# **Faktor-IPS Tutorial**

## **Table of Contents**

| Teil 1: Modellierung und Produktkonfiguration | 3   |
|-----------------------------------------------|-----|
| Einleitung                                    | 3   |
| Hello Faktor-IPS                              | 4   |
| Arbeiten mit Modell und Sourcecode            | 10  |
| Erweiterung des Hausratmodells.               | 23  |
| Aufnahme von Produktaspekten ins Modell.      | 26  |
| Definition der Hausratprodukte                | 36  |
| Zugriff auf Produktinformationen zur Laufzeit | 44  |
| Part 1: Modeling and Product Configuration    | 48  |
| Introduction                                  | 48  |
| Hello Faktor-IPS                              | 49  |
| Working with the Model and Source Code        | 54  |
| Extending the Home Contents Model             | 66  |
| Adding Product Aspects to the Model           | 68  |
| Defining the Products                         | 78  |
| Runtime Access to Product Information         | 85  |
| Teil 2: Verwendung von Tabellen und Formeln   | 89  |
| Überblick                                     | 89  |
| Verwendung von Tabellen                       | 89  |
| Tarifzonentabelle                             | 89  |
| Beitragstabelle                               | 94  |
| Implementieren der Beitragsberechnung         | 97  |
| Beitragsberechnung für die Hausrat-Deckungen  | 100 |
| Verwendung von Formeln                        | 102 |
| Beitragsberechnung für die Zusatzdeckungen    | 106 |
| Part 2: Using Tables and Formulas             | 113 |
| Overview                                      | 113 |
| Using Tables                                  | 113 |
| Rating District Table                         | 113 |
| Rate Table                                    | 117 |
| Implementing Premium Computation              | 120 |
| Premium Computation for Coverages             | 123 |
| Using Formulas.                               | 124 |
| Computing the Premiums for Extra Coverages    | 128 |
| Teil 3: Testen mit Faktor-IPS                 | 134 |
| Überblick                                     | 134 |

| Konzeptionelle Grundlagen                                    | 134 |
|--------------------------------------------------------------|-----|
| Testen mit Faktor-IPS am Beispiel Hausratversicherung.       | 136 |
| Testfalltyp für Beitragsberechnung Hausrat.                  | 136 |
| Testfall anlegen                                             | 142 |
| Sonderfall: Testen von abgeleiteten Attributen               | 148 |
| Testfälle durch Kopieren erzeugen                            | 151 |
| JUnit-Adapter für Faktor-IPS Testfälle                       | 155 |
| Konfiguration des Maven Surefire Plugin für JUnit 5 Tests    | 156 |
| Zusammenfassung                                              | 157 |
| Part 3: Testing with Faktor-IPS                              | 159 |
| Overview                                                     | 159 |
| Conceptual Foundation                                        | 159 |
| Testing with Faktor-IPS using Home Insurance as an Example   | 160 |
| A Test Case Type for the Premium Computation                 |     |
| Creating a Test Case.                                        | 166 |
| Special case: Testing Derived Attributes                     | 172 |
| Creating Test Cases by Copying them                          | 175 |
| A JUnit-Adapter for Faktor-IPS Test Cases                    | 178 |
| Configuration of the Maven Surefire Plugin for JUnit 5 tests |     |
| Summary                                                      |     |
| FAQ                                                          |     |
| Teil 1: Modellierung und Produktkonfiguration                |     |
| Teil 2: Verwendung von Tabellen und Formeln                  |     |
| Teil 3: Testen mit Faktor-IPS                                |     |
| FAQ                                                          |     |
| Part 1: Modeling and Product Configuration                   |     |
| Part 2: Using Tables and Formulas                            |     |
| Part 3: Testing with Faktor-IPS                              |     |

## Teil 1: Modellierung und Produktkonfiguration

## Einleitung

Dieses Tutorial führt in die Konzepte von und die Arbeitsweise mit Faktor-IPS ein. Faktor-IPS ist ein OpenSource-Werkzeug zur modellgetriebenen Entwicklung [1] versicherungsfachlicher Softwaresysteme mit Fokus auf der einheitlichen Abbildung des Produktwissens. Insbesondere können mit Faktor-IPS nicht nur die Modelle der Systeme bearbeitet, sondern auch die Produktinformationen selbst verwaltet werden.

Neben reinen Produktdaten können einzelne Produktaspekte auch über eine Excel ähnliche Formelsprache definiert werden. Darüber hinaus können Tabellen verwaltet und fachliche Testfälle definiert und ausgeführt werden.

Als durchgängiges Beispiel verwenden wir dazu eine stark vereinfachte Hausratversicherung. Die grundlegenden Konstruktions- und Modellierungsprinzipien lassen sich auch anhand dieses sehr fachlichen Modells darstellen. Insbesondere behandeln wir in dem Tutorial die Möglichkeiten zur Produktkonfiguration.

#### Das Tutorial ist in zwei Teile gegliedert:

- 1. Der erste Teil führt in die Arbeit mit dem Modellierungswerkzeug und dem generierten Sourcecode ein und zeigt wie konkrete Produkte konfiguriert werden.
- 2. Der zweite Teil beschreibt die Verwendung von Tabellen, die Implementierung der Beitragsberechnung und zeigt, wie mit Hilfe von Formeln das Hausratmodell flexibel gestaltet werden kann.

Das Tutorial ist für Softwarearchitekten und Entwickler mit fundierten Kenntnissen über objektorientierte Modellierung mit der UML geschrieben. Erfahrungen mit der Entwicklung von Java-Anwendungen in Eclipse sind hilfreich, aber nicht unbedingt erforderlich.

Wenn Sie die einzelnen Schritte des Tutorials nicht selber durchführen wollen, können Sie das Endergebnis auch von doc.faktorzehn.org herunterladen und installieren.

#### Überblick über Teil 1 des Tutorials

Der erste Teil des Tutorials ist wie folgt gegliedert:

#### • Hello Faktor-IPS

In diesem Kapitel wird ein erstes Faktor-IPS Projekt angelegt und eine erste Klasse definiert.

#### Arbeiten mit Modell und Sourcecode

Anhand eines Modells einer Hausratversicherung wird der Umgang mit dem Modellierungswerkzeug und dem generierten Sourcecode erläutert.

#### • Erweitern des Hausratmodells

Das Hausratsmodell wird vervollständigt indem der Klasse HausratVertrag weitere Attribute hinzugefügt werden.

#### • Aufnahme von Produktaspekten ins Modell

In diesem Kapitel wird erläutert, wie der Produktaspekt im Modell abgebildet wird.

#### • Definition der Hausratprodukte

Auf Basis des Modells werden nun zwei Hausratprodukte erfasst. Hierzu wird die Produktdefinitionsperspektive [2] verwendet, die speziell für die Fachabteilung konzipiert ist.

#### • Zugriff auf Produktinformationen zur Laufzeit

In dem Kapitel wird erläutert wie man zur Laufzeit, also in einer Anwendung oder einem Testfall auf Produktinformationen zugreift.

1 Model driven software development (MDSD). Eine sehr gute Beschreibung der zugrundeliegenden Konzepte findet sich in Stahl, Völter: Modellgetriebene Softwareentwicklung.

2 Die Produktdefinitionsperspektive ist eine spezielle Eclipse-Ansicht für Produktentwickler, welche nur Produkt-Projekte anzeigt und Modell-Tools aus der Toolbar ausblendet. Die Anzeige der Bausteine kann im Modell angepasst werden.

## Hello Faktor-IPS

Im ersten Schritt dieses Tutorials legen wir ein Faktor-IPS Projekt an, definieren eine Modellklasse und generieren Java-Sourcecode zu dieser Modellklasse.

Falls Sie Faktor-IPS noch nicht installiert haben, tun Sie das jetzt. Die Software und die Installationsanleitung finden Sie auf https://www.faktorzehn.org/de/download/. In diesem Tutorial verwenden wir Eclipse 4.30 (2023-12) und Faktor-IPS 25.1.1.release. Eclipse wird auf Englisch verwendet. Faktor-IPS hingegen auf Deutsch (also mit installiertem Language Pack). Achten Sie darauf, auch die Faktor-IPS Add-ons (m2e und Groovy) zu installieren.

Starten Sie Eclipse. Am besten verwenden Sie für dieses Tutorial einen eigenen Workspace. Wenn Faktor-IPS korrekt installiert ist, sollten Sie bei geöffneter *Java-Perspektive* [3] in der Toolbar folgende Symbole sehen [4]:

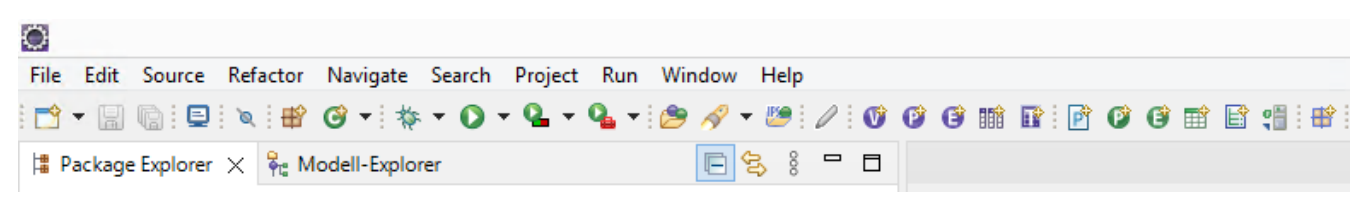

Figure 1. Faktor-IPS Icons

3 In der Menüleiste Window ► Perspective ► Open Perspective ► Java auswählen

4 In den Tutorials von Faktor-IPS wird von einer Installation mit Faktor-IPS German Language-Pack ausgegangen. Wenn Sie das Language-Pack installiert haben, aber trotzdem ohne die Übersetzung arbeiten wollen, können sie einfach Eclipse mit einer anderen Locale starten, z.B. mit eclipse -vmargs -Duser.language=en

Falls der *Modell-Explorer* nicht sichtbar ist, liegt das daran, dass Sie diesen Workspace bereits vor der Installation von Faktor-IPS verwendet haben. Rufen Sie in diesem Fall im Menü *Window* ► *Perspective* ► *Reset Perspective* auf.

Faktor-IPS-Projekte sind normale Java-Projekte oder Maven-Projekte mit einer zusätzlichen Faktor-IPS-Nature. Als erstes legen Sie also ein neues Maven-Projekt mit dem Namen [Hausratmodell] an.

Hierzu kann der Maven-Archetype für Faktor-IPS genutzt werden, der ein Maven-Projekt mit Faktor-IPS Nature erstellt.

Öffnen Sie dazu die Kommandozeile und navigieren Sie in den Ordner in dem Sie das Projekt anlegen möchten. Führen Sie dort den folgenden Befehl aus:

```
mvn archetype:generate -DarchetypeGroupId=org.faktorips
-DarchetypeArtifactId=faktorips-maven-archetype -DarchetypeVersion=25.1.1.release
-DgroupId=org.faktorips.tutorial -DartifactId=Hausratmodell -Dversion=1.0
-Dpackage=org.faktorips.tutorial.model -DJavaVersion=17 -DIPS-Language=de -DIPS
-IpsModelProject=true -DIPS-IpsProductDefinitionProject=false -DIPS-SourceFolder=model
-DIPS-RuntimeIdPrefix=hausrat. -DIPS-ConfigureIPSBuild=true
```

Dieser Befehl hat mit Hilfe des Faktor-IPS Archetype das Maven-Projekt <code>OHausratmodellO</code> erstellt. Dem Projekt wurde die Faktor-IPS Nature und damit die Laufzeitbibliotheken von Faktor-IPS hinzugefügt.

In diesem Projekt werden wir die Modellklassen anlegen. Das Sourceverzeichnis in dem die Modelldefinitionen abgelegt werden haben wir OmodelO genannt (durch den Parameter -DIPS -SourceFolder=model). Unterhalb dieses Verzeichnisses kann die Modellbeschreibung wie in Java durch Packages (Pakete) strukturiert werden. Faktor-IPS verwendet wie Java qualifizierte Namen zur Identifikation der Klassen des Modells.

Das Basispackage für die generierten Java-Klassen wurde Oorg.faktorips.tutorial.modelO genannt (durch den Parameter -Dpackage=org.faktorips.tutorial.model). Als Runtime-ID-prefix haben wir Dhausrat.O gewählt. Die Bedeutung des Runtime-ID-Prefixes wird im Kapitel "Definition der Produkte" erläutert.

Die genauen Funktionen der verwendeten Parameter können in der Dokumentation des Archetype nachgelesen werden: Dokumentation - Faktor-IPS Maven-Archetype.

Anschließend muss das neu erstellte Projekt in den Eclipse Workspace importiert werden. Rufen Sie dazu *File* ► *Import* ► *Maven*► *Existing Maven Projects* auf. Im Dialog wählen Sie dann den Projektordner als Root Directory aus und importieren dann das Projekt mit einem Klick auf Finish.

| E                    |                         | Import Maven P      | rojects |   | _ 🗆 🗙         |
|----------------------|-------------------------|---------------------|---------|---|---------------|
| laven Projects       |                         |                     |         |   |               |
| Select Maven project | 5                       |                     |         |   |               |
| oot Directory: C:\tu | utorial\Hausratmodell   |                     |         | ~ | Browse        |
| rojects:             |                         |                     |         |   |               |
| ✓ /pom.xml org       | J.faktorips.tutorial:Ha | usratmodell:1.0:jar |         |   | Select All    |
|                      |                         |                     |         |   | Deselect All  |
|                      |                         |                     |         |   | Select Tree   |
|                      |                         |                     |         |   | Deselect Tree |
|                      |                         |                     |         |   | Refresh       |
|                      |                         |                     |         |   |               |
|                      |                         |                     |         |   |               |
|                      |                         |                     |         |   |               |
|                      |                         |                     |         |   |               |
| 7                    |                         |                     |         |   |               |
| Add project(s) to v  | vorking set             |                     |         |   |               |
| Hausratmodell        |                         |                     |         |   |               |
| Advanced             |                         |                     |         |   |               |
|                      |                         |                     |         |   |               |
|                      |                         |                     |         |   |               |
|                      |                         |                     |         |   |               |

Figure 2. Maven Projekt in Eclipse importieren

Bevor wir die erste Klasse [HausratVertrag] definieren, stellen Sie noch ein, dass der Workspace automatisch gebaut wird (im Menü: *Project* ► *Build automatically*).

Wechseln Sie zunächst in den Modell-Explorer von Faktor-IPS direkt neben dem Package-Explorer.

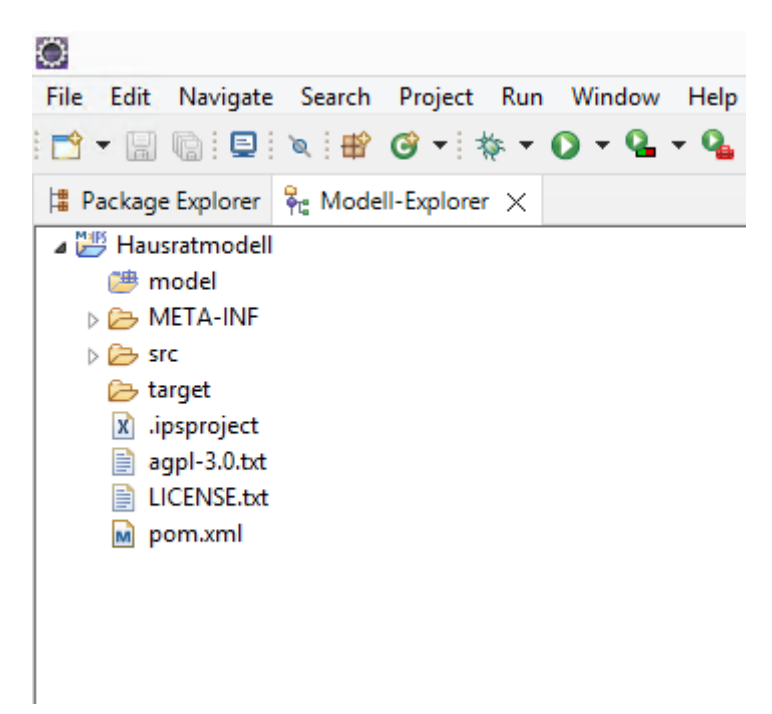

Figure 3. Ansicht der Projekte im Modell-Explorer

Im *Modell-Explorer* wird die Modelldefinition ohne die Java-Details dargestellt. In der Datei **1.ipsproject** sind die Eigenschaften des Faktor-IPS Projektes gespeichert. Hierzu gehören zum Beispiel die gerade im *Add IpsNature*-Dialog eingegebenen Informationen, Einstellungen für die Codegenerierung, die erlaubten Datentypen etc. Der Inhalt ist in XML abgelegt und ausführlich in der Datei dokumentiert.

Die Klassen werden wir in einem Package mit dem Namen **[hausrat]** ablegen. Zum Anlegen des IPS Packages Rechtsklick auf das Sourceverzeichnis **[model]**, *neu* ► *IPS Package*. Danach den Namen des neuen Packages (**[hausrat]**) eingeben und anschließend auf Button Finish drücken. Alternativ können Sie IPS Packages über den Button **#**, in der Toolbar, anlegen.

| 0            | Neu                  | ies IPS Packa | ge     | - 🗆 🗙       |
|--------------|----------------------|---------------|--------|-------------|
| Neues IPS Pa | ckage                |               |        |             |
| Quellordner: | Hausratmodell\model  |               |        | Durchsuchen |
| (Stand       | ard Verzeichnis)     |               |        |             |
| Name des neu | en Packages: hausrat |               |        |             |
| ?            |                      |               | Finish | Cancel      |

Figure 4. Anlegen eines IPS Packages

Als nächstes wollen wir eine Klasse anlegen, die unseren Hausratvertrag repräsentiert. Markieren Sie dazu das neu angelegte Package im Package Explorer und drücken auf den Button 🔮 in der Toolbar.

| Ö                  | Erstelle Vertragsteiltyp                             | _ 🗆 🗙       |
|--------------------|------------------------------------------------------|-------------|
| Erstelle Ve        | ertragsteiltyp                                       | V           |
| Quellordne         | r: Hausratmodell\model                               | Durchsuchen |
| Paket:             | hausrat                                              | Durchsuchen |
| Name:<br>Supertyp: | HausratVertrag                                       | Durchsuchen |
|                    | Instanzen sind durch Produktbausteine konfigurierbar |             |
|                    | Abstrakt                                             |             |
| ?                  | < Back Next > Finish                                 | Cancel      |

Figure 5. Anlegen einer neuen Vertragsklasse

In dem Dialog sind Sourceverzeichnis und Package bereits entsprechend vorbelegt und Sie geben noch den Namen der Klasse an, also <code>HausratVertrag</code> und klicken auf *Finish*. Faktor-IPS hat jetzt die neue Klasse angelegt und den Editor zur Bearbeitung geöffnet. Wechseln Sie zurück in den Package-Explorer. Sie sehen, dass die Klasse <code>HausratVertrag</code> in einer eigenen Datei mit dem Namen <code>HausratVertrag.ipspolicycmpttype</code> gespeichert ist.

Weiterhin hat der Codegenerator von Faktor-IPS bereits zwei Java-Sourcefiles erzeugt Org.faktorips.tutorial.model.hausrat.HausratVertrag
Org.faktorips.tutorial.model.hausrat.HausratVertragBuilder

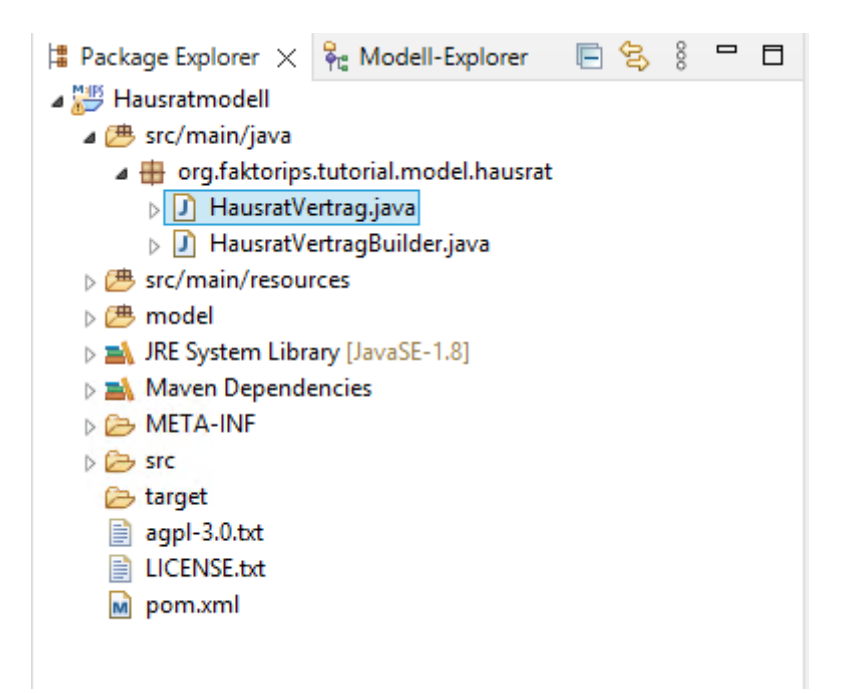

Figure 6. Generierte Klassen

Ein kurzer Blick in den Sourcecode von <code>[HausratVertrag]</code> zeigt, dass hier schon einige Methoden generiert worden sind. Diese Methoden dienen unter anderem zur Konvertierung der Objekte in XML und zur Unterstützung von Prüfungen.

Die Klasse <code>BHausratVertragBuilder</code> erzeugt nach dem Erbauer-Entwurfsmuster Vertragsstrukturen.

## Arbeiten mit Modell und Sourcecode

Im zweitem Schritt des Tutorials erweitern wir unser Modell und arbeiten mit dem generierten Sourcecode.

Als erstes erweitern wir die Klasse [HausratVertrag] um ein Attribut zahlweise. Wenn der Editor mit der Vertragsklasse nicht mehr geöffnet ist, öffnen Sie diesen nun durch Doppelklick im Modell-Explorer. In dem Editor klicken Sie auf den Button *Neu...* im Abschnitt *Attribute*. Es öffnet sich der folgende Dialog:

| 0               | Attrib               | ut bearbeiten       | _             |        |   |
|-----------------|----------------------|---------------------|---------------|--------|---|
| HausratVertrag. | zahlweise            |                     |               |        |   |
| Eigenschaften N | orbelegung und Werte | Validierungsregel   | Dokumentation |        |   |
| Allgemein       |                      |                     |               |        |   |
| Name:           | zahlweise            |                     |               |        |   |
|                 | 🗌 Überschreibt ein   | Attribut eines Supe | rtyps         |        |   |
| Datentyp:       | Integer              |                     |               |        |   |
| Sichtbarkeit:   | published            |                     |               | ~      |   |
| Typ des Attribu | s: änderbar          |                     |               | ~      |   |
|                 |                      |                     |               |        |   |
|                 |                      |                     |               |        |   |
|                 |                      |                     |               |        |   |
|                 |                      |                     |               |        |   |
|                 |                      |                     |               |        |   |
|                 |                      |                     |               |        |   |
|                 |                      |                     |               |        |   |
|                 |                      |                     |               |        |   |
|                 |                      |                     |               |        |   |
|                 |                      |                     |               |        |   |
|                 |                      |                     |               |        |   |
|                 |                      |                     |               |        |   |
|                 |                      |                     |               |        |   |
|                 |                      |                     |               |        |   |
| ?               |                      |                     | ОК            | Cancel | ] |

Figure 7. Dialog zum Anlegen eines neuen Attributs

Die Felder haben folgende Bedeutung:

| Feld     | Bedeutung                                                                                                    |
|----------|----------------------------------------------------------------------------------------------------|
| Name     | Der Name des Attributs                                                                                                    |
| Checkbox | Indikator, ob dieses Attribut bereits in einer Superklasse<br>definiert worden ist und in dieser Klasse lediglich<br>Eigenschaften wie z.B. der Default Value überschrieben<br>werden [5] |

| Feld                             | Bedeutung                                                                                                    |
|----------------------------------|----------------------------------------------------------------------------------------------------|
| Datatype/Datentyp                | Datentyp des Attributs                                                                                                    |
| Modifier/Sichtbarkeit            | Analog zum Modifier in Java. Der zusätzliche Modifier<br>published bedeutet, dass die Eigenschaften ins published<br>Interface aufgenommen wird. [6] |
| Attribute type/Typ des Attributs | Der Typ des Attributs.<br>* <b>änderbar</b>                                                                                                    |
|                                  | Setter- Methoden                                                                                                    |
|                                  | * konstant                                                                                                    |
|                                  | Konstante, nicht änderbare Eigenschaft                                                                                                    |
|                                  | * abgeleitet (cached, Berechnung durch expliziten                                                                                                    |
|                                  | Methodenaufruf)                                                                                                    |
|                                  | Abgeleitete Eigenschaften im UML Sinne. Die Eigenschaft                                                                                              |
|                                  | wird durch einen expliziten Methodenaufruf berechnet                                                                                                 |
|                                  | und das Ergebnis ist danach über die Getter-Methode                                                                                                  |
|                                  | abfragbar. Zum Beispiel kann die Eigenschaft                                                                                                    |
|                                  | bruttobeitrag durch eine Methode berechneBeitrag                                                                                                    |
|                                  | berechnet und danach über getBruttobeitrag() abgerufen                                                                                               |
|                                  | werden.                                                                                                    |
|                                  | * abgeleitet (Berechnung bei jedem Aufruf der                                                                                                    |
|                                  | Gettermethode)                                                                                                    |
|                                  | Abgeleitete Eigenschaften im UML Sinne. Die Eigenschaft                                                                                              |
|                                  | wird bei jedem Aufruf der Getter-Methode berechnet. Zum                                                                                              |
|                                  | Beispiel kann das Alter einer versicherten Person bei                                                                                                |
|                                  | jedem Aufruf von getAlter() aus dem Geburtstag ermittelt<br>werden.                                                                                  |

5 Entspricht der @override Annotation ab Java 5.

**Hinweis:** Die Aktivierung/Deaktivierung der Generierung der Published-Inferfaces erfolgt über das Kontextmenü > Eigenschaften > Faktor-IPS Code Generator des entsprechenden Projekts

#### Properties for faktorips-tutorial-hausratmodell

| ype filter text             | Faktor-IPS Code Generator                              |                                               | $\langle \neg \bullet \neg \rangle \bullet$ |
|-----------------------------|--------------------------------------------------------|-----------------------------------------------|---------------------------------------------|
| Resource                    | Code Generator: Standard Faktor-IPS Generator          |                                               |                                             |
| Builders                    |                                                        |                                               |                                             |
| Faktor-IPS Build Path       | Code Generator Eigenschaften (Zelle in der Wert-Spalte | e wählen um eine Eigenschaft zu ändern)       |                                             |
| Faktor-IPS Code Generator   | Eigenschaft                                            | Wert                                          | Beschreibung                                |
| Faktor-IPS Produktvarianten | Zusätzliche Annotations generieren                     | org.faktorips.runtime.annotation.lpsGenerated | Hier können die qualif.                     |
| Git<br>Java Ruild Dath      | Wo zusätzliche Annotations generiert werden            | GeneratedAndRestrainedModifiable              | Legt fest ob die Gener                      |
| Java Code Style             | Basisklasse für Vertragsklassen                        |                                               | Qualifizierter Name d.                      |
| Java Compiler               | Basisklasse für Produktklassen                         |                                               | Qualifizierter Name d.                      |
| lavadoc Location            | Builder-Klassen generieren                             | All                                           | Builder vereinfachen                        |
| Java Editor                 | Camel-Case-Trennung in Konstantennamen                 | true                                          | Konstantennamen für .                       |
| Mayen                       | Formel-Kompilierung                                    | Both                                          | Legt fest wohin Forme                       |
| Project Natures             | Change-Listener generieren                             | false                                         | Generiert Unterstützu                       |
| Project References          | Getter für Produktattribute in Vertragsklassen         | false                                         | Generiert Getter-Meth                       |
| Run/Debug Settings          | Copy-Support generieren                                | true                                          | Generiert copy-Metho                        |
| Task Repository             | Delta-Support generieren                               | true                                          | Generiert einen Mech.                       |
| Task Tags                   | Generiert die getEffectiveFromAsCalendar() Methode     | true                                          | Legt fest ob die Meth.                      |
| Validation                  | JAXB-Support generieren                                | None                                          | Generiert JAXB-Annot.                       |
| WikiText                    | Published Interfaces generieren                        | false ~                                       | Generiert nur Implem.                       |
|                             | Visitor-Support generieren                             | true                                          | Generiert Unterstützu.                      |
|                             | Generator-Sprache                                      | false                                         | Die Sprache in der Co.                      |
|                             | LocalDate-DatatypeHelper-Variante                      | java8                                         | Hier kann die Variante                      |
|                             | Logging Framework Connector                            | None                                          | Der Logging Konnekt.                        |
|                             | Abgeleitete Ressourcen                                 | false                                         | Nicht mergebare Ress.                       |
|                             | Weniger Kommentare generieren                          | false                                         | Generiert nur die nöti.                     |
|                             | Persistence-Provider                                   | Generic JPA 2.1                               | Der Persistence-Provi                       |
|                             | Annotations behalten                                   |                                               | Hier können die Nam.                        |
|                             | Serializable-Support generieren                        | false                                         | Lässt alle generierten                      |
|                             | toXML-Support generieren                               | false                                         | Generiert toXml()-Met                       |
|                             | Vereinheitlichte Wertebereichsmethoden                 | Unified                                       | Legt fest ob die Value.                     |
|                             | Namensschema für Änderungen im Zeitablauf              | FIPS                                          | Diese Einstellung wird.                     |
|                             |                                                        | Restore D                                     | efaults Apply                               |

Figure 8. Aktivierung/Deaktivierung der Generierung der Published-Interfaces

Geben Sie als Namen zahlweise und als Datentyp *Integer* ein. Wenn Sie auf den Browse Button neben dem Feld klicken, öffnet sich eine Liste mit den verfügbaren Datentypen. Alternativ dazu können Sie wie in Eclipse üblich auch mit STRG-Space eine Vervollständigung durchführen. Wenn Sie zum Beispiel "D" eingeben und STRG-Space drücken, sehen Sie alle Datentypen, die mit "D" beginnen. Die anderen Felder lassen Sie wie vorgegeben und drücken jetzt *OK*, danach speichern Sie die geänderte Vertragsklasse.

Der Codegenerator hat nun bereits die Java-Sourcefiles aktualisiert. Die Klasse <code>[HausratVertrag]</code> enthält nun Zugriffsmethoden für das Attribut und speichert den Zustand in einer privaten Membervariable (Falls in Ihrer .ipsproject-Datei in der Einstellung "additionalAnnotations" @IpsGenerated inkludiert ist, wird diese vor generierten Faktorips-Methoden zusätzlich gesetzt).

```
/**
 * Diese Konstante enthaelt den Namen der Eigenschaft zahlweise.
 *
 * @generated
 */
public static final String PROPERTY_ZAHLWEISE = "zahlweise";
 /**
 * Die maximal erlaubten Werte fuer die Eigenschaft zahlweise.
 *
 * @generated
```

```
*/
    @IpsAllowedValues("zahlweise")
    public static final ValueSet<Integer> MAX ALLOWED VALUES FOR ZAHLWEISE = new
UnrestrictedValueSet<>(true);
    /**
     * Der Vorgabewert des Attributs zahlweise.
     *
     * @generated
    */
    @IpsDefaultValue("zahlweise")
    public static final Integer DEFAULT_VALUE_FOR_ZAHLWEISE = null;
    /**
     * Membervariable fuer zahlweise.
    *
    * @generated
     */
    private Integer zahlweise = DEFAULT_VALUE_FOR_ZAHLWEISE;
    /**
     * Erzeugt eine neue Instanz von HausratVertrag.
     *
     * @generated
    */
    public HausratVertrag() {
        super();
    }
    /**
     * Gibt den erlaubten Wertebereich fuer das Attribut zahlweise zurueck.
     *
     * @generated
    */
    @IpsAllowedValues("zahlweise")
    public ValueSet<Integer> getAllowedValuesForZahlweise() {
        return MAX_ALLOWED_VALUES_FOR_ZAHLWEISE;
    }
    /**
     * Gibt den Wert des Attributs zahlweise zurueck.
     * @generated
     */
    @IpsAttribute(name = "zahlweise", kind = AttributeKind.CHANGEABLE, valueSetKind =
ValueSetKind.AllValues)
    public Integer getZahlweise() {
        return zahlweise;
    }
    /**
     * Setzt den Wert des Attributs zahlweise.
     *
```

```
* @generated
 */
@IpsAttributeSetter("zahlweise")
public void setZahlweise(Integer newValue) {
    this.zahlweise = newValue;
}
```

Das JavaDoc für einige Methoden sind mit einem @generated markiert. Dies bedeutet, dass die Methode zu 100% generiert wird. Bei einer erneuten Generierung wird dieser Code genau so wieder erzeugt, unabhängig davon, ob er in der Datei gelöscht oder modifiziert worden ist. Änderungen seitens des Entwicklers werden also überschrieben. Möchten Sie die Methode modifizieren, so fügen Sie hinter die Annotation @generated ein NOT hinzu. Probieren wir das einmal aus. Fügen Sie jeweils die Zeile "System.out.println" (siehe folgende Codestelle) in die Getter- und Setter-Methode ein, und ergänzen bei der Methode setZahlweise() mit NOT hinter der Annotation:

```
/**
 * Gibt den Wert des Attributs zahlweise zurueck.
 *
 * @generated
 */
@IpsAttribute(name = "zahlweise", kind = AttributeKind.CHANGEABLE, valueSetKind =
ValueSetKind.AllValues)
public Integer getZahlweise() {
    System.out.println("getZahlweise"); ①
    return zahlweise;
}
```

```
/**
 * Setzt den Wert des Attributs zahlweise.
 *
 * @generated NOT
 */
@IpsAttributeSetter("zahlweise")
public void setZahlweise(Integer newValue) {
    System.out.println("setZahlweise"); ①
    this.zahlweise = newValue;
}
```

#### 1 Handgeschriebener Code

Generieren Sie jetzt den Sourcecode für die Klasse [HausratVertrag] neu. Dies können Sie wie in Eclipse üblich auf zwei Arten erreichen:

- Entweder bauen Sie mit Project > Clean das gesamt Projekt neu, oder
- Sie speichern die Modellbeschreibung der Klasse [HausratVertrag] erneut.

Nach dem Generieren ist das System.out.println(···)-Statement aus der Getter-Methode entfernt worden, in der Setter-Methode ist es erhalten geblieben.

Methoden und Attribute, die neu hinzugefügt werden, bleiben nach der Generierung erhalten. Auf diese Weise kann der Sourcecode beliebig erweitert werden.

Nun erweitern wir noch die Modelldefinition der Zahlweise um die erlaubten Werte. Öffnen Sie dazu den Dialog zum Bearbeiten des Attributes und wechseln auf die zweite Tabseite. Bisher sind alle Werte des Datentyps als zulässige Werte für das Attribute erlaubt. Wir schränken dies nun auf 1, 2, 4, 12 für jährlich, halbjährlich, quartalsweise und monatlich ein. Ändern Sie hierzu den Typ auf "Aufzählung" und geben Sie in die Tabelle die Werte 1, 2, 4 und 12 ein [7].

7 Faktor-IPS unterstützt auch die Definition von Enums. Auf dieses Feature wird an dieser Stelle aber verzichtet. Darüber hinaus können über einen Extension Point beliebige Java Klassen als Datentyp registriert werden. Diese Java-Klassen sollten dabei entsprechend des Musters *ValueObject* realisiert sein.

Setzen Sie nun einmal den Default Value auf 0. Faktor-IPS markiert den Default Value mit einer Warnung, da der Wert nicht in der im Modell erlaubten Wertemenge enthalten ist.

| 0                                        | Attrib       | ut bearbeiten          |                   | - 🗆 🗙                                 |
|------------------------------------------|--------------|------------------------|-------------------|---------------------------------------|
| HausratVertrag.zahlweise                 |              |                        |                   |                                       |
| Der Vorbelegungswert 0 ist<br>enthalten. | nicht in dei | r angegebenen Wer      | temenge           |                                       |
| Eigenschaften Vorbelegung                | und Werte    | Validierungsregel      | Dokumenta         | tion                                  |
| Vorbelegungswert:                        | ۵            |                        |                   | 0                                     |
| Typ der Wertemenge:                      | Aufzählur    | ng                     |                   | ¥                                     |
| Angabe der Grenzen/Werte:                | $\checkmark$ |                        |                   |                                       |
| Beinhaltet <null>:</null>                | 🗌 (das At    | tribut ist obligatoris | ich)              |                                       |
| Aufzählung                               |              |                        |                   |                                       |
| Werte                                    |              |                        | 1<br>2<br>4<br>12 | Add<br>Remove<br>Move up<br>Move down |
| ?                                        |              |                        | ОК                | Cancel                                |

*Figure 9. Wertebereich für das Attribut* zahlweise

Es handelt sich also um einen möglichen Fehler im Modell. Lassen wir das aber für einen Augenblick so stehen. Das gibt uns die Gelegenheit die Fehlerbehandlung von Faktor-IPS zu erläutern. Schließen Sie dazu den Dialog und speichern die Vertragsklasse. Im *Problems-View* von Eclipse wird nun die gleiche Warnung wie im Dialog angezeigt. Faktor-IPS lässt Fehler und Inkonsistenzen im Modell zu und informiert den Benutzer darüber im Eclipse-Stil, also in den Editoren und als so genannte Problemmarker, die im *Problems-View* und in den Explorern sichtbar sind.

| Problems X           | @ Javadoc 😣 Declaration                 |               |                  |          |               |  |  |
|----------------------|-----------------------------------------|---------------|------------------|----------|---------------|--|--|
| 0 errors, 1 warning, | , 0 others                              |               |                  |          |               |  |  |
| Description          | A                                       | Resource      | Path             | Location | Туре          |  |  |
| a 💧 Warnings (       | 1 item)                                 |               |                  |          |               |  |  |
| 💧 Der Vorl           | belegungswert 0 ist nicht in der angege | HausratVertra | /Hausratmodell/m | Unknown  | Faktor-IPS Pr |  |  |
|                      |                                         |               |                  |          |               |  |  |
|                      |                                         |               |                  |          |               |  |  |

Figure 10. Anzeige von Fehlern im Problems-View

Löschen Sie die "0" als Vorbelegungswert und speichern Sie die Vertragsklasse. Die Warnung wird damit wieder aus dem Problems-View entfernt.

Faktor-IPS generiert eine Warnung und keinen Fehler, da es durchaus sinnvoll sein kann, wenn der Defaultwert nicht im Wertebereich ist. Insbesondere gilt dies für den Defaultwert null. Wird zum Beispiel ein neuer Vertrag angelegt, so kann es gewolltes Verhalten sein, dass die Zahlweise nicht vorbelegt ist sondern noch null ist, um die Eingabe der Zahlweise durch den Benutzer zu erzwingen. Erst wenn der Vertrag vollständig erfasst ist, muss auch die Bedingung erfüllt sein, dass die Eigenschaft Zahlweise einen Wert aus dem Wertebereich enthält.

Das Kapitel schließen wir mit der Definition einer Klasse <code>[HausratGrunddeckung]</code> und der Kompositionsbeziehung zwischen <code>[HausratVertrag]</code> und <code>[HausratGrunddeckung]</code> gemäß dem folgenden Diagramm:

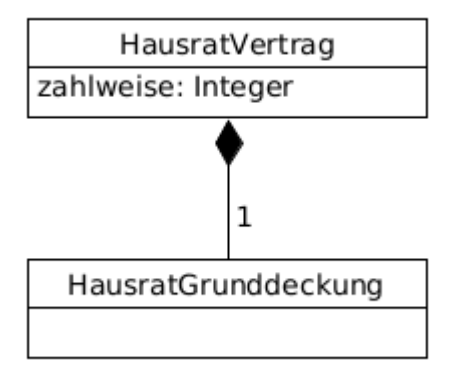

Figure 11. Modell der Vertragsseite

Legen Sie zunächst die Klasse <code>[HausratGrunddeckung]</code> analog zur Klasse <code>[HausratVertrag]</code> an. Wechseln Sie anschließend zu der Klasse <code>[HausratVertrag]</code>. Starten Sie den Assistenten zur Anlage einer neuen Beziehung. Klicken Sie auf den Button *Neu...* im Abschnitt *Beziehungen*. [8]

8 In Faktor-IPS wird in Übereinstimmung mit der UML-Begriff Association verwendet. In dem Tutorial verwenden wir den im Sprachgebrauch üblicheren Begriff Beziehung.

| $\circ$ | Neue Beziehung                                   | -    | □ ×     |
|---------|--------------------------------------------------|------|---------|
| Ziel    |                                                  |      |         |
| Ausv    | vahl des Ziels und des Beziehungstyps            |      |         |
|         |                                                  |      |         |
| Ziel    | hausrat.HausratGrunddeckung                      | Durc | hsuchen |
| Тур     | Komposition (Elternteil zu Kind)                 |      | ~       |
| Übe     | erschreiben / Abgeleitete Vereinigung            |      |         |
|         | Überschreibt eine Beziehung eines Supertyps      |      |         |
|         | Diese Beziehung ist eine abgeleitete Vereinigung |      |         |
| L       | velsitete Versinieren                            |      |         |
| Abg     | jeleitete vereinigung                            |      |         |
|         |                                                  |      |         |
| Deu     | itsch (de)                                       |      | ~       |
|         |                                                  |      | ^       |
|         |                                                  |      |         |
|         |                                                  |      |         |
|         |                                                  |      |         |
|         |                                                  |      |         |
|         |                                                  |      |         |
|         |                                                  |      |         |
|         |                                                  |      |         |
|         |                                                  |      | ×       |
|         |                                                  |      |         |
| Ŷ       | < Back Next > Finish                             | 0    | lancel  |

Figure 12. Anlegen einer neuen Beziehung

Als *Target* wählen Sie bitte die gerade angelegte Klasse "HausratGrunddeckung" aus. Hier steht Ihnen wieder die Vervollständigung mit STRG-Space zur Verfügung. Bereich *Überschreiben / Abgeleitete Vereinigung* ignorieren Sie zunächst. Das Konzept wird im Tutorial zur Modellpartitionierung erläutert. Danach Button Next drücken.

Auf der nächsten Seite geben Sie als *Minimale Kardinalität* 1 und als *Maximale Kardinalität* 1 ein, als *Rollennamen* HausratGrunddeckung bzw. HausratGrunddeckungen. Die Mehrzahl wird verwandt, damit der Codegenerator verständlichen Sourcecode generieren kann.

| genschaften der Bezieh         Eigenschaften         Eigenschaften         Ziel Rolle (Einzahl)         H         Ziel Rolle (Mehrzahl)         Minimale Kardinalität         1         Maximale Kardinalität         1         Bemerkung: Diese Beziehu         Qualifizierung         Diese Beziehung ist qu         Bemerkung: Qualifizierte | ng<br>lausratGrunddeckung<br>lausratGrunddeckungen<br>ung ist nicht durch die Produktstruktur eingeschränkt. |        |        |
|----------------------------------------------------------------------------------------------------|----------------------------------------------------------------------------------------------------|--------|--------|
| Eigenschaften der Beziehur<br>Eigenschaften<br>Ziel Rolle (Einzahl) H<br>Ziel Rolle (Mehrzahl) H<br>Minimale Kardinalität 1<br>Maximale Kardinalität 1<br>Bemerkung: Diese Beziehu<br>Qualifizierung<br>Diese Beziehung ist qu<br>Bemerkung: Qualifizierte                                                                                      | IausratGrunddeckung IausratGrunddeckungen Ing ist nicht durch die Produktstruktur eingeschränkt. alifiziert  |        |        |
| Eigenschaften<br>Ziel Rolle (Einzahl) H<br>Ziel Rolle (Mehrzahl) H<br>Minimale Kardinalität 1<br>Maximale Kardinalität 1<br>Bemerkung: Diese Beziehu<br>Qualifizierung<br>Diese Beziehung ist qu<br>Bemerkung: Qualifizierte                                                                                                    | lausratGrunddeckung<br>lausratGrunddeckungen<br>ung ist nicht durch die Produktstruktur eingeschränkt.       |        |        |
| Ziel Rolle (Einzahl) H<br>Ziel Rolle (Mehrzahl) H<br>Minimale Kardinalität 1<br>Maximale Kardinalität 1<br>Bemerkung: Diese Beziehu<br>Qualifizierung<br>Diese Beziehung ist qu<br>Bemerkung: Qualifizierte                                                                                                    | lausratGrunddeckung<br>lausratGrunddeckungen<br>ung ist nicht durch die Produktstruktur eingeschränkt.       |        |        |
| Ziel Rolle (Mehrzahl)<br>Minimale Kardinalität 1<br>Maximale Kardinalität 1<br>Bemerkung: Diese Beziehu<br>Qualifizierung<br>Diese Beziehung ist qu<br>Bemerkung: Qualifizierte                                                                                                    | lausratGrunddeckungen<br>ung ist nicht durch die Produktstruktur eingeschränkt.                              |        |        |
| Minimale Kardinalität 1<br>Maximale Kardinalität 1<br>Bemerkung: Diese Beziehu<br>Qualifizierung<br>Diese Beziehung ist qu<br>Bemerkung: Qualifizierte                                                                                                    | ung ist nicht durch die Produktstruktur eingeschränkt.<br>alifiziert                                         |        |        |
| Maximale Kardinalität 1<br>Bemerkung: Diese Beziehu<br>Qualifizierung<br>Diese Beziehung ist qu<br>Bemerkung: Qualifizierte                                                                                                    | ung ist nicht durch die Produktstruktur eingeschränkt.<br>alifiziert                                         |        |        |
| Bemerkung: Diese Beziehu<br>Qualifizierung<br>Diese Beziehung ist qu<br>Bemerkung: Qualifizierte                                                                                                    | ung ist nicht durch die Produktstruktur eingeschränkt.<br>alifiziert                                         |        |        |
| Qualifizierung<br>Diese Beziehung ist qu<br>Bemerkung: Qualifizierte                                                                                                    | alifiziert                                                                                                   |        |        |
| Qualifizierung<br>Diese Beziehung ist qu<br>Bemerkung: Qualifizierte                                                                                                    | alifiziert                                                                                                   |        |        |
| Qualifizierung<br>Diese Beziehung ist qu<br>Bemerkung: Qualifizierte                                                                                                    | alifiziert                                                                                                   |        |        |
| Bemerkung: Qualifizierte                                                                                                    |                                                                                                    |        |        |
| bernerkung. Quanizierte                                                                                                    | <u>Beziehungen sind nur möglich, wenn das Ziel durch eine Produ</u>                                          | iktkom | nonent |
|                                                                                                    |                                                                                                    |        |        |
|                                                                                                    |                                                                                                    |        |        |
|                                                                                                    |                                                                                                    |        |        |
|                                                                                                    |                                                                                                    |        |        |
|                                                                                                    |                                                                                                    |        |        |
|                                                                                                    |                                                                                                    |        |        |
|                                                                                                    |                                                                                                    |        |        |
|                                                                                                    |                                                                                                    |        |        |
|                                                                                                    |                                                                                                    |        |        |
|                                                                                                    |                                                                                                    |        |        |
| ?                                                                                                    | < Back Next > Finish                                                                                         | С      | ancel  |

Figure 13. Rollennamen und Kardinalitäten einer Beziehung

Auf der nächsten Seite können Sie auswählen, ob es auch eine Rückwärtsbeziehung (*Inverse Beziehung*) von [HausratGrunddeckung] zu [HausratVertrag] geben soll. Beziehungen in Faktor-IPS sind immer gerichtet, so ist es auch möglich die Navigation nur in eine Richtung zuzulassen. Hier wählen Sie bitte *Neue inverse Beziehung* und gehen zur nächsten Seite.

| ٢                                                                                             | Neue Beziehung                          | - 🗆 ×     |
|-----------------------------------------------------------------------------------------------|-----------------------------------------|-----------|
| Inverse Beziehung<br>Auswahl der inversen                                                     | n Beziehung                             |           |
| <ul> <li>Neue inverse Bezie</li> <li>Verwendung einer</li> <li>Keine inverse Bezie</li> </ul> | ehung<br>vorhandenen Beziehung<br>ehung |           |
| ?                                                                                             | < Back Next > Finis                     | sh Cancel |

Figure 14. Neue inverse Beziehungs anlegen

Im nächsten Fenster geben Sie die Rollenbezeichnung der inversen Beziehung ein.

| ۲                      | Neue Beziehung                   | - |        | × |
|------------------------|----------------------------------|---|--------|---|
| Eigenschaften der inve | ersen Beziehung                  |   |        |   |
| Neue inverse Beziehung |                                  |   |        |   |
|                        |                                  |   |        |   |
| Ziel                   | hausrat.HausratVertrag           |   |        |   |
| Тур                    | Komposition (Kind zu Elternteil) |   |        |   |
|                        |                                  |   |        |   |
| Eigenschaften          |                                  |   |        |   |
| Ziel Rolle (Einzahl)   | HausratVertrag                   |   |        |   |
| Ziel Rolle (Mehrzahl)  | HausratVertraege                 |   |        |   |
| Minimale Kardinalität  | 0                                |   |        |   |
| Maximale Kardinalität  | 1                                |   |        |   |
|                        |                                  |   |        |   |
| Deutsch (de)           |                                  |   |        | ~ |
|                        |                                  |   |        | ~ |
|                        |                                  |   |        |   |
|                        |                                  |   |        |   |
|                        |                                  |   |        |   |
|                        |                                  |   |        |   |
|                        |                                  |   |        |   |
|                        |                                  |   |        |   |
|                        |                                  |   |        |   |
|                        |                                  |   |        | ~ |
|                        |                                  |   |        |   |
| ?                      | < Back Next > Finish             | ( | Cancel |   |
| 0                      |                                  |   |        |   |

Figure 15. Eigenschaften der inversen Beziehung festlegen

Mit *Finish* legen Sie die beiden Beziehungen (vorwärts und rückwärts) an und speichern danach noch die Klasse <code>HausratVertrag</code>. Wenn Sie sich jetzt die Klasse <code>HausratGrunddeckung</code> ansehen, ist dort die Rückwärtsbeziehung eingetragen.

Zum Abschluss werfen wir noch einen kurzen Blick in den generierten Sourcecode. In die Klasse "HausratVertrag" wurden Methoden generiert, die Grunddeckung dem "HausratVertrag" hinzuzufügen. In der Klasse "HausratGrunddeckung" gibt es eine Methode, um zum "HausratVertrag" zu navigieren. Wenn sowohl die Vorwärts- als auch die Rückwärtsbeziehung im Modell definiert ist, werden hierbei beide Richtungen berücksichtigt. Das heißt nach dem Aufruf von setHausratGrunddeckung(HausratGrunddeckung d) auf einer Instanz v von "HausratVertrag" liefert d.getHausratVertrag() wieder v zurück. Dies zeigt ein kurzer Blick in die Implementierung der

```
@IpsAssociationAdder(association = "HausratGrunddeckung")
public void setHausratGrunddeckung(HausratGrunddeckung newObject) {
    if (hausratGrunddeckung != null) {
        hausratGrunddeckung.setHausratVertragInternal(null);
    }
    if (newObject != null) {
        newObject.setHausratVertragInternal(this);
    }
    hausratGrunddeckung = newObject;
}
```

Der Vertrag wird in der Deckung als der Vertrag gesetzt, zu dem die Deckung gehört (zweites if -Statement der Methode).

### Erweiterung des Hausratmodells

In diesem Abschnitt werden wir unser Hausratmodell vervollständigen. Die folgende Abbildung zeigt das Modell.

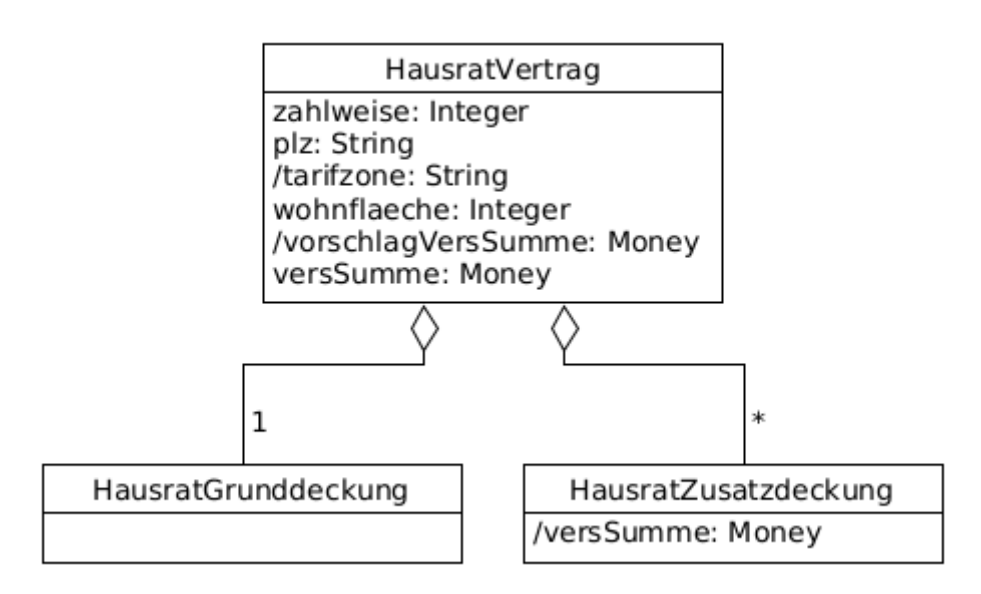

Figure 16. Hausratmodell mit Grunddeckung und Zusatzudeckung

Jeder Hausratvertrag hat genau eine Grunddeckung und kann beliebig viele Zusatzdeckungen haben. Die Grunddeckung deckt immer die im Vertrag definierte Versicherungssumme. Darüber hinaus kann ein Hausratvertrag optional Zusatzdeckungen enthalten, typischerweise sind dies Deckungen gegen Risiken wie zum Beispiel Fahrraddiebstahl oder Überspannungschäden. Die Zusatzdeckung werden wir im zweiten Teil des Tutorials näher betrachten.

Wir öffnen die Klasse [HausratVertrag] und definieren die Attribute der Klasse (analog zahlweise):

 Table 2. Attribut Felder der Klasse [HausratVertrag]

| Name : Datentyp                   | Beschreibung, Bemerkung                                                                                                    |
|-----------------------------------|----------------------------------------------------------------------------------------------------|
| plz: String                       | Postleitzahl des versicherten Hausrats                                                                                                    |
| /tarifzone: <i>String</i>         | Die Tarifzone (I, II, III, IV, V oder VI) ergibt sich<br>aus der Postleitzahl und ist maßgeblich für den<br>zu zahlenden Beitrag. → Achten Sie also bei der<br>Eingabe darauf <i>Typ des Attributs auf abgeleitet</i><br><i>(Berechnung bei jedem Aufruf der Gettermethode)</i><br>zu setzen!                                                                                            |
| wohnflaeche : Integer             | Die Wohnfläche des versicherten Hausrats in<br>Quadratmetern. Der erlaubte Wertebereich ist<br>min=0 und unbeschränkt. Den Wertebereich<br>definieren Sie auf der zweiten Seite des Dialogs<br>"Vorbelegung und Werte". In der Auswahlbox<br>"Typ der Wertemenge" wählen Sie Bereich aus.<br>Für "Minimum" geben Sie eine 0 ein, Felder<br>"Maximum" und "Schrittweite" lassen Sie leer. |
| /vorschlagVersSumme: <i>Money</i> | Vorschlag für die Versicherungssumme. Wird<br>auf Basis der Wohnfläche bestimmt.<br>→ Achten Sie bei der Eingabe darauf den Typ des<br>Attributs auf abgeleitet (Berechnung bei jedem<br>Aufruf der Gettermethode) zu setzen!                                                                                                    |
| versSumme: <i>Money</i>           | Die Versicherungssumme.<br>Der erlaubte Wertebereich ist min=0 EUR und<br>max lassen Sie leer.                                                                                                    |

Der Editor, der die Klasse [HausratVertrag] anzeigt, sieht wie folgt aus:

| 🕐 HausratVertrag 🗙 🚺 HausratVertrag.java 🛛 🔮 HausratGrunddeckung |               |                                                  | - 8             |
|------------------------------------------------------------------|---------------|--------------------------------------------------|-----------------|
| Vertragsteiltyp: HausratVertrag                                  |               |                                                  | <del>ب</del> (ل |
| Allgemeine Informationen                                         |               |                                                  |                 |
| Supertyp:                                                        |               |                                                  | Durchsuchen     |
| Abstrakter Typ                                                   |               |                                                  | burensderienni  |
| ☐ Konfigurierbar                                                 |               |                                                  |                 |
| Produktbausteintyp:                                              |               |                                                  | Durchsuchen     |
| Attribute                                                        |               | Beziehungen                                      |                 |
| • zahlweise : Integer                                            | Neu           | + HausratGrunddeckung : HausratGrunddeckung [11] | Neu             |
| plz: String     //tarifanea String                               | Bearbeiten    |                                                  | Bearbeiten      |
| • wohnflaeche : Integer                                          | Löschen       |                                                  | Löschen         |
| <ul> <li>/ vorschlagVersSumme : Money</li> </ul>                 |               |                                                  |                 |
| verssumme: woney                                                 | Auf           |                                                  | Auf             |
|                                                                  | Ab            |                                                  | Ab              |
|                                                                  | Überschreiben |                                                  | Überschreiben   |
|                                                                  |               |                                                  |                 |
|                                                                  |               |                                                  |                 |
|                                                                  |               |                                                  |                 |
|                                                                  |               |                                                  |                 |
|                                                                  |               |                                                  |                 |
|                                                                  |               |                                                  |                 |
|                                                                  |               |                                                  |                 |
|                                                                  |               |                                                  |                 |
|                                                                  |               |                                                  |                 |
|                                                                  |               |                                                  |                 |
|                                                                  |               |                                                  |                 |
|                                                                  |               |                                                  |                 |
|                                                                  |               |                                                  |                 |
|                                                                  |               |                                                  |                 |
|                                                                  |               |                                                  |                 |
|                                                                  |               |                                                  |                 |
|                                                                  |               |                                                  |                 |
|                                                                  |               |                                                  |                 |

Eigenschaften Verhalten Dokumentation

Figure 17. Klasse HausratVertrag

Die abgeleiteten Attribute werden UML-konform mit einem vorangestellten Schrägstrich angezeigt.

Öffnen Sie nun die Klasse [HausratVertrag] im Java-Editor und implementieren die Gettermethoden für die beiden abgeleiteten Attribute tarifzone und vorschlagVersSumme wie folgt:

```
/**
 * Gibt den Wert des Attributs tarifzone zurueck.
 *
 * @restrainedmodifiable
 */
@IpsAttribute(name = "tarifzone", kind = AttributeKind.DERIVED_ON_THE_FLY,
valueSetKind = ValueSetKind.AllValues)
@IpsGenerated
public String getTarifzone() {
    // begin-user-code
    // TODO: Wird spacer anhand einer Tarifzonentabelle ermittelt
    return "I";
    // end-user-code
}
/**
 * Gibt den Wert des Attributs vorschlagVersSumme zurueck.
 *
```

```
* @restrainedmodifiable
*/
@IpsAttribute(name = "vorschlagversSumme", kind = AttributeKind.DERIVED_ON_THE_FLY,
valueSetKind = ValueSetKind.AllValues)
@IpsGenerated
public Money getVorschlagversSumme() {
    // begin-user-code
    // TODO: Der Multiplikator wird spaeter aus den Produktdaten ermittelt
    return Money.euro(650).multiply(wohnflaeche);
    // end-user-code
}
```

**@restrainedmodifiable** wird bei bestimmten Methoden (z.B. in generierten Testklassen oder Regeln) vom Generator anstelle von **@generated** erzeugt und weist darauf hin, dass der Entwickler eigenen Code hinzufügen kann. Der Abschnitt, in dem der eigene Code stehen darf, wird durch Kommentare gekennzeichnet. **@restrainedmodifiable** kann nur verwendet werden, wenn die Annotation vom Generator erzeugt wurde. Ein Ersetzen von **@generated** und Einfügen der entsprechenden Kommentarzeilen funktioniert nicht und wird vom Generator überschrieben.

## Aufnahme von Produktaspekten ins Modell

Nun beschäftigen wir uns damit, wie Produktaspekte im Modell abgebildet werden. Bevor wir dies mit Faktor-IPS tun, diskutieren wir das Design auf Modellebene.

Schauen wir uns die bisher definierten Attribute unserer Klasse [HausratVertrag] an und überlegen, was in einem Produkt konfigurierbar sein soll:

| Eigenschaften von HausratVertrag | Konfigurationsmöglichkeiten                                                                                                    |
|----------------------------------|----------------------------------------------------------------------------------------------------|
| zahlweise                        | Die im Vertrag erlaubten Zahlweisen.<br>Der Vorgabewert für die Zahlweise bei<br>Erzeugung eines neuen Vertrags.                                                                  |
| wohnflaeche                      | Bereich (min, max), in dem die Wohnfläche<br>liegen muss.                                                                                                    |
| vorschlagVersSumme               | Vorgeschlagener Wert für einen Quadratmeter<br>Wohnfläche. Der Vorschlag für die komplette<br>Versicherungssumme ergibt sich dann durch<br>Multiplikation mit der Wohnfläche [9]. |
| versSumme                        | Bereich, in dem die Versicherungssumme liegen<br>muss.                                                                                                    |

Table 3. Eigenschaften der Klasse [HausratVertrag]

9 Alternativ könnten wir auch die Formel zur Berechnung des Vorschlags konfigurierbar machen. Zunächst beschränken wir uns aber auf den Vorschlag für den Quadratmeterwert.

Wir wollen zwei Hausratprodukte erstellen. DHR-Optimal soll einen umfangreichen Versicherungsschutz gewähren während DHR-Kompakt einen Basisschutz zu einem günstigen Beitrag

bietet. Die folgende Tabelle zeigt die Eigenschaften der beiden Produkte bzgl. der oben aufgeführten Konfigurationsmöglichkeiten:

| Konfigurationsmöglichkeit                         | HR-Kompakt             | HR-Optimal                                            |
|---------------------------------------------------|------------------------|-------------------------------------------------------|
| Vorgabewert Zahlweise                             | jährlich               | jährlich                                              |
| Erlaubte Zahlweisen                               | halbjährlich, jährlich | monatlich, vierteljährlich,<br>halbjährlich, jährlich |
| Erlaubte Wohnfläche                               | 0-1000 qm              | 0-2000 qm                                             |
| Vorschlag Versicherungssumme<br>pro qm Wohnfläche | 600 Euro               | 900 Euro                                              |
| Versicherungssumme                                | 10 Tsd - 2 Mio Euro    | 10 Tsd - 5 Mio Euro                                   |

Wir bilden dies im Modell ab, indem wir eine Klasse <code>OHausratProdukt</code> einführen. Das Produkt enthält die Eigenschaften und Konfigurationsmöglichkeiten, die bei allen Hausratverträgen, die auf dem gleichen Produkt basieren, identisch sind. Die beiden Produkte <code>OHR-Optimal</code> und <code>OHR-Kompakt</code> sind Instanzen der Klasse "HausratProdukt". Das folgende UML Diagramm zeigt das Modell:

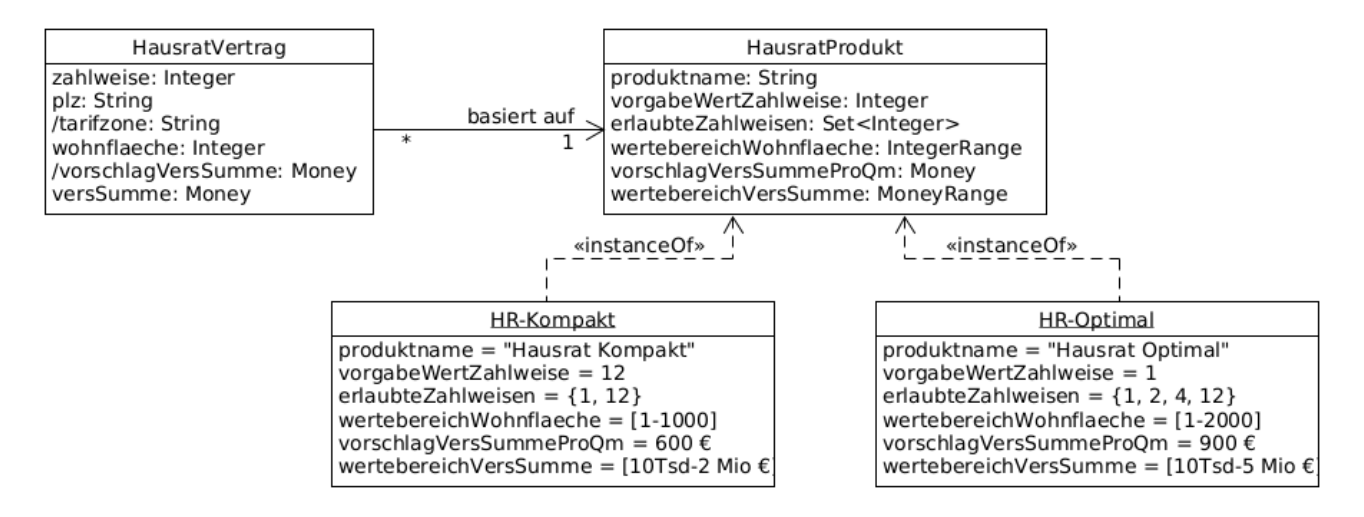

Figure 18. Hausratmodell mit Produktklassen

Erweitern wir unser Modell in Faktor-IPS um die Produktklassen. Als erstes definieren wir die Klasse [HausratProdukt]. Zum Erzeugen klicken Sie in der Toolbar auf den Button 🗭 . In dem Wizard geben Sie den Namen der neuen Klasse an ([HausratProdukt]]) und geben Sie im Feld *Policy Component Type (Vertragsteiltyp)* an, welche Klasse konfiguiert wird, in diesem Fall also [HausratVertrag], danach den Button *Finish* drücken.

Es öffnet sich der Editor zur Bearbeitung von Produktklassen.

| 🕑 HausratProdukt 🗙                                                     | - 8           |
|------------------------------------------------------------------------|---------------|
| Produktbausteintyp:HausratProdukt                                      | - [b]         |
| Allgemeine Informationen                                               |               |
| Supertyre                                                              | Durchsuchen   |
| Abstrakter Typ Produktbausteine haben Anpassungsstufen Layer Supertype | Ducisacien    |
| ✓ Konfiguriert Vertragsteil                                            |               |
| Vertragsteiltyp: hausrat.HausratVertrag                                | Durchsuchen   |
| Attribute Beziehungen                                                  |               |
| Neu                                                                    | Neu           |
| Bearbeiten                                                             | Bearbeiten    |
| Löschen                                                                | Löschen       |
| h.f.                                                                   | 6£            |
| Ab                                                                     | Ab            |
|                                                                        |               |
| Uberschreiben                                                          | Uberschreiben |
|                                                                        |               |
|                                                                        |               |
|                                                                        |               |
|                                                                        |               |
|                                                                        |               |
|                                                                        |               |
|                                                                        |               |
|                                                                        |               |
|                                                                        |               |
|                                                                        |               |
|                                                                        |               |
|                                                                        |               |
|                                                                        |               |
|                                                                        |               |
|                                                                        |               |

Eigenschaften Verhalten Kategorien Icon Dokumentation

Figure 19. Editor für Produktklassen

Im Abschnitt *Allgemeine Informationen* sehen wir die gerade im Wizard eingegebene Information, dass die Klasse <code>HausratProdukt</code> die Klasse <code>HausratVertrag</code> konfiguriert. Ansonsten ist der Aufbau der ersten Seite des Editors analog zum Editor für Vertragsklassen [10].

10 Sie können in den Preferences einstellen, ob Sie alle Informationen zu einer Klasse auf einer Seite oder auf zwei Seiten dargestellt bekommen möchten.

Gleichzeitig hat Faktor-IPS nun die Implementierungsklasse [HausratProdukt] generiert.

Folgende Aspekte sollen in der Klasse [HausratProdukt] konfigurierbar sein:

- der Name des Produktes
- die erlaubten Zahlweisen und der Vorbelegungswert für die Zahlweise.

Beginnen wir mit dem Produktnamen. Hierzu legen Sie ein neues Attribut produktname vom Datentyp *String* an. Dies geschieht analog zum Anlegen eines Attributes für Vertragsklassen. Die folgende Abbildung zeigt den entsprechenden Dialog:

|                                    | Attribut                                              | e bearbeiten       | >           |
|------------------------------------|-------------------------------------------------------|--------------------|-------------|
| lausrat Produ                      | kt.produktname                                        |                    |             |
| Eigenschaften                      | Vorbelegung und Werte                                 | Dokumentation      |             |
| Allgemein                          |                                                       |                    |             |
| Name:                              | produktname                                           |                    |             |
|                                    | Überschreibt ein Attrib                               | ut eines Supertyps |             |
| Datentyp:                          | String                                                |                    | Durchsuchen |
|                                    | Einzelner Wert OMe                                    | hrere Werte        |             |
|                                    | Mehrsprachige Werte                                   |                    |             |
| Sichtbarkeit:                      | published                                             |                    | ~           |
|                                    |                                                       |                    |             |
| Anzeige in de                      | r Produktdefinition                                   |                    |             |
| Anzeige in de                      | r Produktdefinition                                   |                    |             |
| Anzeige in de<br>[<br>Kategorie: [ | er Produktdefinition<br>] Ausblenden<br>Eigenschaften |                    | ¥           |
| Anzeige in de<br>[<br>Kategorie: [ | er Produktdefinition<br>] Ausblenden<br>Eigenschaften |                    | ¥           |
| Anzeige in de<br>[<br>Kategorie: [ | er Produktdefinition<br>] Ausblenden<br>Eigenschaften |                    | ✓           |
| Anzeige in de<br>[<br>Kategorie: [ | er Produktdefinition<br>] Ausblenden<br>Eigenschaften |                    | ~           |

Figure 20. Dialog zum Editieren von Produktattributen

Nun konfigurieren wir die in einem Hausratvertrag erlaubten Zahlungsweisen und den Vorgabewert für die Zahlweise im Produkt. Hierzu öffnen wir zunächst den Editor für die Klasse **HausratVertrag**. In den Abschnitt *Allgemeine Informationen* hat der Wizard eingetragen, dass die Klasse **HausratVertrag** durch die Klasse **HausratProdukt** konfiguriert wird.

| 🜒 HausratVertrag 🗙                         |
|--------------------------------------------|
| Vertragsteiltyp: HausratVertrag            |
| Allgemeine Informationen                   |
| Supertyp:                                  |
| Abstrakter Typ                             |
| ✓ Konfigurierbar                           |
| Produktbausteintyp: hausrat.HausratProdukt |

Figure 21. General Information Abschnitt im Editor für die Klasse Vertrag

Entsprechend ist der Vertragsteiltyp als konfigurierbar eingestellt. Öffnen Sie das Attribut zahlweise im Bereich *Attribute*. Im Dialogfenster unter dem Bereich *Konfiguration* können Sie dieses Attribut editieren.

|                                                                                            | Attribut bearbeiten                                                                                                    | _ □                                       |
|--------------------------------------------------------------------------------------------|----------------------------------------------------------------------------------------------------|-------------------------------------------|
| ausratVertrag.zał                                                                          | nlweise                                                                                                    |                                           |
| Eigenschaften Vork                                                                         | pelegung und Werte Validierungsregel Dokumentation                                                                                                    |                                           |
| Allgemein                                                                                  |                                                                                                    |                                           |
| Name:                                                                                      | zahlweise                                                                                                    |                                           |
|                                                                                            | Überschreibt ein Attribut eines Supertyps                                                                                                    |                                           |
| Datentyp:                                                                                  | Integer                                                                                                    | Durchsuchen                               |
| Sichtbarkeit:                                                                              | published                                                                                                    | ~                                         |
| Typ des Attributs:                                                                         | änderbar                                                                                                    | ~                                         |
| Konfiguration                                                                              |                                                                                                    |                                           |
| Konfiguration C Die Menge der e Die Relevanz de Kann in Anpasse                            | erlaubten Werte und der Vorbelegungswert sind in der Produktkonfig<br>s Attributs und der Vorbelegungswert sind in der Produktkonfiguratio<br>ungsstufen verändert werden                                | guration definiert.<br>on definiert.      |
| Konfiguration<br>Die Menge der e<br>Die Relevanz de<br>Kann in Anpasse<br>Kategorie: Vorbe | erlaubten Werte und der Vorbelegungswert sind in der Produktkonfig<br>s Attributs und der Vorbelegungswert sind in der Produktkonfiguratio<br>ungsstufen verändert werden<br>elegungen und Wertebereiche | guration definiert.<br>on definiert.<br>v |
| Konfiguration<br>Die Menge der e<br>Die Relevanz de<br>Kann in Anpasse<br>Kategorie: Vorbe | erlaubten Werte und der Vorbelegungswert sind in der Produktkonfig<br>s Attributs und der Vorbelegungswert sind in der Produktkonfiguratio<br>ungsstufen verändert werden<br>elegungen und Wertebereiche | guration definiert.                       |
| Konfiguration<br>Die Menge der e<br>Die Relevanz de<br>Kann in Anpasse<br>Kategorie: Vorbe | erlaubten Werte und der Vorbelegungswert sind in der Produktkonfig<br>s Attributs und der Vorbelegungswert sind in der Produktkonfiguratio<br>ungsstufen verändert werden<br>elegungen und Wertebereiche | guration definiert.                       |
| Konfiguration<br>Die Menge der e<br>Die Relevanz de<br>Kann in Anpasse<br>Kategorie: Vorbe | erlaubten Werte und der Vorbelegungswert sind in der Produktkonfig<br>s Attributs und der Vorbelegungswert sind in der Produktkonfiguratio<br>ungsstufen verändert werden<br>elegungen und Wertebereiche | guration definiert.                       |
| Konfiguration<br>Die Menge der e<br>Die Relevanz de<br>Kann in Anpasse<br>Kategorie: Vorbe | erlaubten Werte und der Vorbelegungswert sind in der Produktkonfig<br>s Attributs und der Vorbelegungswert sind in der Produktkonfiguratio<br>ungsstufen verändert werden<br>elegungen und Wertebereiche | guration definiert.                       |
| Konfiguration<br>Die Menge der e<br>Die Relevanz de<br>Kann in Anpasse<br>Kategorie: Vorbe | erlaubten Werte und der Vorbelegungswert sind in der Produktkonfig<br>s Attributs und der Vorbelegungswert sind in der Produktkonfiguratio<br>ungsstufen verändert werden<br>elegungen und Wertebereiche | guration definiert.                       |
| Konfiguration<br>Die Menge der e<br>Die Relevanz de<br>Kann in Anpasse<br>Kategorie: Vorbe | erlaubten Werte und der Vorbelegungswert sind in der Produktkonfig<br>s Attributs und der Vorbelegungswert sind in der Produktkonfiguratio<br>ungsstufen verändert werden<br>elegungen und Wertebereiche | guration definiert.                       |
| Konfiguration<br>Die Menge der e<br>Die Relevanz de<br>Kann in Anpasse<br>Kategorie: Vorbe | erlaubten Werte und der Vorbelegungswert sind in der Produktkonfig<br>s Attributs und der Vorbelegungswert sind in der Produktkonfiguratio<br>ungsstufen verändert werden<br>elegungen und Wertebereiche | guration definiert.                       |

Figure 22. Dialog für ein Vertragsklassenattribut mit Konfigurationsmöglichkeit

Um die erlaubten Zahlweisen und den Vorgabewert für die Zahlweisen im Produkt definieren zu können, müssen Sie die entsprechende Checkbox anhaken. Button *OK* drücken und anschließend Änderungen speichern.

Werfen wir nun einen Blick in den Sourcecode. In der Klasse <code>@HausratProdukt@</code> gibt es jeweils eine Methode, um den Produktnamen, den Vorgabewert für die Zahlweise und die erlaubten Werte für die Zahlweise abzufragen.

```
/**
* Gibt den Wert der Eigenschaft produktname zurueck.
*
```

```
* @generated
 */
@IpsAttribute(name = "produktname", kind = AttributeKind.CONSTANT, valueSetKind =
ValueSetKind.AllValues)
@IpsGenerated
public String getProduktname() {
    return produktname;
}
/**
 * Gibt den Defaultwert fuer die Eigenschaft zahlweise zurueck.
 * @generated
 */
@IpsDefaultValue("zahlweise")
@IpsGenerated
public Integer getDefaultValueZahlweise() {
    return defaultValueZahlweise;
}
/**
 * Gibt den erlaubten Wertebereich fuer das Attribut zahlweise zurueck.
 *
 * @generated
 */
@IpsAllowedValues("zahlweise")
@IpsGenerated
public OrderedValueSet<Integer> getAllowedValuesForZahlweise(IValidationContext
context) {
    return allowedValuesForZahlweise;
}
```

In der Klasse <code>[HausratVertrag]</code> gibt es Methoden, um auf das <code>[HausratProdukt]</code> zuzugreifen.

```
/**
 * Gibt HausratProdukt zurueck, welches HausratVertrag konfiguriert.
 *
 * @generated
 */
@IpsGenerated
public HausratProdukt getHausratProdukt() {
    return (HausratProdukt) getProductComponent();
}
/**
 * Setzt neuen HausratProdukt.
 *
 * @param hausratProdukt
 *
              Der neue HausratProdukt.
 * @param initPropertiesWithConfiguratedDefaults
```

```
* < <code>true</code> falls die Eigenschaften mit den Defaultwerten aus
* HausratProdukt belegt werden sollen.
*
* @generated
*/
@IpsGenerated
public void setHausratProdukt(HausratProdukt hausratProdukt, boolean
initPropertiesWithConfiguratedDefaults) {
    setProductComponent(hausratProdukt);
    if (initPropertiesWithConfiguratedDefaults) {
        initialize();
    }
}
```

Markieren Sie abschließend noch die Attribute wohnflaeche und versSumme analog zur zahlweise als konfigurierbar.

Nun überarbeiten wir die Berechnung des Vorschlags der Versicherungssumme. Im Kapitel "Erweiterung des Hausratmodells" hatten wir die Methode getVorschlagVersSumme() der Klasse [HausratVertrag] bisher wie folgt implementiert:

```
/**
 * Gibt den Wert des Attributs vorschlagversSumme zurueck.
 *
 * @restrainedmodifiable
 */
@IpsAttribute(name = "vorschlagversSumme", kind = AttributeKind.DERIVED_ON_THE_FLY,
valueSetKind = ValueSetKind.AllValues)
@IpsGenerated
public Money getVorschlagversSumme() {
    // begin-user-code
    // TODO: Der Multiplikator wird spaeter aus den Produktdaten ermittelt.
    return Money.euro(650).multiply(wohnflaeche);
    // end-user-code
}
```

Nun wollen wir die Höhe des Multiplikators im Hausratprodukt konfigurieren können. Hierzu legen Sie zunächst an der Klasse <code>HausratProdukt</code> ein neues Attribut vorschlagVersSummeProQm vom Datentyp *Money* an. Dies ist der Vorschlagswert für einen Quadratmeter Wohnfläche. Nach dem Speichern der Klasse HausratProdukt hat Faktor -IPS an der Klasse <code>HausratProdukt</code> die entsprechende Gettermethode getVorschlagVersSummeProQm() generiert. Diese nutzen wir nun in der Berechnung des Vorschlags für die Versicherungssumme. Passen Sie den Sourcecode in der Klasse <code>HausratVertrag</code> dazu wie folgt an:

```
/**

* Gibt den Wert des Attributs vorschlagversSumme zurueck.
```

```
* @restrainedmodifiable
```

```
*/
@IpsAttribute(name = "vorschlagversSumme", kind = AttributeKind.DERIVED_ON_THE_FLY,
valueSetKind = ValueSetKind.AllValues)
@IpsGenerated
public Money getVorschlagversSumme() {
    // begin-user-code
    HausratProdukt prod = getHausratProdukt();
    if (prod == null) {
        return Money.NULL;
     }
    return prod.getVorschlagVersSummeProQm().multiply(wohnflaeche);
    // end-user-code
}
```

Definieren wir nun noch die Produktseite des Modells für die Grunddeckung. Dazu markieren wir die Klasse <code>DHausratGrunddeckungD</code> als Konfigurierbar. Die neu anzulegende Produktbausteinklasse nennen wir <code>DHausratGrunddeckungstypD</code>. Wir definieren zunächst nur ein Attribut bezeichnung mit Datentyp *String* an dieser Klasse.

| 🕖 HausratGrun | ddeckung ×   | HausratGrunddeckungstyp         |  |
|---------------|--------------|---------------------------------|--|
| Vertragstei   | ltyp: Hau    | sratGrunddeckung                |  |
| Allgemeine Ir | nformationen | 1                               |  |
| Supertyp:     |              |                                 |  |
| Abstrakter    | r Тур        |                                 |  |
| 🕑 Konfigurie  | erbar        |                                 |  |
| Produktba     | austeintyp:  | hausrat.HausratGrunddeckungstyp |  |

Figure 23. Konfiguration der HausratGrunddeckung

Zum Abschluss dieses Kapitels beschäftigen wir uns noch mit den Beziehungen zwischen den Klassen der Produktseite. Wir wollen hierüber abbilden, welche (Hausrat-)Deckungstypen in welchen (Hausrat-)Produkten enthalten sind. Das folgende UML Diagramm zeigt das Modell:

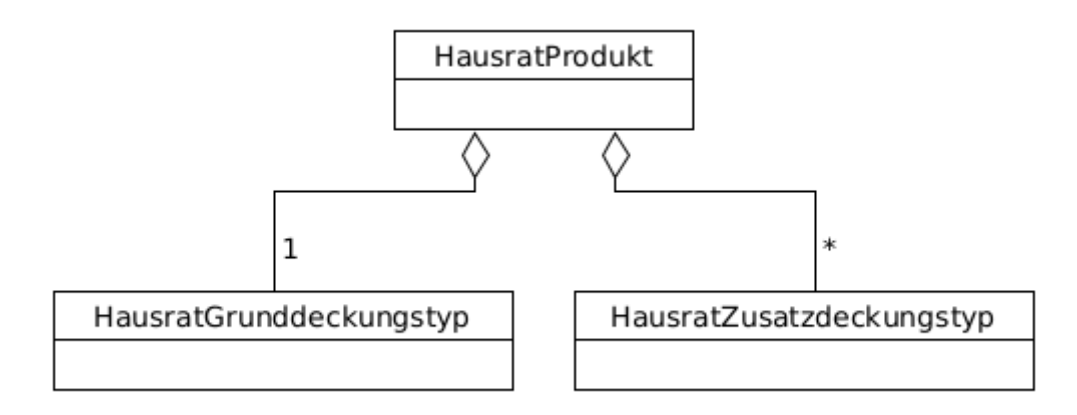

Figure 24. Modell der Produktkonfigurationsklassen

Das Hausratprodukt verwendet genau einen Grunddeckungstyp und beliebig viele Zusatzdeckungstypen. Andersherum kann ein Grunddeckungstyp bzw. ein Zusatzdeckungstyp in beliebig vielen Hausratprodukten verwendet werden. Die primäre Navigation ist immer vom Hausratprodukt zum Grund- bzw. Zusatzdeckungstyp, nicht umgekehrt, da ein Deckungstyp immer unabhängig von den Produkten sein sollte, die ihn verwenden.

Definieren wir die Beziehung zwischen <code>[HausratProdukt]</code> und <code>[HausratGrunddeckungstyp]</code> also nun in Faktor-IPS. Öffnen Sie hierzu zunächst den Editor für die Klasse <code>[HausratProdukt]</code> und legen im Bereich *Beziehungen* durch klicken auf *New* eine neue Beziehung an. Es öffnet sich der folgende Dialog, in den Sie die Daten wie hier abgebildet eintragen. Achten Sie darauf die maximale Kardinalität auf eins zu setzen. Den Zusatzdeckungstypen legen wir im Teil 2 des Tutorials an.

| igenschaften                                                              | Vertragsbezie                                                                           | hung Dokumentation                                                                                                 |                                       |
|---------------------------------------------------------------------------|-----------------------------------------------------------------------------------------|----------------------------------------------------------------------------------------------------|---------------------------------------|
| Allgemein                                                                 |                                                                                         |                                                                                                    |                                       |
| Ziel:                                                                     |                                                                                         | hausrat.HausratGrunddeckungstyp                                                                                    | Durchsuchen                           |
| Typ:                                                                      |                                                                                         | Aggregation                                                                                                    | · · · · · · · · · · · · · · · · · · · |
| Änderungen i                                                              | im Zeitablauf                                                                           | Kann in Anpassungsstufen verändert werden                                                                          |                                       |
| Rolle (singula                                                            | r):                                                                                     | HausratGrunddeckungstyp                                                                                            |                                       |
| Rolle (plural):                                                           |                                                                                         | HausratGrunddeckungstypen                                                                                          |                                       |
| Min Kardinali                                                             | tät                                                                                     | 1                                                                                                    |                                       |
| Max Kardinalität                                                          |                                                                                         | 1                                                                                                    |                                       |
| Ausblend                                                                  | en                                                                                      |                                                                                                    |                                       |
|                                                                           |                                                                                         |                                                                                                    |                                       |
| Überschreibe                                                              | n / Abgeleitete<br>ibt eine Bezieh                                                      | e Vereinigung<br>ung eines Supertyps                                                                               |                                       |
| Überschreibe<br>Überschrei<br>Diese Bezie                                 | n / Abgeleitete<br>ibt eine Bezieh<br>ehung ist eine                                    | e Vereinigung<br>ung eines Supertyps<br>abgeleitete Vereinigung                                                    |                                       |
| Überschreibe<br>Überschrei<br>Diese Bezie<br>Diese Bezie                  | n / Abgeleitete<br>ibt eine Bezieh<br>ehung ist eine<br>ehung definier                  | e Vereinigung<br>ung eines Supertyps<br>abgeleitete Vereinigung<br>t eine Teilmenge einer abgeleiteten Vereinigung |                                       |
| Überschreibe<br>Überschrei<br>Diese Bezie<br>Diese Bezie<br>Abgeleitete V | n / Abgeleitete<br>ibt eine Bezieh<br>ehung ist eine<br>ehung definier<br>ereinigung: [ | e Vereinigung<br>ung eines Supertyps<br>abgeleitete Vereinigung<br>t eine Teilmenge einer abgeleiteten Vereinigung |                                       |

Figure 25. Dialog für Beziehungen zwischen Produktklassen

## **Definition der Hausratprodukte**

In diesem Kapitel definieren wir nun die Produkte [HR-Optimal] und [HR-Kompakt] in Faktor- IPS. Hierzu wird die speziell für den Fachbereich entwickelte *Produktdefinitionsperspektive* verwendet.

Als erstes richten Sie ein neues Projekt mit dem Namen [Hausratprodukte] und dem Sourceverzeichnis [produktdaten] ein. Dazu wieder mit Hilfe des Archetype über die Kommandozeile ein neues Maven-Projekt mit der Faktor-IPS Nature erzeugen.

mvn archetype:generate -DarchetypeGroupId=org.faktorips -DarchetypeArtifactId=faktorips-maven-archetype -DarchetypeVersion=25.1.1.release -DgroupId=org.faktorips.tutorial -DartifactId=Hausratprodukte -Dversion=1.0 -Dpackage=org.faktorips.tutorial.produktdaten -DJavaVersion=17 -DIPS-Language=de -DIPS -IpsModelProject=false -DIPS-IpsProductDefinitionProject=true -DIPS -SourceFolder=produktdaten -DIPS-RuntimeIdPrefix=hausrat. -DIPS-ConfigureIPSBuild=true

Als Typ wählen Sie diesmal *Produktdefinitions-Project* ("-DIPS-IsProductDefinitionProject=true"), als Packagename lorg.faktorips.tutorial.produktdaten und als Runtime-ID Prefix lhausrat. Achten Sie darauf, dass der Prefix mit einem Punkt (.) endet. Faktor-IPS erzeugt für jeden neuen Produktbaustein eine Id, mit der der Baustein zur Laufzeit identifiziert wird. Standardmäßig setzt sich diese Runtime-ID aus dem Prefix gefolgt von dem (unqualifizierten) Namen zusammen [11]. Der qualifizierte Name eines Bausteines wird nicht zur Identifikation zur Laufzeit verwendet, da die Packagestruktur zur Organisation der Produktdaten zur Entwicklungszeit dient. Auf diese Weise können die Produktdaten umstrukturiert (refactored) werden, ohne dass dies Auswirkungen auf die nutzenden operativen Systeme hat.

11 Für die Implementierung eigener Verfahren zur Vergabe der Runtime-ID wird ein entsprechender Extension Point bereitgestellt werden.

Das Projekt muss anschließend über *File* ► *Import* ► *Maven* ► *Existing Maven Projects* in den Eclipse Workspace importiert werden.

Faktor-IPS generiert Java Sourcefiles und kopiert XML-Dateien, die zu 100% generiert werden, in das Verzeichnis "src/main/resources". Der Inhalt des Verzeichnisses kann also jederzeit gelöscht und neu erzeugt werden. Da in diesem Ordner im Verlauf dieses Tutorials auch Source-Code für Formeln generiert wird, muss Maven angewiesen werden, diesen auch im "src/main/resources" -Ordner zu bauen. Dazu muss in der pom.xml-Datei unter <plugins> der folgende Code ergänzt werden:

```
<plugin>
<plugin>

<groupId>org.codehaus.mojo</groupId>
<artifactId>build-helper-maven-plugin</artifactId>
<version>3.6.0</version>
<executions>
<executions>
<id>add-source</id>
<phase>generate-sources</phase>
<goals>
```
```
<goal>add-source</goal>
    </goals>
    </configuration>
        <sources>
            <source>${project.basedir}/src/main/resources</source>
            </sources>
            </configuration>
            </execution>
            </executions>
            </plugin>
```

Die Verwaltung der Produktdaten in einem eigenen Projekt erfolgt vor dem Hintergrund, dass die Verantwortung für die Produktdaten bei anderen Personen liegt und sie auch einen anderen Releasezyklus haben können. So könnte die Fachabteilung zum Beispiel ein neues Produkt DHR-Flexibel erstellen und freigeben, ohne dass das Modell geändert wird. Damit in dem neuen Projekt auf die Klassen des Hausratmodells zugegriffen werden kann, muss in Faktor -IPS im Produktdatenprojekt eine Referenz auf das Hausratmodell-Projekt definiert werden. Das funktioniert in Faktor-IPS analog zur Definition des Build Path in Java. Damit auch die Javaklassen in dem Projekt verfügbar sind, muss die pom.xml-Datei des Projekts Dazu fügen Sie einfach unter Abhängigkeit zum Projekt OHausratmodell ergänzt werden. Dazu fügen Sie einfach unter <dependencies> in der pom.xml-Datei den folgenden Eintrag hinzu:

<dependency> <groupId>org.faktorips.tutorial</groupId> <artifactId>Hausratmodell</artifactId> <version>1.0</version> </dependency>

Anschließend müssen noch die JUnit 5 Bibliotheken zu dem Projekt hinzugefügt werden, da wir später eine Testklasse schreiben werden. Dazu ergänzen Sie in der pom.xml-Datei die folgenden Abhängigkeiten:

```
<dependency>
<groupId>org.junit.jupiter</groupId>
<artifactId>junit-jupiter-engine</artifactId>
<version>5.11.3</version>
<scope>test</scope>
</dependency>
<dependency>
<groupId>org.junit.platform</groupId>
<artifactId>junit-platform-runner</artifactId>
<version>1.11.3</version>
<scope>test</scope>
</dependency>
```

Falls wie im Archetype vorgeschlagen Java 17 genutzt wurde, muss die folgende Abhängigkeit ergänzt werden:

```
<dependency>
<groupId>jakarta.xml.bind</groupId>
<artifactId>jakarta.xml.bind-api</artifactId>
<version>4.0.0</version>
</dependency>
```

Damit die Änderungen in der pom.xml-Datei wirksam werden, führen Sie einen Rechtklick auf das Projekt □Hausratprodukte□ aus und wählen *Maven* ► *Update Project* ► *Ok*.

Öffnen Sie nun zunächst die Produktdefinitionsperspektive über Window  $\triangleright$  Perspective  $\triangleright$  Open Perspective  $\triangleright$  Other  $\triangleright$  Produktdefinition auswählen [12]. Falls Sie noch Editoren geöffnet haben, schließen Sie diese jetzt, um die Sichtweise der Fachabteilung auf das System zu haben. Damit Sie im Problems-View ausschließlich die Marker von Faktor-IPS sehen (und nicht auch Java-Marker u.a.) müssen Sie im Problems-View den Faktor-IPS Filter ein- und alle anderen Filter (standardmäßig mindestens der Defaultfilter) ausschalten.

12 Für die Verwendung von Faktor-IPS durch die Fachabteilung gibt es auch eine eigene Installation (in Eclipse Terminologie: ein eigenes Produkt), bei der ausschließlich die Produktdefinitionsperspektive verfügbar ist.

Zunächst legen wir zwei IPS-Packages an, eines für die Produkte und eines für die Deckungen. Dies geschieht wie in der Java Perspektive entweder über das Kontextmenü oder die Toolbar (als Quellordner <code>Hausratprodukte</code>] wählen).

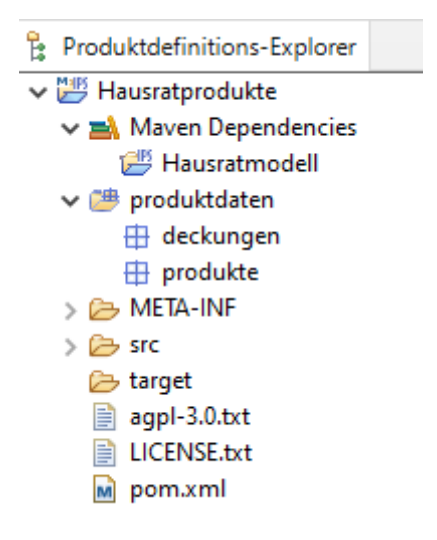

Figure 26. Anlegen zweier IPS Packages

Bemerkung: Sie können in dem Projekt beliebig viele Verzeichnisse anlegen. Zum Beispiel ein doc-Verzeichnis zur Verwaltung von Produktdokumenten.

Als erstes legen wir jetzt das Produkt [HR-Optimal] an. Markieren Sie dazu das gerade angelegte Package [produkte] und klicken dann in der Toolbar (?) an . Es öffnet sich der Wizard zum Erzeugen eines neuen Produktbausteins. Der Wizard bietet Ihnen nun die im Modell verfügbaren Produktklassen zur Auswahl, zu denen Sie Produktbausteine erstellen können. Wählen Sie HausratProdukt.

| 2                                                        | Produktbaustein anlegen           |             |
|----------------------------------------------------------|-----------------------------------|-------------|
| Velche Art Produ                                         | uktbaustein möchten Sie erzeugen? | P           |
| Projekt: Hausratp                                        | produkte                          | Durchsuchen |
| Typ:                                                     | (* 2 oder CamelCare) Reschreibung |             |
| <ul> <li>HausratGrundd</li> <li>HausratProduk</li> </ul> | deckungstyp<br>ct                 | den         |
|                                                          |                                   | ~           |

Figure 27. Auswahl der Produktbaustein-Klasse

Falls Sie keine Produktklasse finden, fehlt noch die Referenz auf das Hausratmodell-Projekt im *Faktor-IPS Build Path* (s.o.). Gehen Sie mit Next zur nächsten Seite des Wizards.

Hier geben Sie den Namen des Bausteins ein. Wenn Sie nun *Finish* drücken wird der Produktbaustein im Dateisystem angelegt.

|                           | 2                                                        |   |
|---------------------------|----------------------------------------------------------|---|
| HausratPro<br>Der Vollstä | odukt anlegen<br>indige Name lautet "HR-Optimal 2019-07" |   |
| Typ auswähl               | len:                                                     |   |
| Filtertext ei             | ngeben (*, ?, oder CamelCase) Beschreibung:              |   |
| Hausrat                   | Produkt keine Beschreibung vorhanden                     | - |
|                           |                                                          |   |
| Name:                     | HR-Optimal                                               |   |
| Gültig ab:                | 10.07.2019 Generation-ID: 2019-07                        |   |
| Laufzeit ID:              | hausrat.HR-Optimal 2019-07                               |   |
|                           |                                                          |   |

Figure 28. Anlegen eines neuen Produkts

Mit Doppelklick auf den Produktbaustein im Produktdefinitions-Explorer öffnen Sie den Editor für den Baustein.

| ₽ HR-Optimal 2019-07 ×  |                                       |               |                |                | - 8                                                        |
|-------------------------|---------------------------------------|---------------|----------------|----------------|------------------------------------------------------------|
| 😣 HausratProdukt: HR-   | Optimal 2019-07 Es gibt einen Fehler. |               |                |                | Bi                                                         |
| ▼ Eigenschaften         |                                       | - Vorbelegung | en und Werteb  | bereiche       |                                                            |
| Produktname             | <null></null>                         | Zahlweise     | Wertemenge:    | 1   2   4   12 |                                                            |
| VorschlagVersSummeProQm | €                                     |               | Vorbelegung:   |                | <keine vorbelegung=""> 💌</keine>                           |
|                         |                                       | Wohnflaeche   | Wertemenge:    | [0*]           |                                                            |
|                         |                                       |               | Vorbelegung:   |                | <keine vorbelegung=""></keine>                             |
|                         |                                       | VersSumme     | Wertemenge:    | [0,00 € *]     | <b></b>                                                    |
|                         |                                       |               | Vorbelegung:   | €              | <keine vorbelegung=""></keine>                             |
|                         |                                       | → Beziehunger |                |                | ₩ 🛱 井                                                      |
|                         |                                       | g+ Hausrati   | Grunddeckungst | typ [11]       | At der Beziehung Optional Obligatorisch Sonstige Standard: |

Figure 29. Produktbaustein-Editor für HR-Optimal

Die erste Seite des Editors zeigt:

• Eigenschaften

Enthält die Eigenschaften der Anpassungsstufe. Hier ist jedes in der Produktklasse definierte Attribut aufgelistet.

- *Vorbelegungen und Wertebereiche* Enthält die Vorbelegungswerte und Wertebereiche für die Vertragseigenschaften.
- *Beziehungen* Enthält die verwendeten anderen Produktbausteine.

Geben Sie Daten für das Produkt HR-Optimal entsprechend der folgenden Tabelle ein:

| Konfigurationsmöglichkeit                         | HR-Optimal                     |
|---------------------------------------------------|--------------------------------|
| Produktname                                       | Hausrat Optimal                |
| Vorschlag Versicherungssumme pro qm<br>Wohnfläche | 900 EUR                        |
| Vorgabewert Zahlweise                             | 1 (jährlich)                   |
| Erlaubte Zahlweisen                               | 1, 2, 4, 12                    |
| Vorgabewert Wohnflaeche                           | <keine vorbelegung=""></keine> |
| Erlaubte Wohnflaeche                              | 0-2000                         |
| Vorgabewert Versicherungssumme                    | <keine vorbelegung=""></keine> |
| Versicherungssumme                                | 10000 EUR - 5000000 EUR        |

Beim Anlegen des Produktbausteins haben Sie folgende Fehlermeldung bekommen:

| R Problems                                                                                                    |                               |                                        |          |                    |
|----------------------------------------------------------------------------------------------------|-------------------------------|----------------------------------------|----------|--------------------|
| 1 error, 0 warnings, 0 others                                                                                               |                               |                                        |          |                    |
| Description                                                                                                    | Resource                      | Path                                   | Location | Туре               |
| ▲ ⊗ Errors (1 item)                                                                                                    |                               |                                        |          |                    |
| 😣 Es wurden nur 0 Beziehungen des Typs HausratGrunddeckungstyp gefunden, es sind jedoch mindestens 1 Beziehungen notwendig. | HR-Optimal 2019-07.ipsproduct | /Hausratprodukte/produktdaten/produkte | Unknown  | Faktor-IPS Problem |
|                                                                                                    |                               |                                        |          |                    |
|                                                                                                    |                               |                                        |          |                    |
|                                                                                                    |                               |                                        |          |                    |
|                                                                                                    |                               |                                        |          |                    |

Figure 30. Fehlermeldung beim Anlegen des Produktbausteins

Um diese zu beheben, legen wir nun den Grunddeckungstyp für das Produkt an. Markieren Sie hierzu den Ordner Deckungen und legen einen neuen Produktbaustein mit Namen OHRD-Grunddeckung-Optimal an basierend auf der Klasse OHausratGrunddeckungstyp.

Nun müssen wir noch den Deckungstyp dem Produkt [HR-Optimal] zuordnen. Dies kann man bequem per Drag&Drop aus dem Produktdefinitions-Explorer erledigen. Öffnen Sie das Produkt [HR-Optimal]. Ziehen Sie die [HRD-Grunddeckung-Optimal] aus dem Explorer auf den Knoten HausratGrundeckungstyp im Bereich *Beziehungen*.

| ▼ Beziehungen                                    |                                                             |
|--------------------------------------------------|-------------------------------------------------------------|
| HausratGrunddeckungstyp [1.1]<br>Optimal 2019-07 | Art der Beziehung Optional Obligatorisch Sonstige Standard: |
|                                                  |                                                             |

Figure 31. Zuordnung von Deckungstypen zu einem Produkt

Unter "Art der Beziehung" muss *Obligatorisch* gewählt werden, da es sich um eine 1..1(1) Relation handelt. (Grund dafür ist die definierte Beziehung zwischen <code>OHausratProdukt</code> und <code>OHausratGrunddeckungstyp</code>. *Siehe Abbildung 25*)

Im nächsten Schritt legen wir das Produkt □HR-Kompakt□ inklusive der Grunddeckung □HRD-GrunddeckungKompakt□ an. Dies können Sie analog zum Produkt □HR-Optimal□ machen. Alternativ können Sie einen Kopierassistenten verwenden, mit dem Sie einen Produktbaustein inklusive aller verwendeter Bausteine kopieren können. Wenn Sie dies ausprobieren möchten, markieren Sie das Produkt □HR-Optimal□ im Produktdefinitions-Explorer und wählen im Kontextmenü New ► Copy Product ...

Im geöffneten Dialog geben Sie als Search Pattern (Suchen nach) Optimal und als *Replace Pattern* (*Ersetzen durch*) Kompakt ein, klicken Next und dann Finish. Faktor-IPS legt die Bausteine OHR-Kompakt und OHRD-Grunddeckung neu an. Öffnen Sie OHR-Kompakt und geben Sie Daten entsprechend der nachfolgenden Tabelle ein:

| Konfigurationsmöglichkeit | HR-Kompakt      |
|---------------------------|-----------------|
| Produktname               | Hausrat Kompakt |

| Konfigurationsmöglichkeit                         | HR-Kompakt                     |
|---------------------------------------------------|--------------------------------|
| Vorschlag Versicherungssumme pro qm<br>Wohnfläche | 600 EUR                        |
| Vorgabewert Zahlweise                             | jährlich                       |
| Erlaubte Zahlweisen                               | halbjährlich, jährlich         |
| Vorgabewert Wohnflaeche                           | <keine vorbelegung=""></keine> |
| Erlaubte Wohnflaeche                              | 0-1000 qm                      |
| Vorgabewert Versicherungssumme                    | <keine vorbelegung=""></keine> |
| Versicherungssumme                                | 10000 EUR - 2000000 EUR        |

Damit ist die Definition der beiden Produkte zunächst abgeschlossen. Im *Produktdefinitions-Explorer* sollten Sie folgendes sehen.

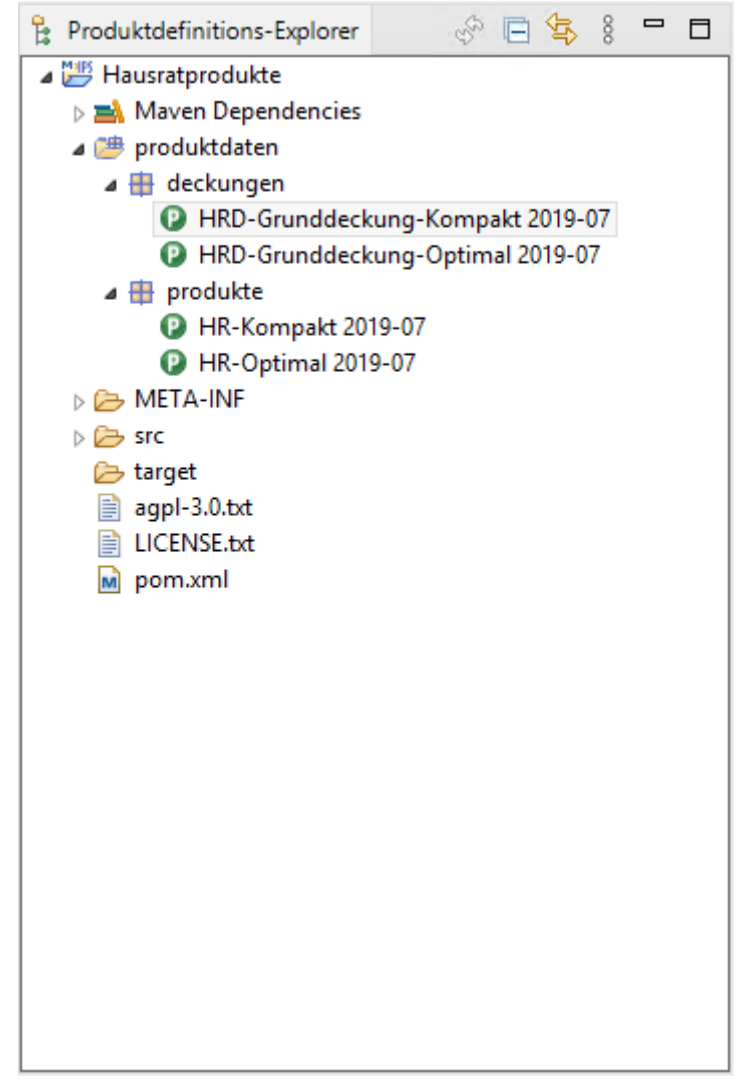

Figure 32. Darstellung der Produkte im Produktdefinitions-Explorer

Neben dem *Produktdefinitions-Explorer* stehen Ihnen zwei weitere Werkzeuge zur Analyse der Produktdefinition zur Verfügung. Die Struktur eines Produktes können Sie sich mit *Show Structure* im Kontextmenü anzeigen lassen. Die unterschiedliche Verwendung eines Bausteins mit *Search References*. Darüber hinaus können Sie die Reihenfolge der Pakete über den Menüpunkt *Edit Sort Order* frei festlegen.

Rechts neben dem Editor zur Eingabe der Produktdaten befindet sich der *Model Description View*. Dieser zeigt passend zum in Bearbeitung befindlichen Produktbaustein die Dokumentation der zugehörigen Produktklasse. Wenn Sie die einmal ausprobieren wollen, dokumentieren Sie z.B. das Attribut produktname im Modell, schließen Sie den Bausteineditor und öffnen ihn erneut.

## Zugriff auf Produktinformationen zur Laufzeit

Nachdem wir die Produktdaten erfasst haben, beschäftigen wir uns nun damit, wie man zur Laufzeit (in einer Anwendung/einem Testfall) auf diese zugreift. Hierzu werden wir einen *JUnit-Test* schreiben, den wir im Laufe des Tutorials weiter ausbauen.

Zum Zugriff auf Produktdaten stellt Faktor-IPS das Interface **IRuntimeRepository** bereit. Die Implementierung ClassloaderRuntimeRepository erlaubt den Zugriff auf die mit Faktor-IPS erfassten Produktdaten und lädt die Daten über einen Classloader. Damit dies möglich ist, macht Faktor-IPS zwei Dinge:

- 1. Die Dateien, die die Produktinformationen enthalten, werden in den Java Sourcefolder mit dem Namen <code>lsrc/main/resources</code> kopiert. Damit sind diese Dateien im Build Path des Projektes enthalten und können über den Classloader geladen werden.
- 2. Welche Daten sich im ClassloaderRuntimeRepository befinden, ist in einem Inhaltsverzeichnis vermerkt. Dieses Inhaltsverzeichnis (Englisch: table of contents, toc) wird von Faktor-IPS ebenfalls in eine Datei generiert, die als Toc-File bezeichnet wird. Die Datei heißt standardmäßig <code>lfaktorips-repository-toc.xml0</code>. Die Namen lassen sich in der ".ipsproject" Datei im Abschnitt IpsObjectPath konfigurieren.

Ein ClassloaderRuntimeRepository wird über die statische create(...)-Methode der Klasse erzeugt. Als Parameter wird der Pfad zum Toc-File übergeben. Das Toc-File wird direkt beim Erzeugen des Repositorys über Classloader.getResourceAsStream() gelesen. Alle weiteren Daten werden erst (wiederum über den Classloader) geladen, wenn auf sie zugegriffen wird.

Das Laden der Daten über den Classloader hat im Gegensatz zum Laden aus dem Filesystem den großen Vorteil, dass es völlig plattformunabhängig ist. So kann der Programmcode z.B. ohne Änderungen auf z/OS laufen.

Einen Produktbaustein kann man über die Methode getProductComponent(...) erhalten. Als Parameter übergibt man die Runtime-ID des Bausteins. Da das Interface <code>lIRuntimeRepositoryD</code> unabhängig vom konkreten Modell (in unserem Fall also dem Hausratmodell) ist, muss man das Ergebnis noch auf die konkrete Produktklasse casten.

Probieren wir dies doch einmal in einem JUnit Testfall aus. Legen Sie hierzu zunächst im Projekt Hausratprodukte einen neuen Java Sourcefolder "test" an. Am einfachsten geht dies, indem Sie im Package-Explorer das Projekt markieren und im Kontextmenü *Build Path* ► *New Source Folder...* aufrufen.

Danach markieren Sie den neuen Sourcefolder und legen einen JUnit Testfall an, indem Sie in der Toolbar auf den Pfeil neben dem Icon ¢

klicken und dann *JUnit Test Case* auswählen. In dem Dialog geben Sie als Namen für die Testfallklasse "TutorialTest" ein und haken an, dass auch die setUp() Methode generiert werden soll. Die Warnung, dass die Verwendung des Defaultpackages nicht empfohlen wird, ignorieren wir in dem Tutorial. Für unseren Test verwenden wir die JUnit 5 JUnit Jupiter. Beim Beenden des Wizards werden wir gefragt, ob wir die JUnit Library zum Build Path des Projektes hinzufügen wollen. Klicken Sie in diesem Dialog auf *OK*. Der nächste Kasten enthält den Sourcecode der Testfallklasse.

| 0                                                            | New JUnit Test Case                                             | - 🗆 ×  |  |  |
|--------------------------------------------------------------|-----------------------------------------------------------------|--------|--|--|
| Unit Test Case<br>The use of th                              | <b>e</b><br>Ie default package is discouraged.                  | E      |  |  |
| ○ New JUnit 3 t                                              | est 🔿 New JUnit 4 test 💿 New JUnit Jupiter test                 |        |  |  |
| Source folder:                                               | Hausratprodukte/src/test/java                                   | Browse |  |  |
| Package:                                                     | (default)                                                       | Browse |  |  |
| Name                                                         | TutoisITest                                                     |        |  |  |
| iname:                                                       | Tutoriarrest                                                    |        |  |  |
| Superclass:                                                  | java.lang.Object                                                | Browse |  |  |
| Which method s                                               | stubs would you like to create?                                 |        |  |  |
| @BeforeAll setUpBeforeClass() @AfterAll tearDownAfterClass() |                                                                 |        |  |  |
|                                                              | ✓ @BeforeEach setUp()                                           | wn()   |  |  |
|                                                              | constructor                                                     |        |  |  |
| Do you want to                                               | add comments? (Configure templates and default value <u>her</u> | e)     |  |  |
|                                                              | Generate comments                                               |        |  |  |
|                                                              |                                                                 |        |  |  |
| Class under test                                             |                                                                 | Browse |  |  |
|                                                              |                                                                 |        |  |  |
|                                                              |                                                                 |        |  |  |
|                                                              |                                                                 |        |  |  |
|                                                              |                                                                 |        |  |  |
|                                                              |                                                                 |        |  |  |
|                                                              |                                                                 |        |  |  |

Figure 33. Wizard zur Erstellung eines JUnit Tests

Anstatt die Korrektheit der Produktdaten mit assert\*-Statements zu testen, geben wir sie hier mit println auf der Konsole aus. Vergessen Sie nicht, das Jahr anzupassen, wenn Sie einen anderen Gültigkeitsbereich als 2019-07 gewählt haben.

```
public class TutorialTest {
    private IRuntimeRepository repository;
    private HausratProdukt kompaktProdukt;
```

```
@BeforeEach
    public void setUp() throws Exception {
        // Repository erzeugen
        repository = ClassloaderRuntimeRepository
                .create("org/faktorips/tutorial/produktdaten/internal/faktorips-
repository-toc.xml");
        // Referenz auf das Kompaktprodukt aus dem Repository holen
        IProductComponent pc = repository.getProductComponent("hausrat.HR-Kompakt
2019-07");
        // Auf die eigenen Modellklassen casten
        kompaktProdukt = (HausratProdukt) pc;
    }
    @Test
    public void test() {
        System.out.println("Produktname: " + kompaktProdukt.getProduktname());
        System.out.println("Vorschlag Vs pro 1qm: " +
kompaktProdukt.getVorschlagVersSummeProQm());
        System.out.println("Default Zahlweise: " +
kompaktProdukt.getDefaultValueZahlweise());
        System.out.println("Erlaubte Zahlweisen: " +
kompaktProdukt.getAllowedValuesForZahlweise());
        System.out.println("Default Vs: " +
kompaktProdukt.getDefaultValueVersSumme());
        System.out.println("Bereich Vs: " +
kompaktProdukt.getAllowedValuesForVersSumme());
        System.out.println("Default Wohnflaeche: " +
kompaktProdukt.getDefaultValueWohnflaeche());
        System.out.println("Bereich Wohnflaeche: " +
kompaktProdukt.getAllowedValuesForWohnflaeche());
   }
}
```

Wenn Sie den Test nun ausführen, sollte er folgendes ausgeben:

Produktname: Hausrat Kompakt Vorschlag Vs pro 1qm: 600.00 EUR Default Zahlweise: 1 Erlaubte Zahlweisen: [1, 2] Default Vs: MoneyNull Bereich Vs: 10000.00 EUR-2000000.00 EUR Default Wohnflaeche: null Bereich Wohnflaeche: 0-1000

Damit haben wir einen Einblick in die Modellierung mit Faktor -IPS bekommen und haben erste, einfache Produkte angelegt und zur Laufzeit auf Produktdaten zugegriffen.

In Teil 2 werden wir in die Verwendung von Tabellen & Formeln einführen. Diese werden wir

nutzen, um das Hausratmodell so zu erweitern, dass den Produkten flexibel Zusatzdeckungen durch Anwender aus der Fachabteilung hinzu konfiguriert werden können, ohne dass das Modell erweitert werden muss.

# **Part 1: Modeling and Product Configuration**

### Introduction

Faktor-IPS is an open-source tool for model-driven development[1] of software systems targeted at the insurance business. It is geared towards the uniform representation of product knowledge. Faktor-IPS allows you not only to edit your business object models, but also to manage product information. As well as straight product data, individual product aspects can be defined by way of an Excel-like formula language. In addition, tables can be created and business test cases can be defined and executed.

The present tutorial provides an introduction to the concepts and usage of Faktor-IPS. Throughout the tutorial we will use an extremely simplified home contents insurance as an example. This simplistic business object model suffices to show the basic construction and modeling principles.

#### The tutorial is comprised of two parts:

- 1. Part 1 is an introduction to working with the modeling tool and the generated source code. We also explain how to configure specific products based on the model
- 2. Part 2 covers the usage of tables and the implementation of insurance premium computation. Furthermore, you will see how to implement a flexible design of a home contents model[2] using formulas.

This tutorial is written for software architects and developers with a good working knowledge of object-oriented modeling with UML. Some familiarity with the development of Java applications with Eclipse would be useful, but is not indispensable.

If you don't want to follow along with each step of the tutorial, you can download the end result from doc.faktorzehn.org and install it on your machine.

#### Part 1 Overview

The first part of the tutorial is organized as follows:

• Hello Faktor-IPS

In this chapter we will create our first Faktor-IPS project and define our first class.

• Working with the Model and Source-Code

This chapter uses a model of a home contents insurance in order to explain how to work with the modeling tool and the generated source code

- **Extending the Home Contents Model** The home contents model is completed by adding additional attributes to the HomeContract class.
- Adding product aspects to the model

In this chapter we will add product configuration aspects to the home contents model.

• Defining the Products

Based on the model, we will define two home contents products. For this purpose, we will use the product definition view specifically designed for end users.

#### • Runtime Access to Product Information

This chapter explains how to access product information in a running application or test case.

1 An excellent description of the underlying concepts can be found in Stahl, Völter: Modellgetriebene Softwareentwicklung.

2 For simplicity and conciseness, we will refer to "home contents" simply by the term "home" throughout this tutorial.

## Hello Faktor-IPS

First we will create a Faktor-IPS project, define a model class, and generate the Java source code of this class.

If you have not yet installed Faktor-IPS, you must do it now. The software and installation instructions are available at https://www.faktorzehn.org/de/download/. In this tutorial we will use Eclipse 4.30 (2023-12) and Faktor-IPS 25.1.1.release in English. Make sure to also install the Faktor-IPS addons (m2e and Groovy).

Start Eclipse now. Ideally, you should use a separate workspace for this tutorial. If Faktor-IPS has been installed correctly, you will see the following toolbar icons when you open the Java Perspective [3]:

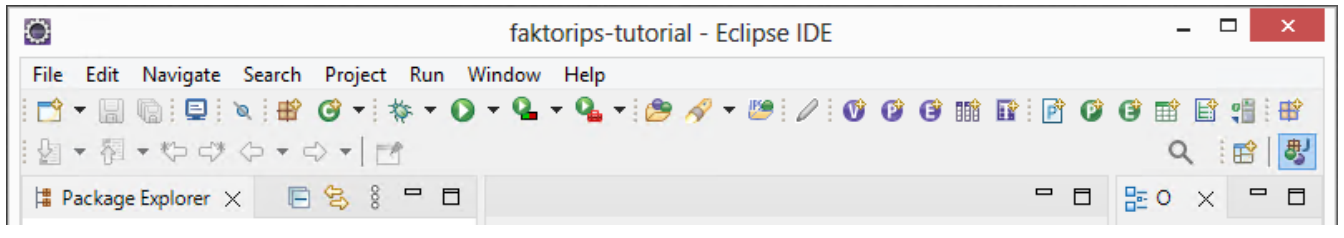

Figure 34. Faktor-IPS Icons

3 Click in the menu options *Window* ► *Perspective* ► *Open Perspective* ► *Java* 

If the *Model Explorer* is not visible, that's because you used this workspace before you installed Faktor-IPS. In this case, select *Window*  $\blacktriangleright$  *Perspective*  $\triangleright$  *Reset Perspective*.

Faktor-IPS projects are regular Java projects or Maven projects with an additional Faktor-IPS Nature. First, create a new Maven project named "HomeModel". For this the Maven archetype for Faktor-IPS can be used, which creates a Maven project with the Faktor-IPS Nature.

Open the command line and navigate to the directory in which you want to create the project. From there, run the following command:

```
mvn archetype:generate -DarchetypeGroupId=org.faktorips
-DarchetypeArtifactId=faktorips-maven-archetype -DarchetypeVersion=25.1.1.release
-DgroupId=org.faktorips.tutorial -DartifactId=HomeModel -Dversion=1.0
-Dpackage=org.faktorips.tutorial.model -DJavaVersion=17 -DIPS-Language=en -DIPS
-IpsModelProject=true -DIPS-IpsProductDefinitionProject=false -DIPS-SourceFolder=model
-DIPS-RuntimeIdPrefix=home. -DIPS-ConfigureIPSBuild=true
```

This command created the Maven project "HomeModel". The Faktor-IPS Nature and with it the runtime libraries of Faktor-IPS have been added to the project.

In this project we will create the model classes. We have named the source directory in which the model definitions are stored as "model" (through the parameter -DIPS-SourceFolder=model). Within this directory, the model can be structured using packages, as in Java. Like Java, Faktor-IPS uses qualified names to identify the classes of the model.

The base package for the generated Java classes was named "org.faktorips.tutorial.model" (through the parameter -Dpackage=org.faktorips.tutorial.model). The runtime-ID-prefix is "home.". The meaning of the runtime-ID-prefix is explained in the chapter "Defining the Products".

The exact functions of the used parameters can be found in the documentation of the archetype.

The newly created project must be imported into the Eclipse workspace. Click *File*  $\blacktriangleright$  *Import*  $\blacktriangleright$  *Maven* $\triangleright$  *Existing Maven Projects*. In the dialog, add the project folder as the root directory and import the project by clicking on Finish.

| >                     | Import Maven Projects                  | - 🗆 ×         |
|-----------------------|----------------------------------------|---------------|
| Maven Projects        |                                        |               |
| Select Maven project  | ts                                     |               |
| Root Directory: C:\te | utorial\HomeModel                      | ✓ Browse      |
| Projects:             |                                        |               |
| /pom.xml org          | g.faktorips.tutorial:HomeModel:1.0:jar | Select All    |
|                       |                                        | Deselect All  |
|                       |                                        | Select Tree   |
|                       |                                        | Deselect Tree |
|                       |                                        | Refresh       |
|                       |                                        |               |
|                       |                                        |               |
|                       |                                        |               |
|                       |                                        |               |
|                       |                                        |               |
| Add project(s) to v   | vorking set                            |               |
| HomeModel             |                                        | ~             |
| Advanced              |                                        |               |
|                       |                                        |               |
|                       |                                        |               |
|                       |                                        |               |
| (?)                   | < Back Next > Finish                   | Cancel        |

Figure 35. Import the Maven project into Eclipse

Before defining your first class named HomeContract, you have to configure your Project settings to

automatically build your workspace (*Project* > *Build automatically*).

First, go to the Faktor-IPS *Model Explorer* right next to the *Package Explorer*.

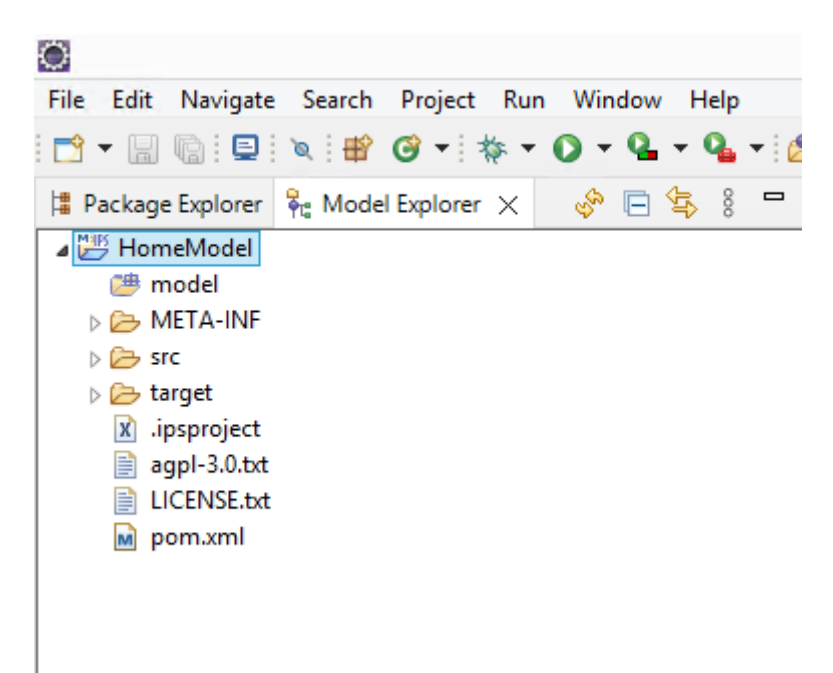

Figure 36. The Project View of the Model Explorer

The Model Explorer will display your model definition without the Java details. The properties of the Faktor-IPS project are stored in the file ".*ipsproject*". This includes, for example, the information entered in the AddIpsNature dialog box/archetype parameters, settings relating to the generation of code, permitted data types etc. The content is stored in XML and documented in detail in the file.

We will store our classes inside a package named *"home"*. To create IPS packages, right-click on the *"model"* source directory and use the dropdown menu to define a new IPS package named *"home"* (*new* ► *IPS Package*). Alternatively, you can create IPS packages using the button **#**<sup>\*</sup> in the toolbar.

| 0              | New IPS Packag  | ge _ 🗆 🗙      |
|----------------|-----------------|---------------|
| New IPS Packa  | age             |               |
| Source Folder: | HomeModel\model | Browse        |
| (default       | : package)      |               |
| Package Name   | home            |               |
| ?              |                 | Finish Cancel |

Figure 37. Creating a IPS package

Our next step is to create a class that will represent our home contract. Select your new package in the Package Explorer and press the toolbar button **()**.

| °                   | New Policy Component Class                       | - | □ ×    |
|---------------------|--------------------------------------------------|---|--------|
| New Policy          | Component Class                                  |   | V      |
| Source Fold         | er: HomeModel\model                              |   | Browse |
| Package:            | home                                             |   | Browse |
| Name:<br>Supertype: | HomeContract                                     |   | Browse |
|                     | Instances are configurable by Product Components |   |        |
|                     | Abstract                                         |   |        |
| ?                   | < Back Next > Finish                             | ( | Cancel |

Figure 38. Creating a new Contract Class

In the dialog box, your source directory and package are already prefilled with the appropriate names, so you just have to add the class name "HomeContract" and click Finish. Faktor-IPS has now created the new class and opened the editor. When you switch back to the Package Explorer, you "HomeContract" can see that the class resides in а separate file named "HomeContract.ipspolicycmpttype".

Furthermore, the Faktor-IPS source code generator will have created two Java source files: org.faktorips.tutorial.model.home.HomeContract and org.faktorips.tutorial.model.home.HomeContractBuilder.

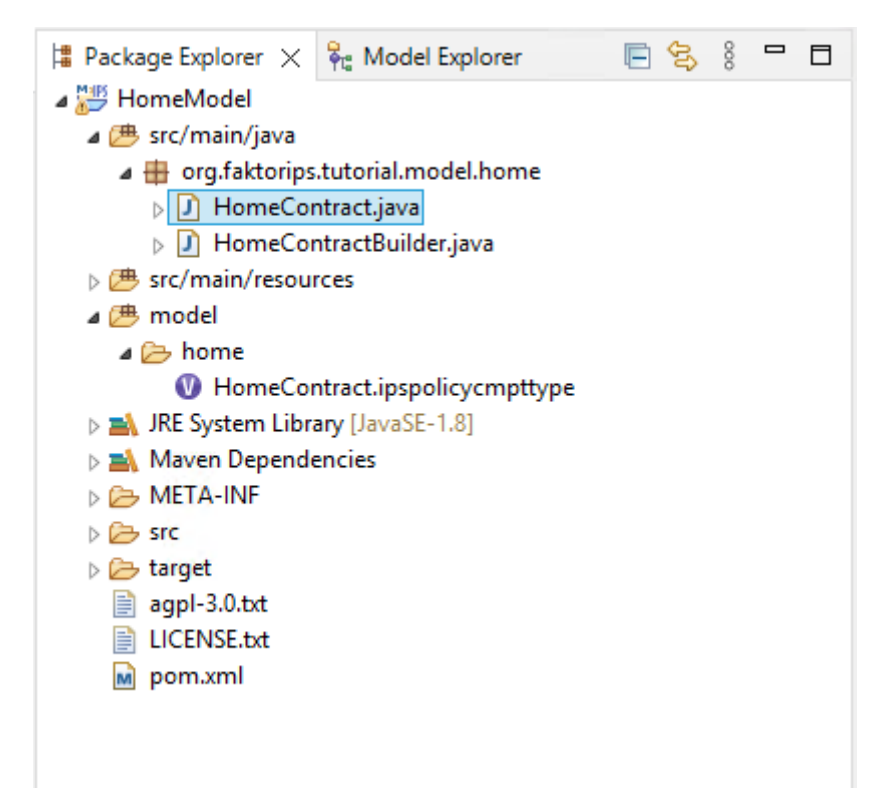

Figure 39. Generated Classes

A quick glance at the source code reveals that some methods have already been generated here, including methods for converting objects to XML and for validation.

The class <code>[HomeContractBuilder]</code> creates contract structures using the builder design pattern.

### Working with the Model and Source Code

In this second step of our tutorial we will expand our model and work with the generated source code.

First, we will add an attribute named "*paymentMode*" to our HomeContract class. If the editor showing the contract class has been closed in the meantime, you can open it by double clicking on the class inside the *Model Explorer*. Within the editor, click on the *New* button in the *Attributes* section to open the following dialog box:

| 0          |                         |               | Edit Attrik       | bute     |        |     | - | _ □   | ×  |
|------------|-------------------------|---------------|-------------------|----------|--------|-----|---|-------|----|
| HomeCont   | omeContract.paymentMode |               |                   |          |        |     |   |       |    |
| Properties | Defau                   | It and Values | Validation Rule   | Docu     | mentat | ion |   |       |    |
| General    |                         |               |                   |          |        |     |   |       |    |
| Name:      |                         | paymentMo     | de                |          |        |     |   |       |    |
|            |                         | Overrides     | an attribute from | i a supe | rtype  |     |   |       |    |
| Datatype:  |                         | Integer       |                   |          |        |     |   | Brows | ie |
| Modifier:  |                         | published     |                   |          |        |     |   |       | ~  |
| Attribute  | type:                   | changeable    |                   |          |        |     |   |       | ~  |
|            |                         |               |                   |          |        |     |   |       |    |
|            |                         |               |                   |          |        |     |   |       |    |
|            |                         |               |                   |          |        |     |   |       |    |
|            |                         |               |                   |          |        |     |   |       |    |
|            |                         |               |                   |          |        |     |   |       |    |
|            |                         |               |                   |          |        |     |   |       |    |
|            |                         |               |                   |          |        |     |   |       |    |
|            |                         |               |                   |          |        |     |   |       |    |
|            |                         |               |                   |          |        |     |   |       |    |
|            |                         |               |                   |          |        |     |   |       |    |
|            |                         |               |                   |          |        |     |   |       |    |
|            |                         |               |                   |          |        |     |   |       |    |
|            |                         |               |                   |          |        |     |   |       |    |
|            |                         |               |                   |          |        |     |   |       |    |
| ?          |                         |               |                   |          |        | ОК  |   | Cance | el |
| 0          |                         |               |                   |          |        |     |   |       |    |

Figure 40. Dialog for Creating a New Attribute

The values have the following meanings:

| Value    | Meaning                                                                                                    |
|----------|----------------------------------------------------------------------------------------------------|
| Name     | The name of the attribute.                                                                                                    |
| Override | Indicates that the attribute has already been defined in a superclass, so that this class just overrides certain properties (e.g. the default value) [4]. |
| Datatype | The datatype of the attribute.                                                                                                    |

| Value          | Meaning                                                                                                    |
|----------------|----------------------------------------------------------------------------------------------------|
| Modifier       | Similar to a Java modifier. The additional published modifier means that the property is included in the published interface [5].                                                                                                    |
| Attribute type | The type of the attribute.<br>* changeable<br>Applies to changeable properties with getter and setter<br>methods.<br>* constant<br>Applies to constant, immutable properties.<br>* derived (cached, computation by explicit method call<br>Applies to a UML-style derived property. This property is<br>calculated by an explicit method call and the result can be<br>queried by a getter method. For example, the property<br>grossPremium can be calculated by a method named<br>computePremium() and subsequently retrieved by the<br>getGrossPremium() method.<br>* derived (computation on each call of the getter<br>method<br>Applies to a UML-style derived property. This property is<br>calculated each time the getter method is called. For<br>example, the age of an insured person can be determined<br>with each call of getAge() by means of that person's date of |
|                | birth.                                                                                                    |

4 Corresponds to the @Override annotation of Java 5 and newer.

5 Note: The activation/deactivation of the generation of the published interfaces takes place via the context menu ► properties ► Faktor-IPS Code Generator of the corresponding project.

| type filter text      | Faktor-IPS Code Generator                        |                                               | ← ▼ □> ▼ 8               |
|-----------------------|--------------------------------------------------|-----------------------------------------------|--------------------------|
| > Resource            |                                                  | Malua.                                        | Description              |
| Builders              | Property                                         | value                                         | Description              |
| Faktor-IPS Build Path | Generate additional annotations                  | org.faktorips.runtime.annotation.lpsGenerated | Define the qualified n.  |
| Faktor-IPS Code Gene  | Where to generate additional annotations         | GeneratedAndRestrainedModifiable              | Whether additional a     |
| Faktor-IPS Product Va | Base class of policy components                  |                                               | Defines the qualified .  |
| Git                   | Base class of product components                 |                                               | Defines the qualified .  |
| Java Build Path       | Generate builder classes                         | All                                           | Builders simplify the p  |
| > Java Code Style     | CamelCase separation in constant names           | true                                          | Separate constant na     |
| > Java Compiler       | Formula Compiling                                | Both                                          | Specifies the kind of f. |
| Javadoc Location      | Generate change listener                         | false                                         | Enables the generatio.   |
| > Java Editor         | Generate convenience getters                     | false                                         | Enables the generatio.   |
| > Maven               | Generate copy support                            | true                                          | Enables the generatio.   |
| Project Natures       | Generate delta support                           | true                                          | Enables the generatio.   |
| Project References    | Generate the getEffectiveFromAsCalendar() method | true                                          | Enables the generatio.   |
| Run/Debug Settings    | Generate JAXB support                            | None                                          | Enables the generatio.   |
| > Task Repository     | Generate published Interfaces                    | false ~                                       | Generate the publishe    |
| Task Tags             | Generate visitor support                         | true                                          | Enables the generatio.   |
| > Validation          | Generator Language                               | false                                         | The language in whic     |
| WikiText              | LocalDate data type helper variant               | java8                                         | Define what helper va    |
|                       | Logging Framework Connector                      | None                                          | The logging connecto     |
|                       | Derived Resources                                | false                                         | Mark none mergeable      |
|                       | Generate minimal comments                        | false                                         | Only generate necess     |
|                       | Persistence Provider                             | Generic JPA 2.1                               | The persistence provi    |
|                       | Retain annotations                               |                                               | Define the names of a    |
|                       | Generate Serializable Support                    | false                                         | Enables the generatio.   |
|                       | Generate toXML Support                           | false                                         | Generates toXml() me     |
|                       | Unify Value Set Methods                          | Unified                                       | Whether the value set    |
|                       | Naming scheme for changes over time              | FIPS                                          | This property redirect.  |
|                       |                                                  |                                               |                          |
| < >                   | X .                                              |                                               | /                        |
| ?                     |                                                  | Apply and C                                   | lose Cancel              |

Figure 41. Activation/Deactivation of the generation of the published interfaces

Enter "*paymentMode*" as the name and *Integer* as the datatype of the attribute. When you click the *Browse* button next to the text box, a list of available datatypes will open for you. Alternatively, you can use Ctrl-Space to perform an Eclipse-like auto completion. For example, if you enter "D" and press Ctrl-Space, you will see all datatypes beginning with "D". You can leave the other text boxes at their default values, click *OK*, and save the contract class.

The code generator has already updated the Java source files. The class HomeContract now includes accessor methods for the attribute and saves the state in a private member variable.

```
/**
 * Member variable for paymentMode.
 *
 * @generated
 */
private Integer paymentMode = null;
/**
 * Creates a new HomeContract.
 *
 * @generated
 */
```

```
@IpsGenerated
public HomeContract() {
    super();
}
/**
 * Returns the paymentMode.
 * @generated
 */
@IpsAttribute(name = "paymentMode", kind = AttributeKind.CHANGEABLE, valueSetKind =
ValueSetKind.AllValues)
@IpsGenerated
public Integer getPaymentMode() {
    return paymentMode;
}
/**
 * Sets the value of attribute paymentMode.
 *
 * @generated
 */
@IpsAttributeSetter("paymentMode")
@IpsGenerated
public void setPaymentMode(Integer newValue) {
    this.paymentMode = newValue;
}
```

The JavaDoc for this member variable and its getter method will be tagged as <code>@generated</code>, meaning that the method is 100% auto generated. With each new adjustment, this code will be created in exactly the same way, even if it has been deleted or modified within the file in the meantime. This means that modifications made by the developer will be overridden. If you want to modify the method, you have to add the word NOT to the <code>@generated</code> annotation.

Let us try this out. Add one line to both the getter method and the setter method and add NOT behind the annotation of the setPaymentMode() method, like this:

```
/**
 * Returns the paymentMode.
 *
 * @generated
 */
@IpsAttribute(name = "paymentMode", kind = AttributeKind.CHANGEABLE, valueSetKind =
ValueSetKind.AllValues)
@IpsGenerated
public Integer getPaymentMode() {
    System.out.println("getPaymentMode");
    return paymentMode;
}
```

```
/**
 * Sets the value of attribute paymentMode.
 *
 * @generated NOT
 */
@IpsAttributeSetter("paymentMode")
@IpsGenerated
public void setPaymentMode(Integer newValue) {
   System.out.println("setPaymentMode");
   this.paymentMode = newValue;
}
```

Now re-generate the source code of the HomeContract class. You can do this in two ways:

- You build the entire project using *Project* ► *Clean*, or
- You save the model description of the HomeContract class again.

When the adjustment has been completed, the System.out.println(…) has been removed from the getter method while it is still present in the setter method.

Methods and attributes that have been added are maintained throughout the adjustment process, so you can extend your source code as you wish.

Now we will extend the model definition of the mode of payment by adding the allowed values. To do this, you must open the edit dialog for attributes and go to the second tab page. Up to now, all values of the indicated data type have been accepted as legal attribute values. We will now limit this to the values 1, 2, 4, 12 meaning monthly, quarterly, bi-annually, and annually, respectively. Change the type to *Enumeration* and enter the values 1, 2, 4, and 12 into the table [6].

6 In addition, Faktor-IPS supports the definition of Enums, though we will not use this feature here. You can also use an extension point to register any Java classes as data types. These Java classes should be implemented as *ValueObject*.

|                        | Edit Attribute                     |                   | _ 🗆 🗙                                 |
|------------------------|------------------------------------|-------------------|---------------------------------------|
| omeContract.paymer     | tMode                              |                   |                                       |
| Properties Default and | alues Validation Rule Documentatio | n                 |                                       |
| Default value:         |                                    |                   |                                       |
| /alue Set Type:        | Enumeration                        |                   | ~                                     |
| pecify Bounds/Values:  | ~                                  |                   |                                       |
| nclude <null>:</null>  | (the attribute is mandatory)       |                   |                                       |
| Enumeration            |                                    |                   |                                       |
|                        |                                    | 1<br>2<br>4<br>12 | Add<br>Remove<br>Move up<br>Move down |
| ?                      | 0                                  | K                 | Cancel                                |

Figure 42. Define Legal Values for an Attribute

Now set the Default Value to 0. Faktor-IPS will mark the Default Value with a warning, because that value is not included in the set of legal values. Consequently, this could indicate an error in the model. We will leave it this way for the time being, because it will give us an opportunity to examine the Faktor-IPS error handling. Close the dialog box and save the contract class. The same warning message as in the dialog now appears within the Eclipse Problems View. Faktor-IPS permits errors and inconsistencies in the model, just informing the user that a problem has been encountered. As in Eclipse, this information is conveyed in the editors and by so called problem markers that appear in the *Problem View* and in the Explorers.

| 💦 Problems 🗙 @ Javadoc 😣 Declaration 📃 Console                |                                |                       |          |                    |  |
|---------------------------------------------------------------|--------------------------------|-----------------------|----------|--------------------|--|
| 0 errors, 1 warning, 0 others                                 |                                |                       |          |                    |  |
| Description                                                   | Resource                       | Path                  | Location | Туре               |  |
| 🔺 💧 Warnings (1 item)                                         |                                |                       |          |                    |  |
| A The default value 0 is no member of the specified valueSet! | HomeContract.ipspolicycmpttype | /HomeModel/model/home | Unknown  | Faktor-IPS Problem |  |
|                                                               |                                |                       |          |                    |  |
|                                                               |                                |                       |          |                    |  |

Figure 43. Error Warnings Inside the Problems View

Now delete the default value again and save the contract class. This way, the warning will be cleared from the Problems View.

Faktor-IPS will generate a warning instead of an error, because in some cases it can make sense to provide a default value that is not included in the range of legal values. This is especially true for a default value of null. For example, if a new contract is created, it might be desirable not to preset a mode of payment and just leave this field at a null default in order to force the user to enter a mode of payment. Only when the contract is eventually completed, the condition that the paymentMode property must contain a value from the legal range of values must be met.

At the end of this chapter we will now define a class named HomeBaseCoverage and determine the composition relationship between HomeContract and HomeBaseCoverage according to the following diagram:

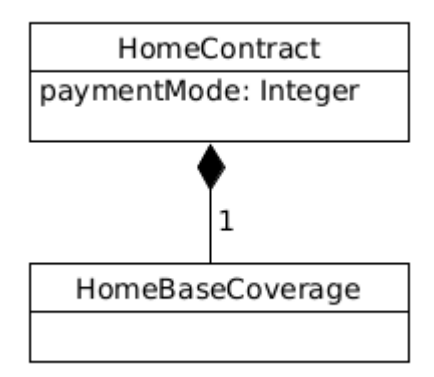

Figure 44. Contract model

First, you have to create the HomeBaseCoverage class in line with the HomeContract class. Then you go back to the HomeContract class and open it in the editor. To start the wizard for creating new relationships, you have to click the *New* button at the right-hand side next to the *Associations* section[7].

7 In accordance with UML, Faktor-IPS uses the term "association". In the text, however, we prefer the term "relationship" that is more common in general language usage.

| O        | New association                                    | - |       | ×   |
|----------|----------------------------------------------------|---|-------|-----|
| Target   |                                                    |   |       |     |
| Select t | the target and the association type                |   |       |     |
|          |                                                    |   |       |     |
| Target   | home.HomeBaseCoverage                              |   | Brov  | vse |
| Туре     | Composition (Master to Detail)                     |   |       | ~   |
| Overri   | ide / Derived Union                                |   |       |     |
| Ove      | errides an association of a supertype              |   |       |     |
| Thi      | is association is a derived union                  |   |       |     |
| L Thi    | is association defines a subset of a derived union |   |       |     |
| Derive   | ed union:                                          |   |       | ×   |
|          |                                                    |   |       |     |
| Englis   | ch (en)                                            |   |       | ~   |
|          |                                                    |   |       | ^   |
|          |                                                    |   |       |     |
|          |                                                    |   |       |     |
|          |                                                    |   |       |     |
|          |                                                    |   |       |     |
|          |                                                    |   |       |     |
|          |                                                    |   |       |     |
|          |                                                    |   |       |     |
|          |                                                    |   |       | ~   |
|          |                                                    |   |       |     |
| ?        | < Back Next > Finish                               | ( | Cance |     |

Figure 45. Creating a new Relationship

Your target will be the recently created HomeBaseCoverage class. Again, you can use the auto completion functionality with Ctrl-Space. At this point, please ignore the text box named *Derived Union*. This concept will be dealt with in the tutorial on model partitioning.

On the following page, enter 1 as both minimum and maximum cardinality and name the singular role *HomeBaseCoverage* as suggested and leave the plural role empty. The plural is used so that the code generator can create comprehensible source code for associations that allow multiple targets.

| ssociation propertie                                               | 5                                                                          |     |
|--------------------------------------------------------------------|----------------------------------------------------------------------------|-----|
| Define association prop                                            | erties                                                                     |     |
| Descrition                                                         |                                                                            |     |
| Properties                                                         | HomeBaseCoverage                                                           |     |
| Target role (plural)                                               |                                                                            |     |
| Minimum andiality                                                  |                                                                            |     |
| Minimum cardinality                                                |                                                                            |     |
| Maximum cardinality                                                |                                                                            |     |
| Note: This association                                             | is not constrained by product structure.                                   | ^   |
|                                                                    |                                                                            |     |
|                                                                    |                                                                            |     |
|                                                                    |                                                                            |     |
| Qualification                                                      |                                                                            |     |
| Qualification This association is                                  | qualified                                                                  |     |
| Qualification This association is Note: Qualification is           | qualified<br>only applicable, if the target type is configurable by a proc | łuc |
| Qualification This association is Note: Qualification is           | qualified<br>only applicable, if the target type is configurable by a proc | łuc |
| Qualification This association is a Note: Qualification is a       | qualified<br>only applicable, if the target type is configurable by a prod | łuc |
| Qualification<br>This association is<br>Note: Qualification is     | qualified<br>only applicable, if the target type is configurable by a proc | łuc |
| Qualification<br>This association is<br>Note: Qualification is     | qualified<br>only applicable, if the target type is configurable by a proc | łuc |
| Qualification This association is o Note: Qualification is o       | qualified<br>only applicable, if the target type is configurable by a proc | łuc |
| Qualification This association is Note: Qualification is           | qualified<br>only applicable, if the target type is configurable by a proc | łuc |
| Qualification<br>This association is<br>Note: Qualification is     | qualified<br>only applicable, if the target type is configurable by a proc | łuc |
| Qualification<br>This association is a<br>Note: Qualification is a | qualified<br>only applicable, if the target type is configurable by a proc | duc |
| Qualification This association is Note: Qualification is           | qualified<br>only applicable, if the target type is configurable by a proc | łuc |
| Qualification This association is Note: Qualification is           | qualified<br>only applicable, if the target type is configurable by a proc | łuc |
| Qualification This association is a Note: Qualification is a       | qualified<br>only applicable, if the target type is configurable by a prod | duc |
| Qualification This association is Note: Qualification is           | qualified<br>only applicable, if the target type is configurable by a proc | łuc |

Figure 46. Role Names and Cardinalities in a Relationship

On the next page you can choose whether there is to be a backward relationship between HomeBaseCoverage and HomeContract. Relationships in Faktor-IPS are always directed, so it is possible to allow navigation in only one direction. Choose *New inverse association* and go to the next page.

| Ô                            | New association           |        |  |       | x |
|------------------------------|---------------------------|--------|--|-------|---|
| Inverse asso                 | ociation                  |        |  |       |   |
| Define inver                 | rse association           |        |  |       |   |
| <ul> <li>New inve</li> </ul> | rse association           |        |  |       |   |
| 🔿 Use existi                 | ng association as inverse |        |  |       |   |
| ○ No invers                  | e association             |        |  |       |   |
|                              |                           |        |  |       |   |
| ?                            | < Back Next >             | Finish |  | Cance | I |

Figure 47. Create new backward relationship

In the next window, enter the role description of the inverse relationship.

| 4                                                                              | New association – 🗖            | x |  |  |
|--------------------------------------------------------------------------------|--------------------------------|---|--|--|
| nverse associatio                                                              | n properties                   |   |  |  |
| Define new inverse                                                             | association                    |   |  |  |
| Target                                                                         | home.HomeContract              |   |  |  |
| Гуре                                                                           | Composition (Detail to Master) |   |  |  |
| Properties<br>Target role (singula<br>Target role (plural)<br>Minimum cardinal | ar) HomeContract               |   |  |  |
| Maximum cardinal                                                               | lity 1                         |   |  |  |
|                                                                                |                                |   |  |  |
| Englisch (en)                                                                  |                                | Y |  |  |
|                                                                                | ,                              | ^ |  |  |
|                                                                                |                                |   |  |  |
|                                                                                |                                |   |  |  |
|                                                                                |                                |   |  |  |
|                                                                                |                                |   |  |  |
|                                                                                |                                | ~ |  |  |

Figure 48. Properties of the backward relationship

Click *Finish* to establish both relationships (forward and backward), and save the HomeContract class. When you look at the HomeBaseCoverage class you will see that the backward relationship has been added.

Finally, we will take a quick look at the generated source code. Inside the class HomeContract methods have been created to add basic coverage to the HomeContract. Inside the class HomeBaseCoverage exists a method to navigate to HomeContract. If the model defines both a forward and a backward relationship, both directions are taken into account. This means that if setHomeBaseCoverage(HomeBaseCoverage cov) is called on a contract instance of HomeContract, cov.getHomeContract() will return that contract again. This will be clear if you take a look at the implementation of the setHomeBaseCoverage() method within the HomeContract class:

```
@IpsAssociationAdder(association = "HomeBaseCoverage")
public void setHomeBaseCoverage(IHomeBaseCoverage newObject) {
    if (homeBaseCoverage != null) {
```

```
homeBaseCoverage.setHomeContractInternal(null);
}
if (newObject != null) {
    homeBaseCoverage.setHomeContractInternal(this);
}
homeBaseCoverage = newObject;
}
```

Inside the coverage, the contract will be set up as the contract to which the coverage belongs (second if-statement of the method).

# **Extending the Home Contents Model**

In this section we will expand our home contents model. The following figure shows the model as is.

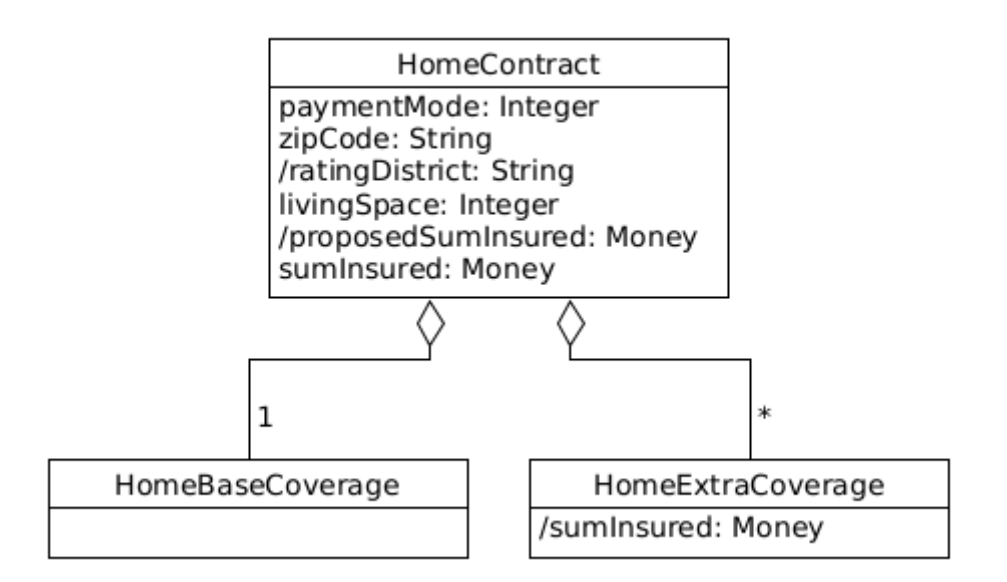

Figure 49. Home Contents Model with Base Coverage and Extra Coverage

Each HomeContract must include precisely one base coverage and any number of extra coverages. The base coverage always covers the sum insured according to the contract. In addition, a HomeContract can include optional extra coverages, typically covering risks like bicycle theft or overvoltage damage. We will cover these in the second part of our tutorial and focus on the HomeContract and HomeBaseCoverage for the time being.

Let us open the HomeContract class and define its attributes:

| Name: Datatype         | Description, Comments                                                                                                    |
|------------------------|----------------------------------------------------------------------------------------------------|
| zipcode: String        | The zipcode of the insured home contents                                                                                                    |
| /ratingDistrict:String | The rating district (I, II, III, IV, or V) depends on<br>the zipcode and determines the insurance rate.<br>→ Make sure to set the AttributeType to derived<br>(computation on each call of the getter method)! |

| Name: Datatype                    | Description, Comments                                                                                                    |
|-----------------------------------|----------------------------------------------------------------------------------------------------|
| livingSpace : <i>Integer</i>      | The living space of the insured home contents in<br>square meters. Allowable values range from<br>min=0 to unlimited. The value range is defined<br>on the second dialog page. If you want the value<br>range to be unlimited, leave the maximum field<br>empty. |
| /proposedSumInsured: <i>Money</i> | A suggested value for the sum insured. It is<br>determined based on the living space.<br>→ Make sure to set the <i>AttributeType</i> to derived<br>(computation on each call of the getter method)!                                                              |
| <pre>sumInsured : Money</pre>     | The sum insured.<br>Allowable values range from min=0 EUR and<br>max=unlimited (empty field).                                                                                                    |

The editor showing the HomeContract class should now look as follows:

| 🕑 HomeContract 🗙                                    |                                            | - 0       |
|-----------------------------------------------------|--------------------------------------------|-----------|
| Policy Component Type: HomeContract                 |                                            | <li></li> |
| General Information                                 |                                            |           |
| Supertype:                                          |                                            | Browse    |
| Abstract Type                                       |                                            |           |
| Configurable                                        |                                            |           |
| Product Component Type:                             |                                            | Browse    |
| Attributes                                          | Associations                               |           |
| • paymentMode : Integer New                         | + HomeBaseCoverage : HomeBaseCoverage [11] | New       |
| zipcode : String     Edit Edit Edit                 |                                            | Edit      |
| IvingSpace : Integer     Delete                     |                                            | Delete    |
| / proposedSumInsured : Money     sumInsured : Money |                                            | Un        |
| Down                                                |                                            | Down      |
|                                                     |                                            |           |
| Override                                            |                                            | Override  |
|                                                     |                                            |           |
|                                                     |                                            |           |
|                                                     |                                            |           |
|                                                     |                                            |           |
|                                                     |                                            |           |
|                                                     |                                            |           |
|                                                     |                                            |           |
|                                                     |                                            |           |
|                                                     |                                            |           |
|                                                     |                                            |           |
|                                                     |                                            |           |
|                                                     |                                            |           |
|                                                     |                                            |           |
|                                                     |                                            |           |
|                                                     |                                            |           |

Figure 50. The HomeContract Class

The derived attributes are prefixed with a slash according to the UML notation.

Next, open the HomeContract class in the Java Editor and implement the getter methods for the

```
/**
* Returns the ratingDistrict.
* @restrainedmodifiable
*/
@IpsAttribute(name = "ratingDistrict", kind = AttributeKind.DERIVED_ON_THE_FLY,
valueSetKind = ValueSetKind.AllValues)
@IpsGenerated
public String getRatingDistrict() {
    // begin-user-code
   // TODO: later we'll implement this with a table lookup
    return "I";
   // end-user-code
}
/**
* Returns the proposedSumInsured.
* @restrainedmodifiable
*/
@IpsAttribute(name = "proposedSumInsured", kind = AttributeKind.DERIVED ON THE FLY,
valueSetKind = ValueSetKind.AllValues)
@IpsGenerated
public Money getProposedSumInsured() {
    // begin-user-code
    // TODO: later we'll implement this with a product data lookup
    return Money.euro(650).multiply(livingSpace);
    // end-user-code
}
```

**@restrainedmodifiable** is generated by the generator instead of **@generated** for certain methods (e.g. in generated test classes or rules) and indicates that the developer can add their own code. The section in which the own code may appear is indicated by comments.**@restrainedmodifiable** can only be used if the annotation was created by the generator. A replacement of **@generated** and insertion of the appropriate comment lines does not work and is overwritten by the generator.

# **Adding Product Aspects to the Model**

Now we will finally start to model the product aspects. Before we do this with Faktor-IPS, we will discuss the design at the model level.

Let us have a look at the properties defined for our HomeContract class so far and consider which aspects of these properties should be configurable in an insurance product:

| Properties of HomeContract | Configuration options                                                                                                    |
|----------------------------|----------------------------------------------------------------------------------------------------|
| paymentMode                | The payment modes permitted in the contract.<br>The default value for the payment mode upon<br>creation of a new contract.                                                 |
| livingSpace                | The range (min, max) of the living space.                                                                                                    |
| proposedSumInsured         | Definition of a default value per square meter of<br>living space. The proposed sum insured will<br>then be computed by multiplying this value by<br>the living space [8]. |
| sumInsured                 | The value range of the sum insured.                                                                                                    |

8 Alternatively, we could implement this configuration using a formula to compute a proposed sum insured. But we will focus on the factor for a start.

We will create two home contents products. HC-Optimal will offer a comprehensive insurance coverage, while HC-Compact provides a basic insurance at low cost. The following table shows the properties of both products with respect to the above configuration possibilities:

| <b>Configuration Option</b>                           | HC-Compact            | HC-Optimal                                   |
|-------------------------------------------------------|-----------------------|----------------------------------------------|
| Default paymentMode                                   | annually              | annually                                     |
| Allowed paymentMode                                   | bi-annually, annually | monthly, quarterly, bi-annually,<br>annually |
| Allowed range of living space                         | 0-1000 sqm            | 0-2000 sqm                                   |
| Proposed sum insured per square meter of living space | 600 Euro              | 900 Euro                                     |
| Sum insured                                           | 10 Tsd - 2 Mio Euro   | 10 Tsd - 5 Mio Euro                          |

We represent this in the model by introducing a class named HomeProduct. This product contains all properties and configuration possibilities that have to be identical for home contracts based on the same product. Both HC-Optimal and HC-Compact are instances of the HomeProduct class. The model is shown in the following UML diagram:

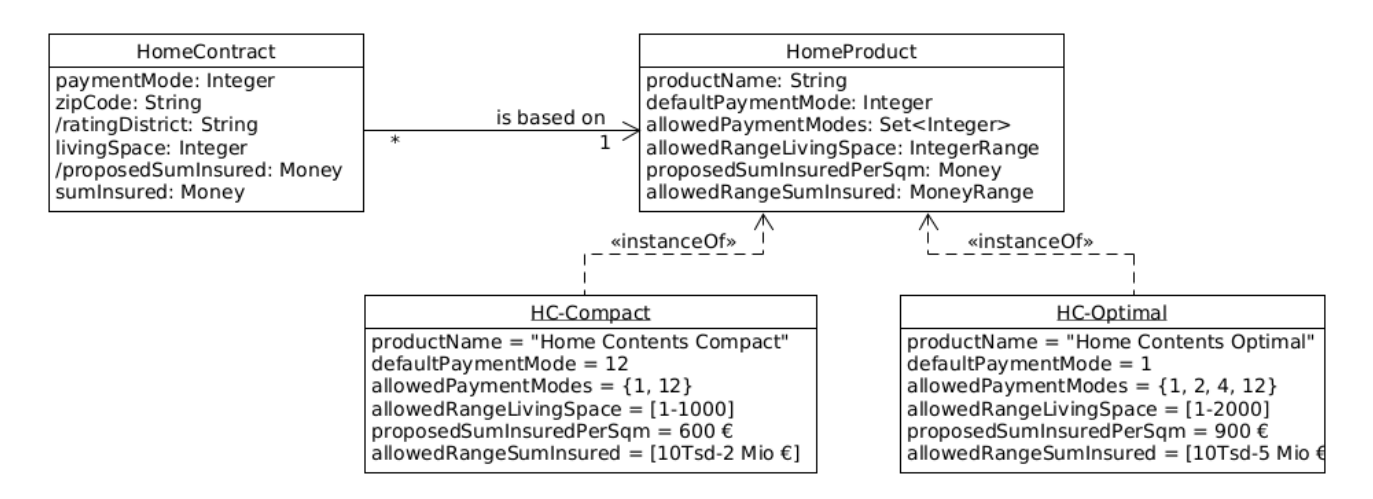

Figure 51. Home Contents Model with Product Classes. Changes Over Time are Not Considered.

Let us now add product classes to our model in Faktor-IPS. First, we will define the home.HomeProduct class. To do this, click the toolbar button (2). When the wizard opens, enter the name of the new class ("HomeProduct") and, in the *Policy Component Type* field, enter "home.HomeContract". When you click *Finish*, the editor for product classes will open for you.

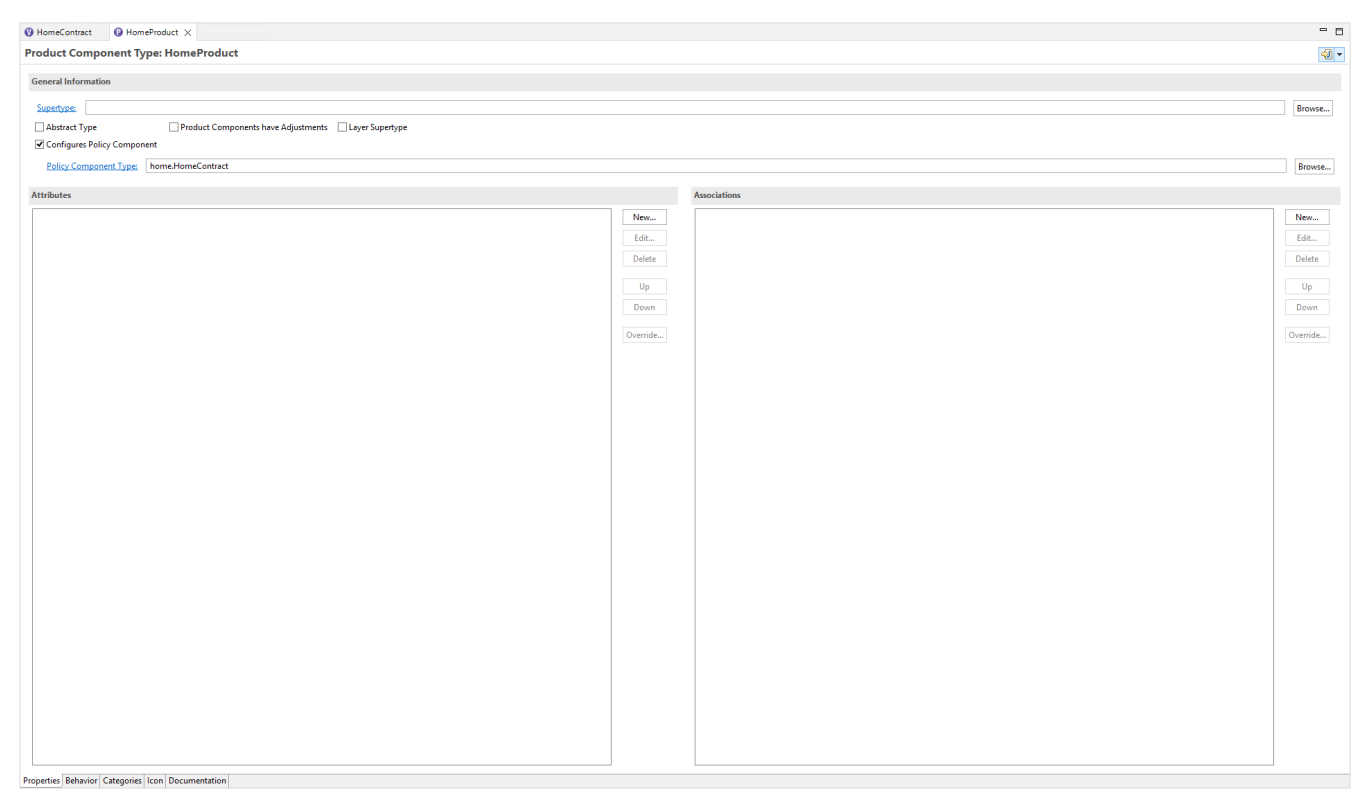

Figure 52. Editor for Product Classes

In the *General Information* section we can see that the HomeProduct class configures the HomeContract class. This corresponds to the information we provided before. Otherwise the first editor page is structured similarly to the contract class editor [9].

9 Within *Preferences* you can choose if you want to get all information about a given class on one page or on two pages.

At the same time, Faktor-IPS has generated the implementation class "HomeProduct".

#### The following aspects should be configurable in the HomeProduct class

- the product name
- the legal paymentModes as well as the default paymentMode

Let us start with the product name. Create a new String attribute named productname, just like you would create a contract class attribute. As with contract class attributes, the legal values can be limited using ranges or enumerations, but we will not use this option for our product names. The dialog box is shown in the following figure.

| 5          | Edit Attribute                          |    | _ 🗆 🗡   |
|------------|-----------------------------------------|----|---------|
| lomeProd   | uct.productname                         |    |         |
| Properties | Default and Values Documentation        |    |         |
| General    |                                         |    |         |
| Name:      | productname                             |    |         |
|            | Overrides an attribute from a supertype |    |         |
| Datatype:  | <sup>♥</sup> String                     |    | Browse  |
|            | Single Value O Multiple Values          |    |         |
|            | Multilingual Values                     |    |         |
| Modifier:  | published                               |    | ~       |
|            | May change in Adjustments               |    |         |
|            |                                         |    |         |
| Display in | Product Definition                      |    |         |
|            |                                         |    |         |
| Category:  | Attributes                              |    | ¥       |
|            |                                         |    |         |
|            |                                         |    |         |
|            |                                         |    |         |
|            |                                         | OK | Consol  |
|            |                                         |    | I DECEI |

Figure 53. Dialog for Editing Product Attributes

Now, we will define that the allowable modes of payment for a HomeContract and the default payment mode can be configured within the product. To do this, we will first open the editor for the HomeContract class. In the *General Information* section, the wizard has stated that the HomeContract class is configurable by the HomeProduct class.

| 🕖 HomeContract 🗙                         |  |  |
|------------------------------------------|--|--|
| Policy Component Type: HomeContract      |  |  |
| General Information                      |  |  |
| Supertype:                               |  |  |
| Abstract Type                            |  |  |
| ✓ Configurable                           |  |  |
| Product Component Type: home.HomeProduct |  |  |

Figure 54. The Editors General Information Section for the HomeContract Class

Next, open the dialog box for editing the paymentMode attribute. Since contracts are now declared as configurable, the dialog box includes a new Configuration section. In this section you can determine whether and how each attribute can be configured. Depending on the attribute type, there are various ways to do so. To be able to define the valid payment modes and the default payment mode within the product, you have to mark the appropriate checkbox. Now close the dialog box and save your settings.
| >                       |                 |                                   | Edit A            | tribute       |              |           | -         |        |     |
|-------------------------|-----------------|-----------------------------------|-------------------|---------------|--------------|-----------|-----------|--------|-----|
| omeContract.paymentMode |                 |                                   |                   |               |              |           |           |        |     |
| Properties              | Defa            | ult and Values                    | Validation Rule   | Document      | ation        |           |           |        |     |
| General                 |                 |                                   |                   |               |              |           |           |        |     |
| Name:                   |                 | paymentMo                         | de                |               |              |           |           |        |     |
|                         |                 | Overrides                         | an attribute from | a supertype   |              |           |           |        |     |
| Datatype                |                 | Integer                           |                   |               |              |           | í         | Brows  | e   |
| Modifier:               |                 | published                         |                   |               |              |           |           |        | ¥   |
| Attribute               | type:           | changeable                        |                   |               |              |           |           |        | ~   |
| The se                  | levanc<br>hange | e of the attribu<br>in Adjustment | te and the defaul | t value are d | efined in th | e product | configura | gurati | on. |
| Category                | Def             | faults and Valu                   | e Sets            |               |              |           |           |        | ~   |
|                         |                 |                                   |                   |               |              |           |           |        |     |
| ?                       |                 |                                   |                   |               | C            | K         |           | Cance  | el  |

Figure 55. Dialog for a Configurable Contract Class Attribute

Note that the checkbox for "May change in Adjustments" is not checked.

Let us now have a look at the source code. The class HomeProduct now contains methods to retrieve the product name, the default payment mode, and the allowable values for payment mode, respectively.

```
/**
 * Returns the value of productname.
 *
 * @generated
 */
```

```
@IpsAttribute(name = "productname", kind = AttributeKind.CONSTANT, valueSetKind =
ValueSetKind.AllValues)
@IpsGenerated
public String getProductname() {
    return productname;
}
/**
* Returns the default value for paymentMode.
*
* @generated
*/
@IpsDefaultValue("paymentMode")
@IpsGenerated
public Integer getDefaultValuePaymentMode() {
    return defaultValuePaymentMode;
}
/**
* Returns the set of allowed values for the property paymentMode.
* @generated
*/
@IpsAllowedValues("paymentMode")
@IpsGenerated
public OrderedValueSet<Integer> getAllowedValuesForPaymentMode(IValidationContext
context) {
    return allowedValuesForPaymentMode;
}
```

In the class HomeContract exist methods to access the HomeProduct.

```
/**
* Returns the HomeProduct that configures this object.
* @generated
*/
@IpsGenerated
public HomeProduct getHomeProduct() {
    return (HomeProduct) getProductComponent();
}
/**
* Sets the new HomeProduct that configures this object.
* @param homeProduct
                                                  The new HomeProduct.
* @param initPropertiesWithConfiguratedDefaults <code>true</code> if the
                                                  properties should be
 *
 *
                                                  initialized with the defaults
 *
                                                  defined in the HomeProduct.
```

```
*
 * @generated
 */
@IpsGenerated
public void setHomeProduct(HomeProduct homeProduct, boolean
initPropertiesWithConfiguratedDefaults) {
    setProductComponent(homeProduct);
    if (initPropertiesWithConfiguratedDefaults) {
        initialize();
    }
}
```

Our last step is to mark the attributes livingSpace and sumInsured as configurable, as we did it before with paymentMode.

Next, we will review our computation of the proposed sum insured. In Extending the Home Contens Model, we implemented the getProposedSumInsured() method of the HomeContract class like this:

```
/**
 * Returns the proposedSumInsured.
 *
 * @restrainedmodifiable
 */
@IpsAttribute(name = "proposedSumInsured", kind = AttributeKind.DERIVED_ON_THE_FLY,
valueSetKind = ValueSetKind.AllValues)
@IpsGenerated
public Money getProposedSumInsured() {
    // begin-user-code
    // TODO: later we'll implement this with a product data lookup
    return Money.euro(650).multiply(livingSpace);
    // end-user-code
}
```

As a next step, we want to be able to configure the multiplier for the home product. To do this, we first add a new attribute named proposedSumInsuredPerSqm of the type *Money* to the HomeProduct class. This is the suggested value per square meter of living space. After saving the HomeProduct class, Faktor-IPS has generated the appropriate getter method getProposedSumInsuredPerSqm() to the HomeProduct class. We will now take advantage of this getter to compute our proposal for the sum insured. Customize the source code in the HomeContract class as follows:

```
/**
 * Returns the proposedSumInsured.
 *
 * @restrainedmodifiable
 */
@IpsAttribute(name = "proposedSumInsured", kind = AttributeKind.DERIVED_ON_THE_FLY,
valueSetKind = ValueSetKind.AllValues)
```

```
@IpsGenerated
public Money getProposedSumInsured() {
    // begin-user-code
    HomeProduct prod= getHomeProduct();
    if(prod==null) {
        return Money.NULL;
    }
    return prod.getProposedSumInsuredPerSqm().multiply(livingSpace);
    // end-user-code
}
```

Let us now define the "product side" of our model for the base coverage. To do this we mark the class HomeBaseCoverage as "configurable". Our new class for this purpose will be named HomeBaseCoverageType. For this class, you define an attribute named "name" of type *String*. In the course of this tutorial, we will further extend this class.

| ♥ HomeBaseCoverage ×                              |  |  |  |  |  |
|---------------------------------------------------|--|--|--|--|--|
| Policy Component Type: HomeBaseCoverage           |  |  |  |  |  |
| General Information                               |  |  |  |  |  |
| Supertype:                                        |  |  |  |  |  |
| Abstract Type                                     |  |  |  |  |  |
| 🗹 Configurable                                    |  |  |  |  |  |
| Product Component Type: home.HomeBaseCoverageType |  |  |  |  |  |

Figure 56. HomeBaseCoverage is configured by HomeBaseCoverageType

At the end of this chapter, we will consider the relationships between the classes on the product side. By means of these relationships, we want to capture which (home) coverage types are included in which (home) products. The model is depicted in the following UML diagram:

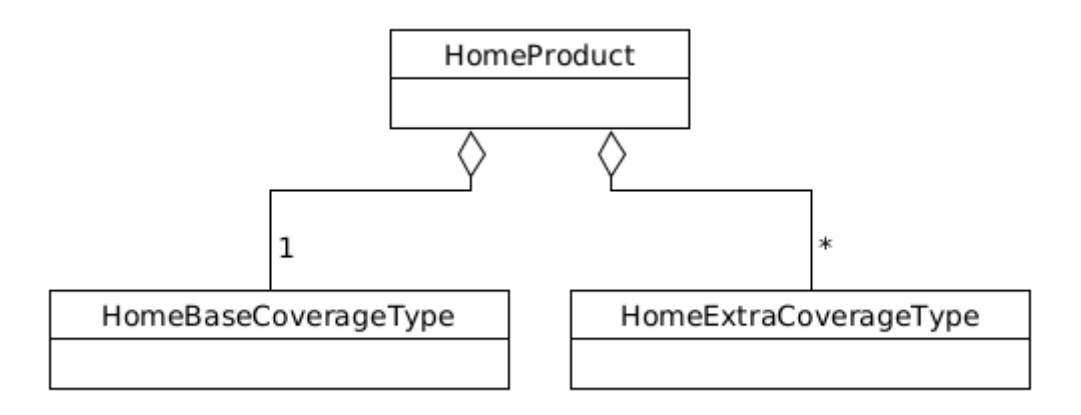

Figure 57. Model of the Product Configuration Classes

The home product uses precisely one base coverage type and any number of extra coverage types. Conversely, one base coverage type or one extra coverage type can apply to any number of home products. The primary navigation always goes from home product to coverage type (base or extra), but not in the other direction, because a coverage type should never depend on the products that use it.

Finally, let us define the relationship between HomeProduct and HomeBaseCoveragesType in Faktor-IPS. To do this, open the editor for the HomeProduct class and click \_ New\_ in the *Associations* section to create a new relationship. The following dialog box will open for you; please insert the same values as shown in the figure. Note that you must set the maximum cardinality to one. The extra coverage type will be created in part 2 of the tutorial.

| Edit Asso                         | ciation                                                       |                                                                              |    |  |        | $\times$ |
|-----------------------------------|---------------------------------------------------------------|------------------------------------------------------------------------------|----|--|--------|----------|
| HomeProdu                         | uct.HomeB                                                     | seCoverageType                                                               |    |  |        |          |
|                                   |                                                               |                                                                              |    |  |        |          |
| Properties                        | Policy Asso                                                   | ation Documentation                                                          |    |  |        |          |
| General                           |                                                               |                                                                              |    |  |        |          |
| Target:                           |                                                               | home.HomeBaseCoverageType                                                    |    |  | Browse | 2        |
| Туре:                             |                                                               | Aggregation                                                                  |    |  |        | $\sim$   |
| Change o                          | ver time                                                      | May change in Adjustments                                                    |    |  |        |          |
| Target Rol                        | e Singular:                                                   | HomeBaseCoverageType                                                         |    |  |        |          |
| Target Rol                        | e Plural:                                                     |                                                                              |    |  |        |          |
| Min Cardi                         | nality                                                        | 1                                                                            |    |  |        |          |
| Max Cardi                         | inality                                                       | 1                                                                            |    |  |        |          |
| Display in<br>🗌 Hide              | Product De                                                    | nition                                                                       |    |  |        |          |
| Override /<br>Overrid<br>This as: | Derived Un<br>les an associ<br>sociation is a<br>sociation de | n<br>tion of a supertype<br>derived union<br>nes a subset of a derived union |    |  |        |          |
| Derived ur                        | Derived union:                                                |                                                                              |    |  |        |          |
|                                   |                                                               |                                                                              |    |  |        |          |
|                                   |                                                               |                                                                              |    |  |        |          |
| ?                                 |                                                               |                                                                              | ОК |  | Cancel |          |

Figure 58. Dialog box for the Relationships between Product Classes

# **Defining the Products**

In this chapter we will define our products *HC-Optimal* and *HC-Compact* in Faktor-IPS. For this purpose, we will use the product definition perspective specifically designed for the end users.

First, you have to create a new project named HomeProducts with a source directory productdata. To do this, use the Faktor-IPS archetype on the command line.

mvn archetype:generate -DarchetypeGroupId=org.faktorips
-DarchetypeArtifactId=faktorips-maven-archetype -DarchetypeVersion=25.1.1.release
-DgroupId=org.faktorips.tutorial -DartifactId=HomeProducts -Dversion=1.0
-Dpackage=org.faktorips.tutorial.productdata -DJavaVersion=17 -DIPS-Language=en -DIPS
-IpsModelProject=false -DIPS-IpsProductDefinitionProject=true -DIPS
-SourceFolder=productdata -DIPS-RuntimeIdPrefix=home. -DIPS-ConfigureIPSBuild=true

This time, the chosen type is *product definition project* (-DIPS-IsProductDefinitionProject=true), the package name org.faktorips.tutorial.productdata and the runtime-ID prefix home.. Make sure to enter the full stop (.) at the end of the prefix. For each of the new product components, Faktor-IPS will define an ID with which to identify the product component at runtime. Per default, this RuntimeId is composed of the prefix, followed by the (unqualified) name of the product component [10]. The qualified name is not used for identification purposes at runtime, because the package structure only serves to organize the product data at development time. This way the product data can always be refactored without affecting the operational systems that might be involved.

10 In an upcoming generation of Faktor-IPS there will be an extension point so you can implement your own way of assigning a RuntimeId.

The newly created project must be imported into the Eclipse workspace. Click *File*  $\blacktriangleright$  *Import*  $\blacktriangleright$  *Maven*  $\triangleright$  *Existing Maven Projects*. In the dialog add the project folder as the root directory and import the project by clicking on Finish.

Faktor-IPS generates Java source files and copies XML files, which are 100% generated, into the directory src/main/resources. The contents of the directory can therefore be deleted and recreated at any time. Since the source code for formulas is also generated in this folder in the course of this tutorial, Maven must be instructed to also build the src/main/resources folder. To do this, the following code must be added to the pom.xml file under <plugins>:

```
<plugin>
<groupId>org.codehaus.mojo</groupId>
<artifactId>build-helper-maven-plugin</artifactId>
<version>3.6.0</version>
<executions>
<executions>
<id>add-source</id>
<jhase>generate-sources</phase>
<goals>
<goals>
</goals>
</goals>
</goals>
```

```
<configuration>
<sources>
<source>${project.basedir}/src/main/resources</source>
</sources>
</configuration>
</execution>
</executions>
</plugin>
```

We will manage the product data in a separate project to account for the fact that the responsibility for the product data might well be held by a different team and might have different release cycles. The product definition team could, for example, design and release a new product named HC-Flexible without making changes to the model. In order for the classes of the HomeModel to be available to the new project, a reference to the HomeModel project needs to be defined in the product definition project in Faktor-IPS.

In Faktor-IPS this is achieved in a way which corresponds to the definition of the build path in Java. In order to make the HomeModel Java classes available to the project, you have to add a dependency to the project HomeModel to the *pom.xml* of the project HomeProducts. Simply add the following entry under <dependencies> in the pom.xml file:

```
<dependency>
    <groupId>org.faktorips.tutorial</groupId>
    <artifactId>HomeModel</artifactId>
    <version>1.0</version>
</dependency>
```

Then the JUnit 5 libraries have to be added to the project, as we will write a test class later. To do this, add the following dependencies to the pom.xml file:

```
<dependency>
<groupId>org.junit.jupiter</groupId>
<artifactId>junit-jupiter-engine</artifactId>
<version>5.11.3</version>
<scope>test</scope>
</dependency>
<dependency>
<groupId>org.junit.platform</groupId>
<artifactId>junit-platform-runner</artifactId>
<version>1.11.3</version>
<scope>test</scope>
</dependency>
```

If, as suggested in the archetype, Java 17 was used, the following dependency must be added:

<dependency> <groupId>jakarta.xml.bind</groupId>

In order for the changes in the pom.xml file to take effect, right-click on the HomeProduct project and select *Maven*  $\blacktriangleright$  *Update Project*  $\triangleright$  *Ok*.

As a first step, open the product definition perspective by clicking  $Window \triangleright Perspective \triangleright Open$   $Perspective \triangleright Other \triangleright Product Definition$  [11]. If you have any open editors, close them now in order to have the end users' view of the system. In the Problems View, you have to deactivate all filters except for the Faktor-IPS filter (usually, there should be at least the default filter) so that only Faktor-IPS markers remain visible in that view (but no Java markers, etc.).

11 There is a special installation option (in Eclipes terms: a special product) for business users wishing to use Faktor-IPS. This installation provides only the product definition perspective.

Initially, we will create two IPS packages; one for the products (products) and one for the coverages (coverages). As in the Java perspective, this is done either via the dropdown menu or the toolbar (select "HomeProducts" as source folder).

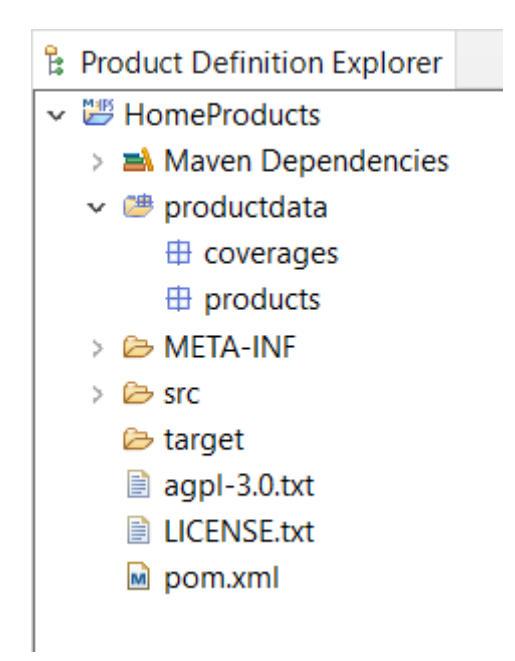

Figure 59. Creating IPS Packages

You can also create any additional directories such as a doc directory for managing documents pertaining to the products.

First, we will create the HC-Optimal product. Select the above created package named products and click the toolbar button (2). A wizard for creating new product components will open. The wizard lists those product classes available in the model, for which you can create product components. Select HomeProduct.

| Create new                                     | Product Com         | ponent        |          |              |              |        | $\times$ |
|------------------------------------------------|---------------------|---------------|----------|--------------|--------------|--------|----------|
| What kind o                                    | f Product C         | omponent      | do you   | want to c    | reate?       |        | D        |
| Project: Hon                                   | neProducts          |               |          |              |              | Bro    | owse     |
| Туре:                                          |                     |               |          |              |              |        |          |
| Type text to f                                 | ilter               | (*, ?, or Cam | nelCase) | Description  | :            |        |          |
| <ul> <li>HomeBase</li> <li>HomeProd</li> </ul> | CoverageType<br>uct | 2             |          | no descripti | on available |        | < >      |
| ?                                              |                     | < Back        | Ne       | ext >        | Finish       | Cancel |          |

Figure 60. Selecting the product component type

In case you cannot see a product class, the reference to the HomeModel project in the Faktor-IPS build path is missing (see above). Select *Next* to go to the next page of the wizard.

Here you enter the name of the product component. When you click *Finish*, the product component will be created in the file system.

| Create new Product Component                          |                         |            |      |              |                |       | $\times$   |
|-------------------------------------------------------|-------------------------|------------|------|--------------|----------------|-------|------------|
| Create new H                                          | lomeProd                | uct        |      |              |                |       | D          |
| Full name is "H                                       | C-Optimal 2             | 2021-12"   |      |              |                |       |            |
| Select Type:                                          |                         |            |      |              |                |       |            |
| Type text to filter (*, ?, or CamelCase) Description: |                         |            |      |              |                |       |            |
| HomeProduce                                           | ct                      |            |      | no descrip   | tion available |       | ^          |
|                                                       |                         |            |      |              |                |       |            |
|                                                       |                         |            |      |              |                |       |            |
|                                                       |                         |            |      |              |                |       |            |
|                                                       |                         |            |      |              |                |       |            |
|                                                       |                         |            |      |              |                |       |            |
|                                                       |                         |            |      |              |                |       |            |
|                                                       |                         |            |      |              |                |       | ~          |
| Name:                                                 | HC-Optim                | al         |      |              |                |       |            |
| Effective from:                                       |                         | 10.12.2021 | 🗔 Ge | eneration-ID | ): 2021-12     |       |            |
| Runtime ID:                                           | home.HC-Optimal 2021-12 |            |      |              |                |       |            |
|                                                       |                         |            |      |              |                |       |            |
| (?)                                                   |                         | < Back     | Ne   | ext >        | Finish         | Cance | : <b>I</b> |

Figure 61. Creating a New Product

By double clicking on the product component in the product structure explorer the editor for the component will open.

| HomeProduct: HC-O             | ptimal 2021-12 There is an error. |                                  |                |                | 8-1                                                           |
|-------------------------------|-----------------------------------|----------------------------------|----------------|----------------|---------------------------------------------------------------|
|                               |                                   | <ul> <li>Defaults and</li> </ul> | Value Sets     |                |                                                               |
| Productname                   | <null></null>                     | PaymentMode                      | Value Set:     | 1   2   4   12 |                                                               |
| ProposedSumInsuredPerSqm      | ŧ                                 |                                  | Default Value: |                | <no default="" value=""> 🔻</no>                               |
|                               |                                   | LivingSpace                      | Value Set:     | [0 *]          |                                                               |
|                               |                                   |                                  | Default Value: |                | <no default="" value=""></no>                                 |
|                               |                                   | SumInsured                       | Value Set:     | [0,00 € *]     |                                                               |
|                               |                                   |                                  | Default Value: | €              | <no default="" value=""></no>                                 |
|                               |                                   | ★ Structure                      |                |                |                                                               |
| Component Properties Settings | Documentation                     | ₽ HomeBas                        | eCoverageType  | [11]           | Association type<br>Optional<br>Mandatory<br>Other<br>Default |

Figure 62. The Product Component Editor for HC-Optimal

The first editor page shows:

• Attributes

Contains the properties of the product. Any attributes defined in the product class will be listed here.

- *Defaults and Value Sets* Contains defaults and value ranges for the different policy attributes.
- *Structure* Contains any other product components that are used.

Now enter the data for the HC-Optimal product according to the following table:

| Configuration property                       | HC-Optimal                    |
|----------------------------------------------|-------------------------------|
| Product name                                 | Home Contents Optimal         |
| Proposed sum insured per sqm of living space | 900 EUR                       |
| Default payment mode                         | 1 (annual)                    |
| Allowed payment modes                        | 1, 2, 4, 12                   |
| Default living space                         | <no default="" value=""></no> |
| Allowed living space                         | 0-2000                        |
| Default sum insured                          | <no default="" value=""></no> |
| Sum insured                                  | 10000 EUR - 5000000 EUR       |

When creating the product component, you received the following error message:

| 🖺 Problems 🛛 🖓 🗣 🖇                                                                          |                               |                              |          |                    |  |
|---------------------------------------------------------------------------------------------|-------------------------------|------------------------------|----------|--------------------|--|
| 1 error, 0 warnings, 0 others                                                               |                               |                              |          |                    |  |
| Description                                                                                 | Resource                      | Path                         | Location | Туре               |  |
| v 😣 Errors (1 item)                                                                         |                               |                              |          |                    |  |
| Found only 0 relations of type HomeBaseCoverageType, but at least 1 relations are required. | HC-Optimal 2021-12.ipsproduct | /HomeProducts/productdata/co | Unknown  | Faktor-IPS Problem |  |
|                                                                                             |                               |                              |          |                    |  |
|                                                                                             |                               |                              |          |                    |  |
|                                                                                             |                               |                              |          |                    |  |
|                                                                                             |                               |                              |          |                    |  |
|                                                                                             |                               |                              |          |                    |  |
|                                                                                             |                               |                              |          |                    |  |
|                                                                                             |                               |                              |          |                    |  |

Figure 63. Error message when creating the product component

To fix this, we will now create the base coverage type for the product. Select the coverages package and define a new product component named BaseCoverage-Optimal based on the HomeBaseCoverageType class.

Now we must assign the coverage type to the HC-Optimal product. You can do this by simply dragging and dropping the coverage type from the *Model Explorer*. Open the HC-Optimal product. Drag the BaseCoverage-Optimal from the *Product Definition Explorer* to the node HomeBaseCoverageType in the *Structure* section.

Under *Association type* we must select *Mandatory*, because it is a 1..1(1) relation. (The reason is the defined association between HomeProduct and <code>[HomeBaseCoverageType]</code>.)

In the next step, we will create the HC-Compact product including the BaseCoverage-Compact. The process is the same as for the HC-Optimal product. Alternatively, you can use a copy wizard that enables you to copy a product component along with any other components it may use.

If you want to try this, select the HC-Optimal product within the *Product Definition Explorer* and choose *New* ► *Copy Product* ... from the dropdown menu. On the first page, enter *Optimal* as the Search Pattern and *Compact* as the Replace Pattern, click *Next* and then click *Finish*. Faktor-IPS will now create the HC-Compact and BaseCoverage-Compact.

| Configuration property                       | HC-Compact                    |
|----------------------------------------------|-------------------------------|
| Product name                                 | Home Contents Compact         |
| Proposed sum insured per sqm of living space | 600 EUR                       |
| Default payment mode                         | 1 (annual)                    |
| Allowed payment modes                        | 1, 2                          |
| Default living space                         | <no default="" value=""></no> |
| Allowed living space                         | 0-1000                        |
| Default sum insured                          | <no default="" value=""></no> |
| Sum insured                                  | 10000 EUR - 2000000 EUR       |

You can now open the new product HC-Compact and enter its data:

For the time being, the definition of both products is now complete. They should appear as follows inside the *Product Definition Explorer*:

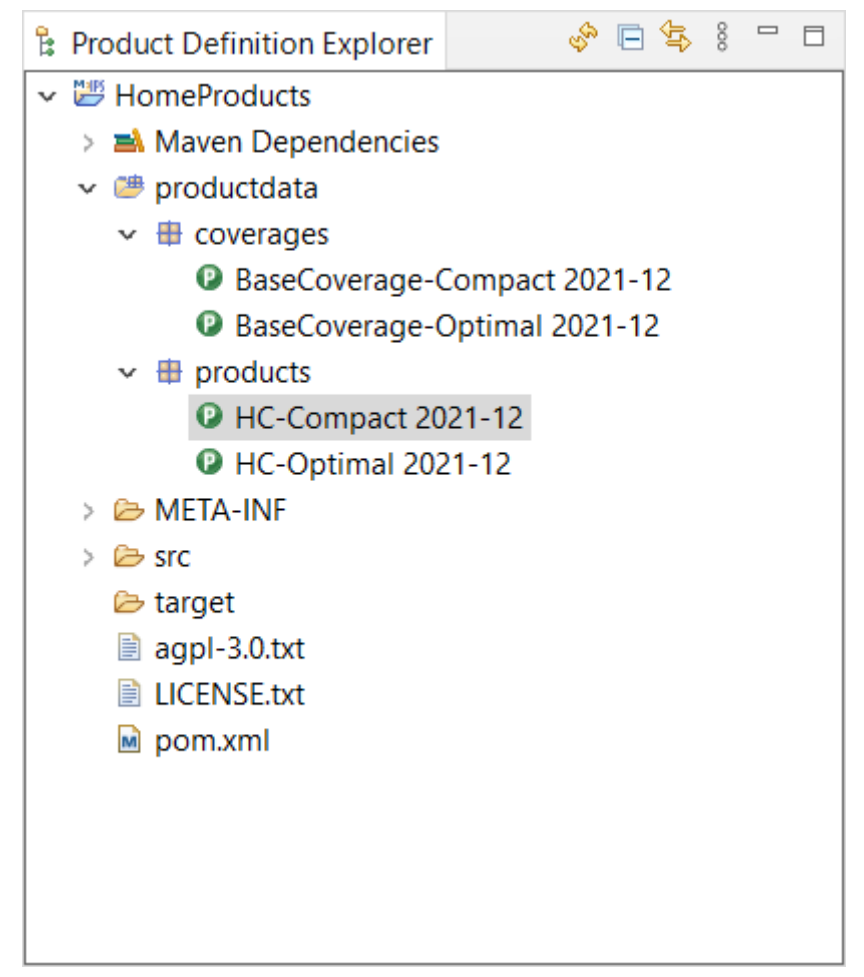

Figure 64. The Products are displayed in the Product Definition Explorer

In addition to the *Product Explorer*, two more tools are available to analyze the product definition. You can use the dropdown menu option *Show Structure* to view a product's structure and *Search References* to see the different usages of a component. Furthermore, you can define any package order by clicking *Edit Sort Order*.

On the right hand side of the product component editor, you can find a *Model Description View* that will show the documentation of the product class that relates to the product component you are currently editing. If you want to try this, you can document an attribute, e.g. "productName", in the model, close the component editor and open it again.

## **Runtime Access to Product Information**

Now that we have captured the product data, we will examine how to access them at runtime (inside an application or test case). We will write a JUnit-Test and extend it further in the second part of this tutorial.

For product data access, Faktor-IPS supplies the IRuntimeRepository interface. The implementation ClassloaderRuntimeRepository provides access to the product data captured with Faktor-IPS and loads the data using a classloader. Faktor-IPS does two things to enable this:

1. Any files containing product information are copied into the Java source folder named src/main/resources. Consequently, those files are included in the build path of the project and can be loaded with the classloader.

2. A table of contents details which data are contained in the ClassloaderRuntimeRepository. Faktor-IPS generates this table of contents (toc) to a file that is referred to as a toc file and has a standard name of faktorips-repository-toc.xml.

A ClassloaderRuntimeRepository is created by the static create(...) method of the class. The path to the toc file is passed as a parameter. The Classloader.getResourceAsStream() method reads the toc file directly upon creation of the repository. Any additional data are loaded (also via the classloader), when they are accessed.

There is one big advantage to loading data with a classloader rather than from the file system: It is completely platform independent. This way, the code can run unchanged, for example, under *z*/OS.

To get a product component, invoke the getProductComponent(...) method that gets the RuntimeId of the component passed as a parameter. As the IRuntimeRepository interface does not depend on a specific model (like the HomeModel in our case), you have to cast the result to the respective product class.

Let us try this on a JUnit test case. Create the source folder src/test/java and create a JUnit test case by clicking the toolbar button ③ and choosing *JUnit Test Case*. In the dialog box, enter "TutorialTest" as the name of the test case class and mark the checkbox stating that the setUp() method should be generated as well. For the purposes of our tutorial, we will ignore the warning that advises against the usage of the default packages.

| 🔘 New JUnit Te                               | est Case —                                      |        |  |  |
|----------------------------------------------|-------------------------------------------------|--------|--|--|
| JUnit Test Case                              | <b>e</b><br>le default package is discouraged.  | E      |  |  |
| ○ New JUnit 3 t                              | est 🔿 New JUnit 4 test 💿 New JUnit Jupiter test |        |  |  |
| Source folder:                               | HomeProducts/src/test/java                      | Browse |  |  |
| Package:                                     | (default)                                       | Browse |  |  |
| Name:                                        | TutorialTest                                    |        |  |  |
| Superclass:                                  | java.lang.Object                                | Browse |  |  |
| Which method stubs would you like to create? |                                                 |        |  |  |
| Class under test                             | :                                               | Browse |  |  |
| ?                                            | < Back Next > Finish                            | Cancel |  |  |

*Figure 65. Wizard for creating a JUnit test* 

Instead of carrying out checks with assert statements, we will just print the results on the console with println. Do not forget to adjust the year in your class name if it is not 2019-07

```
public class TutorialTest {
    private IRuntimeRepository repository;
    private HomeProduct compactProduct;
    @BeforeEach
    public void setUp() throws Exception {
        // Repository erzeugen
        repository = ClassloaderRuntimeRepository
        .create("org/faktorips/tutorial/productdata/internal/faktorips-
repository-toc.xml");
        // Referenz auf das compactProduct aus dem Repository holen
        IProductComponent pc = repository.getProductComponent("home.HC-Compact 2021-
12");
```

```
// Auf die eigenen Modellklassen casten
        compactProduct = (HomeProduct) pc;
    }
    @Test
    public void test() {
        System.out.println("Product name: " + compactProduct.getProductname());
        System.out.println("Proposed sum insured per sqm: " +
compactProduct.getProposedSumInsuredPerSqm());
        System.out.println("Default modes of payment: " +
compactProduct.getDefaultValuePaymentMode());
        System.out.println("Allowed modes of payment: " +
compactProduct.getAllowedValuesForPaymentMode());
        System.out.println("Default sum insured: " +
compactProduct.getDefaultValueSumInsured());
        System.out.println("Range sum insured: " +
compactProduct.getAllowedValuesForSumInsured());
        System.out.println("Default living space: " +
compactProduct.getDefaultValueLivingSpace());
        System.out.println("Range living space: " +
compactProduct.getAllowedValuesForLivingSpace());
    }
}
```

If you run the test now, it should print the following:

Product name: Home Contents Compact Proposed sum insured per sqm: 600.00 EUR Default modes of payment: 1 Allowed modes of payment: [1, 2] Default sum insured: MoneyNull Range sum insured: 10000.00 EUR-2000000.00 EUR Default living space: null Range living space: 0-1000

We have now gained some insight into modeling with Faktor-IPS. In addition, we have created some simple products and accessed product data at runtime.

The second part of this tutorial will give an introduction to the usage of tables and formulas. These will then be used to extend the model so that business users can flexibly add extra coverages without having to extend the model.

# Teil 2: Verwendung von Tabellen und Formeln

# Überblick

Im ersten Teil wurde die Modellierung mit Faktor-IPS und die Konfiguration von Produkten anhand einer einfachen Hausratversicherung erläutert. Im zweiten Teil werden wir die Verwendung von Tabellen und Formeln erklären. Dazu erweitern wir das in Teil 1 erstellte Hausratmodell.

Die Kapitel gliedern sich wie folgt:

### • Verwendung von Tabellen

In dem Kapitel wird das Modell zunächst um eine Tabelle zur Ermittlung der Tarifzone erweitert und der Zugriff auf den Tabelleninhalt realisiert. In einem zweiten Schritt werden produktspezifische Beitragstabellen definiert und der Zusammenhang zu den Produkten modelliert.

### Implementierung der Beitragsberechnung

In diesem Abschnitt wird die Beitragsberechnung implementiert und mit Hilfe eines JUnit-Tests getestet. Innerhalb der Beitragsberechnung wird auf die produktspezifischen Beitragstabellen zugegriffen.

### • Verwendung von Formeln

In diesem Kapitel wird das Hausratmodell um Zusatzdeckungen erweitert. Die Modellierung erlaubt es der Fachabteilung flexibel neue Zusatzdeckungen z.B. gegen Fahrraddiebstahl oder Überspannungsschäden zu definieren, ohne dass jedes Mal das Modell erweitert werden muss. Erreicht wird dies durch den Einsatz von durch die Fachabteilung definierbaren Formeln.

# Verwendung von Tabellen

In diesem Kapitel erweitern wir das Modell um Tabellen zur Abbildung der Tarifzonen und Beitragssätze und programmieren die Ermittlung der für einen Vertrag gültigen Tarifzone.

## Tarifzonentabelle

Aufgrund der in Deutschland regional unterschiedlichen Schadenswahrscheinlichkeit durch Einbruchdiebstahl unterscheiden Versicherungsunternehmen in der Hausratversicherung zwischen unterschiedlichen Tarifzonen. Hierzu verwenden Versicherer eine Tabelle, mit der einem Postleitzahlenbereich eine Tarifzone zugeordnet ist. Im Tutorial nutzen wir folgende Tabelle die später noch benötigt wird:

| Plz-von | Plz-bis | Tarifzone |
|---------|---------|-----------|
| 17235   | 17237   | II        |
| 30159   | 45549   | III       |
| 59174   | 59199   | IV        |

| Plz-von | Plz-bis | Tarifzone |
|---------|---------|-----------|
| 47051   | 47279   | V         |
| 63065   | 63075   | VI        |
|         |         |           |

#### Tarifzonentabelle

Für alle Postleitzahlen, die in keinen der Bereiche fallen, gilt die Tarifzone I.

Faktor-IPS unterscheidet zwischen der Definition der Tabellenstruktur und dem Tabelleninhalt. Die Tabellenstruktur wird als Teil des Modells angelegt. Der Tabelleninhalt kann abhängig vom Inhalt und der Verantwortung für die Pflege der Daten sowohl als Teil des Modells oder als Teil der Produktdefinition verwaltet werden. Zu einer Tabellenstruktur kann es dabei mehrere Tabelleninhalte geben. Dies entspricht dem Konzept von Tabellenpartitionen in relationalen Datenbankmanagementsystemen.

Legen wir zunächst die Tabellenstruktur für die Ermittlung der Tarifzonen an. Hierzu wechseln Sie zunächst zurück in die Java-Perspektive. Im Projekt Hausratmodell unter dem Ordner [model] markieren Sie den Ordner [hausrat] und klicken dann in der Toolbar auf []]? . Die Tabellenstruktur nennen Sie [Tarifzonentabelle] und klicken Finish.

Als Tabellentyp wählen Sie den Typ Single Content, da es für diese Struktur nur einen Inhalt geben soll. Nun legen wir zunächst die Spalten der Tabelle an. Alle drei Spalten (plzVon, plzBis, tarifzone) sind vom Datentyp String.

Interessant wird es jetzt bei der Definition des Postleitzahlenbereiches: Die von uns angelegte Tabellenstruktur dient uns letztendlich dazu, die Funktion (im mathematischen Sinne) tarifzone → plz abzubilden. Allein mit der Spaltendefinition und einem möglichen UniqueKey ist diese Semantik allerdings nicht abbildbar. In Faktor-IPS gibt es aus diesem Grund die Möglichkeit zu modellieren, dass die Spalten (oder eine Spalte) einen Bereich darstellen. Legen Sie jetzt einen neuen Bereich an (Bereiche ► Neu). Da die Tabelle Von- und Bis-Spalten enthält, wählen Sie als Typ Two Column Range. Als [Parameter Name] geben Sie jetzt [plz] ein und ordnen noch die beiden Spalten plzVon und plzBis zu.

| >                              |                                   | Spa                             | alte bearbeit | en                      |                                | - |       | × |
|--------------------------------|-----------------------------------|---------------------------------|---------------|-------------------------|--------------------------------|---|-------|---|
| arifzonen                      | tabelle. <sub> </sub>             | plzVon-plzBis                   |               |                         |                                |   |       |   |
| Allgemein<br>Typ:<br>Parameter | Dokum<br>Name:                    | entation<br>Zwei Spalten<br>plz |               |                         |                                |   |       | * |
| Verfügba                       | are Spalte<br>'on<br>iis<br>fzone | n                               |               | Bereici<br>Von:<br>Bis: | hs-Spalten<br>plzVon<br>plzBis |   |       |   |
| ?                              |                                   |                                 |               | [                       | ОК                             | С | ancel |   |

Figure 66. Bereich der Tabellenstruktur anlegen

Jetzt legen Sie noch einen neuen UniqueKey an (Indices ► Neu). Dem UniqueKey ordnen Sie jetzt **nicht** die einzelnen Spalten plzVon und plzBis zu, sondern den Bereich und speichern dann die Strukturbeschreibung.

| 調 Tarifzonentabelle ×              |            |                                               |            |
|------------------------------------|------------|-----------------------------------------------|------------|
| Tabellenstruktur:Tarifzonentabelle |            |                                               | <li></li>  |
| Allgemeine Informationen           |            |                                               |            |
| Tabellentyp: SINGLE_CONTENT        |            |                                               | ¥          |
| Saaltaa                            |            | Indicas                                       |            |
|                                    | Neu        |                                               | Neu        |
| plzbis String                      | Bearbeiten | - pittor pitto                                | Bearbeiten |
| I tantzone : String                | Löschen    |                                               | Löschen    |
|                                    | Auf        |                                               | Auf        |
|                                    | Ab         |                                               | Ab         |
|                                    |            |                                               |            |
|                                    |            |                                               |            |
|                                    |            |                                               |            |
|                                    |            |                                               |            |
|                                    |            |                                               |            |
|                                    |            |                                               |            |
|                                    |            |                                               |            |
|                                    |            |                                               |            |
| Bereiche                           |            | Fremdschlüssel                                |            |
| [Pt] plzVon-plzBis                 | Neu        |                                               | Neu        |
|                                    | Bearbeiten |                                               | Bearbeiten |
|                                    | Löschen    |                                               | Löschen    |
|                                    | Auf        |                                               | Auf        |
|                                    | Ab         |                                               | Ab         |
|                                    |            |                                               |            |
|                                    |            |                                               |            |
|                                    |            |                                               |            |
|                                    |            |                                               |            |
|                                    |            |                                               |            |
|                                    |            |                                               |            |
|                                    |            |                                               |            |
| Stellaw Delegenetation             | J          | ۱ <u>ــــــــــــــــــــــــــــــــــــ</u> |            |

*Figure 67. Tabellenstruktur Tarifzonentabelle* 

Faktor-IPS hat nun für die Tabellenstruktur zwei neue Klassen im Source folder <code>[src]</code> unter dem Package org.faktorips.tutorial.model.hausrat generiert.

Die Klasse TarifzonentabelleRow repräsentiert eine Zeile der Tabelle und enthält für jede Spalte eine Membervariable mit entsprechenden Zugriffsmethoden. Die Klasse Tarifzonentabelle repräsentiert den Tabelleninhalt. Neben Methoden, um den Tabelleninhalt aus XML zu initialisieren, wurde aus dem UniqueKey eine Methode zum Suchen einer Zeile generiert:

```
public TarifzonentabelleRow findRow(String plz) {
    // Details der Implementierung sind hier ausgelassen
}
```

Nutzen wir jetzt diese Klasse, um die Ermittlung der Tarifzone für den Hausratvertrag zu implementieren. Die Tarifzone ist eine abgeleitete Eigenschaft des Hausratvertrags und in der Klasse HausratVertrag gibt es somit die Methode getTarifzone(). Diese hatten wir bereits wie folgt implementiert:

```
public String getTarifzone() {
    // begin-user-code
    // TODO wird spaeter anhand einer Tarifzonentabelle ermittelt
    return "I";
    // end-user-code
}
```

Nun ermitteln wir die Tarifzonen anhand der Postleitzahl aus der gerade angelegten Tabelle wie folgt:

```
public String getTarifzone() {
    // begin-user-code
    if (plz==null) {
        return null;
    }
    IRuntimeRepository repository = getHausratProdukt().getRepository();
    Tarifzonentabelle tabelle = Tarifzonentabelle.getInstance(repository);
    TarifzonentabelleRow row = tabelle.findRow(plz);
    if (row==null) {
        return "I";
     }
    return row.getTarifzone();
    // end-user-code
}
```

Es bedarf an dieser Stelle noch einer Erläuterung, wie man an die Instanz der Tabelle herankommt. Da es zur Tarifzonentabelle nur einen Inhalt gibt, hat die Klasse Tarifzonentabelle eine getInstance() Methode, die diesen Inhalt zurück liefert. Als Parameter bekommt diese Methode das RuntimeRepository, welches zur Laufzeit Zugriff auf die Produktdaten inklusive der Tabelleninhalte gibt. An dieses kommen wir leicht über das Produkt, auf dem der Vertrag basiert [ 1].

1 Das Übergeben des RuntimeRepositories in die Methode getInstance() hat den Vorteil, dass das konkrete Repository in Testfällen leicht ausgetauscht werden kann.

Jetzt legen wir noch den Tabelleninhalt an. Die Zuordnung der Postleitzahlen zu den Tarifzonen soll von der Fachabteilung gepflegt werden. Zur Strukturierung fügen Sie noch ein neues IPS Package Tabellen in dem Projekt Hausratprodukte ein. Danach markieren Sie das neue Package und klicken in der Toolbar auf 📸. Wählen Sie in dem Dialog die Tarifzonentabelle als Struktur aus. Als Namen für den Tabelleninhalt übernehmen Sie den Namen Tarifzonentabelle und klicken Finish. In dem Editor können Sie nun die oben beispielhaft aufgeführten Zeilen erfassen. Die Projektstruktur im Produktdefinitions-Explorer sollte danach wie folgt aussehen:

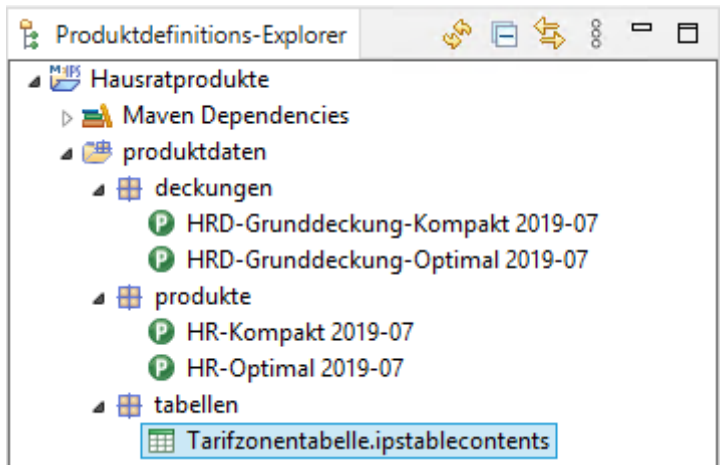

Figure 68. Projektstruktur der Produktdefinition

Zum Schluss testen wir noch die Ermittlung der Tarifzone. Hierzu erweitern wir den im ersten Teil des Tutorials angelegten JUnit Test "TutorialTest" um die folgende Testmethode [2].

2 Im Tutorial *Softwaretests mit Faktor-IPS* wird u.a. beschrieben, wie man diesen Test mit Faktor-IPS Hilfsmitteln komfortabel erzeugen und durchführen kann.

```
@Test
public void testGetTarifzone() {
    // Erzeugen eines Hausratvertrags mit der Factorymethode des Produktes
    HausratVertrag vertrag = kompaktProdukt.createHausratVertrag();
    vertrag.setPlz("45525");
    assertEquals("III", vertrag.getTarifzone());
}
```

## Beitragstabelle

Der Beitragssatz für die Grunddeckung der Hausratversicherung soll anhand der Tarifzone aus einer Tariftabelle ermittelt werden. Dabei sollen für die beiden Produkte unterschiedliche Beitragssätze gemäß den folgenden Tabellen gelten.

| Tarifzone | Beitragssatz |
|-----------|--------------|
| Ι         | 0.80         |
| II        | 1.00         |
| III       | 1.44         |
| IV        | 1.70         |
| V         | 2.00         |
| VI        | 2.20         |

Table 4. Beitragstabelle HR-Optimal

| Tarifzone | Beitragssatz |
|-----------|--------------|
| Ι         | 0.60         |
| II        | 0.80         |
| III       | 1.21         |
| IV        | 1.50         |
| V         | 1.80         |
| VI        | 2.00         |

#### Beitragstabelle HR-Kompakt

Die Daten für die unterschiedlichen Produkte werden häufig in einer Tabelle zusammengefasst, in der es dann noch eine Spalte "ProduktID" gibt. In Faktor-IPS kann man aber auch zu einer Tabellenstruktur mehrere Inhalte anlegen und den Zusammenhang zu den Produktbausteinen explizit modellieren!

Legen Sie hierfür eine Tabellenstruktur *TariftabelleHausrat* mit den beiden Spalten Tarifzone (String) und Beitragssatz (Decimal) an. Definieren Sie einen UnqiueKey auf die Spalte Tarifzone. Als Tabellentyp wählen Sie diesmal Multiple Contents aus, da wir für jedes Produkt einen eigenen Tabelleninhalt anlegen wollen.

Erzeugen Sie nun für die Produkte *HR-Optimal* und *HR-Kompakt* (bzw. genauer für deren Grunddeckungstypen) jeweils einen Tabelleninhalt mit dem Namen "Tariftabelle Optimal 2019-07" und "Tariftabelle Kompakt 2019-07" [3].

3 Die Endung "2019-07" sollten Sie dabei entsprechend des von Ihnen verwendeten Wirksamkeitsdatums anpassen.

Das folgende Diagramm zeigt den Zusammenhang zwischen der Klasse *Grunddeckungstyp* und der Tabellenstruktur *TariftabelleHausrat* und die entsprechenden Objektinstanzen.

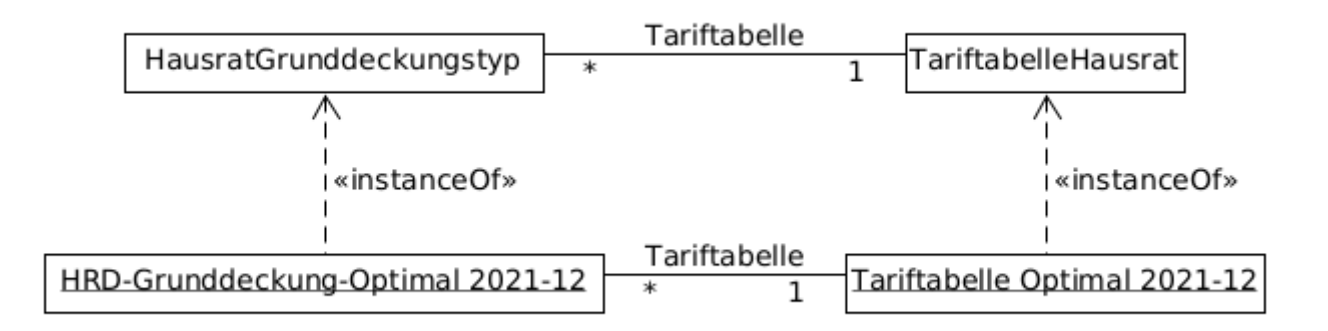

Figure 69. Zusammenhang Produktbausteine & Tabellen

Um den Zusammenhang zwischen Tabellen und Produkten in Faktor-IPS zu definieren, öffnen Sie die Klasse *HausratGrunddeckungstyp*. Auf der zweiten Seite "Verhalten" im Editor [4] im Abschnitt *Table Usages (Verwendete Tabellen)* können Sie eine neue Tabellenverwendung definieren. Hierzu klicken Sie auf den *New Button* im Abschnitt "Verwendete Tabellen". Geben Sie "tariftabelle" als Rollennamen ein, wählen Sie "Tabelleninhalt erforderlich" aus und fügen Sie "Tabellenstruktur" *TariftabelleHausrat* hinzu, laut nachfolgender Abbildung:

4 Vorausgesetzt, Sie haben in den Preferences eingestellt, dass die Editoren zwei Abschnitte pro Seite verwenden sollen.

| 😢 *HausratGrunddeckungstyp 🗙                          |                                                                                                    |                     | - 8                                       |
|-------------------------------------------------------|----------------------------------------------------------------------------------------------------|---------------------|-------------------------------------------|
| Produktbausteintyp:HausratGrunddeckungstyp            |                                                                                                    |                     | <ul> <li>-</li> </ul>                     |
| Methoden und Formelsignaturen                         |                                                                                                    | Verwendete Tabellen |                                           |
| Methoden und Formebignaturen                          | Neu         Bearbeiten         Löschen         Tabellenverwend         HausratGrunddeckungstyp.tariftabelle         Figenschaften         Dokumentation         Rollenname:         Tabelleninhalt erforderlich:         Kategorie:         Tabellenstrukturen:         Tabellenstruktur         hausratTariftabelleHausrat | Verwendete Tabellen | Neu<br>Bearbeiten<br>Löschen<br>Auf<br>Ab |
|                                                       | 0                                                                                                    | OK Cancel           |                                           |
| Finenschaffen Verhalten Katenorien Iron Dokumentation |                                                                                                    |                     |                                           |

Figure 70. Modellierung der Verwendung von Tabellen

An dieser Stelle können Sie auch mehrere Tabellenstrukturen zuordnen, da im Laufe der Zeit z.B. neue Tarifierungsmerkmale hinzukommen und so unter der Rolle Tariftabelle unterschiedliche Tabellenstrukturen möglich sein können. Haken Sie noch die Checkbox *Table content required* an, da für jeden Grunddeckungstypen eine Tariftabelle angegeben werden muss, dann schließen Sie den Dialog und speichern.

Nun können wir die Tabelleninhalte den Grunddeckungstypen zuordnen. Öffnen Sie zunächst *HRD-Grunddeckung-Kompakt 2019-07*. Den Dialog, der Sie darauf hinweist, dass die Tariftabelle noch nicht zugeordnet ist, bestätigen Sie mit *Fix*. In dem Abschnitt *Tabellen und Berechnungsvorschriften* können Sie nun die Tariftabelle für HR-Kompakt zuordnen und dann speichern.

| P *HRD-Grunddeckung-Kompakt 2019-07 ×                                           |                                                                                        |                                                   | - 0 |
|---------------------------------------------------------------------------------|----------------------------------------------------------------------------------------|---------------------------------------------------|-----|
| HausratGrunddeckungstyp: HRD-Grunddeckung-Kompakt 2019-07 Es gibt einen Fehler. |                                                                                        |                                                   | 말   |
|                                                                                 |                                                                                        | ▼ Beziehungen                                     |     |
| Tariftabelle o                                                                  | <b>(2)</b>                                                                             | Keine Beziehungen definiert.                      |     |
|                                                                                 | ۲                                                                                      | Auswahl Tabelleninhalt – 🗖 🗙                      |     |
|                                                                                 | Tabelleninhalt auswählen (? =                                                          | beliebiges Zeichen, * = beliebige Zeichenkette) 8 |     |
|                                                                                 | Matching items:                                                                        |                                                   |     |
|                                                                                 | Tariftabelle Kompakt 2019     Tariftabelle Optimal 2019-     tabellen - Hausratprodukt | e/produktdaten                                    |     |
|                                                                                 | ?                                                                                      | OK Cancel                                         |     |
|                                                                                 |                                                                                        |                                                   |     |

Figure 71. Zuordnung der Tabelleninhalte

Analog verfahren Sie für HR-Optimal.

Zum Schluss dieses Kapitels werfen wir noch einen Blick auf den generierten Sourcecode. In der Klasse *HausratGrunddeckungstyp* gibt es eine Methode, um den zugeordneten Tabelleninhalt zu erhalten:

```
public TariftabelleHausrat getTariftabelle() {
    if (tariftabelleName == null) {
        return null;
    }
    return (TariftabelleHausrat) getRepository().getTable(tariftabelleName);
}
```

Da auch die Findermethoden an der Tabelle generiert sind, lässt sich so mit sehr wenigen Zeilen Sourcecode ein effizienter Zugriff auf eine Tabelle realisieren.

# Implementieren der Beitragsberechnung

In diesem Kapitel werden wir nun die Beitragsberechnung für unsere Hausratprodukte implementieren.

Wir erweitern unser Modell um die Methoden gemäß der folgenden Abbildung.

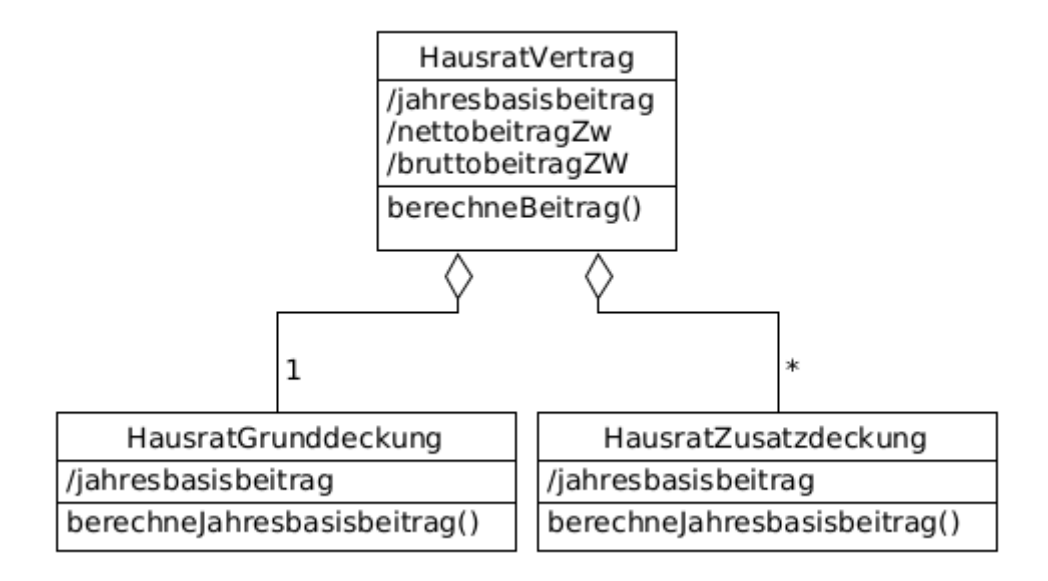

Figure 72. Berücksichtigung der Beitragsberechnung im Modell

Jede Deckung hat einen Jahresbasisbeitrag (/jahresbasisbeitrag). Der Jahresbasisbeitrag des Vertrags ist die Summe über die Jahresbasisbeiträge seiner Deckungen.

Der Nettobeitrag je Zahlungsperiode (/nettobeitragZw) ist der vom Beitragszahler zu zahlende Beitrag ohne Versicherungssteuer. Er ergibt sich aus dem Jahresbasisbeitrag dividiert durch Anzahl der Zahlungsperioden und multipliziert mit 1+Höhe des Ratenzahlungszuschlages.

Der Bruttobeitrag je Zahlungsweise (/bruttobeitragZw) ist der vom Beitragszahler zu zahlende Bruttobeitrag pro Zahlung. Er ergibt sich aus der Multiplikation des NettobeitragZw mit 1+Versicherungssteuersatz. In dem Tutorial verwenden wir Ratenzahlungszuschlag in Höhe von 3% und Versicherungssteuer von 19%.

Legen Sie nun die neuen Attribute in den Klassen *HausratVertrag* und *HausratGrunddeckung* an. Um die *HausratZusatzdeckungen* kümmern wir uns im nächsten Kapitel. Alle Attribute sind abgeleitet (cached, Berechnung durch expliziten Methodenaufruf) und vom Datentyp Money. Da es sich um ein gecachedes, abgeleitetes Attribut handelt, generiert Faktor-IPS je eine Membervariable und eine Gettermethode.

Die Berechnung aller Beitragsattribute erfolgt durch die Methode berechneBeitrag() der Klasse HausratVertrag. Die Methode berechnet dabei alle Beitragsattribute des Vertrags und auch den Jahresbasisbeitrag der Deckungen. Hierzu verwendet sie natürlich die Methode berechneJahresbasisbeitrag() der Deckungen.

Als nächstes legen wir diese Methoden an. Öffnen Sie die Klasse "HausratVertrag", im Editor wechseln Sie auf die zweite Seite "Verhalten" (analog wie in Abbildung 5). Im Bereich "Methoden" drücken Sie auf Button "Neu", geben den Namen für die Methode ein und drücken auf Button "OK". Die folgende Abbildung zeigt den Dialog zum Bearbeiten einer Methodensignatur.

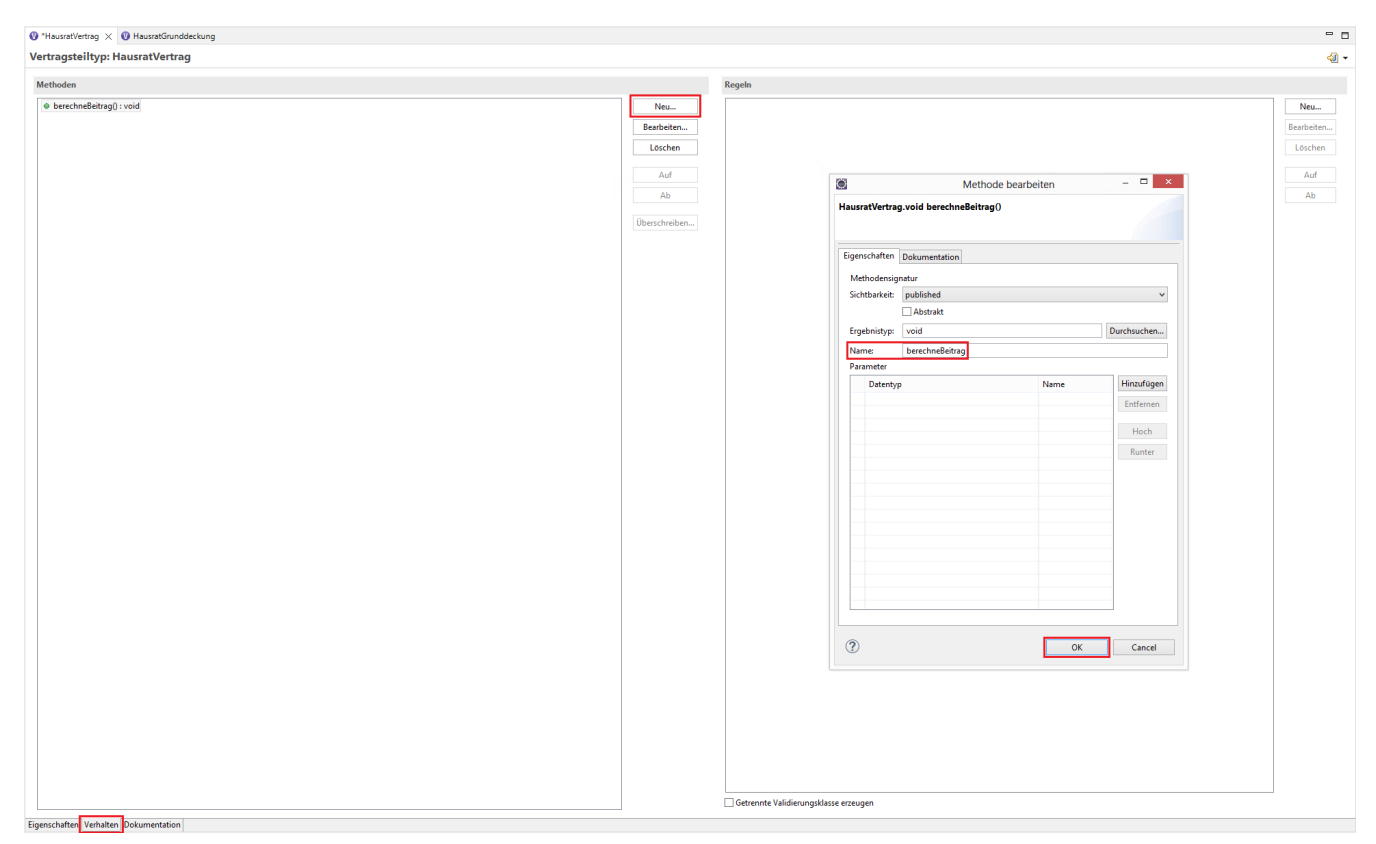

Figure 73. Dialog zum Bearbeiten einer Methodensignatur

Im Vergleich zur Modellierung von Beziehungen und Attributen bietet die Codegenerierung für Methoden weniger Vorteile. Methoden können daher natürlich auch direkt im Sourcecode definiert werden.

Der folgende Sourcecodeausschnitt zeigt die Implementierung der spartenübergreifenden Beitragsberechnung in der Klasse HausratVertrag. Aus Übersichtlichkeitsgründen implementieren wir die Berechnung von Jahresbasisbeitrag und NettobeitragZw in zwei eigenen privaten Methoden, die wir direkt in den Sourcecode schreiben, ohne sie ins Modell aufzunehmen.

```
/**
 * @generated NOT
 */
@IpsGenerated
public void berechneBeitrag() {
    berechneJahresbasisbeitrag();
    berechneNettobeitragZw();
    Decimal versSteuerFaktor = Decimal.valueOf(119, 2);
    // 1+Versicherungssteuersatz=1.19 (119 Prozent)
    bruttobeitragZw = nettobeitragZw.multiply(versSteuerFaktor, RoundingMode.HALF_UP);
}
private void berechneJahresbasisbeitrag() {
    jahresbasisbeitrag = Money.euro(0, 0);
    HausratGrunddeckung hausratGrunddeckung = getHausratGrunddeckung();
    hausratGrunddeckung.berechneJahresbasisbeitrag();
```

```
jahresbasisbeitrag =
jahresbasisbeitrag.add(hausratGrunddeckung.getJahresbasisbeitrag());
    /*
    * TODO: wenn das Modell um Zusatzdeckungen erweitert wird, muss deren
    * Beitrag an dieser Stelle natürlich auch hinzuaddiert werden
    */
}
private void berechneNettobeitragZw() {
    if (zahlweise == null) {
        nettobeitragZw = Money.NULL;
        return;
    }
    if (zahlweise.intValue() == 1) {
        nettobeitragZw = jahresbasisbeitrag;
   } else {
       Decimal rzFaktor = Decimal.valueOf(103, 2);
        // 1+ratenzahlungszuschlag=1.03 (103 Prozent)
        nettobeitragZw = jahresbasisbeitrag.multiply(rzFaktor, RoundingMode.HALF_UP);
    }
    nettobeitragZw = nettobeitragZw.divide(zahlweise.intValue(),
RoundingMode.HALF_UP);
}
```

Nach dem Anpassen wird berechneJahresbasisbeitrag(); als Fehler angezeigt. Dies wird im nächsten Schritt behandelt.

### Beitragsberechnung für die Hausrat-Deckungen

Für die Hausratversicherung muss nun die Beitragsberechnung auf Deckungsebene implementiert werden.

Der Jahresbasisbeitrag für die Grunddeckung wird wie folgt berechnet:

- Ermittlung des Beitragssatzes pro 1000 Euro Versicherungssumme aus der Tariftabelle.
- Division der Versicherungssumme durch 1000 Euro und Multiplikation mit dem Beitragssatz.

Da sich diese Berechnungsvorschrift nicht ändert, implementieren wir sie direkt in der Javaklasse *HausratGrunddeckung.* Bei den Zusatzversicherungen werden wir dann der Fachabteilung erlauben den Jahresbasisbeitrag über Berechnungsformeln festzulegen.

Zunächst definieren wir die Methode *berechneJahresbasisbeitrag()* im Editor der *HausratGrunddeckung* (mit Access Modifier published).

Figure 74. Anlegen der Methode berechneJahresbasisbeitrag

Öffnen Sie nun die Javaklasse im Editor und implementieren Sie die Methode wie folgt:

```
/**
 * @generated NOT
*/
@IpsGenerated
public void berechneJahresbasisbeitrag() {
    TariftabelleHausrat tabelle = getTariftabelle();
    TariftabelleHausratRow row = null;
    if (tabelle != null) {
        row = tabelle.findRow(getHausratVertrag().getTarifzone());
    }
    if (row == null) {
        jahresbasisbeitrag = Money.NULL;
        return;
    }
    Money vs = getHausratVertrag().getVersSumme();
    Decimal beitragssatz = row.getBeitragssatz();
    jahresbasisbeitrag = vs.divide(1000, RoundingMode.HALF_UP).multiply(beitragssatz,
RoundingMode.HALF_UP);
}
```

Wir testen die Beitragsberechung indem wir wieder unseren JUnit-Test erweitern.

```
@Test
public void testBerechneBeitrag() {
    // Erzeugen eines hausratvertrags mit der Factorymethode des Produktes
    HausratVertrag vertrag = kompaktProdukt.createHausratVertrag();
    // Vertragsattribute setzen
    vertrag.setPlz("45525"); // => tarifzone 3
    vertrag.setVersSumme(Money.euro(60000));
    vertrag.setZahlweise(new Integer(2)); // halbjaehrlich
    /*
    * Grunddeckungstyp holen, der dem Produkt in der Anpassungsstufe
    * zugeordnet ist.
    */
    HausratGrunddeckungstyp deckungstyp = kompaktProdukt
```

```
.getHausratGrunddeckungstyp();
    // Grunddeckung erzeugen und zum Vertrag hinzufuegen
    HausratGrunddeckung deckung = vertrag
            .newHausratGrunddeckung(deckungstyp);
    // Beitrag berechnen und Ergebniss pruefen
    vertrag.berechneBeitrag();
    // tarifzone 3 => beitragssatz = 1.21 jahresbasisbeitrag
    // = versicherungsumme / 1000 * beitragssatz = 60000 / 1000 * 1,21
    // = 72,60
    assertEquals(Money.euro(72, 60), deckung.getJahresbasisbeitrag());
   // Jahresbasisbeitrag vertrag = Jahresbasisbeitrag deckung
    assertEquals(Money.euro(72, 60), vertrag.getJahresbasisbeitrag());
    // NettobeitragZw = 72,60 / 2 * 1,03 (wg. Ratenzahlungszuschlag von 3%)
    // = 37,389
    // => 37,39
    assertEquals(Money.euro(37, 39), vertrag.getNettobeitragZw());
    // BruttobeitragZw = 37,39 * Versicherungssteuersatz = 37,39 * 1,19
    // = 44,49
    assertEquals(Money.euro(44, 49), vertrag.getBruttobeitragZw());
}
```

## Verwendung von Formeln

Unser bisheriges Hausratmodell bietet der Fachabteilung wenig Flexibilität. Ein Produkt kann genau eine Grunddeckung haben, der Beitrag wird über die Tariftabelle festgelegt. Jetzt wollen wir es der Fachabteilung erlauben, flexibel Zusatzdeckungen zu definieren, ohne dass das Modell oder der Programmcode (durch die Anwendungsentwicklung) geändert werden muss. Für die Berechnung des Beitrags werden wir hierzu die Formelsprache von Faktor-IPS verwenden.

|                                         | Fahrraddiebstahl                                            | Überspannung                                                       |
|-----------------------------------------|-------------------------------------------------------------|--------------------------------------------------------------------|
| Versicherungssumme der<br>Zusatzdeckung | 1% der im Vertrag vereinbarten<br>Summe, maximal 3000 Euro. | 5% der im Vertrag vereinbarten<br>Summe. Keine Deckelung.          |
| Jahresbasisbeitrag                      | 10% der Versicherungssumme<br>der Fahrraddiebstahldeckung   | 10 Euro + 3% der<br>Versicherungssumme der<br>Überspannungsdeckung |

Zusatzdeckungen gegen Fahrraddiebstahl und Überspannungsschäden dienen uns als Beispiel:

Die Zusatzdeckungen haben eine eigene Versicherungssumme, die von der im Vertrag vereinbarten Versicherungssumme abhängt. Der Jahresbasisbeitrag hängt wiederum von der Versicherungssumme der Deckung ab. Um solche Zusatzdeckungen abbilden zu können, erweitern wir das Modell nun wie im folgenden Klassendiagramm abgebildet:

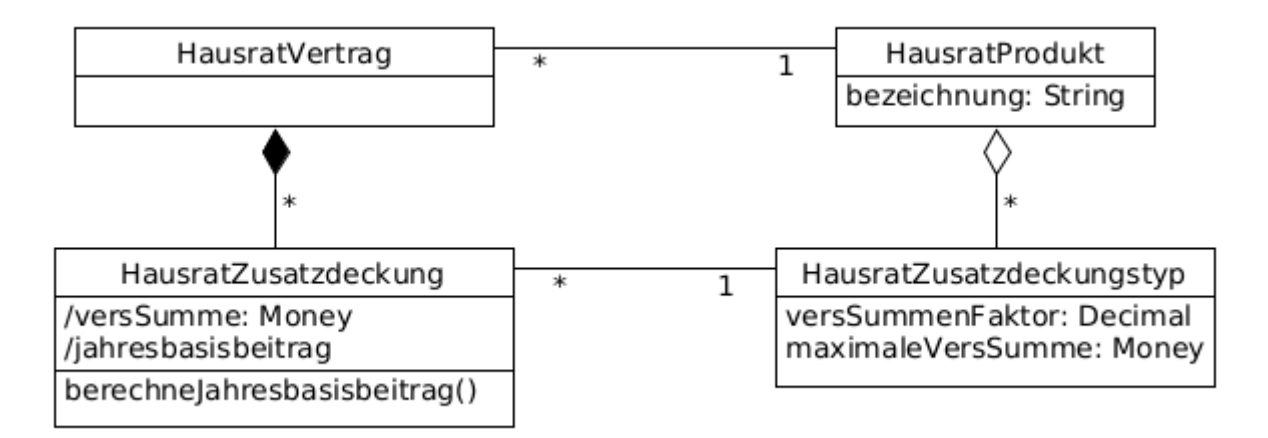

Figure 75. Modellausschnitt für Zusatzdeckungen

Ein *HausratVertrag* kann beliebig viele solcher Zusatzdeckungen enthalten. Die Konfigurationsklasse zur *HausratZusatzdeckung* nennen wir *HausratZusatzdeckungstyp*. Diese hat die Eigenschaften "versSummenFaktor" und "maximaleVersSumme". Die Versicherungssumme der Zusatzdeckung ergibt sich durch Multiplikation der Versicherungssumme des Vertrags mit dem Faktor und wird durch die maximale Versicherungssumme gedeckelt.

Unsere beiden Beispieldeckungen sind Instanzen der Klasse *HausratZusatzdeckungstyp*. Dies zeigt das folgende Diagramm.

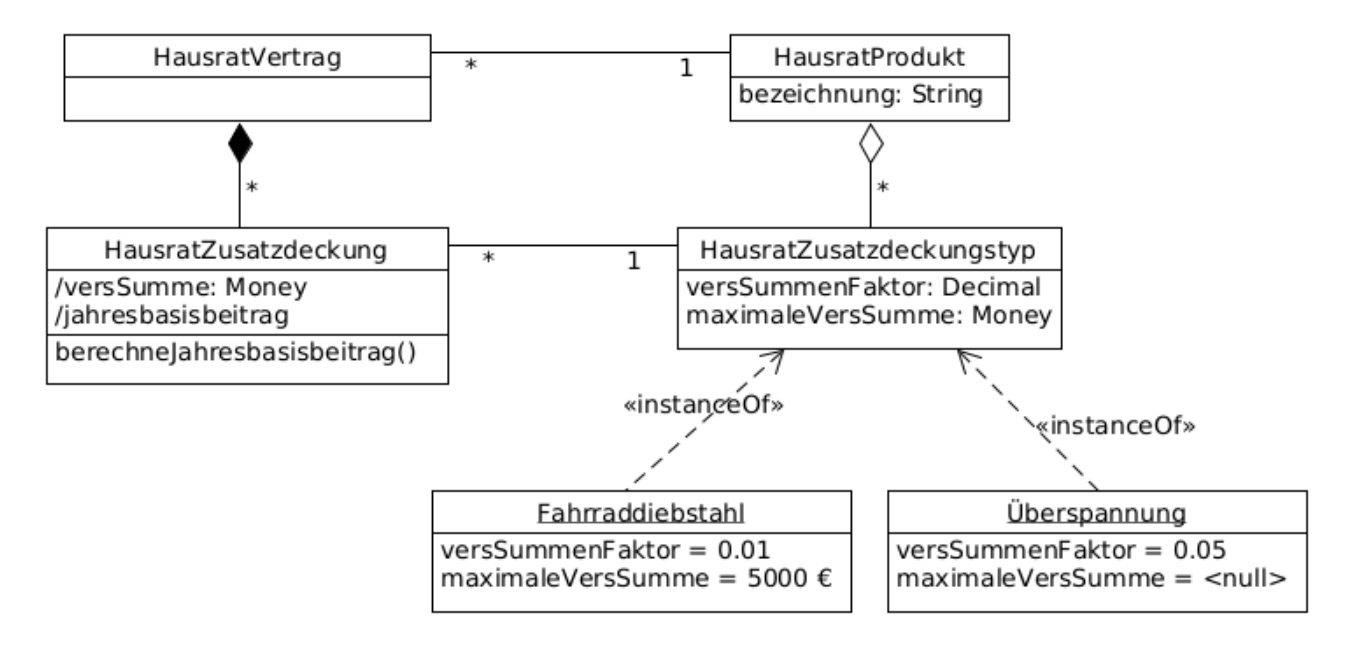

Figure 76. Modellausschnitt für Zusatzdeckungen mit Instanzen

Bevor wir zur Beitragsberechnung kommen, legen wir zunächst die beiden neuen Klassen *HausratZusatzdeckung* und *HausratZusatzdeckungstyp* an. Mit dem Assistenten zum Anlegen einer neuen Vertragsklasse kann man auch direkt die zugehörige Konfigurationsklasse mit erzeugen. Starten Sie nun den Assistenten und geben auf der ersten Seite die Daten wie im folgenden Bild zu sehen ein

| 0                  | Erstelle Vertragsteiltyp                                                 | _ 🗆 🗙       |  |  |  |
|--------------------|--------------------------------------------------------------------------|-------------|--|--|--|
| Erstelle Ve        | ertragsteiltyp                                                           | V           |  |  |  |
| Quellordne         | r: Hausratmodell\model                                                   | Durchsuchen |  |  |  |
| Paket:             | hausrat Durchsuchen.                                                     |             |  |  |  |
| Name:<br>Supertyp: | HausratZusatzdeckung                                                     | Durchsuchen |  |  |  |
|                    | <ul> <li>Instanzen sind durch Produktbausteine konfigurierbar</li> </ul> |             |  |  |  |
|                    | Abstrakt                                                                 |             |  |  |  |
| ?                  | < Back Next > Finish                                                     | Cancel      |  |  |  |

Figure 77. Assistent zum Anlegen der Vertragsklasse HausratZusatzdeckung

Auf der zweiten Seite geben Sie noch den Klassennamen HausratZusatzdeckungstyp ein und klicken *Finish*. Faktor-IPS legt nun beide Klassen an und richtet auch die Referenzen aufeinander ein.

Nun müssen wir noch die Beziehung zwischen *HausratVertrag* und *HausratZusatzdeckung* und entsprechend zwischen *HausratProdukt* und *HausratZusatzdeckungstyp* anlegen. Hierzu verwenden Sie den Assistenten zum Anlegen einer neuen Beziehung im Vertragsklasseneditor. Dieser erlaubt es Ihnen gleichzeitig auch die Beziehung auf der Produktseite mit anzulegen.

Nachdem die Beziehungen definiert sind, legen Sie an der Klasse *HausratZusatzdeckung* das abgeleitete (Getter) Attribut versSumme (Money) an und an der Klasse *HausratZusatzdeckungstyp* die Attribute versSummenFaktor (Decimal), maximaleVersSumme (Money), und bezeichnung (String). Nachdem dies geschehen ist, können wir auch direkt die Ermittlung der Versicherungssumme implementieren. Hierzu implementieren wir in der Klasse HausratZusatzdeckung die Methode getVersSumme() wie folgt:

```
/**
 * Gibt den Wert des Attributs versSumme zurueck.
 *
 * @restrainedmodifiable
 */
@IpsAttribute(name = "versSumme", kind = AttributeKind.DERIVED_ON_THE_FLY,
valueSetKind = ValueSetKind.AllValues)
@IpsGenerated
public Money getVersSumme() {
    // begin-user-code
    HausratZusatzdeckungstyp typ = getHausratZusatzdeckungstyp();
    if (typ == null) {
```

```
return Money.NULL;
}
Decimal faktor = typ.getVersSummenFaktor();
Money vsVertrag = getHausratVertrag().getVersSumme();
Money vs = vsVertrag.multiply(faktor, RoundingMode.HALF_UP);
if (vs.isNull()) {
    return vs;
}
Money maxVs = typ.getMaximaleVersSumme();
if (vs.greaterThan(maxVs)) {
    return maxVs;
}
return vs;
// end-user-code
}
```

Nun legen wir die beiden Deckungstypen für die Versicherung von Fahrraddiebstählen bzw. Überspannungsschäden an. Wechseln Sie hierzu wieder in die Produktdefinitionsperspektive und markieren im Produktdefinitionsexplorer im Projekt Hausratprodukte das Paket "deckungen". Nun legen Sie zwei Produktbausteine mit den Namen HRD-Fahrraddiebstahl 2019-07 und HRD-Überspannung 2019-07 basierend auf der Klasse HausratZusatzdeckungstyp an und geben im Editor deren Eigenschaften ein.

|                    | HRD-Fahrraddiebstahl 2019-<br>07 | HRD-Überspannung 2019-07 |
|--------------------|----------------------------------|--------------------------|
| Bezeichnung        | Fahrraddiebstahl                 | Überspannungsschutz      |
| VersSummenFaktor   | 0.01                             | 0.05                     |
| Maximale VersSumme | 3000 EUR                         | <null></null>            |

Nun müssen die neuen Deckungen noch den Produkten zugeordnet werden. Dies erfolgt analog zur Zuordnung der Grunddeckungen. Bei Verträgen, die auf Basis des Produktes HR-Optimal (das im Ordner "produkte" liegt) abgeschlossen werden, sollen die Deckungen immer enthalten sein (Art der Beziehung ist Obligatorisch), beim Produkt HR-Kompakt sollen Sie optional dazu gewählt werden können (Art der Beziehung Optional). Sie können dies über die Art der Beziehung im Bausteineditor einstellen.

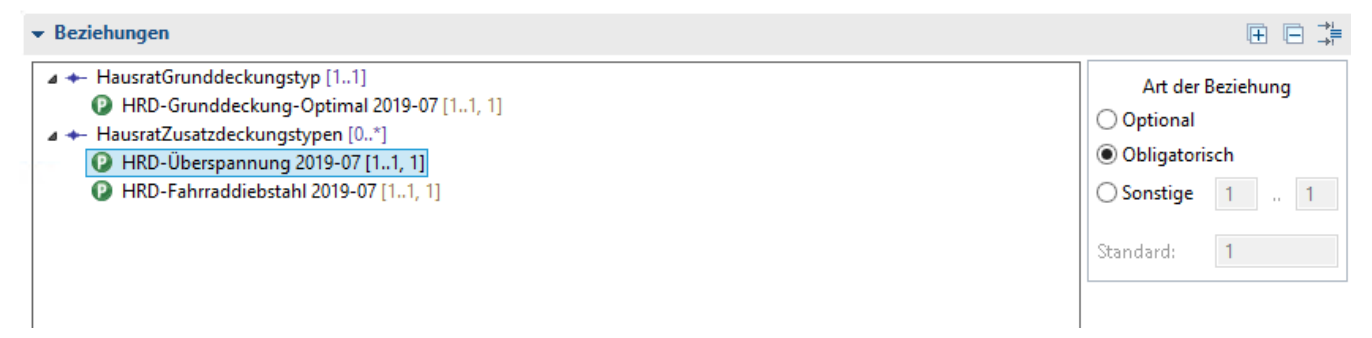

Figure 78. Ausschnitt aus dem Bausteineditor zum Bearbeiten der Beziehungen

## Beitragsberechnung für die Zusatzdeckungen

Die Berechnung des Jahresbasisbeitrags soll durch die Fachabteilung durch eine Formel festgelegt werden. Der Beitrag für eine Zusatzdeckung wird i.d.R. von der Versicherungssumme und evtl.weiteren risikorelevanten Merkmalen abhängen [5]. In der Formel muss man also auf diese Eigenschaften zugreifen können. Hierzu sind prinzipiell zwei Wege denkbar:

- die Formelsprache erlaubt eine beliebige Navigation durch den Objektgraphen
- die in der Formel verwendbaren Parameter werden explizit festgelegt.

In Faktor-IPS wird die zweite Alternative verwendet. Hierfür gibt es zwei Gründe:

- 1. Die Syntax für die Navigation durch den Objektgraphen kann schnell komplex werden. Wie sieht zum Beispiel eine für die Fachabteilung leicht verständliche Syntax zur Ermittlung der Deckung mit der höchsten Versicherungssumme aus?
- 2. Aktualität von abgeleiteten Attributen

5 In der Hausratversicherung neben der Tarifzone zum Beispiel die Art des Hauses (Ein-/Mehrfamilienhaus) oder die Bauweise.

Der zweite Aspekt lässt sich am besten an einem Beispiel erläutern. Für die Berechnung des Beitrags einer Zusatzdeckung wird die Versicherungssumme benötigt. Diese ist selbst ein abgeleitetes Attribut. Wenn es sich dabei um ein gecachtes Attribut handelt, muss vor dem Aufruf der Formel zur Beitragsberechnung sichergestellt werden, dass die Versicherungssumme berechnet wurde. Erlaubt man nun eine beliebige Navigation durch den Objektgraphen muss man für alle erreichbaren Objekte sicherstellen, dass die abgeleiteten Attribute berechnete Werte enthalten. Da dies leicht zu Fehlern führt und auch bzgl. der Performance ungünstig ist, werden in Faktor-IPS die in einer Formel verwendbaren Parameter explizit festgelegt.

Als Formelparameter können sowohl einfache Parameter wie z. B. die Versicherungssumme definiert werden als auch ganze Objekte wie z.B. der Vertrag. Letzteres hat den Vorteil, dass die Parameterliste nicht erweitert werden muss, wenn die Fachabteilung auf bisher nicht genutzte Merkmale zugreift. Für die Berechnung des Jahresbasisbeitrags der Hausratzusatzdeckung verwenden wir die Zusatzdeckung selbst und den Hausratvertrag (zu dem die Deckung gehört) als Parameter.

Um in Zusatzdeckungen die Formel für die Beitragsberechnung hinterlegen zu können, muss zunächst in der Klasse *HausratZusatzdeckungstyp* die Formelsignatur mit den Parametern definiert werden. Öffnen Sie nun den Editor für die Klasse *HausratZusatzdeckungstyp*. Klicken Sie auf der zweiten Seite im Abschnitt *Methods and Formula Signatures* (Methoden und Formelsignaturen) auf den *New* Button, um eine Formelsignatur anzulegen und tragen Sie die Daten wie im folgenden Screenshot zu sehen ein.

| ausratZusatzo                  | leckungstyp.Money berech   | ne Jahresbasisbeitrag ( | hausra |
|--------------------------------|----------------------------|-------------------------|--------|
|                                |                            |                         |        |
| ganschaften                    | Delementation              |                         |        |
| genschalten                    | Dokumentation              |                         |        |
| Formeldefiniti                 | on                         |                         |        |
| ✓ Definiert ei<br>—            | ne Formelsignatur          |                         |        |
| <ul> <li>Formelause</li> </ul> | lruck erforderlich         |                         |        |
| Formel übe                     | rladen                     |                         |        |
| Formelname:                    | jahresbasisbeitrag         |                         |        |
| Kategorie:                     | Tabellen und Berechnungsvo | orschriften             | ×      |
|                                |                            |                         |        |
| Methodensigr                   | natur                      |                         |        |
| Sichtbarkeit:                  | published                  |                         | ×      |
|                                | Kann in Anpassungsstufen   | verändert werden        |        |
|                                | Abstrakt                   |                         |        |
| Ergebnistyp:                   | Money                      |                         |        |
| Name:                          | berechneJahresbasisbeitrag |                         |        |
| Parameter                      |                            |                         |        |
| Datentyp                       |                            | Name                    |        |
| hausrat.H                      | lausratVertrag             | vertrag                 |        |
| hausrat.H                      | lausratZusatzdeckung       | deckung                 |        |
|                                |                            |                         |        |
|                                |                            |                         | -      |
|                                |                            |                         | _      |
|                                |                            |                         |        |

*Figure 79. Dialog zur Definiton einer Formelsignatur* 

Schließen Sie den Dialog und speichern. In der Klasse HausratZusatzdeckungstyp befindet sich nun die Methode berechneJahresbasisbeitrag(...) zur Berechnung des Basisbeitrags.

Öffnen wir nun die Fahrraddiebstahldeckung, um die Formel für die Beitragsberechnung festzulegen. Beim Öffnen erscheint zunächst ein Dialog, in dem angezeigt wird, dass es im Modell eine neue Formel gibt, die es bisher nicht in der Produktdefinition gab.

| 0             | Unterschiede beh                                      | eben ×                               |
|---------------|-------------------------------------------------------|--------------------------------------|
| (i) Es wurden | Jnterschiede gefunden, Einzelheiten siehe unten. Soll | len die Unterschiede behoben werden? |
| Produktbaust  | in und Anpassungsstufen mit Unterschieden:            |                                      |
| 🔺 🕑 HRD-F     | ahrraddiebstahl 2019-07                               |                                      |
| ⊿ < ≩ Feł     | lende Eigenschaften                                   |                                      |
| ď             | ahresbasisbeitrag (Formel)                            |                                      |
|               |                                                       |                                      |
|               |                                                       |                                      |
|               |                                                       |                                      |
| ?             |                                                       | Beheben Ignorieren                   |
|               |                                                       |                                      |

Figure 80. Dialog Unterschiede beheben

Bestätigen Sie mit Beheben, dass diese hinzugefügt werden soll. In dem Abschnitt *Tables & Formulas* (Tabellen und Berechungsvorschriften) wird nun die noch leere Formel für den Beitragssatz angezeigt. Klicken Sie auf den Button neben dem Formelfeld, um die Formel zu editieren. Es öffnet sich der folgende Dialog, in dem Sie die Formel bearbeiten können und in dem auch die verfügbaren Parameter angezeigt werden:
| )     | Formel bear                  | beiten – 🗆 🗙 |
|-------|------------------------------|--------------|
| ahre  | sbasisbeitrag - Money        |              |
| Form  | nel Dokumentation            |              |
| Verfü | ügbare Parameter             |              |
|       | Datentyp                     | Name         |
|       | hausrat.HausratVertrag       | vertrag      |
|       | hausrat.HausratZusatzdeckung | deckung      |
|       |                              |              |
|       |                              |              |
|       |                              |              |
| deck  | cung.versSumme*0.1           | ^            |
|       |                              | ~            |

Figure 81. Anlegen einer Formel

Der Beitrag für die Fahrraddiebstahlversicherung soll 10% der Versicherungssumme der Zusatzdeckung betragen. Drücken Sie Strg-Space in der mittleren Eingabebox und Sie sehen die Parameter und Funktionen, die Sie zur Verfügung haben. Wählen Sie den Parameter "deckung" aus und geben danach noch einen Punkt ein. Sie bekommen die Eigenschaften der Deckung zur Auswahl angeboten. Wählen Sie die "versSumme". Nun multiplizieren Sie die Versicherungssumme noch mit 0.1.

Schließen Sie den Dialog und speichern den Baustein. Analog definieren Sie nun, dass der Beitrag für die Überspannungsdeckung 10Euro + 3% der Versicherungssumme beträgt (Formel: 10EUR + deckung.versSumme \* 0.03).

Faktor-IPS hat nun die Subklassen für die beiden Produktbausteine mit der in Java Sourcecode übersetzten Formel generiert. Sie finden beide Klassen im Java-Sourcefolder "src/main/resources" im Package org.faktorips.tutorial.produktdaten.internal.deckungen [6]. Der folgende Sourcecode enthält die generierte Methode berechneJahresbasisbeitrag(...) für die Fahrraddiebstahldeckung.

6 Da der Name von Produktbausteinen auch Blanks und Bindestriche enthalten kann, diese aber nicht in Java- Klassennamen erlaubt sind, wurden diese durch Unterstriche ersetzt. Konfigurieren können Sie die Ersetzung in der ".ipsproject" Datei im Abschnitt ProductCmptNamingStrategy.

```
public Money berechneJahresbasisbeitrag(final HausratVertrag vertrag, final
HausratZusatzdeckung deckung) throws FormulaExecutionException {
    try {
        return deckung.getVersSumme().multiply(Decimal.valueOf("0.1"),
RoundingMode.HALF_UP);
    } catch (Exception e) {
        StringBuffer parameterValues = new StringBuffer();
        parameterValues.append("vertrag=");
        parameterValues.append(vertrag == null ? "null" : vertrag.toString());
        parameterValues.append(", ");
        parameterValues.append("deckung=");
        parameterValues.append(deckung == null ? "null" : deckung.toString());
        throw new FormulaExecutionException(toString(), "deckung.versSumme*0.1",
parameterValues.toString(), e);
    }
}
```

**Hinweis:** Faktor-IPS bietet verschiedene Codegenerator-Optionen für die Formel-Kompilierung an. So kann über die Property formulaCompiling in der ".ipsproject" Datei (oder über das Kontextmenü > Eigenschaften > Faktor-IPS Code Generator des entsprechenden Projekts) festgelegt werden, ob Formeln im XML generiert und zur Laufzeit abgerufen werden können (`value="XML"), für Produktbausteine die Formeln enthalten Subklassen der Produktklasse generiert werden, die die entsprechenden Methoden überschreiben (value="Subclass"), oder beide Varianten generiert werden (value="Both").

Setzen Sie die Property formulaCompiling für das Projekt faktorips-tutorial-hausratprodukte von Both auf Subclass.

Tritt beim Ausführen der in Java übersetzten Formel ein Fehler auf, wird eine RuntimeException geworfen, die den Formeltext sowie die String-Repräsentation der übergebenen Parameter enthält.

Nun müssen wir noch dafür sorgen, dass die Formel im Rahmen der Beitragsberechnung auch aufgerufen wird, indem wir in der Klasse HausratZusatzdeckung die Methode berechneJahresbasisbeitrag() implementieren. Dies geht nun einfach, indem wir an die Berechnungsmethode im Zusatzdeckungstyp delegieren und als Parameter die Zusatzdeckung (this) und den Vetrag, zu dem die Deckung gehört, übergeben. Legen Sie in der Modellklasse HausratZusatzdeckung die Methode berechneJahresbasisbeitrag mit dem Rückgabewert Money, der Sichtbarkeit published und ohne Parameter an und speichern.

Öffnen Sie nun die Java-Klasse HausratZusatzdeckung und implementieren Sie die Methode wie folgt.

```
/**
 * @generated NOT
 */
@IpsGenerated
public Money berechneJahresbasisbeitrag() {
    return
getHausratZusatzdeckungstyp().berechneJahresbasisbeitrag(getHausratVertrag(), this);
```

}

Damit der Beitrag der Zusatzdeckungen auch dem Gesamtbeitrag des Hausratvertrags zugeschlagen wird, erweitern wir noch die Beitragsberechnung in der Klasse Hausratvertrag:

```
private void berechneJahresbasisbeitrag() {
    jahresbasisbeitrag = Money.euro(0, 0);
    HausratGrunddeckung hausratGrunddeckung = getHausratGrunddeckung();
    hausratGrunddeckung.berechneJahresbasisbeitrag();
    jahresbasisbeitrag =
jahresbasisbeitrag.add(hausratGrunddeckung.getJahresbasisbeitrag());
    /*
     * Über Zusatzdeckungen iterieren und jeweils den Beitrag dem Gesamtbeitrag
    * hinzuaddieren:
    */
   List<? extends HausratZusatzdeckung> zusatzdeckungen =
getHausratZusatzdeckungen();
    for (int i = 0; i < zusatzdeckungen.size(); i++) {</pre>
        HausratZusatzdeckung hausratZusatzdeckung = zusatzdeckungen.get(i);
        jahresbasisbeitrag =
jahresbasisbeitrag.add(hausratZusatzdeckung.berechneJahresbasisbeitrag());
    }
}
```

Zum Abschluss des Kapitels testen wir die neue Funktionalität wieder durch die Erweiterung des JUnit-Tests wie folgt.

```
@Test
public void testBerechneJahresbasisbeitragFahrraddiebstahl() {
    // Erzeugen eines hausratvertrags mit der Factorymethode des Produktes
    HausratVertrag vertrag = kompaktProdukt.createHausratVertrag();
    // Vertragsattribute setzen
    vertrag.setVersSumme(Money.euro(60_000));
    /*
    * Zusatzdeckungstyp Fahrraddiebstahl holen. Der Einfachheit halber nehmen wir
    * hier an, der erste Zusatzdeckungstyp ist Fahrraddiebstahl
    */
    HausratZusatzdeckungstyp deckungstyp =
kompaktProdukt.getHausratZusatzdeckungstyp(0);
    // Zusatzdeckung erzeugen
    HausratZusatzdeckung deckung = vertrag.newHausratZusatzdeckung(deckungstyp);
    // Jahresbasisbeitrag berechnen und testen
```

111

```
deckung.berechneJahresbasisbeitrag();
/*
 * Versicherungssumme der Deckung = 1% von 60.000, max 5.000 => 600 Beitrag =
 * 10% von 600 = 60
 */
assertEquals(Money.euro(60, 0), deckung.berechneJahresbasisbeitrag());
}
```

In diesem zweiten Teil des Tutorials haben wir gesehen, wie Tabellen in Faktor-IPS genutzt werden, haben die Beitragsberechnung implementiert und getestet und am Beispiel der Zusatzdeckungen gesehen, wie man ein Modell so gestaltet, dass es flexibel erweitert werden kann.

Ein weiteres Tutorial zeigt, wie man mit den hier erstellten Modellklassen in einer operativen Anwendung arbeitet (Tutorial Hausrat Angebotssystem).

Im Tutorial zur Modellpartitionierung wird gezeigt, wie man komplexe Modelle in sinnvolle Teile zerlegt und damit umgeht. Insbesondere die Trennung in einzelne Sparten und die Trennung von spartenspezifischen und spartenübergreifenden Aspekten wird dort beispielhaft gezeigt.

Wie man beim Testen von Faktor-IPS unterstützt wird, zeigt das Tutorial Softwaretests mit Faktor-IPS.

# **Part 2: Using Tables and Formulas**

### **Overview**

In the first part of our tutorial we explained modeling and product configuration with Faktor-IPS using a simplified example of a home contents insurance.

In the second part we will demonstrate the use of tables and formulas. To do this, we will expand on the home contents model we created in part 1.

The chapters are organized as follows:

#### • Using Tables

In this chapter, we will add a rating district table to our model and implement access to the table contents. In a second step, we will define product-specific rate tables and model the relationships between rate tables and products.

#### • Implementing Premium Computation

Next, the computation of insurance premiums will be implemented and subsequently tested with a JUnit test. The premium computation will access the product-specific rate tables.

• Using Formulas

In this chapter we will add extra coverages to our home contents model. This way, the business users will be able to flexibly add extra coverages, such as insurances against risks like bicycle theft or overvoltage damage, without having to extend the model each time they do this. We will achieve this by giving the business user the capability to define and use formulas.

## **Using Tables**

In this chapter we will create tables that capture rating districts and premium rates and add them to our model. After that we will write code to determine which rating district will be applied to a particular contract.

### **Rating District Table**

As the risk of damage through burglary varies from region to region, insurers usually apply different rating districts to their home contents insurance products. This is generally done using a table that maps zipcode areas to their respective rating districts. In Germany, such a table could look like this which we need later on:

| zipcodeFrom | zipcodeTo | rating district |
|-------------|-----------|-----------------|
| 17235       | 17237     | II              |
| 30159       | 45549     | III             |
| 59174       | 59199     | IV              |
| 47051       | 47279     | V               |
| 63065       | 63075     | VI              |
|             |           |                 |

#### Rating District Table

For all zipcodes that do not fall into one of these areas, rating district I will be applied.

Faktor-IPS distinguishes between the definition of *table structure* and *table contents*. The structure of a table is created as part of the model, whereas the table contents can be managed either as part of the model or as part of the product definition, depending on what it contains and who is responsible for maintaining the data. There can be many table contents relating to one table structure.

Let us first create the table structure of the rating district table. To do this, you have to switch to the *Java-Perspective*. In HomeModel project, select the model/home folder and click the toolbar button **m**. Name the table structure "*RatingDistrictTable*" and click *Finish*.

Select the table type *SINGLE\_CONTENT*, because we want this structure to have only one content. Now we will create the table columns. All three columns (zipcodeFrom, zipcodeTo, ratingDistrict) are of type String.

The task of defining the zipcode area is where it gets interesting. The table structure we have created so far ultimately serves to establish a function (in the mathematical sense) of ratingDistrict  $\rightarrow$  zipcode. This, however, can not be done just with the column definition and a potential unique key. Therefore, Faktor-IPS provides a way to model columns (or one column) representing a range. You can now go ahead and create a new range. As the table contains the columns "zipcodeFrom" and "zipcodeTo", you can choose the type *Two Column Range*. Enter "zipcode" as parameter name for the accessor method and map both the "zipcodeFrom" column and the "zipcodeTo" column.

| 🖨 Edit Column                                                                                        | — 🗆 X                                                                               |
|----------------------------------------------------------------------------------------------------|-------------------------------------------------------------------------------------|
| Rating District Table.zipcodeFrom-zipcodeT                                                           | 0                                                                                   |
| General Documentation                                                                                |                                                                                     |
| Type: Two columns<br>Parameter Name: zipcode                                                         | ~                                                                                   |
| Available Columns          Image: ZipcodeFrom         Image: ZipcodeTo         Image: RatingDistrict | <ul> <li>Range Columns</li> <li>From: zipcodeFrom</li> <li>To: zipcodeTo</li> </ul> |
| ?                                                                                                    | OK Cancel                                                                           |

Figure 82. Creating a Range in a Table Structure

Now you have to create a new unique key index. Make sure NOT to map the separate columns zipcodeFrom and zipcodeTo to this key; instead map the range to it. You can then save the structure description.

| 🖩 RatingDistrictTable 🛙 🗖 🗖                                                                                                    |                                           |                         |                                           |  |  |
|----------------------------------------------------------------------------------------------------|-------------------------------------------|-------------------------|-------------------------------------------|--|--|
| Table Structure: RatingDistrictTable                                                                                                    |                                           |                         | 41 🗸                                      |  |  |
| General Information                                                                                                    |                                           |                         |                                           |  |  |
| Type of table: SINGLE_CONTENT                                                                                                    |                                           |                         | ~                                         |  |  |
| Columns                                                                                                    |                                           | Indices                 |                                           |  |  |
| Image: constraint of the straint of the straint of | New<br>Edit<br>Delete<br>Up<br>Down       | ► zipcodeFrom-zipcodeTo | New<br>Edit<br>Delete<br>Up<br>Down       |  |  |
| Ranges                                                                                                    |                                           | Foreign Keys            |                                           |  |  |
| IN zipcodeFrom-zipcodeTo                                                                                                    | New     Edit     Delete       Up     Down |                         | New     Edit     Delete       Up     Down |  |  |

Structure Documentation

Figure 83. Tablen Structure Rating District Table

Faktor-IPS has now created two more classes for the table structure in the source folder src/main/java in the package org.faktorips.tutorial.model.home.

The RatingDisctrictTableRow class represents one row of the table and it contains one member variable per column together with the necessary accessor methods. The RatingDistrictTable class represents the table contents. In addition to methods for initializing the table contents from XML, a method for finding a particular row has been generated using the unique key:

```
public RatingDistrictTableRow findRow(String zipcode) {
    // implementation details are omitted
}
```

Let us now use this class to implement a way to determine the rating district of a home contract. The rating district is a derived property of the home contract, so there is a getRatingDistrict() method in the HomeContract class. This method has already been implemented as follows:

```
public String getRatingDistrict() {
    // begin-user-code
    // TODO: later we'll implement this with a table lookup
    return "I";
```

```
// end-user-code
```

}

Next, we will determine the rating district based on the zipcode by accessing our new table:

```
public String getRatingDistrict() {
    // begin-user-code
    if(zipcode==null) {
        return null;
    }
    IRuntimeRepository repository = getHomeProduct().getRepository();
    RatingDistrictTable table = RatingDistrictTable.getInstance(repository);
    RatingDistrictTableRow row = table.findRow(zipcode);
    if(row == null) {
        return "I";
     }
    return row.getRatingDistrict();
    // end-user-code
}
```

At this point, you will probably want to know how to get an instance of our table. Because the rating district table only has one content, it provides a getInstance() method that returns this content. The parameter to this method is the *RuntimeRepository* that provides runtime access to the product data, including the table contents. In order to get it, we use the product that the contract is based on [1].

1 Passing RuntimeRepositories to the getInstance() method offers the advantage that the repository can easily be replaced in test cases.

Next, we will create the table content. The business users will be responsible for maintaining the mapping of zipcodes to rating districts. In order to enhance the overall structure, please add a new package named tables underneath the productdata package of the HomeProducts project. Then select the new package and click the toolbar button **m**. When the dialog box opens, choose the RatingDistrictTable structure. Name the table content *RatingDistrictTable* and click *Finish*. In the editor you can now enter the example rows showed above. After that, the project structure should look as follows in the Project Definition Explorer:

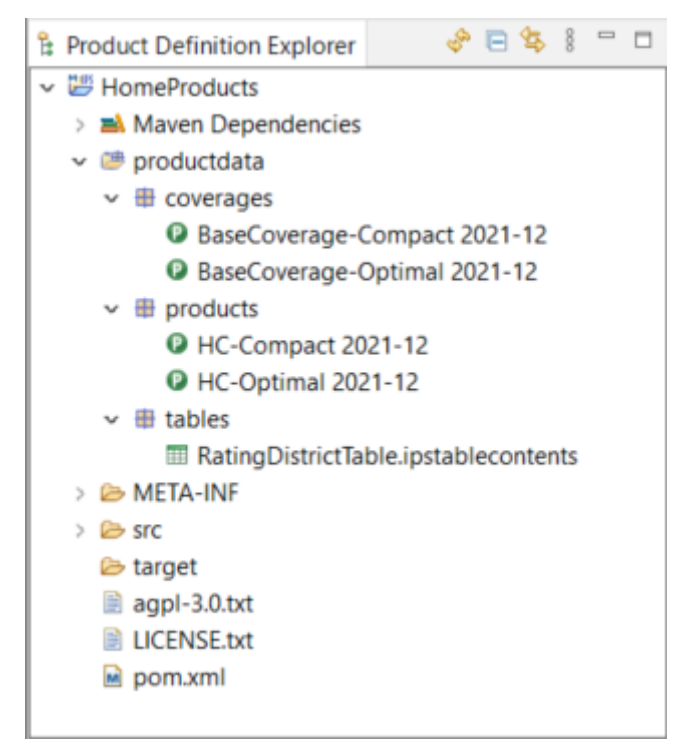

Figure 84. The Product Definition Project Structure

Finally, we will test if the rating district is determined correctly. In order to to this, we will extend the JUnit test TutorialTest of the first part of this tutorial by adding the following test method [2].

2 The tutorial "Software tests with Faktor-IPS" describes, among other things, how this test can be generated and carried out comfortably with the help of Faktor-IPS tools.

```
@Test
public void testGetRatingDistrict() {
    // Create a new HomeContract with the products factory method
    HomeContract contract = compactProduct.createHomeContract();
    contract.setZipcode("45525");
    assertEquals("III", contract.getRatingDistrict());
}
```

### **Rate Table**

We want to use a rate table to determine the insurance premium for the base coverage type of our home contents insurance. In the process, we will apply different premiums for our two products. These rates will be based upon the following tables:

| rating district | premium rate |
|-----------------|--------------|
| Ι               | 0.80         |
| II              | 1.00         |
| III             | 1.44         |
| IV              | 1.70         |
| V               | 2.00         |

| rating district | premium rate |
|-----------------|--------------|
| VI              | 2.20         |

#### Table 5. Rate table for HC-Optimal

| rating district | premium rate |
|-----------------|--------------|
| Ι               | 0.60         |
| II              | 0.80         |
| III             | 1.21         |
| IV              | 1.50         |
| V               | 1.80         |
| VI              | 2.00         |

#### Rate table for HC-Compact

The data for different products are often grouped in a single table that includes an additional "ProduktID" column. In Faktor-IPS, however, you can also create multiple contents for one table structure and define the relationships between tables and products!

To do this, create a table structure named "RateTableHome" with a String column named "ratingDistrict" and a Decimal column named "premiumRate". Define a unique key index on the "ratingDistrict" column and choose *Multiple Contents* as the table type, because this time we want to create different table contents for each product.

For both HC-Optimal and HC-Compact (or, more precisely, for their base coverage types), create two table contents named "RateTable Optimal 2021-12" and "RateTable Compact 2021-12", respectively [3].

3 Replace the "2021-12" suffix with the respective effective date that you are using.

The following diagram shows the relationship between the BaseCoverageType class and the table structure RateTableHome, as well as the related object instances.

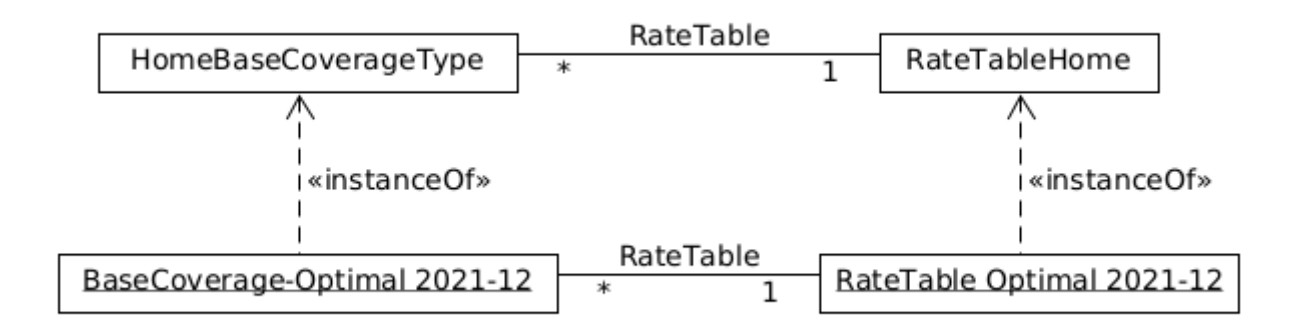

#### Figure 85. Relationship between Product Components and Tables

In order to define the relationship between tables and products in Faktor-IPS, go to the editor of the HomeBaseCoverageType class. On the second page of the Editor[4], the Table Usages section lists each table structure currently in use. To define a new table usage, just click on the New button near

this section.

4 Provided that you have set your Preferences such that your Editors use 2 sections per page.

| ● *HomeBaseCoverageType ⊠                         |                 |                                  |             |
|---------------------------------------------------|-----------------|----------------------------------|-------------|
| Product Component Type: HomeBaseCoverageType      |                 |                                  | 4           |
| Methods and Formula Signatures                    |                 | Table Usages                     |             |
|                                                   | New<br>Edit     | m rateTable : home.RateTableHome | New<br>Edit |
| 🖨 Edit Table Usage                                |                 | - 0                              | X           |
| HomeBaseCoverageT                                 | ype.rateTable   |                                  | Up<br>Down  |
| Properties Documentat                             | ion             |                                  |             |
| Role Name:                                        | rateTable       |                                  |             |
| Table Content required:<br>Category:              | Tables and Form | ulas                             | ~           |
|                                                   | May change in   | Adjustments                      | _           |
| Table Structures:                                 |                 |                                  |             |
| Table Structure                                   |                 | Add                              |             |
| nome.kate lablehom                                | e               | Remov                            | ve          |
|                                                   |                 | Up                               |             |
|                                                   |                 | DOWN                             |             |
| 0                                                 |                 | OK Cancel                        |             |
|                                                   |                 |                                  |             |
|                                                   |                 |                                  |             |
|                                                   |                 |                                  |             |
|                                                   |                 |                                  |             |
| Properties Behavior Categories Icon Documentation |                 |                                  |             |

Figure 86. Modellierung der Verwendung von Tabellen

In the dialog box, enter the role name "RateTable" and assign it the RateTableHome table structure. At this point, you could also assign multiple table structures to allow for different table structures under the rate table role because, for example, new rate characteristics might emerge over time. Finally, enable the "Table Content required" checkbox, because for each base coverage type a rate table has to be specified. After that, close the dialog box and save your settings.

Now we can map the table contents to the base coverage types. First, open BaseCoverage Optimal 2021-12. When a dialog box pops up to tell you that the rate table has not yet been mapped, confirm it with *Fix*. In the *Tables and Formulas* section, you can now map the rate table for Optimal and save your work.

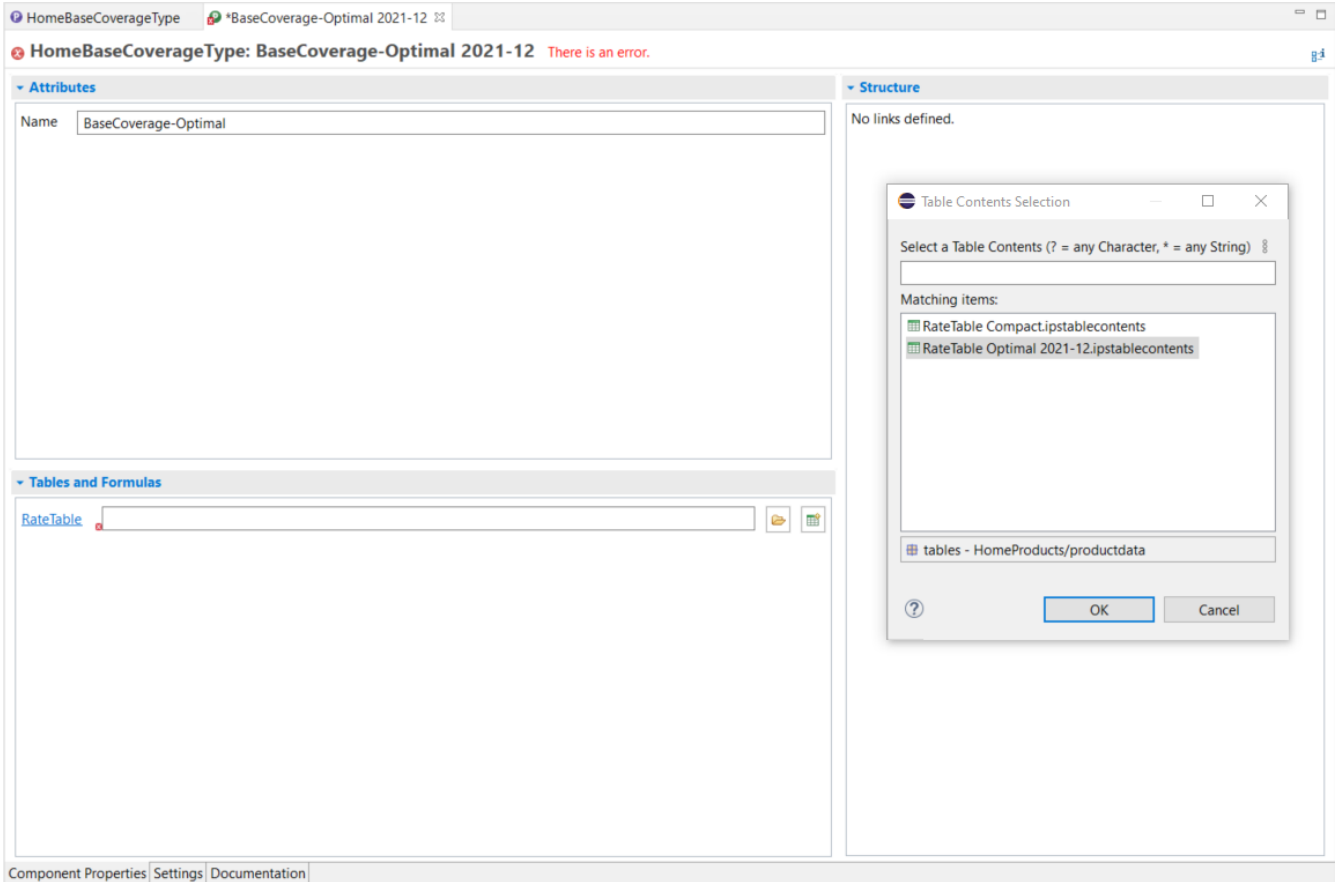

Figure 87. Assigning Table Contents

The same process applies to BaseCoverage-Compact.

At the end of this chapter, we will take a look at the generated source code. In the HomeBaseCoverageType class, you can find a method to get the assigned table contents:

```
public RateTableHome getRateTable() {
    if (rateTableName == null) {
        return null;
     }
     return (RateTableHome) getRepository().getTable(rateTableName);
}
```

As the respective finder methods are also generated on the table, you can implement efficient table access with just a few lines of code.

### **Implementing Premium Computation**

In this chapter we will implement the premium computation for our home contents products.

We will extend our model to include the attributes and methods shown in the following figure.

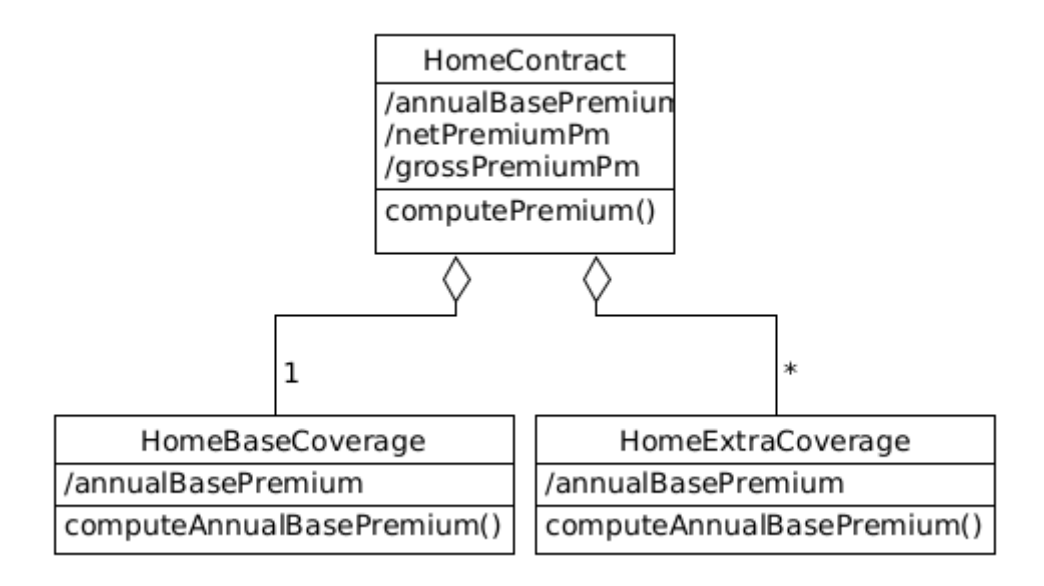

Figure 88. The Premium Computation is Captured in the Model

Each coverage is subject to an annual base premium. An *annual base premium* is the net premium payable per annum, insurance tax and surcharges not included. The contract's annual base premium is the total value of all coverages' annual base premiums.

The contract's *netPremiumPm* is the net premium due per payment. It is the result of the annual base premium plus an installment surcharge (if the premium is not paid annually), divided by the number of payments, e.g., 12 in the case of monthly payment.

The *grossPremiumPm* is the gross premium due per payment, i.e. including insurance tax. It amounts to the netPremiumPm times 1+insurance tax rate. For the sake of simplicity, we will assume in this tutorial that the installment surcharge is always 3% and the insurance tax is always 19%.

Your next task will be to create the new attributes in the classes HomeContract and HomeBaseCoverage. We will leave the *HomeExtraCoverages* for the next chapter. All attributes are derived (cached) and of the type Money. Because they are cached, derived attributes, Faktor-IPS generates one member variable and one getter method for each attribute.

All premium attributes are computed by the computePremium() method of the HomeContract class. This method is able to compute all premium attributes of the contract, as well as the annual base premium of the coverages. To do this, of course, it uses the computeAnnualBasePremium() method of the coverages.

You can now create these methods on the second editor page for the HomeContract and HomeBaseCoverage classes. The dialog box for editing a method signature is shown in the next figure.

| Ø *HomeContract ≅                   |                                 |                                                                                                    |                                                                                             |      | - 0                                        |
|-------------------------------------|---------------------------------|----------------------------------------------------------------------------------------------------|---------------------------------------------------------------------------------------------|------|--------------------------------------------|
| Policy Component Type: HomeContract |                                 |                                                                                                    |                                                                                             |      | 4) <del>-</del>                            |
| Methods                             |                                 | Rules                                                                                                    |                                                                                             |      |                                            |
| ComputePremium(): void              | New<br>Edi<br>Dele<br>Up<br>Dov | Rules Rules Rules Rules Rules Retain Action Retain Action Retain Type: Name: Parameters Datatype Retain Retain Rules Retain Rules Retain Rules Rules R | void computePremium()<br>mentation<br>re<br>published<br>Abstract<br>void<br>computePremium | Name | New<br>Edit<br>Delete<br>Up<br>Down<br>C X |
|                                     |                                 | Datatype                                                                                                    |                                                                                             | Name | Add<br>Remove<br>Move up                   |
|                                     |                                 | ?                                                                                                    | e separate validator class                                                                  | ОК   | Cancel                                     |
| Properties Behavior Documentation   |                                 |                                                                                                    |                                                                                             |      |                                            |

Figure 89. Edit Dialog for Method Signatures

Generating code offers more advantages for relationships and attributes than for methods. Hence, methods can, of course, also be defined directly in the source code.

The following code snippet shows the premium computation implementation in the HomeContract class. For the sake of clarity, we will implement the computation of the annual base premium and the netPremiumPm in two separate, private methods that will be written directly in the source code, but not added to the model.

```
/**
 * @generated NOT
 */
@IpsGenerated
public void computePremium() {
    computeAnnualBasePremium();
    computeNetPremiumPm();
    Decimal taxMultiplier = Decimal.valueOf(119, 2); // 1 + 19% tax rate
    grossPremiumPm = netPremiumPm.multiply(taxMultiplier, RoundingMode.HALF_UP);
}
private void computeAnnualBasePremium() {
    annualBasePremium = Money.euro(0, 0);
    HomeBaseCoverage baseCoverage = getHomeBaseCoverage();
    baseCoverage.computeAnnualBasePremium();
    annualBasePremium = annualBasePremium.add(baseCoverage.getAnnualBasePremium());
}
```

```
/*
     * TODO: When extra coverages are added to the model, their premium of course
     * has to be added here as well.
     */
}
private void computeNetPremiumPm() {
    if (paymentMode == null) {
        netPremiumPm = Money.NULL;
        return;
    }
    if (paymentMode.intValue() == 1) {
        netPremiumPm = annualBasePremium;
    } else {
        Decimal factor = Decimal.valueOf(103, 2); // 1 + 0.03 surcharge for non-annual
payment
        netPremiumPm = annualBasePremium.multiply(factor, RoundingMode.HALF_UP);
    }
    netPremiumPm = netPremiumPm.divide(paymentMode.intValue(), RoundingMode.HALF UP);
}
```

After customizing the code computeAnnualBasePremium(); will be marked as an error. This will be solved in the next step.

#### **Premium Computation for Coverages**

For our home contents insurance, the annual base premium computation has to be implemented at the coverages level.

Technically, the annual base rate for the base coverage is computed like this:

- From the rates table, determine the rate per 1000 Euro sum insured.
- Divide the sum insured by 1000 Euro and multiply with the premium rate.

As this formula is not subject to change, we will implement it directly in the HomeBaseCoverage Java class. For extra coverages, we will allow the business users to define the annual base premium using computation formulas.

We already defined the method computeAnnualBasePremium() in the HomeBaseCoverage class at the beginning of this chapter. Open the Java class HomeBaseCoverage in the editor and implement the method as follows:

```
/**
 * @generated NOT
 */
@IpsGenerated
public void computeAnnualBasePremium() {
    RateTableHome table = getRateTable();
    RateTableHomeRow row = null;
```

```
if(table!=null) {
    row=table.findRow(getHomeContract().getRatingDistrict());
}
if(row==null) {
    annualBasePremium=Money.NULL;
    return;
}
Money si = getHomeContract().getSumInsured();
Decimal premiumRate = row.getPremiumRate();
annualBasePremium = si.divide(1000, RoundingMode.HALF_UP).multiply(premiumRate,
RoundingMode.HALF_UP);
}
```

We will test the premium computation by extending our JUnit test once more.

```
@Test
public void testComputePremium() {
    // Create a new HomeContract with the products factory method
   HomeContract contract = compactProduct.createHomeContract();
    // Set contract attributes
    contract.setZipcode("45525");
    contract.setSumInsured(Money.euro(60_000));
    contract.setPaymentMode(2);
   // Get the base coverage type that is assigned to the product
   HomeBaseCoverageType coverageType = compactProduct.getHomeBaseCoverageType();
    // Create the base coverage and add it to the contract
   HomeBaseCoverage coverage = contract.newHomeBaseCoverage(coverageType);
    // Compute the premium and check the results
    contract.computePremium();
    // rating district III => premiumRate = 1,21 annualBasePremium = sumInsured /
    // 1000 * premiumRate = 60000 / 1000 * 1,21 = 72,60
    assertEquals(Money.euro(72, 60), coverage.getAnnualBasePremium());
    // contract.annualBasePremium = baseCoverage.annualBasePremium
    assertEquals(Money.euro(72, 60), contract.getAnnualBasePremium());
    // netPremiumPm = 72,60 / 2 * 1,03 (semi-annual, 3% surcharge) = 37,389 => 37,39
    assertEquals(Money.euro(37, 39), contract.getNetPremiumPm());
   // grossPremiumPm = 37,39 * taxMultiplier = 37,39 * 1,19 = 44,49
    assertEquals(Money.euro(44, 49), contract.getGrossPremiumPm());
}
```

### **Using Formulas**

So far, our home contents model does not offer much flexibility to the business user. A product can have precisely one base coverage and the rate is determined from the rate table. Next, we will allow the business user to flexibly define extra coverages without having to modify the model or the code. We will now use the formula language of Faktor-IPS to compute the insurance premiums.

We will use extra coverages against bicycle theft and overvoltage damage as examples:

|                            | Bicycle Theft                                            | Overvoltage Damage                                       |
|----------------------------|----------------------------------------------------------|----------------------------------------------------------|
| Extra coverage sum insured | 1% of the contract's<br>sumInsured, maximum 3000<br>Euro | 5% of the contract's<br>sumInsured. No maximum<br>value. |
| Annual base premium        | 10% of sum insured in bicycle theft coverage             | 10 Euro + 3% of sum insured in overvoltage coverage      |

Extra coverages of this type have their own sum insured that is dependent on the sum insured agreed upon in the contract. The annual base premium, on the other hand, is dependent on the sum insured in the coverage. In order to be able to represent these sorts of extra coverages, we extend our model as shown in the following class diagram:

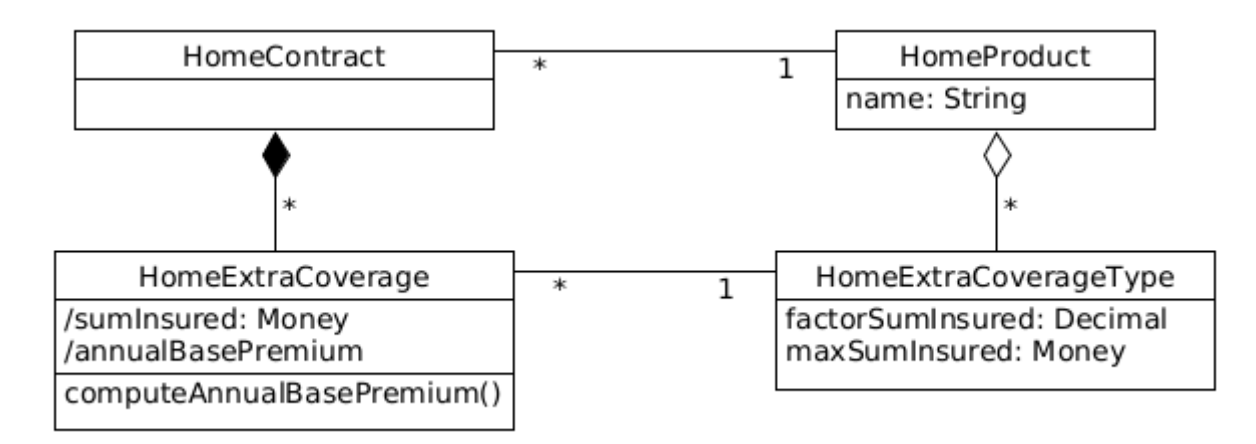

Figure 90. A Section of the Model Showing Extra Coverages

One HomeContract can contain any number of extra coverages. The configuration class pertaining to *HomeExtraCoverage* will be named *HomeExtraCoverageType*. It includes the properties factorSumInsured and maxSumInsured. The sum insured in the extra coverage is computed by the sum insured in the contract times the factor, and it can not exceed the maximum sum insured.

Both example coverages are instances of the *HomeExtraCoverageType* class, as shown in the following diagram.

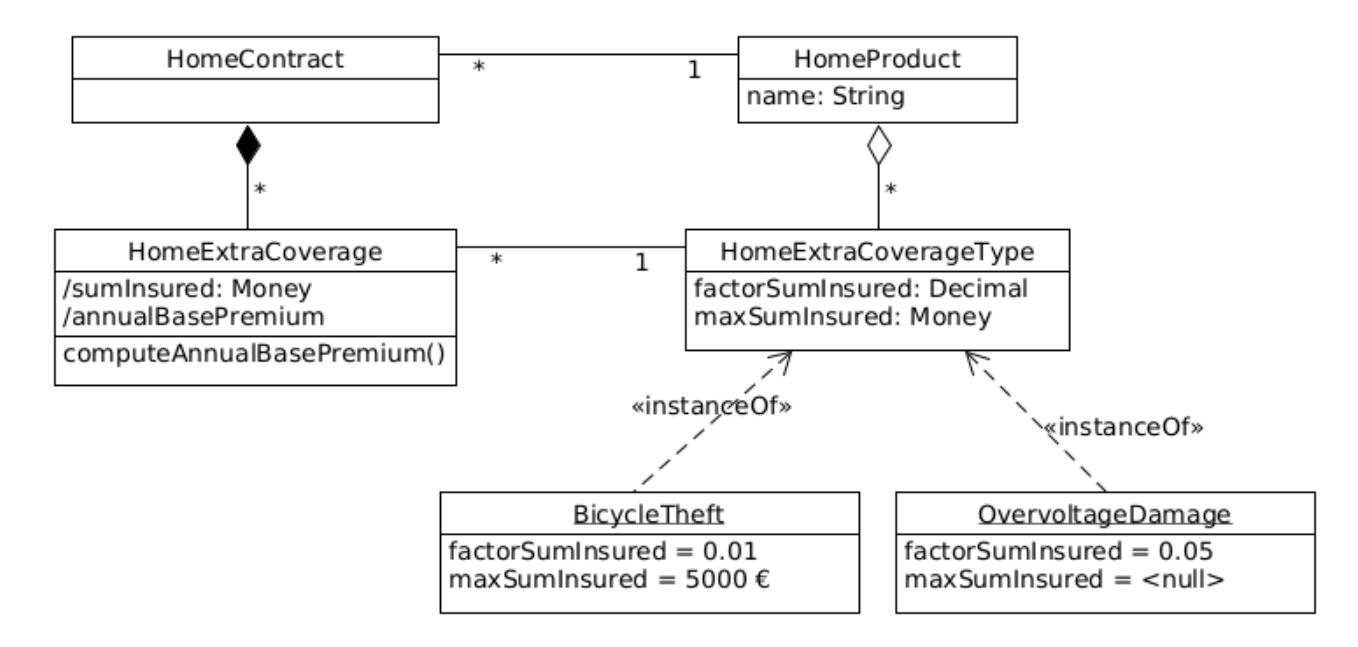

Figure 91. A Section of the Model Showing Extra Coverages with Instances

Before we look at the premium computation, we first have to create the new classes HomeExtraCoverage and HomeExtraCoverageType. The contract class creation wizard enables you to create both classes in the same process. Start the wizard and enter the data shown in the following picture on the first wizard page.

| New Policy Component Class |      |                                                             |  |        |  |
|----------------------------|------|-------------------------------------------------------------|--|--------|--|
| New Policy                 | y Co | omponent Class                                              |  | V      |  |
| Source Fold                | er:  | HomeModel/model                                             |  | Browse |  |
| Package: home              |      |                                                             |  |        |  |
|                            | _    |                                                             |  |        |  |
| Name:                      | Но   | meExtraCoverage                                             |  |        |  |
| Supertype:                 |      |                                                             |  | Browse |  |
|                            |      | nstances are configurable by Product Components<br>Abstract |  |        |  |
| ?                          |      | < Back Next > Finish                                        |  | Cancel |  |

Figure 92. The Wizard for Creating the HomeExtraCoverage Contract Class

On the second page, enter the class name *HomeExtraCoverageType* and click *Finish*. Faktor-IPS will now create both classes as well as their references to one another.

Next, we have to define the relationships HomeContract and HomeExtraCoverage, and between HomeProduct and HomeExtraCoverageType, respectively. To do this, you can use the wizard for creating new relationships in the contract class editor. The wizard enables you to create the relationship on the product side at the same time.

Once the relationships have been defined, add the derived sumInsured attribute (of type Money) to the HomeExtraCoverage class and the attributes name (String), factorSumInsured (Decimal) and maxSumInsured (Money) to the HomeExtraCoverageType class. When you have completed the attributes, you can go on and implement the computation of the sum insured in the HomeExtraCoverage class, as follows:

```
/**
* Returns the sumInsured.
* @restrainedmodifiable
*/
@IpsAttribute(name = "sumInsured", kind = AttributeKind.DERIVED_ON_THE_FLY,
valueSetKind = ValueSetKind.AllValues)
@IpsGenerated
public Money getSumInsured() {
   // begin-user-code
    HomeExtraCoverageType type = getHomeExtraCoverageType();
    if(type == null) {
        return Money.NULL;
    }
    Decimal factor = type.getFactorSumInsured();
    Money sumInsuredContract = getHomeContract().getSumInsured();
    Money sumInsured = sumInsuredContract.multiply(factor, RoundingMode.HALF_UP);
    if(sumInsured.isNull()) {
        return sumInsured;
    }
    Money maxSumInsured = type.getMaxSumInsured();
    if(sumInsured.greaterThan(maxSumInsured)) {
        return maxSumInsured;
    }
    return sumInsured;
   // end-user-code
}
```

We will then create the coverage types for bicycle theft and overvoltage damage. Go back to the *Product Definition* Perspective and, in the *Product Definition Explorer*, select the coverages package of the HomeProducts project. Based on the HomeExtraCoverageType class, you will now create two product components named *BicycleTheft 2021-12* and *OvervoltageDamage 2021-12*, respectively, and define their properties in the editor.

|                  | Bicycle Theft 2019-07 | OvervoltageDamage 2019-07 |
|------------------|-----------------------|---------------------------|
| Name             | Bicycle Theft         | Overvoltage Damage        |
| SumInsuredFactor | 0.01                  | 0.05                      |
| MaxSumInsured    | 3000 EUR              | <null></null>             |

The next step is to assign the coverages to the products, just as we have done before with the base coverages. Contracts based on the *HC-Optimal* product should always include both coverages,

whereas with the *HC-Compact* product, they are optional. You can set this by means of the association type in the component editor.

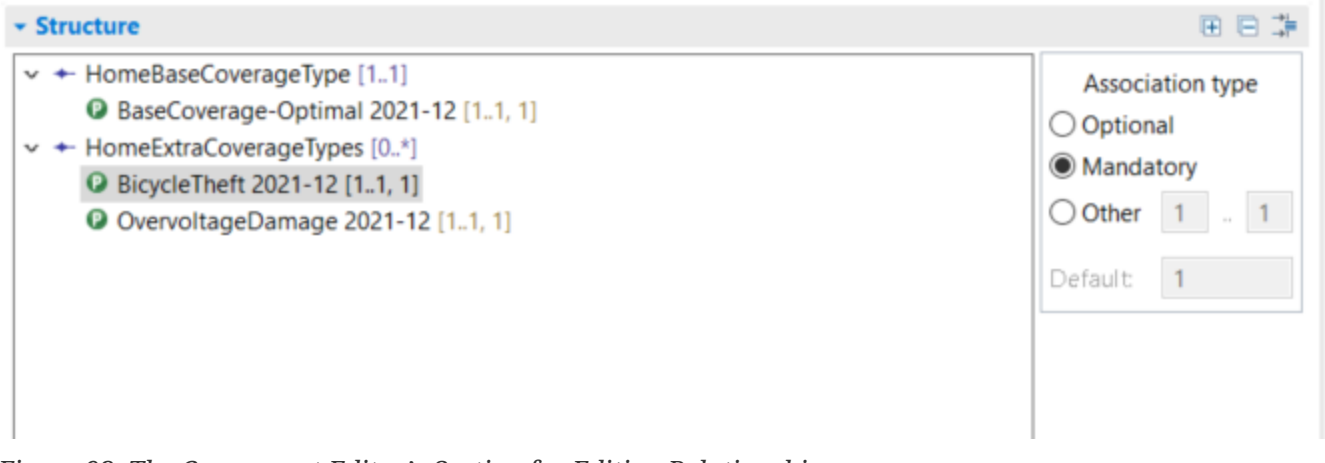

Figure 93. The Component Editor's Section for Editing Relationships

#### **Computing the Premiums for Extra Coverages**

The computation of the annual base premium should be defined with a formula by the business users. The premium due for an extra coverage will usually depend on the sum insured and any other risk-related characteristics [5]. Hence, the formula needs to access these properties. There are essentially two possible ways to do this:

- The formula language allows random navigation of the object graph.
- The parameters used in the formula are defined explicitly.

Faktor-IPS uses the second alternative, essentially for two reasons:

- 1. The syntax for navigating the object graph can quickly get too complex. How, for example, could you write a syntax determining the coverage with the highest sum insured in a way that is still easily comprehensible for business users?
- 2. With the second approach, the derived attributes are always up to date

5 In a home contents insurance, these could be aspects such as whether it is a house for one family or for multiple families, or which construction method has been applied.

The second aspect is best explained by means of an example. In order to compute the premium for an extra coverage, you need to know the sum insured, which is a derived attribute. If it is also a cached attribute, you have to ensure that the sum insured has been computed before calling the premium computation formula. If you want to enable any navigation through the object graph, you have to ensure that all available objects use correct values for their derived attributes. As this is error-prone and negatively affects performance, Faktor-IPS requires you to explicitly define all parameters that can be used in a formula.

Formula parameters can be of a simple type, such as the sum insured, but they can also be complex objects like, for example, the contract itself. The upside of using objects as parameters is that the parameter list does not have to be extended each time the business users need to access attributes that have not been used before. To compute the annual base premium of the extra coverage, we will use the extra coverage itself and its underlying home contract as parameters. Before we can define the premium computation formula in the extra coverages, we have to define the formula signature with its parameters in the HomeExtraCoverageType class. To do this, open the editor for the HomeExtraCoverageType class. On the second page click the *New* button in the *Methods and Formula Signatures* section to create a formula signature and enter the data according to the following screenshot.

| 🛢 Edit Method                       |                          |                         |           |  |
|-------------------------------------|--------------------------|-------------------------|-----------|--|
| HomeExtraCove                       | erageType.Money comput   | teAnnualBasePremium(hom | ie.Hom    |  |
| Properties Docur                    | nentation                |                         |           |  |
| Formula Specific                    | ation                    |                         |           |  |
| 🗹 ls formula sig                    | nature definition        |                         |           |  |
| Expression rec                      | quired                   |                         |           |  |
| Overload Forr                       | nula                     |                         |           |  |
| Formula name:                       | annualBasePremium        |                         |           |  |
| Category: Tables and Formulas       |                          |                         |           |  |
| Method Signatur<br>Access modifier: | e<br>published           |                         | ~         |  |
|                                     | May change in Adjustmen  | ts                      |           |  |
|                                     | Abstract                 |                         |           |  |
| Return Type:                        | Money                    |                         | Browse    |  |
| Name:                               | computeAnnualBasePremiur | m                       |           |  |
| Parameters                          |                          |                         |           |  |
| Datatype                            |                          | Name                    | Add       |  |
| home.Home                           | Contract                 | contract                | Demous    |  |
| home.Home                           | ExtraCoverage            | coverage                | Kemove    |  |
|                                     |                          |                         | Move up   |  |
|                                     |                          |                         | Move down |  |
|                                     |                          |                         |           |  |
| ?                                   |                          | OK                      | Cancel    |  |

Figure 94. Dialog box for Defining a Formula Signature

Close the dialog box and save everything. The HomeExtraCoveragesType now now includes a computeAnnualBasePremium(...) method to compute the base premium.

Let us now open the bicycle theft coverage in order to define the premium computation formula. When you do this, you will first see a dialog box telling you that the model contains a new formula that has not yet been captured in the product definition.

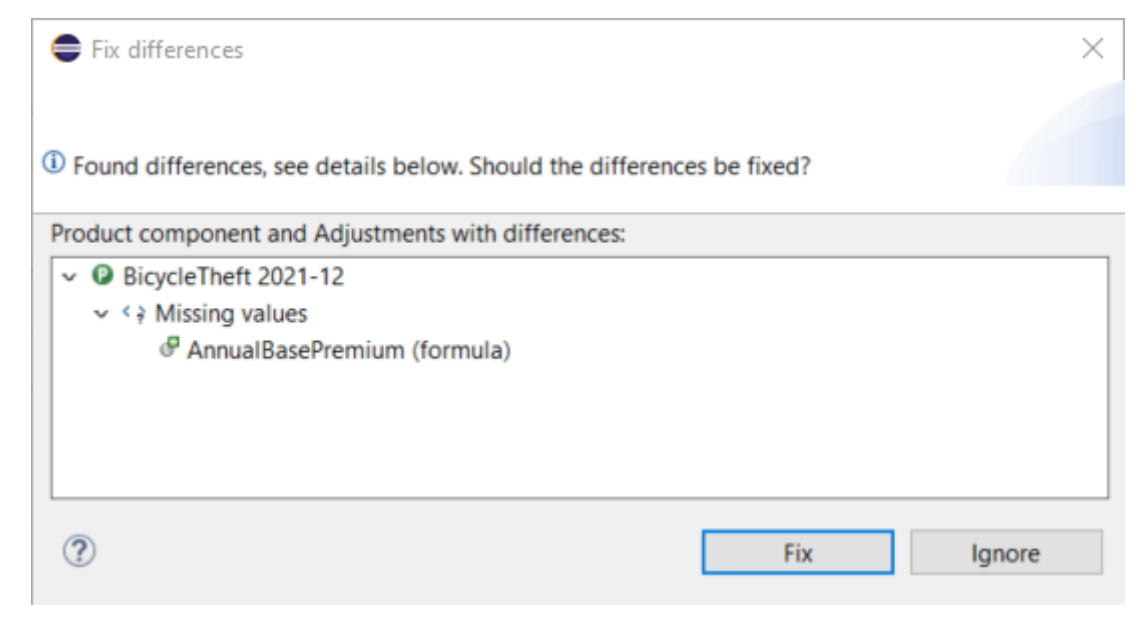

Figure 95. Fix Differences Dialog

Click *Fix* to confirm that the formula should be added. In the *Tables and Formulas* section, the premium rate formula will be displayed, as yet empty. Click the button next to the formula box to edit the formula. The following dialog box will open, enabling you to edit the formula and to view the available parameters:

| 🛢 Edit f  | ormula              |          |    | $\times$ |
|-----------|---------------------|----------|----|----------|
| AnnualB   | asePremium - Money  |          |    |          |
| Formula   | Documentation       |          |    |          |
| Available | e parameters        |          |    |          |
| Data      | type                | Name     |    |          |
| hom       | e.HomeContract      | contract |    |          |
| hom       | e.HomeExtraCoverage | coverage |    |          |
|           |                     |          |    |          |
|           |                     |          |    |          |
| coverage  | e.sumInsured*0.1    |          |    |          |
|           |                     |          |    |          |
|           |                     |          |    |          |
|           |                     |          |    |          |
|           |                     |          |    |          |
|           |                     |          |    |          |
| -         |                     |          |    |          |
| (?)       |                     | OK       | Ca | ncel     |

Figure 96. Creating a Formula

The bicycle theft insurance premium shall amount to 10% of its sum insured. Press Ctrl-Space in the middle input box and you will now see all the parameters and functions that are available to you. Choose the "coverage" parameter and enter a dot (.) at the end. Next, you will see a choice of

properties pertaining to the coverage. Choose "sumInsured" and multiply the sum insured by 0.1.

Close the dialog box and save. Similarly, you can then define that the premium for overvoltage coverage is 10Euro + 3% of the sum insured (the formula is: 10EUR + coverage.sumInsured \* 0.03).

Faktor-IPS has now generated the subclasses of both product components with the formula translated in Java code. You can find the two classes in the package org.faktorips.tutorial.productdata.internal.coverage in the Java source folder src/main/resources [6]. The following code shows the generated computeAnnualBasePremium(...) method for the bicycle theft coverage.

6 Names of product components can contain special characters like spaces or hyphens. As these are not allowed in Java class names, they have been replaced by underscores. This replacement operation can be configured in the *ProductCmptNamingStrategy* section of the ".ipsproject" file.

```
public Money computeAnnualBasePremium(final HomeContract contract, final
HomeExtraCoverage coverage)
        throws FormulaExecutionException {
   try {
        return coverage.getSumInsured().multiply(Decimal.valueOf("0.1"),
RoundingMode.HALF UP);
    } catch (Exception e) {
        StringBuilder parameterValues = new StringBuilder();
        parameterValues.append("contract=");
        parameterValues.append(contract == null ? "null" : contract.toString());
        parameterValues.append(", ");
        parameterValues.append("coverage=");
        parameterValues.append(coverage == null ? "null" : coverage.toString());
        throw new FormulaExecutionException(toString(), "coverage.sumInsured*0.1",
parameterValues.toString(), e);
    }
}
```

**Note:** Faktor-IPS provides different code generator options for formula compilation. You can use the formulaCompiling property in the ".ipsproject" file (or via the context menu > Properties > Faktor-IPS Code Generator of the respective project) to specify whether formulas are generated in XML and retrieved at runtime (value="XML"), whether subclasses of the product class are generated for product components that contain formulas (these subclasses override the corresponding methods) (value="Subclass"), or whether both options are generated (value="Both").

Change the formulaCompiling property in the faktorips-tutorial-hausratprodukte project from Both to Subclass.

If an error is encountered while running the compiled formula in Java, Faktor-IPS will throw a RuntimeException containing the formula text and the String representation of the parameters passed in.

The only remaining task is to ensure that the formula is called when calculating the premium. To enable this, we will implement the computeAnnualBasePremium() method in the HomeExtraCoverage

class. We can achieve this simply by delegating to the computation method in the extra coverage type, passing in as parameters the extra coverage (this) and the contract to which it belongs. Define the method computeAnnualBasePremium in the model class HomeExtraCoverage with the return value *Money*, visibility *published* and without parameters and save everything.

Now open the HomeExtraCoverage Java class and implement your method as follows:

```
/**
 * @generated NOT
 */
@IpsGenerated
public Money computeAnnualBasePremium() {
    return getHomeExtraCoverageType().computeAnnualBasePremium(getHomeContract(),
this);
}
```

In order to have the extra coverages premium added to the total premium of the home contract, we will extend the premium computation in the HomeContract class accordingly:

```
private void computeAnnualBasePremium() {
    annualBasePremium = Money.euro(0, 0);
    HomeBaseCoverage baseCoverage = getHomeBaseCoverage();
    baseCoverage.computeAnnualBasePremium();
    annualBasePremium = annualBasePremium.add(baseCoverage.getAnnualBasePremium());
    // Iterate over extra coverages and sum their base premiums
    for (HomeExtraCoverage coverage : getHomeExtraCoverages()) {
        annualBasePremium =
        annualBasePremium.add(coverage.computeAnnualBasePremium());
    }
}
```

Finally, at the end of this chapter, we will test our new functionality by extending our JUnit test once more:

```
@Test
public void testComputePremiumBicycleTheft() {
    // Create a new HomeContract with the products factory method
    HomeContract contract = compactProduct.createHomeContract();
    // Set contract attributes
    contract.setSumInsured(Money.euro(60_000));
    // Get ExtraCoveragetype BicycleTheft
    // (To make it easy, we assume that this is the first one)
    HomeExtraCoverageType coverageType =
compactProduct.getHomeExtraCoverageType(0);
    // Create extra coverage
    HomeExtraCoverage coverage = contract.newHomeExtraCoverage(coverageType);
    // compute AnnualBasePremium and check it
    coverage.computeAnnualBasePremium();
```

```
// Coverage.SumInsured = 1% from 60,0000, max 5.000 => 600
// Premium = 10% from 600 = 60
assertEquals(Money.euro(60, 0), coverage.computeAnnualBasePremium());
}
```

In this second part of the tutorial we have taken a look at how tables are used in Faktor-IPS, how to implement premium computation and, using extra coverages as an example, we examined how to design a model in a way which allows it to be extended flexibly.

A further tutorial demonstrates how to work with the model classes created here in a practical application (Tutorial "Home Contents Offer System").

The tutorial on model partitioning shows how to divide complex models into meaningful parts and how to handle these. Specifically, by way of various examples, the tutorial illustrates the separation into different lines of business (lob) and how to separate lob-specific from cross-lob aspects.

The support available in testing Faktor-IPS is shown in the tutorial "Software tests with Faktor-IPS".

# **Teil 3: Testen mit Faktor-IPS**

# Überblick

Das Testen von Software ist in jedem Entwicklungsprojekt mit erheblichen Kosten verbunden. Besonders aufwändig ist die manuelle Durchführung von Regressionstests. Automatisierte Regressionstests gelten daher seit langem als Best Practice.

Im Java-Umfeld wird dazu seit vielen Jahren sehr erfolgreich JUnit verwendet. Die Tests werden dabei vom Entwickler in Java geschrieben. Die Ausführung der Testfälle kann direkt in der Java-Entwicklungsumgebung erfolgen. Ebenso kann man JUnit in gängige Buildwerkzeuge wie Gradle und Maven integrieren.

Auch in Faktor-IPS Projekten können wir JUnit verwenden, da Faktor-IPS testbaren Java Sourcecode generiert. Darüber hinaus bietet Faktor-IPS eine eigene, weitergehende Testunterstützung. Diese umfasst sowohl die Definition als auch die Ausführung von Testfällen.

Dieses Tutorial erläutert zunächst die zugrunde liegenden Konzepte. Danach wird die Funktionsweise anhand eines Beispiels ausführlich demonstriert. Zum Abschluss wird gezeigt, wie sich die Ausführung von Faktor-IPS Tests in Buildwerkzeuge integrieren lässt.

## Konzeptionelle Grundlagen

In JUnit werden Testdaten i.d.R. unmittelbar im Java-Sourcecode erzeugt. Es gibt keine Trennung zwischen der Testlogik und den Testdaten. Das führt dazu, dass die gleiche Testlogik für unterschiedliche Testdaten nicht wiederverwendbar ist. Die Definition von Testfällen verlangt Java-Kenntnisse und ist dadurch auf Java-Entwickler beschränkt.

Für fachliche Funktionen wie die Beitragsberechnung ist die Trennung von Testdaten und Testlogik von erheblichem Vorteil, da es i.d.R. sehr viele Testfälle gibt, die sich nur bzgl. der Testdaten unterscheiden. Die folgende Tabelle verdeutlicht dies anhand von drei Testfällen für die Beitragsberechnung der Hausratversicherung.

| Parameter               | Testfall 1                                                      | Testfall 2                                                      | Testfall 3                   |
|-------------------------|-----------------------------------------------------------------|-----------------------------------------------------------------|------------------------------|
| Produkt                 | HR-Kompakt 2019-07                                              | HR-Optimal 2019-07                                              | HR-Optimal 2019-07           |
| Zusatzdeckunge<br>n     | HRD-Fahrraddiebstahl<br>2019-07<br>HRD-Ueberspannung<br>2019-07 | HRD-Fahrraddiebstahl<br>2019-07<br>HRD-Ueberspannung<br>2019-07 | HRD-Ueberspannung<br>2019-07 |
| Zahlweise               | jährlich                                                        | jährlich                                                        | jährlich                     |
| Postleitzahl            | 81673                                                           | 81673                                                           | 81673                        |
| Versicherungssu<br>mme  | 60.000 EUR                                                      | 60.000 EUR                                                      | 100.000EUR                   |
| Erwartete<br>Ergebnisse |                                                                 |                                                                 |                              |

| Parameter      | Testfall 1 | Testfall 2 | Testfall 3 |
|----------------|------------|------------|------------|
| NettobeitragZw | 196,00 EUR | 208,00 EUR | 123,60 EUR |

Der Ablauf dieser Testfälle ist der gleiche:

- 1. Es wird ein Hausratvertrag auf Basis des angegebenen Produktes mit den angegebenen Zusatzdeckungen erzeugt und die Attribute Zahlweise, Postleitzahl und Versicherungssumme mit den Werten aus dem Testfall belegt.
- 2. Es wird die Beitragsberechnung ausgeführt. Hierzu wird die entsprechende Methode am Hausratvertrag aufgerufen.
- 3. Der NettobeitragZw des Hausratvertrags wird mit dem im Testfall hinterlegten erwarteten Wert verglichen.

In Faktor-IPS wird im Gegensatz zu JUnit die Testlogik von den Testdaten getrennt, indem man zwischen Testfalltypen und Testfällen unterscheidet. Ein Testfalltyp definiert den Ablauf und die Struktur der Testdaten, ein Testfall ist eine Ausprägung eines Testfalltyps mit konkreten Testdaten. Die Testdaten beschreiben alle notwendigen Eingangswerte für den Test und die erwarteten Ergebnisse.

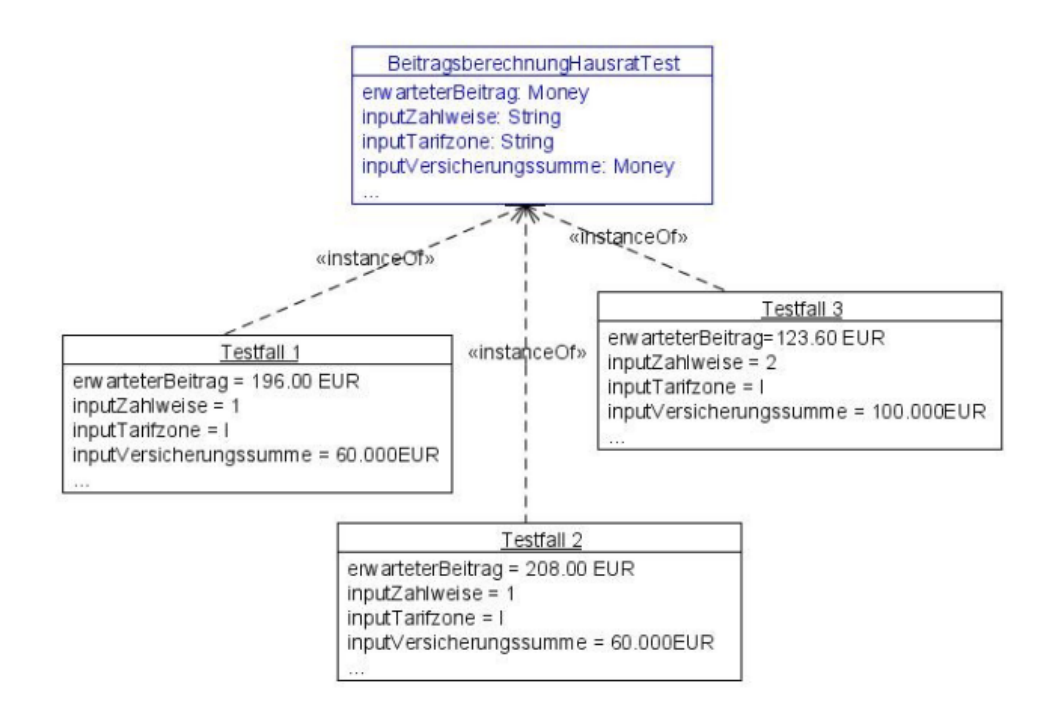

Figure 97. Testfälle als Instanzen vom Testfalltyp BeitragsberechnungHausratTests

Im objektorientierten Sinn entspricht der Testfalltyp einer Klasse und der Testfall einer Instanz eines Testfalltypen. Diese Aufteilung unterstützt auf einfache Weise eine Rollenverteilung bei der Testentwicklung. Testfalltypen werden vom Softwareentwickler bereitgestellt. Sie erstellen die Struktur und programmieren die Testlogik. Anwender der Fachabteilungen können nun auf Basis der Testfalltypen konkrete Testfälle mit den Testdaten erfassen.

## Testen mit Faktor-IPS am Beispiel Hausratversicherung

Als Ausgangspunkt verwenden wir die im Einführungstutorial erstellten Projekte zur Hausratversicherung [1]. Wir wollen zunächst die Beitragsberechnung von Hausratverträgen testen. Die Berechnung ist so implementiert, dass abhängig von der gewählten Versicherungssumme und des gewählten Produkts ein Grundbeitrag errechnet wird und dieser abhängig von der Tarifzone (die wiederum von der PLZ des Hausrats abhängt) mit einem Tarifzonen-Faktor multipliziert wird. Werden Zusatzdeckungen (z.B. Fahrraddiebstahl), eingeschlossen, wird ein (im Produkt konfigurierter) Anteil des Grundbeitrags aufgeschlagen (z.B. Fahrraddeckung: + 10% des Beitrags der Grunddeckung). Abhängig von der Zahlungsweise kommt ggf. ein Ratenzahlungszuschlag hinzu.

Wir erstellen im nächsten Kapitel zunächst einen Testfalltypen für die Beitragsberechnung, der die Grundlage unserer Testfälle darstellt.

1 Die fertigen Projekte können auch direkt zum Eclipse-Import heruntergeladen werden: doc.faktorzehn.org

## Testfalltyp für Beitragsberechnung Hausrat

Für den Testfalltypen erweitern wir die Package-Struktur unterhalb des Sourcefolders "modell" im Projekt *faktorips-tutorial-hausratmodell* um das IPS-Package "test".

Mit dem Kontextmenü Neu ► *Testfalltyp* im Model Explorer legen wir einen neuen Testfalltypen an (alternativ können Testfalltypen auch über das Icon 🗊 in der Toolbar angelegt werden):

| Package Explore                                                                                | er Ju JUnit 👫 Modell-Explorer 🛛                                                 | 🖑 🖻 🔩 🖇                                                                            |                                                                                              |
|------------------------------------------------------------------------------------------------|---------------------------------------------------------------------------------|------------------------------------------------------------------------------------|----------------------------------------------------------------------------------------------|
| <ul> <li>faktorips-tuto</li> <li>model</li> <li>hausrat</li> <li>test</li> </ul>               | orial-hausratmodell<br>t                                                        |                                                                                    |                                                                                              |
| > 🗁 bin<br>> 🗁 META-<br>> 🗁 src<br>🕞 target 🗙                                                  | Neu<br>Copy<br>Paste<br>Delete                                                  | Ctrl+C<br>Ctrl+V<br>Delete                                                         | Vertragsteil-Typ<br>Produktbaustein-Typ<br>Aufzählungstyp<br>Tabellenstruktur                |
| <ul> <li>ipsprc</li> <li>agpl-3</li> <li>LICENS</li> <li>pom.xi</li> <li>paktorips-</li> </ul> | Refresh<br>Test(s) ausführen<br>Sortierung ändern<br>Aufräumen<br>Überarbeiten  | F5 ()<br>()<br>()<br>()<br>()<br>()<br>()<br>()<br>()<br>()<br>()<br>()<br>()<br>( | Testfalltyp<br>Produktbaustein<br>Produktvorlage<br>Aufzählung<br>Tabelleninhalt<br>Testfall |
| 2                                                                                              | Convert to asciidoc files<br>Restore from Local History<br>Team<br>Compare With | ©<br>><br>``<br>>                                                                  | Produktvariante<br>IPS Package<br>Datei                                                      |
| M                                                                                              | Properties                                                                      | Alt+Enter                                                                          |                                                                                              |

Figure 98. Neuen Testfall-Typen anlegen

Nachdem wir im folgenden Dialog den Namen des Testfalls *BeitragsberechnungHausratTest* definiert haben, öffnet sich der Editor für Testfalltypen (s. Abbildung 2). Auf der linken Seite sehen wir die (zunächst leere) Struktur des Testfalls, auf der rechten Seite jeweils die Details zu den Elementen der Struktur. Wir beginnen, die Struktur unseres Testfalls anzulegen. Testfalltypen werden in einer Baumstruktur erfasst. Zunächst werden wir also das Wurzelelement definieren. Dazu rufen wir mit *Neu...* den Wizard zum Anlegen von Testparametern auf. Zunächst müssen wir die Art des Testparameters bestimmen. Es gibt drei Arten von Testparametern (zunächst unabhängig davon, ob diese als Eingabeparameter oder erwartete Ergebnisse benutzt werden):

- Vertragsteilklasse
- Wert
- Regel

Für unseren Testfalltyp, mit dem wir die Beitragsberechnung von Hausratverträgen testen wollen, wählen wir als Wurzelelement die Art Vertragsteiltyp:

| 🖬 BeitragsberechnungHausratTest 🛛 |                                                   |              |
|-----------------------------------|---------------------------------------------------|--------------|
| Testfalltyp: Beitragsberechnu     | ingHausratTest                                    | <b>4</b> ] 🗸 |
|                                   |                                                   |              |
| Struktur des Testfalltyps         | 🔁 🖻 Testparameter                                 |              |
| Testfalltyp                       | Neu                                               |              |
|                                   | ● Neuer Wurzelparameter – □ ×                     |              |
|                                   | Art des Testparameters                            |              |
|                                   | Bitte wählen Sie die Art des neuen Testparameters |              |
|                                   | A de des Testes server de ser                     |              |
|                                   | Art des restparameters:                           |              |
|                                   | ) Wert                                            |              |
|                                   | ○ Regel                                           |              |
|                                   |                                                   |              |
|                                   |                                                   |              |
|                                   |                                                   |              |
|                                   |                                                   |              |
|                                   | ? < Back Next > Finish Cancel                     |              |
|                                   |                                                   |              |
|                                   |                                                   |              |

Testfalltyp Dokumentation

Figure 99. Testfalleditor: neues Root-Element anlegen

Nun wählen wir als Datentyp unsere Vertragsteilklasse *HausratVertrag*. Der Name wird mit dem Namen des Datentypen vorbelegt, dies belassen wir für unser Beispiel auch so. Im Feld *Typ* können wir spezifizieren, welche Funktion der Parameter im Testfall hat:

• Eingabe

Attribute der Vertragsteilklasse dienen ausschließlich als Eingabedaten für Testfälle

- Erwartetes Ergebnis Attribute der Vertragsteilklasse dienen ausschließlich als erwartete Werte der Testfälle
- Eingabe und erwartetes Ergebnis Attribute der Vertragsteilklasse können entweder Eingabeparameter oder erwarteter Wert sein

Für unser Beispiel wählen wir *Eingabe und erwartetes Ergebnis* als Parametertyp, da wir an den zu definierenden Hausratverträgen sowohl Eingabeparameter als auch das erwartete Ergebnis, in unserem Fall der berechnete Beitrag, definieren wollen:

| 🖨 Neuer   | Wurzelparameter                              |         | $\times$ |
|-----------|----------------------------------------------|---------|----------|
| Vertrags  | teiltyp-Parameter                            |         |          |
| Neuer Ver | tragsteiltyp-Parameter                       |         |          |
| Datentyp: | hausrat.HausratVertrag                       | Durchsu | uchen    |
| Name:     | HausratVertrag                               |         |          |
| Тур:      | Eingabe und erwartetes Ergebnis              |         | ~        |
|           |                                              |         |          |
|           |                                              |         |          |
|           |                                              |         |          |
|           |                                              |         |          |
| ?         | < <u>B</u> ack <u>N</u> ext > <u>F</u> inish | Cancel  | I        |

Figure 100. Datentyp des Testparameters definieren

Auf der nächsten Dialogseite des Wizards kann die Kardinalität der Parameter einschränkt werden (bei Wurzelparametern allerdings nicht weiter, es gibt immer genau einen). Zusätzlich kann spezifiziert werden, ob der Parameter im Test durch einen Produktbaustein konfiguriert werden muss. Wir setzen die Checkbox *Benötigt Produktbaustein* und bewirken damit, dass bei der Definition der Testfälle für jeden Hausratvertrag das zu verwendende Hausratprodukt spezifiziert werden muss:

| Neuer Wurzelparame                                                    | ter            |                |                |        | $\times$ |
|-----------------------------------------------------------------------|----------------|----------------|----------------|--------|----------|
| Details<br>Test Parameter details                                     |                |                |                |        |          |
| Minimum Instanzen:<br>Maximum Instanzen:<br>Benötigt Produktbaustein: | 1<br>1<br>✓    |                |                |        |          |
| ?                                                                     | < <u>B</u> ack | <u>N</u> ext > | <u>F</u> inish | Cancel |          |

Figure 101. Kardinalität und Produktabhängigkeit festlegen

Die Kardinalität und das Kennzeichen, ob eine Konfiguration durch einen Produktbaustein

notwendig ist, kann natürlich auch noch nachträglich direkt im Testfalltyp-Editor geändert werden.

Nun gilt es zu spezifizieren, welche Attribute zu testen sind, und welche als Eingabeparameter dienen. Zunächst werden wir das Attribut nettobeitragZw als erwartetes Ergebnis der Testfälle anlegen. Hierzu wählen wir in der Strukturansicht (links) die Beziehung zur Vertragsteilklasse HausratVertrag aus und legen auf der rechten Seite mit *Neu*... ein neues Testattribut an, welches auf einer Vertragsklasse basiert:

| ■ BeitragsberechnungHausratTest                                     |                                           |                |                               |                                 | - 1             |
|---------------------------------------------------------------------|-------------------------------------------|----------------|-------------------------------|---------------------------------|-----------------|
| Testfalltyp: BeitragsberechnungHausratTest                          |                                           |                |                               |                                 | 4) <del>-</del> |
|                                                                     |                                           |                |                               |                                 |                 |
| Struktur des Testfalltyps                                           |                                           | •              | Testparameter                 |                                 | 8               |
| Testfalltyp     HausratVarrag - Eingabe und envastetes Fragbhir (D) |                                           | Neu            | HausratVertrag - Eingabe      | und erwartetes Ergebnis (P)     |                 |
| Hausratvertrag - Eingabe und erwartetes Ergebnis (P)                |                                           | Löschen        | Name:                         | HausratVertrag                  |                 |
|                                                                     |                                           | Auf            | Тур:                          | Eingabe und erwartetes Ergebnis | ~               |
|                                                                     |                                           | Ab             | Benötigt Produktbaustein:     |                                 |                 |
| Contraction Neues                                                   | Testattribut                              |                | —                             | ×                               |                 |
| Art des T                                                           | estattributes                             |                |                               |                                 |                 |
| Auswahl d                                                           | er Art des Testattributes.                |                |                               | Datentyp                        | Neu             |
| Art des Te                                                          | tattributes                               |                |                               |                                 | Löschen         |
| Basiere                                                             | end auf einem Attribut der Typen "Hausr   | ratVertrag".   |                               |                                 | Auf             |
| O Neues                                                             | Attribut, welches in diesem Testfalltyp z | tum Typ "Hausi | ratVertrag" hinzugefügt wird. |                                 | Ab              |
|                                                                     |                                           |                |                               |                                 |                 |
|                                                                     |                                           |                |                               |                                 |                 |
|                                                                     |                                           |                |                               |                                 |                 |
|                                                                     |                                           |                |                               |                                 |                 |
| 3                                                                   | < Back Ne                                 | ext >          | Finish Cancel                 |                                 |                 |
| I                                                                   |                                           |                |                               |                                 |                 |
|                                                                     |                                           |                |                               |                                 |                 |
|                                                                     |                                           |                |                               |                                 |                 |
| Testfalltyp Dokumentation                                           | ]                                         |                |                               |                                 |                 |

Figure 102. Testattribut anlegen

Im folgenden Dialog können die Attribute der Vertragsteilklasse ausgewählt und in den Testfalltyp übernommen werden.

| Neues Testattribut                                                 |       | $\times$ |
|--------------------------------------------------------------------|-------|----------|
| Auswahl der Attribute                                              |       |          |
| Wählen Sie ein oder mehrere Attribute des Typs HausratVertrag aus. |       |          |
|                                                                    |       |          |
|                                                                    |       |          |
| <ul> <li>/ bruttobeitragZw : Money</li> </ul>                      |       |          |
| <ul> <li>/ jahresbasisbeitrag : Money</li> </ul>                   |       |          |
| <ul> <li>/ nettobeitragZw : Money</li> </ul>                       |       |          |
| <ul> <li>/ tarifzone : String</li> </ul>                           |       |          |
| <ul> <li>/ vorschlagVersSumme : Money</li> </ul>                   |       |          |
| • plz : String                                                     |       |          |
| ServersSumme : Money                                               |       |          |
| <sup>30</sup> wohnflaeche : Integer                                |       |          |
| S zahlweise : Integer                                              |       |          |
|                                                                    |       |          |
|                                                                    |       |          |
| Attribute der Subtypen anzeigen                                    |       |          |
|                                                                    |       |          |
| Pack Next > Finish                                                 | Cance | 1        |

Figure 103. Testattribut auswählen

In unserem Fall erfassen wir die Parameter *nettobeitragZw*, *versSumme*, *plz* und *zahlweise*. Danach werden auf der Detail-Seite des Editors die Attribute und ihr Typ angezeigt. Das abgeleitete Attribut /*nettobeitragZw* wird automatisch mit dem Typ *Erwartetes Ergebnis* vorbelegt, die weiteren Attribute dienen uns als Eingabeparameter.

| II BeitragsberechnungHausratTest ⊠                   |         |                                       |                     |                                            |                  | - 0             |
|------------------------------------------------------|---------|---------------------------------------|---------------------|--------------------------------------------|------------------|-----------------|
| Testfalltyp: BeitragsberechnungHausratTest           |         |                                       |                     |                                            |                  | 4) <del>-</del> |
|                                                      |         |                                       |                     |                                            |                  |                 |
| Struktur des Testfalltyps                            |         | Testparameter                         |                     |                                            |                  | 8               |
| ✓ ■ Testfalityp                                      | Neu     | HausratVertrag - Ein                  | gabe und erwartete  | s Ergebnis (P)                             |                  |                 |
| HausratVertrag - Eingabe und erwartetes Ergebnis (P) | Löschen | Name:                                 | HausratVertra       | g                                          |                  |                 |
|                                                      | Auf     | Тур:                                  | Eingabe und e       | erwartetes Ergebnis                        |                  | ~               |
|                                                      | Ab      | Benötigt Produktbaus                  | stein: 🔽            |                                            |                  |                 |
|                                                      |         | Minimum Instanzen:                    | 1                   |                                            |                  |                 |
|                                                      |         | Maximum Instanzen:                    | 1                   |                                            |                  |                 |
|                                                      |         | Name im Testfall T                    | Гур                 | Attribut                                   | Datentyp         | Neu             |
|                                                      |         | nettobeitragZw                        | Erwartetes Ergebni  | <ul> <li>/nettobeitragZw</li> </ul>        | Money            | Löschen         |
|                                                      |         | plz                                   | Eingabe             | <ul> <li>verssumme</li> <li>plz</li> </ul> | Money     String | Auf             |
|                                                      |         | zahlweise                             | Eingabe             | Se zahlweise                               | Integer          | Ab              |
|                                                      |         | <ul> <li>Attribute Details</li> </ul> |                     |                                            |                  |                 |
|                                                      |         | Vertragsteiltyp haus                  | srat.HausratVertrag |                                            |                  |                 |
|                                                      |         | Beschreibung                          |                     |                                            |                  |                 |
|                                                      |         | Deutsch (de)                          |                     |                                            |                  | ~               |
|                                                      |         |                                       |                     |                                            |                  | ^               |
|                                                      |         |                                       |                     |                                            |                  | ~               |
|                                                      |         |                                       |                     |                                            |                  |                 |
|                                                      |         |                                       |                     |                                            |                  |                 |

Testfalltyp Dokumentation

Figure 104. Testtype-Editor mit Testattributen des Hausratvertrags

Jetzt erweitern wir die Struktur unseres Testfalltyps um alle weiteren notwendigen Elemente . Wir nehmen die Vertragsteilklassen *HausratGrunddeckung* und *HausratZusatzdeckung* in den Testfalltyp auf. Dazu markieren wir in der Struktur das Element *HausratVertrag* und erzeugen jeweils mit *Neu...* die Beziehungen *HausratGrunddeckung* und *HausratZusatzdeckungen*. Für *HausratGrunddeckung* wählen wir als Typ *Eingabe*, als Kardinalität 1..1 und setzen die Checkbox *Benötigt Produktbaustein*. Für die *HausratZusatzdeckungen* wählen wir als Type *Eingabe*, als Kardinalität 0..\* und setzen ebenfalls die Checkbox *Benötigt Produktbaustein*. Zur Erinnerung: Die Auswahl der Checkbox bedeutet, dass die jeweilige Vertragsteilklasse im Testfall durch einen Produktbaustein konfiguriert werden muss. Wir werden dies später sehen, wenn wir einen Testfall anlegen.

| 🖨 Neuer K                                          | lindparameter               |         | $\times$ |  |  |  |
|----------------------------------------------------|-----------------------------|---------|----------|--|--|--|
| Neuer Kindparameter Neuen Kindparameter hinzufügen |                             |         |          |  |  |  |
| Beziehung:                                         | HausratGrunddeckung         | Durchsu | chen     |  |  |  |
| Ziel:                                              | hausrat.HausratGrunddeckung | Durchsu | chen     |  |  |  |
| Name:                                              | HausratGrunddeckung         |         |          |  |  |  |
| Тур:                                               | Eingabe                     |         | ~        |  |  |  |
|                                                    |                             |         |          |  |  |  |
| ?                                                  | < Back Next > Finish        | Cancel  |          |  |  |  |

Figure 105. HausratGrunddeckung als Kind-Eingabeparameter von Hausratvertrag definieren.

Danach sollte der Testfalltyp-Editor so aussehen:

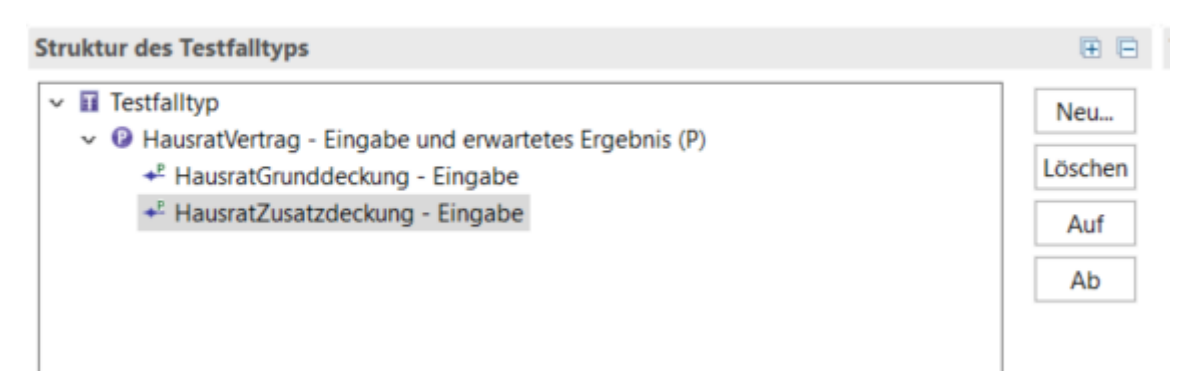

Figure 106. Beziehung von HausratVertrag zu HausratZusatzdeckung

Damit haben wir definiert, dass mit unserem Testfalltyp eine Instanz eines Hausratvertrags, mit einer Grunddeckung und beliebig vielen Zusatzdeckungen getestet werden kann. Jede Vertragsteilklasse muss sich auf einen konkreten Produktbaustein beziehen.

Wenn wir den Testfalltypen speichern, wird im Source-Verzeichnis des Projekts *faktorips-tutorialhausratmodell* im Package org.faktorips.tutorial.hausrat.model.test eine zugehörige Java-Klasse generiert, die den Namen des Testfalltypen trägt, und in der wir die Testlogik implementieren. Wechseln wir auf den Package-Explorer und schauen uns zunächst die Struktur der generierten Klasse genauer an:

```
public class BeitragsberechnungHausratTest extends IpsTestCase2 {
    //...
    private HausratVertrag inputHausratVertrag;
    private HausratVertrag erwartetHausratVertrag;
    public void executeBusinessLogic() {
        //...
    }
    public void executeAsserts(IpsTestResult result) {
        // begin-user-code
        // TODO : Hier muessen die durchzufuehrenden Pruefungen implementiert werden.
        throw new RuntimeException(
                "Keine Pruefungen vorhanden. Diese muessen in der Java-Klasse, die den
Testfalltyp repraesentiert, implementiert werden.");
       // end-user-code
    }
}
```

- Membervariablen inputHausratVertrag und erwartetHausratVertrag vom Typ HausratVertrag: Da wir den Root-Parameter HausratVertrag als "Erwartetes Ergebnis und Eingabeparameter" festgelegt haben, sind zwei entsprechende Instanzvariablen angelegt worden. inputHausratVertrag enthält die Eingabewerte des Testfalls, gemäß der Definition der Eingabewerte im Testfalltyp. erwartetHauratVertrag enthält die im Testfall erwarteten Ergebnisse (gemäß der Definition im Testfalltyp). Zur Testfalllaufzeit haben wir so zwei Instanzen von HausratVertrag, die wir miteinander vergleichen können.
- leere Methode executeBusinessLogic():

In dieser Methode wird die zu testende Geschäftslogik aufgerufen. Zum Beispiel durch Aufruf einer Methode auf den Eingabeobjekten (hier inputHausratVertrag).Die Methode wird ausgeführt, bevor die Methode executeAsserts(…) aufgerufen wird.

• Testmethode executeAsserts(): Hier wird der Vergleich von Ist- und Sollwerten implementiert. Zunächst ist hier eine Default-Implementierung generiert, die den Test fehlschlagen lässt, um eine Implementierung durch den Entwickler zu erzwingen.

Bevor wir die Klasse BeitragsberechnungHausratTest abschließend implementieren, legen wir im nächsten Kapitel einen Testfall an, der auf unserem Testfalltyp basiert.

## **Testfall anlegen**

Im Projekt *faktorips-tutorial-hausratprodukte* legen wir unterhalb von produktdaten ein neues IPS Package test an, in dem wir unsere Testfälle ablegen. Dazu wechseln wir wieder in den Model

Explorer, markieren das Verzeichnis produktdaten und wählen über das Kontextmenü *Neu* ► *IPS Package* an. Wir legen mit *Neu* ► *Testfall* im Kontextmenü einen neuen Testfall an. Nun wählen wir im Wizard zur Testfallanlage den zuvor angelegten Testfalltyp test.BeitragsberechnungHausratTest aus und geben dem Testfall einen Namen.

| Erstelle Testfall |                                                 |  | $\times$ |       |
|-------------------|-------------------------------------------------|--|----------|-------|
| Erstelle Tes      | tfall                                           |  | ł        |       |
| Quellordner:      | faktorips-tutorial-hausratprodukte\produktdaten |  | Durchsu  | ichen |
| Paket:            | test                                            |  | Durchsu  | chen  |
|                   |                                                 |  |          |       |
| Testfalltyp:      | test.BeitragsberechnungHausratTest              |  | Durchsu  | chen  |
| Name:             | HausratTest_1                                   |  |          |       |
|                   |                                                 |  |          |       |
|                   |                                                 |  |          |       |
|                   |                                                 |  |          |       |
|                   |                                                 |  |          |       |
| ?                 | <u>E</u> inish                                  |  | Cance    | el l  |

Figure 107. Neuen Testfall anlegen

Nun öffnet sich der Testfalleditor: Auf der linken Seite befindet sich die Struktur des Testfalls. Sie entspricht der Struktur, die wir im Testfalltypen definiert haben. Auf der rechten Seite sind die Testdaten. Für jedes, im Testfalltypen definierte Attribut, ist hier ein Eingabefeld zu sehen, wobei Eingabewerte weiß und erwartete Werte gelb hinterlegt sind.

| a HausratTest_1 ≅                                                                                    |                               |  |  |  |  |  |
|----------------------------------------------------------------------------------------------------|-------------------------------|--|--|--|--|--|
| Testfall: HausratTest_1 (test.BeitragsberechnungHausratTest) Es gibt einen Fehler.                   |                               |  |  |  |  |  |
| Test Datenstruktur                                                                                   | 🕂 🗊   🗄 😑   🕐 🍾 Testdaten Det |  |  |  |  |  |
| <ul> <li>H Für diesen Testbaustein ist ein Produktbaustein nötig.</li> <li>HausratVertrag</li> </ul> | HausratVe                     |  |  |  |  |  |
| + <sup>P</sup> HausratGrunddeckung                                                                   | Nettobeit                     |  |  |  |  |  |
| + Hausiaizueekung                                                                                    | VersSumm                      |  |  |  |  |  |
|                                                                                                    |                               |  |  |  |  |  |

Figure 108. Testfalleditor mit Hinweis auf fehlenden Produktbaustein

Auf der linken Seite müssen wir die Vertragsteile jetzt noch durch Zuordnung von Produktbausteinen ausprägen. Mit dem Button *Produktbaustein zuordnen* wird der Produktbaustein der aktuellen Vertragsteilklasse ausgewählt.

| Hausratiest_1      Testfall: HausratTest_1 (test.Beit                                                                 | tragsberechnungHausratTest) Es gibt einen Fehler.                  |                         |
|----------------------------------------------------------------------------------------------------|--------------------------------------------------------------------|-------------------------|
|                                                                                                    |                                                                    |                         |
| Test Datenstruktur                                                                                                    | + 🛍   🕀 🖻   🔍 🍾                                                    | Testdater               |
| <ul> <li>HausratVertrag</li> <li>HausratVertrag</li> <li>HausratGrunddeckung</li> <li>HausratZusatzdeckung</li> </ul> | Auswahl Produktbaustein                                            | Hause<br>Netto<br>VersS |
|                                                                                                    | Treffer:                                                           | Plz                     |
|                                                                                                    | <ul> <li>HR-Kompakt 2019-07</li> <li>HR-Optimal 2019-07</li> </ul> | Zahlw                   |
|                                                                                                    | Qualifier:                                                         |                         |
|                                                                                                    | OK   Cancel                                                        |                         |

Figure 109. Auswahl eines Produktbausteins mit "Produktbaustein zuordnen"

Wir wählen für unser Beispiel den Produktbaustein HR-Kompakt 2019-07 für HausratVertrag. Danach fügen wir mit *Hinzufügen* und anschließend *Produktbaustein zuordnen* weitere Objekte hinzu: HRD-Grunddeckung-Kompakt 2019-07 für HausratGrunddeckung, und prägen zwei mal HausratZusatzdeckung, jeweils mit HRD-Fahrraddiebstahl 2019-07 und HRD-Überspannung 2019-07 aus. Danach vervollständigen wir den Testfall gemäß folgender Tabelle:

| Table 6. | Testfall | <b>Beitragsh</b> | erechnung    | Hausrat   |
|----------|----------|------------------|--------------|-----------|
| 10010 0. | 1000,000 | Detti ugob       | crecitituits | 110000 at |

| Parameter                    | Wert                                                     |
|------------------------------|----------------------------------------------------------|
| Produkt                      | _HR-Kompakt 2019-07                                      |
| Grunddeckungstyp             | HRD-Grunddeckung-Kompakt 2019-07                         |
| Zusatzdeckungstypen          | HRD-Fahrraddiebstahl 2019-07<br>HRD-Überspannung 2019-07 |
| Zahlweise                    | 1 (jährlich)                                             |
| Postleitzahl                 | 81673 (Tarifzone I)                                      |
| Versicherungssumme           | 60.000 EUR                                               |
| Nettobeitrag gemäß Zahlweise | 196,00 EUR                                               |
| E HausratTest_1 ≅                                                                |               |                                                                                                    |           |  |
|----------------------------------------------------------------------------------|---------------|----------------------------------------------------------------------------------------------------|-----------|--|
| Testfall: HausratTest_1 (test.BeitragsberechnungHausratTest)                     |               |                                                                                                    | 😑 😑 🗕   9 |  |
| Testfall: HausratTest_1 (test.BeitragsberechnungHausratTest)  Test Datenstruktur | * 0   8 8 0 % | Testdaten Details  HR-Kompakt 2019-07 : HausratVertrag  NettobeitragZw  VersSumme  E  Piz  B1673  Zahlweise  HRD-Grunddeckung  HRD-Grunddeckung  HRD-Fahrraddiebstahl 2019-07 : HausratGrunddeckung  HRD-Fahrraddiebstahl 2019-07 : HausratGrunddeckung | 196.00 ¢  |  |
|                                                                                  |               | HRU-Panrraddiebstani 2019-07 : HausratZusatzdeckung<br>HRD-Überspannung 2019-07 : HausratZusatzdeckung                                                                                                    |           |  |

Figure 110. Erfasster Testfall

Nun starten wir die Ausführung des Testfalls mit dem Icon *Test ausführen*()) in der oberen rechten Ecke des Testfall-Editors. (Der Testfall kann auf zwei Arten gestartet werden. Wir starten mit *Test ausführen*. Die Variante *Ermitteln der erwarteten Werte* sehen wir später im Kapitel "Testfälle durch Kopieren erzeugen").

| 🖹 Problems 🛛 Javadoc 😣 Declara   | ation 🔗 Search 📮 Console 🖷 Progress 📓 F | aktor-IPS Testrunner 😂 |                                                                                                    |   |
|----------------------------------|-----------------------------------------|------------------------|----------------------------------------------------------------------------------------------------|---|
| Test beendet nach 0,001 Sekunden |                                         |                        |                                                                                                    |   |
| Ausführungen: 1/1                | Abbrüche: 1                             | EFehler: 0             |                                                                                                    |   |
| 🔟 Testausführungen               |                                         |                        | 🕫 Fehler Details                                                                                                    | 3 |
| test.HausratTest_1               |                                         |                        | 🗟 Keine Pruefungen vorhanden. Diese muessen in der Java-Klasse, die den Testfalltyp repraesentiert, implementiert werden. |   |
|                                  |                                         |                        |                                                                                                    |   |
|                                  |                                         |                        |                                                                                                    |   |
|                                  |                                         |                        |                                                                                                    |   |
|                                  |                                         |                        |                                                                                                    |   |
|                                  |                                         |                        |                                                                                                    |   |
|                                  |                                         |                        |                                                                                                    |   |

Figure 111. Testfallausführung im Testrunner schlägt fehl

Der Editor verrät uns durch einen roten Balken im Titel und durch einen roten Balken im Faktor-IPS Testrunner, dass der Test fehlgeschlagen ist. In den Fehler Details sehen wir, warum. Wir werden daran erinnert, dass wir im Testfalltypen die Prüfungen noch nicht implementiert haben (an der Stelle ist eine Runtime-Exception generiert, deren Nachricht hier angezeigt wird). Holen wir dies also nach:

```
public class BeitragsberechnungHausratTest extends IpsTestCase2 {
    //...
    /**
    * Fuehrt die zu testende Geschaeftslogik aus.
    *
    @restrainedmodifiable
    */
    @Override
    @IpsGenerated
    public void executeBusinessLogic() {
        // begin-user-code
    }
}
```

```
inputHausratVertrag.berechneBeitrag();
        // end-user-code
    }
   /**
     * Fuehrt die Pruefungen (Asserts) aus, d.h. vergleicht die erwarteten Werte mit
den
     * tatsaechlichen Ergebnissen.
     * @restrainedmodifiable
    */
    @Override
    @IpsGenerated
    public void executeAsserts(IpsTestResult result) {
        // begin-user-code
        assertEquals(erwartetHausratVertrag.getNettobeitragZw(),
                inputHausratVertrag.getNettobeitragZw(),
                result);
        // end-user-code
   }
   //...
}
```

In der Methode executeBusinessLogic() rufen wir die zu testende Geschäftslogik auf: Auf der input-Instanz rufen wir die Methode berechneBeitrag() auf. Faktor-IPS sorgt dafür, dass die Instanz zur Laufzeit die Eingabewerte aus dem jeweiligen Testfall enthält. In der Methode executeAsserts(…) implementieren wir die Prüfungen. In unserem Fall wollen wir überprüfen, ob der erwartete Nettobeitrag mit dem berechneten Beitrag übereinstimmt. Dazu benutzen wir die assert\* -Methoden der Klasse IpsTestCaseBase.

Nun führen wir unseren Testfall erneut aus. Der grüne Balken im Testfalleditor und im Testfallrunner zeigt uns, dass das erwartete Ergebnis und das berechnete Ergebnis überein stimmen.

Machen wir die Gegenprobe und ändern das erwartete Ergebnis:

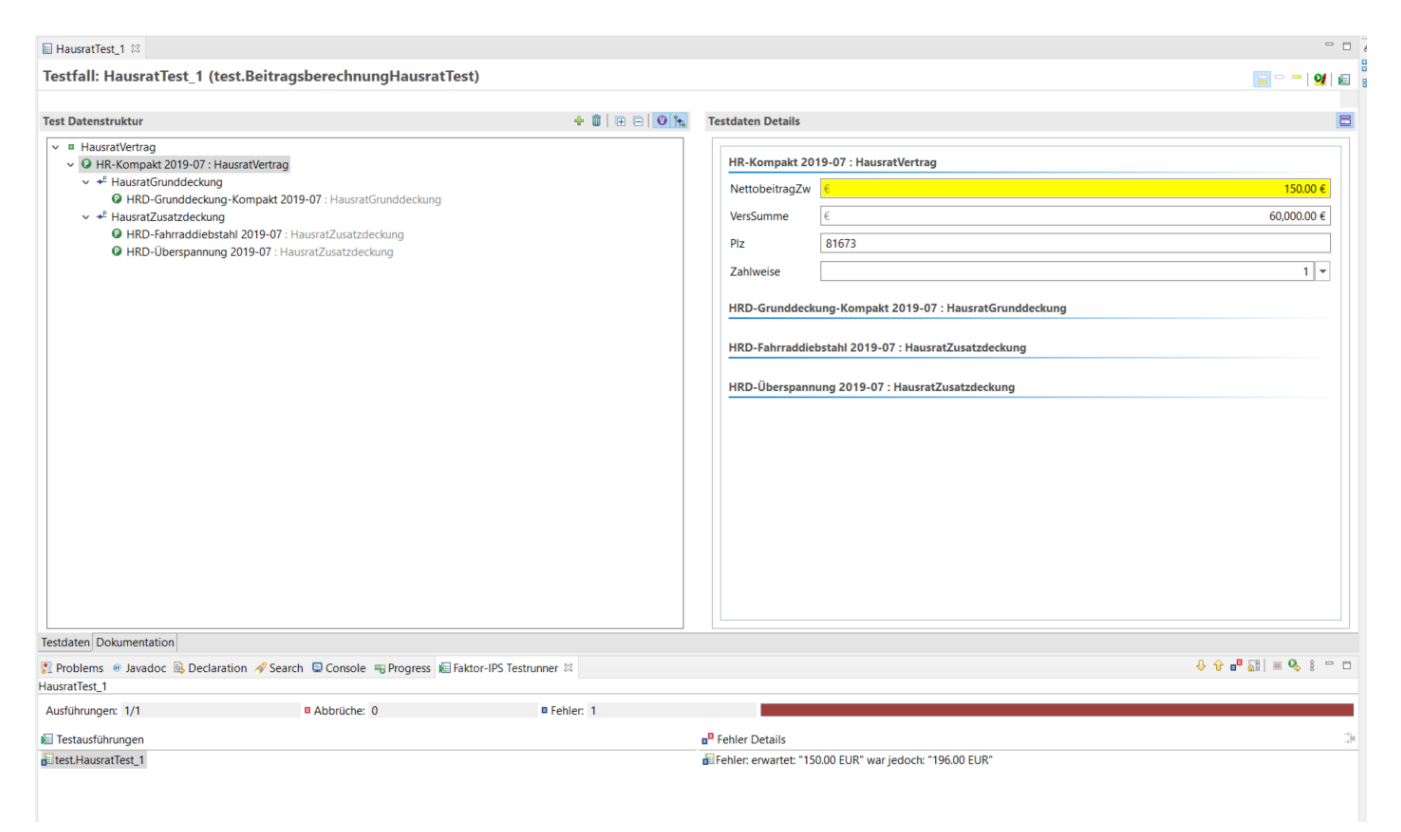

Figure 112. Testfall schlägt fehl

Der Testfall schlägt fehl. In den Fehler Details sehen wir, dass der berechnete Wert 196 EUR nicht dem erwarteten Wert entspricht. Wir sehen der Fehlermeldung aber noch nicht an, auf welches Testattribut sie sich bezieht. In unserem Fall ist dies zwar einfach, da wir nur ein erwartetes Attribut vergleichen, aber es können ja durchaus mehrere Attribute in einem Testfall verglichen werden (z.B. die einzelnen Beiträge je Deckung und der Gesamtbeitrag). Hierzu können wir den assert\*-Statements eine Referenz auf das Attribut aus der Definition des Testfalltyps mitgeben. Als ersten weiteren Parameter übergeben wir einen String, der das Testobjekt identifiziert, als weiteren Parameter den Namen des fehlerhaften Attributes. Wenn es mehrere Instanzen eines Objekts im Test gibt, muss der Index der Instanz, beginnend bei 0, getrennt von einer Raute angefügt werden, z.B. Zusatzdeckung#0 für die erste Instanz des Objekts Zusatzdeckung. Für das Attribut nettobeitragZw in unserem Beispiel sieht die Implementierung dann wie folgt aus:

```
/**
* Fuehrt die Pruefungen (Asserts) aus, d.h. vergleicht die erwarteten Werte mit den
 * tatsaechlichen Ergebnissen.
 *
 * @restrainedmodifiable
*/
@Override
@IpsGenerated
public void executeAsserts(IpsTestResult result) {
    // begin-user-code
    assertEquals(erwartetHausratVertrag.getNettobeitragZw(),
            inputHausratVertrag.getNettobeitragZw(),
            result,
            "HausratVertrag",
            HausratVertrag.PROPERTY_NETTOBEITRAGZW);
    // end-user-code
```

}

Führen wir nun den Testfall erneut aus (weiterhin mit "falschem" erwartetem Ergebnis), wird auch das entsprechende Attribut auf der Oberfläche rot hinterlegt und die Meldung in den Fehler Details sagt uns nun auch, auf welches Attribut sie sich bezieht:

| Testfall: HausratTest_1 (test.BeitragsberechnungHausratTest)                                                                                                    |                 |                                                                                                    | 😑 😑 💳   👥   1               |
|----------------------------------------------------------------------------------------------------|-----------------|----------------------------------------------------------------------------------------------------|-----------------------------|
| Test Datenstruktur                                                                                                    | + 🗊   🗉 😑   🛛 🍾 | Testdaten Details                                                                                                    |                             |
| <ul> <li>a HausratVertrag</li> <li>G HR-Kompakt 2019-07: HausratVertrag</li> <li>+ FlausratTounddeckung</li> <li>HBD-Grunddeckung-Kompakt 2019-07: HausratGrunddeckung</li> <li>+ HausratZustzdeckung</li> <li>HRD-Fahrradistahl 2019-07: HausratZusatzdeckung</li> <li>HRD-Oberspannung 2019-07: HausratZusatzdeckung</li> </ul> |                 | HR-Kompakt 2019-07 : HausratVertrag         NettobeitragZw         VersSumme       €         Plz       81673         Zahlweise | 150.00 €<br>60,000.00 €<br> |

Figure 113. Markierung des fehlerhaften Attributs im Testeditor

Damit haben wir einen Testfalltypen komplett implementiert, einen Testfall angelegt und ausgeführt.

### Sonderfall: Testen von abgeleiteten Attributen

Bisher haben wir die Vergleichslogik im Testfalltyp aufgrund des Vergleichs von Membervariablen der Testobjekte implementiert. In der Input-Instanz haben wir das Attribut berechnen lassen, in der Erwartet-Instanz haben wir das Attribut mit dem Testeditor eingetragen und die Attribute beider Instanzen verglichen. Es handelte sich dabei um abgeleitete Attribute für die eine Membervariable generiert wird und die erst durch den expliziten Aufruf einer Methode (hier inputHausratVertrag.berechneBeitrag()) berechnet werden. Diese Art abgeleiteter Attribute ("cached") können genauso wie änderbare Attribute getestet werden.

In Faktor-IPS haben wir aber auch die Möglichkeit, abgeleitete Attribute zu definieren, die bei jedem Aufruf der Getter-Methode ("on the fly") berechnet werden. Für diese Attribute wird keine Membervariable generiert. Sie stellen daher einen Sonderfall für die Testimplementierung dar, da wir in unserer Erwartet-Instanz keine Membervariable haben, die wir für einen Vergleich nutzen können.

Die Tarifzone des Hausratvertrags ist ein solches Attribut. Wir erstellen nun wie bereits beschrieben einen neuen Testfalltypen (ErmittlungTarifzoneTest), mit dem wir die Ermittlung der Tarifzone anhand der Postleitzahl überprüfen können.

Als Eingabeparameter definieren wir die Attribute *plz* der Vertragsteilklasse HausratVertrag. Für HausratVertrag setzen wir die Checkbox *Benötigt Produktbaustein*. Anstatt die Tarifzone als erwartetes Ergebnis basierend auf der Vertragsteilklasse Vertrag anzugeben, legen wir ein Testfall-

Attribut an, das nicht auf einer Vertragsklasse basiert:

| 🖬 *ErmittlungTarifzoneTest 🕴                                            |                                                  |                |                             |                                 |         |
|-------------------------------------------------------------------------|--------------------------------------------------|----------------|-----------------------------|---------------------------------|---------|
| Testfalltyp: ErmittlungTarifzoneTest                                    |                                                  |                |                             |                                 | a 🗸     |
|                                                                         |                                                  |                |                             |                                 |         |
| Struktur des Testfalltyps                                               |                                                  | ⊞ ⊟            | Testparameter               |                                 | 8       |
| Testfalltyp                                                             | 21                                               | Neu            | HausratVertrag - Eingabe u  | ind erwartetes Ergebnis (P)     |         |
| <ul> <li>Hausiaiveittag - Eingabe und erwartetes Ergebnis (r</li> </ul> | · /                                              | Löschen        | Name:                       | HausratVertrag                  |         |
|                                                                         |                                                  | Auf            | Typ:                        | Eingabe und erwartetes Ergebnis | ~       |
|                                                                         |                                                  | Ab             | Benötigt Produktbaustein:   | 2                               |         |
|                                                                         |                                                  |                | Minimum Instanzen:          | 1                               |         |
|                                                                         | Neues Testattribut                               |                | — 🗆 ×                       |                                 |         |
|                                                                         | Art des Testattributes                           |                |                             | it Datentyp                     | Neu     |
|                                                                         | Auswahl der Art des Testattributes.              |                |                             |                                 | Löschen |
|                                                                         | Art des Testattributes                           |                |                             |                                 | Auf     |
|                                                                         | O Basierend auf einem Attribut der Typen "Hausr  | atVertrag".    |                             |                                 | Ab      |
|                                                                         | Neues Attribut, welches in diesem Testfalltyp zu | um Typ "Hausra | tVertrag" hinzugefügt wird. |                                 |         |
|                                                                         |                                                  |                |                             |                                 |         |
|                                                                         |                                                  |                |                             |                                 |         |
|                                                                         |                                                  |                |                             |                                 |         |
|                                                                         |                                                  |                |                             |                                 |         |
|                                                                         | ? < Back Nex                                     | ct >           | Finish Cancel               |                                 |         |
|                                                                         |                                                  |                |                             |                                 |         |
|                                                                         |                                                  |                |                             |                                 |         |
| Testfalltyp Dokumentation                                               |                                                  |                |                             |                                 |         |

*Figure 114. Testfall-Attribute anlegen, dass nicht auf einer Vertragsteilklasse basiert* 

| Neues Testatte   | ibut —                                                |          | ×   |
|------------------|-------------------------------------------------------|----------|-----|
| Testattribut we  | elches nicht auf einem Attribut eines Vertragteiltype |          |     |
| Testattributname | tarifzone                                             |          |     |
| Тур:             | Erwartetes Ergebnis                                   |          | ~   |
| Datentyp         | String                                                | Durchsuc | hen |
|                  |                                                       |          |     |
|                  |                                                       |          |     |
|                  |                                                       |          |     |
|                  |                                                       |          |     |
| ?                | < <u>B</u> ack <u>N</u> ext > <u>F</u> inish          | Cancel   |     |

Figure 115. Attribut tarifzone definieren

In der generierten Testklasse wird nun eine Konstante generiert, mit der man den Inhalt des Attributs im Testfall lesen kann. Dieses wiederum kann man dann im assert-Statement mit dem berechneten Wert aus der Input-Instanz vergleichen:

```
public class ErmittlungTarifzoneTest extends IpsTestCase2 {
    /**
    * @generated
    */
    public static final String TESTATTR_HAUSRAT_VERTRAG_TARIFZONE = "tarifzone";
```

```
//...
    /**
     * Fuehrt die zu testende Geschaeftslogik aus.
     * @restrainedmodifiable
     */
    @Override
    @IpsGenerated
    public void executeBusinessLogic() {
        // begin-user-code
       // nichts zu tun (die zu testende Logik wird durch getter-Aufruf ausgeführt)
       // end-user-code
    }
    /**
     * Fuehrt die Pruefungen (Asserts) aus, d.h. vergleicht die erwarteten Werte mit
den
     * tatsaechlichen Ergebnissen.
     *
     * @restrainedmodifiable
     */
    @Override
    @IpsGenerated
    public void executeAsserts(IpsTestResult result) {
        // begin-user-code
        String erwartetTarifzone = (String) getExtensionAttributeValue(
            erwartetHausratVertrag, TESTATTR_HAUSRAT_VERTRAG_TARIFZONE);
        String inputTarifzone = inputHausratVertrag.getTarifzone();
        assertEquals(erwartetTarifzone, inputTarifzone, result, "HausratVertrag",
TESTATTR_HAUSRAT_VERTRAG_TARIFZONE);
        // end-user-code
    }
   //...
}
```

Mit inputHausratVertrag.getTarifzone() wird auf die berechnete Tarifzone zugegriffen, mit getExtensionAttributeValue(…) auf die im Testfalltypen definierte, erwartete Tarifzone.

Zur Überprüfung legen wir einen Testfall (ErmittleTarifzoneTest\_1) basierend auf dem neuen Testfalltyp an und befüllen die Testdaten für *Plz*. Dem HausratVertrag ordnen wir noch ein Hausratprodukt (z.B. HR-Kompakt 2019-07) zu. Gemäß der Tarifzonentabelle erwarten wir für die Postleitzahl 63066 die Tarifzone VI:

| Testfall: ErmittleTarifzoneTest_1 (test.ErmittlungTarifzoneTest)                  |                 |                                                                  | = M ( |
|-----------------------------------------------------------------------------------|-----------------|------------------------------------------------------------------|-------|
| Test Datenstruktur                                                                | + 1   = =   0 🍾 | Testdaten Details                                                | E     |
| <ul> <li>B HausratVertrag</li> <li>HR-Kompakt 2019-07 : HausratVertrag</li> </ul> |                 | HR-Kompakt 2019-07 : HausratVertrag<br>Tarifzone VI<br>Piz 63066 |       |

Figure 116. Testfall zur Ermittlung der Tarifzone

Nach der Ausführung des Tests bestätigt uns der grüne Balken die Korrektheit des Testfalls.

## Testfälle durch Kopieren erzeugen

In dem folgenden Beispiel zeigen wir, wie wir durch einfaches Kopieren neue Tests erzeugen und anpassen können. Wir wollen einen Testfall erstellen, der statt auf dem Produkt *HR-Kompakt 2019-07* auf dem Produkt *HR-Optimal 2019-07* basiert.

Dazu markieren wir im Model Explorer den zu kopierenden Testfall *HausratTest\_1* und rufen im Kontextmenü *Kopiere Testfall...* auf.

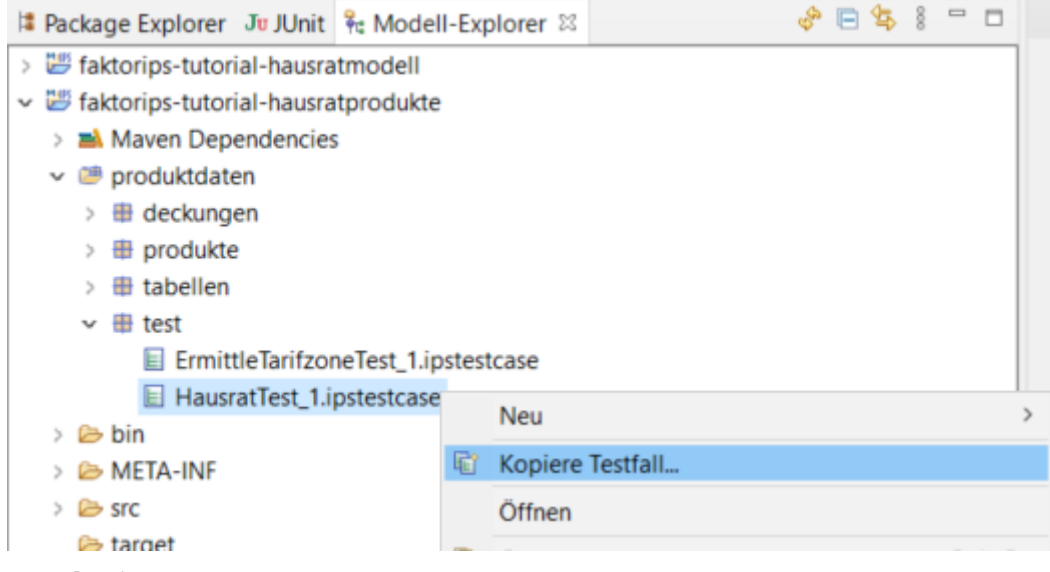

Figure 117. Test kopieren

Der Wizard führt uns durch die Anlage des zu erzeugenden Testfalls. Wir vergeben einen Namen, und entscheiden mit dem Radio-Button *Durch neue Produktbausteine*, dass wir die Produktbausteine aus dem Quelltestfall durch andere Produktbausteine (die von HR-Optimal) ersetzen wollen. Eingabe- und erwartete Werte wollen wir auch in den Zieltestfall übernehmen, lassen daher die beiden Checkboxen für *Übernahme der Testwerte* aktiv und bestätigen mit *Next* >.

| Neuer Testfal              |                               |                   |             |
|----------------------------|-------------------------------|-------------------|-------------|
| Quellordner                | faktorips-tutorial-hausratpro | Durchsuchen       |             |
| Ziel-Paket                 | test                          |                   | Durchsuchen |
| festfallname               | HausratTest_2                 |                   |             |
| CHR-Kor                    | npakt 2019-07                 | HR-Kompakt 2019-0 | )7          |
|                            |                               |                   |             |
| Durch neu                  | e Produktbausteine            |                   |             |
| e ouren neu                | e riveartoausteme             |                   |             |
|                            |                               |                   |             |
| Übernahme d                | er Testwerte                  |                   |             |
| Übernahme d<br>☑ Eingabewe | ler Testwerte<br>erte         |                   |             |

Figure 118. Kopiere Testfall

Wir haben nun die Möglichkeit, Produktbausteine abzuwählen oder durch andere zu ersetzen. Hierzu markieren wir den zu ersetzenden Baustein in der Strukturansicht auf der linken Seite. In der Liste auf der rechten Seite werden nun alle, für diese Beziehung passenden Produktbausteine angezeigt und wir wählen den neuen Produktbaustein aus. Wir ersetzen *HR-Kompakt 2019-07* durch *HR-Optimal 2019-07* und dementsprechend *HRD-Grunddeckung-Kompakt 2019-07* durch *HRD-Grunddeckung-Optimal 2019-07*.

| 🖨 Testfall kopieren                                                                                                    |                                                                                  |        |
|----------------------------------------------------------------------------------------------------|----------------------------------------------------------------------------------|--------|
| Produktbausteine ersetzen                                                                                                    |                                                                                  | E      |
| Testfallstruktur <ul> <li>■ HausratVertrag</li> <li>■ HR-Optimal 2019-07 : HausratVertrag</li> <li>■ + <sup>e</sup> HausratGrunddeckung</li> <li>■ HRD-Grunddeckung-Optimal 2019-07 : H</li> <li>■ + <sup>e</sup> HausratZusatzdeckung</li> <li>■ HRD-Fahrraddiebstahl 2019-07 : HausratZu</li> <li>■ HRD-Überspannung 2019-07 : HausratZu</li> </ul> | Mögliche Produktbausteine          HR-Kompakt 2019-07         HR-Optimal 2019-07 |        |
| < >                                                                                                    |                                                                                  |        |
| ? < Back                                                                                                    | Next > Finish                                                                    | Cancel |

Figure 119. Produktbausteine in Testkopie ersetzen

Mit Finish verlassen wir den Wizard, der neue Testfall wird angelegt und im Testfalleditor geöffnet

|             |                                                                                                    | - [                         |
|-------------|----------------------------------------------------------------------------------------------------|-----------------------------|
|             |                                                                                                    | 😑 🗁 🗕   👥   📾               |
| + 0     0 🍾 | Testdaten Details                                                                                                    | E                           |
|             | HR-Optimal 2019-07 : HausratVertrag         NettobeitragZw         VersSumme         @         Piz         B1673         Zahlweise         HRD-Grunddeckung-Optimal 2019-07 : HausratGrunddeckung         HRD-Fahrraddiebstahl 2019-07 : HausratZusatzdeckung         HRD-Öberspannung 2019-07 : HausratZusatzdeckung | 150.00 €<br>60,000.00 €<br> |
|             |                                                                                                    |                             |

Figure 120. Kopierter Testfall

Wir lassen den Testfall laufen, da sich das Produkt HR-Optimal unter anderem durch die Beiträge vom Produkt HR-Kompakt unterscheidet, bekommen wir eine Abweichung des erwarteten Ergebnisses. Wir können aber mit einem einfachen Hilfsmittel das berechnete Ergebnis als erwartetes Ergebnis übernehmen. Hierzu benutzen wir das Icon *Ermitteln der erwarteten Werte*:

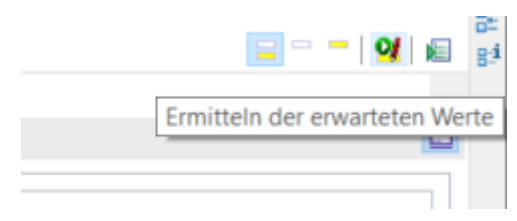

Figure 121. Ermitteln der erwarteten Werte

Der Testfall wird nun ausgeführt und die berechneten Werte werden in unseren Testfall übernommen. Somit haben wir auf einfache Weise das erwartete Ergebnis ermittelt und wieder einen korrekten Testfall.

| NettobeitragZw                  | €                                                                                  | 208.00 €    |
|---------------------------------|------------------------------------------------------------------------------------|-------------|
| VersSumme                       | €                                                                                  | 60,000.00 € |
| Plz                             | 81673                                                                              |             |
| Zahlweise                       |                                                                                    | 1           |
| HRD-Grunddeck<br>HRD-Fahrraddie | ung-Optimal 2019-07 : HausratGrunddeckung<br>bstahl 2019-07 : HausratZusatzdeckung |             |
|                                 |                                                                                    |             |

Figure 122. Ermittelter Wert wurden in Testfall übernommen

## JUnit-Adapter für Faktor-IPS Testfälle

Die Faktor-IPS Runtime enthält Adapter, um aus den Faktor-IPS Testfällen JUnit-Testfälle bzw. Testsuiten zu machen. So lassen sich die Faktor-IPS Testfälle auch mit Gradle oder Maven ausführen, da diese über eine entsprechende JUnit-Integration verfügen. Damit ist auch eine automatisierte Ausführung der Faktor-IPS Testfälle im Rahmen einer kontinuierlichen Integration problemlos möglich.

Mit folgendem Code können wir uns einen Adapter erstellen, der aus unseren Faktor-IPS-Testfällen eine JUnit 3/JUnit 4-Testsuite macht:

Und mit folgendem Code erstellen wir einen Adapter, der unsere Faktor-IPS-Testfälle in JUnit 5 Dynamic Tests umwandelt:

Wir erzeugen ein RuntimeRepository mit den Produktdaten, lassen uns durch den Aufruf der Methode *getIpsTest(""*) eine Testsuite mit allen Testfällen aus dem Repository geben. Für JUnit 3 und JUnit 4 erzeugt die Methode *createJUnitTest(...)* der Klasse IpsTestSuiteJUnitAdapter daraus eine JUnit-Testsuite. Für JUnit 5 gibt die Methode *createTests(...)* der Klasse IpsTestSuiteJUnit5Adapter einen Stream von DynamicTests zurück . Führen wir die Testklassen mit dem jeweiligen JUnit-Testrunner aus, sehen wir, wie unsere Faktor-IPS-Testfälle von JUnit ausgeführt und interpretiert werden.

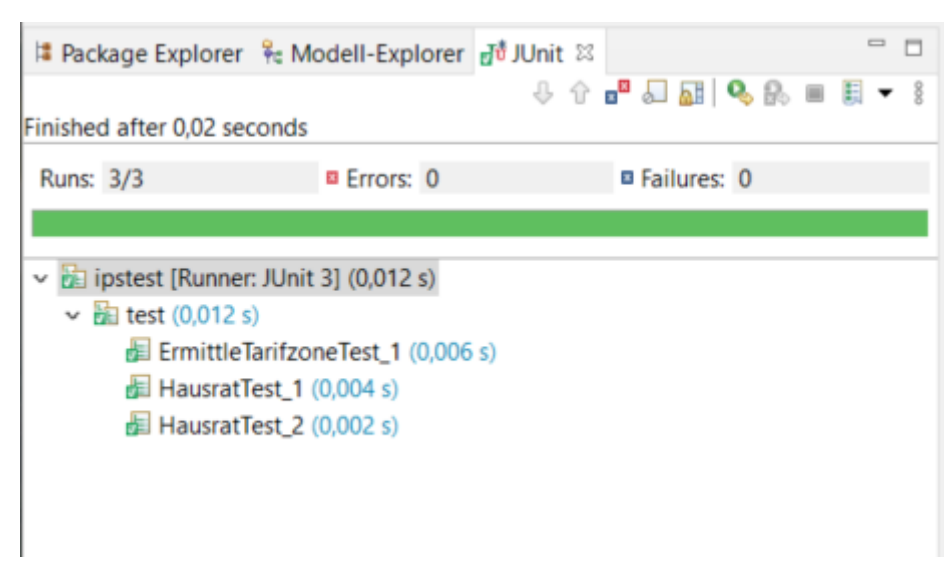

Figure 123. Testadapter mit JUnit-GUI ausführen

### Konfiguration des Maven Surefire Plugin für JUnit 5 Tests

In den Testreports des Maven Surefire Plugins werden die aus IPS-Testfällen erzeugten Dynamic Tests nicht mit ihren Anzeigenamen (den IPS-Testfall-Namen) aufgeführt sondern mit dem Namen der mit @TestFactory annotierten Methode. Für das obige Codebeispiel würde beispielsweise ein Testreport generiert werden, bei dem drei Tests mit dem Namen "getTests" aufgelistet sind. Dadurch ist es nicht möglich aus den Testreports herauszulesen, welche IPS-Testfälle fehlgeschlagen sind.

Dieses Problem kann gelöst werden, indem das Plugin in der pom.xml wie folgt konfiguriert wird. Dadurch werden die korrekten Anzeigenamen der Dynamic Tests in den Reports verwendet.

### Zusammenfassung

In einem typischen Faktor-IPS Projekt werden ca. 60-80% des Fachmodells generiert. Dieser generierte Anteil des Sourcecodes braucht nicht mehr getestet zu werden, da dies einmalig im Rahmen der Faktor-IPS Entwicklung erfolgt. Die Tests für den verbleibenden, individuell entwickelten Anteil können mit JUnit oder mit den Faktor-IPS Testfunktionen definiert werden. Die folgende Grafik zeigt Kriterien auf, wann welches Verfahren besser geeignet ist.

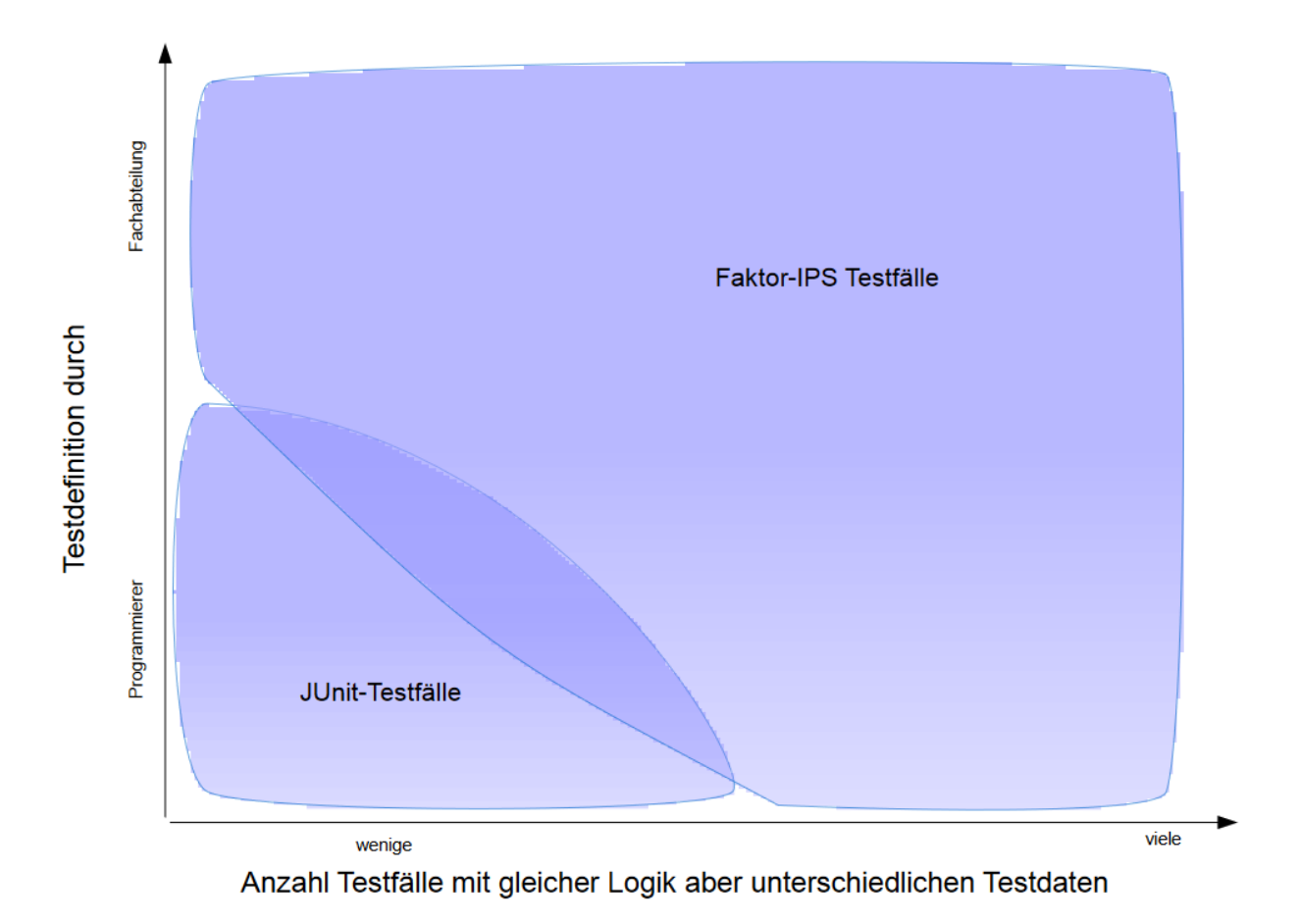

#### Figure 124. Entscheidungskriterien Testwerkzeug

Die Testunterstützung in Faktor-IPS basiert auf der Unterscheidung zwischen Testfalltypen und Testfällen. Testfalltypen werden durch den Anwendungsentwickler definiert. Dabei wird wie bei der Erstellung des Fachmodells ein modellgetriebener Ansatz verfolgt. Die Struktur der Testdaten wird modelliert und der Sourcecode zum Einlesen der Testdaten aus konkreten Testfällen generiert. Der Entwickler muss lediglich noch den Aufruf der zu testenden Funktionen und den Vergleich der tatsächlichen mit den erwarteten Ergebnissen implementieren.

Auf Basis eines Testfalltypen können Testfälle mit konkreten Testdaten angelegt werden. Hierzu steht ein entsprechender Testfalleditor zur Verfügung. Mit dem Testrunner können Testfälle ausgeführt und etwaige Differenzen angezeigt werden. Dabei kann man einen einzelnen Testfall, mehrere Testfälle oder alle Testfälle eines Projektes ausführen.

Testfalleditor und Testrunner sind in die Produktdefinitionsperspektive von Faktor-IPS integriert und können problemlos von Anwendern der Fachabteilung verwendet werden. Damit steht der Fachabteilung eine einheitliche Oberfläche zur Produkt- und Testdefinition zur Verfügung, mit der sie neue Produkte unabhängig von den operativen Systemen testen kann.

## **Part 3: Testing with Faktor-IPS**

### **Overview**

In each software development project, software testing entails considerable expenses. Running regression tests manually is a particularly costly approach, so automated regression tests have been around as a best practice for a long time.

In the Java community, JUnit has been successfully used for many years to run regression tests. With JUnit, the tests are written in Java by the developer. Test cases can be executed directly inside the Java development environment. Similarly, JUnit can be integrated in common build tools like Gradle and Maven.

We can also use JUnit in Faktor-IPS projects because Faktor-IPS generates testable Java source code. In addition, Faktor-IPS offers its own, extended test support which includes both the definition and execution of test cases.

This tutorial will first explain the underlying concepts and then use an example to demonstrate in detail how this test environment works. Finally we explain how the execution of Faktor-IPS tests can be integrated in build tools.

## **Conceptual Foundation**

In JUnit, usually the Java source code also contains the test data. There is no separation between the test logic and test data. As a result, you can't reuse the same test logic for different test data. Because some Java knowledge is required to define test cases, this task can only be done by Java developers.

For business functions such as the calculation of insurance premiums, the separation of test data and test logic is a tremendous advantage because there are usually many test cases that vary only with respect to the test data. The following table illustrates this by showing three test cases on the premium computation described in the introductory tutorial.

| Parameter           | Test Case 1                                            | Test Case 2                                            | Test Case 3                   |
|---------------------|--------------------------------------------------------|--------------------------------------------------------|-------------------------------|
| Product             | HC-Compact 2021-12                                     | HC-Optimal 2021-12                                     | HC-Optimal 2021-12            |
| ExtraCoverages      | Bicycle Theft 2021-12<br>Overvoltage Damage<br>2021-12 | Bicycle Theft 2021-12<br>Overvoltage Damage<br>2021-12 | Overvoltage Damage<br>2021-12 |
| PaymentMode         | annual                                                 | annual                                                 | annual                        |
| ZipCode             | 81673                                                  | 81673                                                  | 81673                         |
| SumInsured          | 60.000 EUR                                             | 60.000 EUR                                             | 100.000EUR                    |
| Expected<br>Results |                                                        |                                                        |                               |
| NetPremiumPm        | 196,00 EUR                                             | 208,00 EUR                                             | 123,60 EUR                    |

All these test cases are processed in the same way:

- 1. A home contract is created based on the details of the product and the specified extra coverages. The attributes *PaymentMode, ZipCode* and *SumInsured* are populated with the values defined in the test case.
- 2. Next, the premium is computed by calling the appropriate method on the home contract.
- 3. The home contract's NetPremiumPm is matched against the expected value that is defined in the test case.

Unlike JUnit, Faktor-IPS separates the test logic from the test data by distinguishing between test case types and test cases themselves. A **test case** type defines the control flow and the structure of the test data, whereas a **test case** instantiates a test case type with specific test data. The test data describe all input values that are required for the test, as well as the expected results.

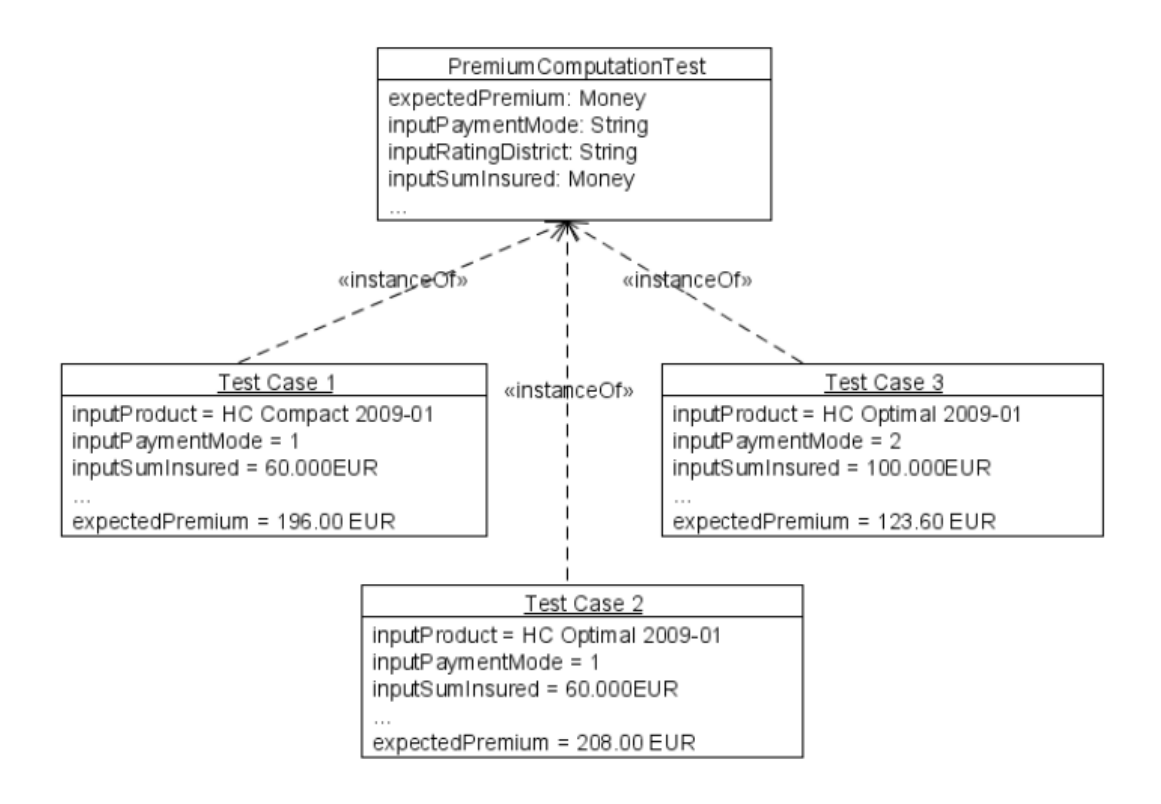

Figure 125. Test cases as instances of the test case type PremiumComputationTest

Using OO terminology the test case type corresponds to a class and the test case itself is an instance of a test case type. This division is a simple means to foster the separation of roles during test development. The test case types are created by software developers who define the test data structure and write the test logic. Business users can then use these test case types to capture specific test cases with the respective test data.

# Testing with Faktor-IPS using Home Insurance as an Example

As a starting point we will use the home insurance projects we created in the introductory tutorial

First we want to test the premium computation for home contracts. This computation is implemented in such a way that it determines a basic premium according to the sum insured and the selected product. Depending on the rating district (which, in turn, is dependent on the zip code of the respective home contents), this basic premium will then be multiplied by a rating district factor. If extra coverages, such as bicycle theft, are included, a specific percentage of the basic premium will be added, for example, + 10% for bicycle theft. This percentage is configured in the product. Depending on the payment mode, an installment charge may be added as well.

First we will create a test case type for premium computation. This type will constitute the basis of our test cases.

1 You can also download the projects ready for import in Eclipse from the Faktor-IPS website: doc.faktorzehn.org

## A Test Case Type for the Premium Computation

First we extend the package structure below the source folder named "model" within the project "HomeModel" by adding an IPS package named "test". Using the context menu option  $New \triangleright Test$  *Case Type*, we create a new test case type in the Model Explorer (alternatively, this can also be done by clicking **II** in the toolbar):

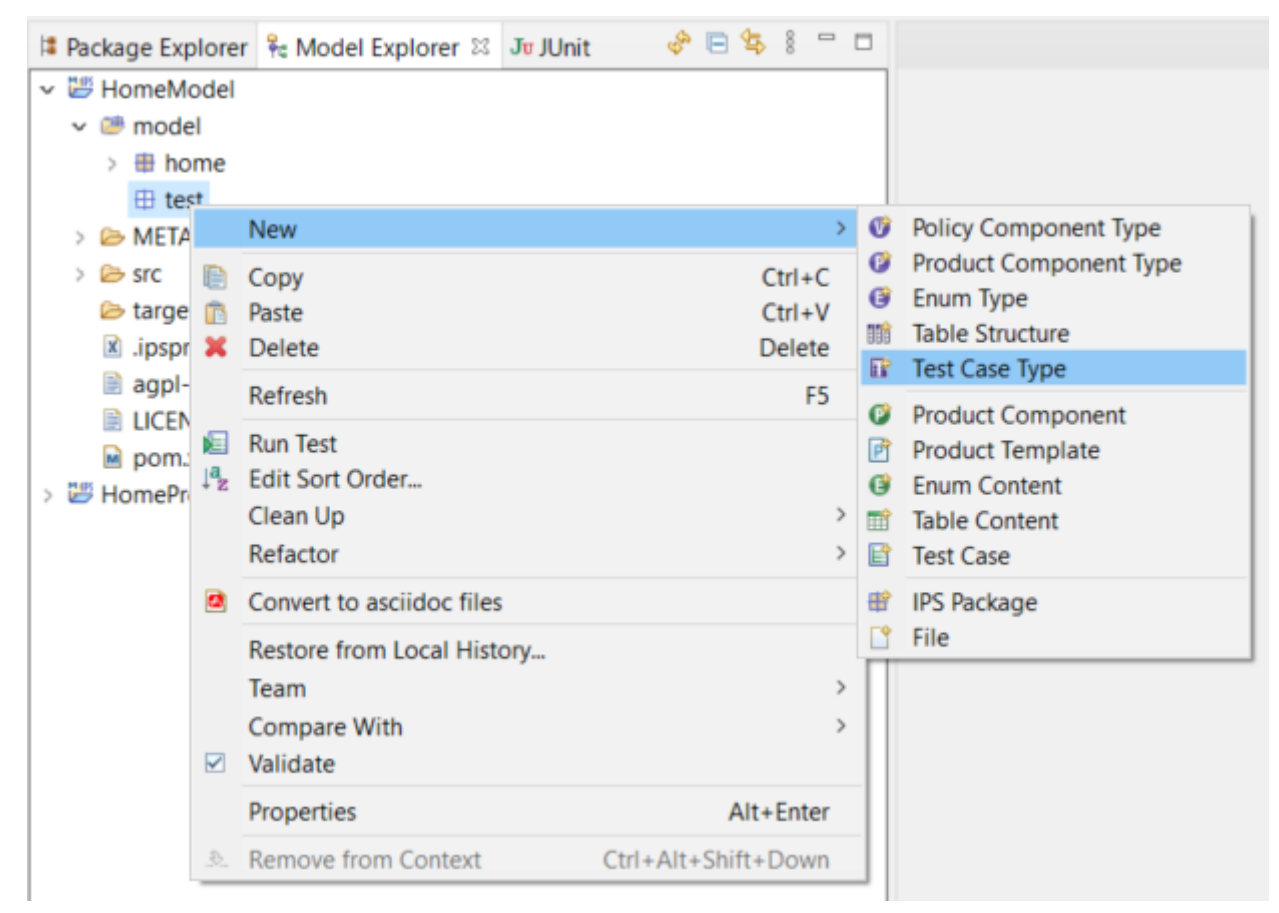

Figure 126. Creating a new test case type

Once we have defined the test case type name *PremiumComputationTest* in the ensuing dialog, the Test Case Type Editor will open. On the left, you can see the (still empty) structure of the test, and on

[1].

the right the details of each structural element. Now we can start building the structure of our test case type. Test case types are represented in a tree structure, so we first have to define the root element. To do this, we click *New...* to open the wizard for creating test parameters. Our first task is to select which kind of test parameter we want to create. There are three possible kinds of parameters (we don't yet take into consideration if they are to be used as input or expected results):

- Policy Component Type
- Value A single value
- Validation Rule A validation rule to be tested

We choose Policy Component Type and click Next.

| New Root Parameter                        |        |        |       | $\times$ |
|-------------------------------------------|--------|--------|-------|----------|
| Select kind of test parameter             |        |        |       |          |
| Select the kind of the new test parameter |        |        |       |          |
| Kind of test parameter:                   |        |        |       |          |
| Policy Component Type                     |        |        |       |          |
| O Value<br>O Validation Rule              |        |        |       |          |
|                                           |        |        |       |          |
|                                           |        |        |       |          |
|                                           |        |        |       |          |
| ? < Back                                  | Next > | Finish | Cance | el       |

Figure 127. Creating a new root element in the Test Case Editor

On the second page, we select *HomeContract* as data type. By default the parameter has the same name as the data type, which is just right for our example. In the *Type* field we can specify the parameter's purpose in the test case:

• Input

Attributes of the policy component type are only used as input data for test cases

Expected Result

Attributes of the policy component type are only used as expected result of the test cases

• Input and Expected Result

Attributes of the policy component type can either be used as input parameters or as expected results

For our example we will choose the parameter type *Input and Expected Result* because we want to define both the input parameters and the expected result (in our case the computed premium) on the home contracts we will create:

| 🖨 New R   | oot Parameter                                                            |       | $\times$ |
|-----------|--------------------------------------------------------------------------|-------|----------|
| New Test  | * <b>Parameter</b><br>w test parameter based on a policy component type. |       |          |
| Datatype: | home.HomeContract                                                        | В     | rowse    |
| Name:     | HomeContract                                                             |       |          |
| Type:     | Input and Expected Result                                                |       | $\sim$   |
|           |                                                                          |       |          |
| ?         | < <u>B</u> ack <u>N</u> ext > <u>F</u> inish                             | Cance | el .     |

Figure 128. Defining the data type of the test parameter

On the next page of the wizard, you can restrict the parameter cardinality (except for the root parameters, for there can only be one at a time). In addition, you can specify if the policy component must be configured by a product component when defining a test case. By selecting the *Requires Product Component* checkbox we ensure that for each home contract, the respective home product has to be specified when setting up a test case:

| New Root Parameter                                                 |                    |                  |                |       | $\times$ |
|--------------------------------------------------------------------|--------------------|------------------|----------------|-------|----------|
| Details<br>Enter details for parame                                | ter of type policy | y component type |                |       |          |
| Minimum Instances:<br>Maximum Instances:<br>Requires Product Compo | 1<br>1<br>nent: 🔽  |                  |                |       |          |
| ?                                                                  | < <u>B</u> ack     | <u>N</u> ext >   | <u>F</u> inish | Cance | ł        |

Figure 129. Setting cardinality and product dependency

The cardinality setting and the tag that says if a product component will be required or not, can of course be changed later on directly in the editor.

The next step is to specify which attributes have to be tested and which ones are to be used as input parameters. To do this, we choose the structure view (left), select *HomeContract* and click *Add...* on the right-hand pane.

| New Attributes                                                          |       | $\times$ |
|-------------------------------------------------------------------------|-------|----------|
| Kind of Attributes                                                      |       |          |
| Select the type of the new attributes.                                  |       |          |
| Kind of Attribute                                                       |       |          |
| Based on an attribute of the type "HomeContract".                       |       |          |
| O New attribute attached to type "HomeContract" in this test case type. |       |          |
|                                                                         |       |          |
|                                                                         |       |          |
|                                                                         |       |          |
|                                                                         |       |          |
|                                                                         |       |          |
| ? < Back Next > Finish                                                  | Cance | I        |

Figure 130. Creating a test attribute

In the ensuing dialog, you can select attributes of the type *HomeContract* and add them to the test case type. In this case, we capture the parameters netPremiumPm, sumInsured, zipCode, and paymentMode. Then, the editor's Details page will display the attributes and their types, the derived attribute netPremiumPm will automatically be predefined with the Expected Result type, while the remaining attributes will serve as our input parameters.

| t Case Type: PremiumComputationTest          |        |                                       |                           |                 |                              |                             |     |
|----------------------------------------------|--------|---------------------------------------|---------------------------|-----------------|------------------------------|-----------------------------|-----|
|                                              |        |                                       |                           |                 |                              |                             |     |
| ructure                                      |        | Details                               |                           |                 |                              |                             |     |
| Test case type                               | New    | HomeContract - Inp                    | ut and Exp                | ected Result (F | ')                           |                             |     |
| HomeContract - Input and Expected Result (P) | Remove | Name:                                 |                           | HomeContract    |                              |                             |     |
|                                              | Up     | Type:                                 |                           | Input and Expe  | cted Result                  |                             |     |
|                                              | Down   | Requires Product Co                   | mponent:                  | 2               |                              |                             |     |
|                                              |        | Minimum Instances:                    |                           | 1               |                              |                             |     |
|                                              |        | Maximum Instances:                    |                           | 1               |                              |                             |     |
|                                              |        |                                       |                           |                 |                              |                             |     |
|                                              |        | Name in Test Case                     | Type<br>Expe              | cted Result     | Attribute<br>• /netPremiumPm | Datatype<br>Money           | Add |
|                                              |        | zipcode                               | <ul> <li>Input</li> </ul> | t               | <ul> <li>zipcode</li> </ul>  | String                      | Rem |
|                                              |        | sumInsured                            | Input                     | t               | SumInsured                   | Money                       | U   |
|                                              |        | paymentMode                           | Input                     | t               | or paymentMode               | <ul> <li>Integer</li> </ul> | Dov |
|                                              |        | <ul> <li>Attribute details</li> </ul> |                           |                 |                              |                             |     |
|                                              |        | Policy Component Ty                   | /pe home                  | e.HomeContract  |                              |                             |     |
|                                              |        | Description                           |                           |                 |                              |                             |     |
|                                              |        | Englisch (en)                         |                           |                 |                              |                             |     |
|                                              |        |                                       |                           |                 |                              |                             |     |
|                                              |        |                                       |                           |                 |                              |                             |     |
|                                              |        |                                       |                           |                 |                              |                             |     |

Figure 131. The Test Case Type Editor displaying the Home Contract's attributes being used in the test

Next, we expand the structure of our test case type by adding all other necessary elements to it. In our case, we add the types *HomeBaseCoverage* and *HomeExtraCoverage*. To do this, we select the HomeContract element in the structure and create the relationships HomeBaseCoverage and HomeExtraCoverages using the *New*... button. We select the *Input type* for our *HomeBaseCoverage*, set a cardinality of 1..1 and select the *Requires Product Component* checkbox.

For the *HomeExtraCoverages* we choose the *Input type* and a cardinality of 0..\*, while selecting the *Requires Product Component* checkbox as before. Remember that selecting the checkbox means that the respective policy component has to be configured by a product component in the test case. We'll

see this later on, when we are going to create a test case.

| 🖨 New Chi           |                       |  | $\times$ |       |  |  |  |
|---------------------|-----------------------|--|----------|-------|--|--|--|
| New Child Parameter |                       |  |          |       |  |  |  |
| Create new          |                       |  |          |       |  |  |  |
| Association:        | HomeBaseCoverage      |  | В        | rowse |  |  |  |
| Target:             | home.HomeBaseCoverage |  | В        | rowse |  |  |  |
| Name:               | HomeBaseCoverage      |  |          |       |  |  |  |
| Type:               | Input                 |  |          | ~     |  |  |  |
|                     |                       |  |          |       |  |  |  |
|                     |                       |  |          |       |  |  |  |
| ?                   | < Back Next > Finish  |  | Cance    | 1     |  |  |  |

*Figure 132. Defining HomeBaseCoverage as a child parameter of HomeContract.* 

The Test Case Type Editor should now look as follows:

| PremiumComputationTest                                                                                                    |                             |                                                                                                    |                                                                                    | - 0       |
|----------------------------------------------------------------------------------------------------|-----------------------------|----------------------------------------------------------------------------------------------------|------------------------------------------------------------------------------------|-----------|
| Test Case Type: PremiumComputationTest                                                                                                    |                             |                                                                                                    |                                                                                    | - 🕼       |
|                                                                                                    |                             |                                                                                                    |                                                                                    |           |
| Structure                                                                                                    |                             | Details                                                                                                    |                                                                                    | 8         |
| <ul> <li>▼ IT Est case type</li> <li>● HomeContract - Input and Expected Result (P)</li> <li>4<sup>c</sup> HomeBaseCoverage - Input (P)</li> <li>4<sup>c</sup> HomeExtraCoverage - Input (P)</li> </ul> | New<br>Remove<br>Up<br>Down | HomeExtraCoverage - Input (F<br>Name:<br>Type:<br>Requires Product Component:<br>Minimum Instances:<br>Maximum Instances:<br>Name in Test Case Type Att | %       HomeExtraCoverage       Input       Ø       •       tribute       Datatype | kdd<br>Up |
| Test Case Type Documentation                                                                                                    |                             | Attribute details                                                                                                    |                                                                                    | 20wn      |

*Figure 133. Test Case Type Editor showing the PremiumComputationTest* 

This way, we have defined that our test case type is appropriate for testing an instance of a home contract, including a base coverage and any number of extra coverages. Each Policy Component must relate to a specific product component.

When storing the test case type, a corresponding Java class will be created within the source directory of the package org.faktorips.tutorial.model.test. This Java class will have the same name as the test case type and it will be used to implement the test logic. Let's now go to the Package Explorer and have a closer look at the structure of this generated class:

```
//...
private HomeContract inputHomeContract;
private HomeContract expectedHomeContract;
public void executeBusinessLogic() {
    //...
}
public void executeAsserts(IpsTestResult result) {
    // begin-user-code
    // TOD0 : Inserts the asserts to execute.
        throw new RuntimeException("No asserts implemented in the Java class that
represents the test case type.");
    // end-user-code
  }
}
```

- Member variables inputHomeContract and expectedHomeContract of type HomeContract: These correspond to the root parameter of type HomeContract. As we have declared the root parameter as input and expected result, two appropriate instance variables have been created: inputHomeContract stores the test case's input values according to the definition that is provided by the test case type. expectedHomeContract contains the expected results of the test case (again according to the test case type definition). Hence, at test case run time, we get two HomeContract instances that we can match against each other.
- Empty method executeBusinessLogic():

The business logic we want to test will be called inside this method, for example, by calling a method on the input objects (in this case inputHomeContract). This method is executed before the executeAsserts(…) method gets called.

• Test method executeAsserts():

This method implements the comparison of actual and expected values. Initially it contains a generated default implementation that will make the test fail, so the developer is forced to substitute his/her own implementation.

Before providing a final implementation of our PremiumComputationTest class, we create a test case based on our test case type.

### **Creating a Test Case**

In the project "HomeProducts" we add a new IPS Package named *tests* under the *productdata* directory. This package will be used to hold our test cases. To do this, we return to the Model Explorer, select the productdata directory and choose  $New \triangleright IPS$  Package from the context menu. Using  $New \triangleright Testcase$  (once again in the context menu), we create a new test case. In the wizard we select the previously created test case type named *test.PremiumComputationTest* and give the the test case a name.

| 🖨 New Test Ca   | se — 🗆 X                           |
|-----------------|------------------------------------|
| New Test Case   | E                                  |
| Source Folder:  | HomeProducts\productdata Browse    |
| Package:        | tests Browse                       |
|                 |                                    |
| Test Case Type: | test.PremiumComputationTest Browse |
| Name:           | PremiumComputationTest_1           |
|                 |                                    |
| ?               | Finish Cancel                      |

Figure 134. Creating a new test case

After clicking *Finish* the Test Case Editor will open, displaying the structure of the test case on the left. This structure corresponds to the one we have defined in the test case type. On the right, you can see the test data. For each attribute defined in the test case type, an input field is provided, with the input values on a white background and the expected values highlighted in yellow.

| PremiumComputationTest_1                                                                                                    |                                                                                                    | - 0   |
|----------------------------------------------------------------------------------------------------|----------------------------------------------------------------------------------------------------|-------|
| Test Case: PremiumComputationTest_1 (test.PremiumComputationTest) There are several errors.                                                                            | E                                                                                                    | I 👥 慮 |
| © Test Case: PremiumComputationTest_1 (test.PremiumComputationTest) There are several error.  Test DattA product component is required for this test policy component. | Test Data Details         HomeContract         NetPremiumPm         Zipcode <null>         SumInsured         PaymentMode</null> |       |
|                                                                                                    |                                                                                                    |       |

Figure 135. The Test Case Editor hinting at a lacking product component

First we have to assign a product to the *HomeContract*. This is done by selecting the HomeContract, opening the context menu and selecting *Assign Product Component*. For our example, we assign the product component HC-Compact 2021-12 to the HomeContract.

| Product Component Selection                        |          | $\times$ |  |  |  |  |  |
|----------------------------------------------------|----------|----------|--|--|--|--|--|
| Select a component (?=any character, *=any string) |          |          |  |  |  |  |  |
| Matches                                            |          |          |  |  |  |  |  |
| QUC Compart 2021 12                                |          |          |  |  |  |  |  |
| HC-Compact 2021-12                                 |          |          |  |  |  |  |  |
|                                                    |          |          |  |  |  |  |  |
| Qualifier:                                         |          |          |  |  |  |  |  |
| products - \HomeProducts\productdata\p             | oroducts |          |  |  |  |  |  |
| ? ОК                                               | Cance    |          |  |  |  |  |  |

Figure 136. Selecting a product component using "Product Component"

We then use the *Add* option to add further objects, including a BaseCoverage-Compact 2021-12 for HomeBaseCoverage and two instances of HomeExtraCoverage, one with BicycleTheft 2021-12 and one with OvervoltageDamage 2021-12. Finally we complete the test case according to the following table:

Table 7. Test data for the premium computation

| Parameter                                | Value                                               |
|------------------------------------------|-----------------------------------------------------|
| Product                                  | HC-Compact 2021-12                                  |
| Base Coverage Type                       | BaseCoverage-Compact 2021-12                        |
| Extra Coverage Types                     | Bicycle Theft 2021-12<br>Overvoltage Damage 2021-12 |
| PaymentMode                              | 1 (annually)                                        |
| ZipCode                                  | 81673 (RatingDistrict I)                            |
| SumInsured                               | 60.000 EUR                                          |
| Net Premium according to<br>Payment Mode | 196,00 EUR                                          |

| PremiumComputationTest_1 🛛                                                                                                    |                   |                                                                                                 |               |  |  |  |
|----------------------------------------------------------------------------------------------------|-------------------|-------------------------------------------------------------------------------------------------|---------------|--|--|--|
| Test Case: PremiumComputationTest_1 (test.Premium                                                                                                    | nComputationTest) |                                                                                                 | 😑 😑 💳   👷   📾 |  |  |  |
| Test Data Structure          V III HomeContract         V III HomeContract         V III HomeContract         V III HomeBaseCoverage                                                                    |                   | Test Data Details HC-Compact 2021-12 : HomeContract                                             |               |  |  |  |
| <ul> <li>BaseCoverage-Compact 2021-12 : HomeBaseCoverage</li> <li>HomeExtraCoverage</li> <li>BicycleTheft 2021-12 : HomeExtraCoverage</li> <li>OvervoltageDamage 2021-12 : HomeExtraCoverage</li> </ul> |                   | NetPremiumPm       €         Zipcode       81673         SumInsured       €         PaymentMode | 196.00 €<br>  |  |  |  |
| Test Data Documentation                                                                                                    |                   |                                                                                                 |               |  |  |  |

Figure 137. Test Case Editor after all the data has been entered

We now start to execute our test case by clicking the icon *Run Test*() in the upper right corner of the test case editor. (There are two ways to start a test case, we simply use Run test. The other variant, *Run test* and store differences, will be shown later in the chapter "Creating Test Cases by Copying them").

| Problems @ Javad<br>Finished after 0,001 secon | loc 😥 Declaration 🛷 Search 📃<br>nds | Console 🖷 Progress 📔 Faktor-IPS Test 🔀 | ⊕ ⊕ <b>a</b> ª                                                               | 🚮   🔳 🗞 🖇 🗖 🗖 |
|------------------------------------------------|-------------------------------------|----------------------------------------|------------------------------------------------------------------------------|---------------|
| Runs: 1/1                                      | Errors: 1                           | Failures: 0                            |                                                                              |               |
| 🔚 Test Runs                                    |                                     |                                        | 🛛 🖾 Failure Details                                                          |               |
| E tests.PremiumComp                            | utationTest_1                       |                                        | No asserts implemented in the Java class that represents the test case type. |               |
|                                                |                                     |                                        |                                                                              |               |

Figure 138. The test case execution with the Testrunner fails

Faktor-IPS tells us that the test has failed by displaying red bars in the editor's title section and inside the Testrunner. We look up the *Failure Details* to see the reason for this failure and we realize that we still have to implement the assert-statements in the test case type. (In place of the asserts, a runtime exception is generated, whose message show

```
// begin-user-code
        inputHomeContract.computePremium();
        // end-user-code
   }
    /**
     * Executes the asserts that compare actual with expected result.
     * @restrainedmodifiable
    */
    @Override
    @IpsGenerated
    public void executeAsserts(IpsTestResult result) {
        // begin-user-code
        assertEquals(expectedHomeContract.getNetPremiumPm(),
                inputHomeContract.getNetPremiumPm(),
                result);
        // end-user-code
   }
}
```

Inside the executeBusinessLogic() method we call the business logic to be tested:

To do this, we first call the computePremium() method on the input instance. Faktor-IPS ensures that the instance is provided with the current test case's input value at runtime. We implement the checks in the executeAsserts(…) method. In our case we want to check if the expected net premium is equal to the computed net premium. To do this, we use the assert\* methods of the IpsTestCase2 class.

Now we will run our test case again. The green bars inside both the Test Case Editor and the TestRunner show us that the expected result and the computed result are the same.

| E PremiumComputationTest_1 🛛                  |                                      |                                                                                                    | - 8                                 | 1 |
|-----------------------------------------------|--------------------------------------|----------------------------------------------------------------------------------------------------|-------------------------------------|---|
| Test Case: PremiumComputationTest_1 (test.Pre | emiumComputationTest)                |                                                                                                    | <b>=   9</b>   <b>s</b> (           | ^ |
| Test Data Structure                           | e                                    | Test Data Details         HC-Compact 2021-12 : HomeContract         NetPremiumPm         Zipcode       81673         SumInsured       €         PaymentMode | ☐<br>196.00 €<br>60,000.00 €<br>1 ▼ |   |
| Participation Construction                    |                                      |                                                                                                    |                                     |   |
| Finished after 0,016 seconds                  | e –g riogress per raktor-ins lest 23 | V V                                                                                                    | 1 🕅 A 👘 I 🔤 🥠 8 🗖                   |   |
| Runs: 1/1 Errors: 0                           | Failures: 0                          |                                                                                                    |                                     | L |
| 🔚 Test Runs                                   |                                      | 🖬 Failure Details                                                                                                    |                                     | ŧ |
| Etests.PremiumComputationTest_1               |                                      |                                                                                                    |                                     |   |
|                                               |                                      |                                                                                                    |                                     |   |
|                                               |                                      |                                                                                                    |                                     |   |

Figure 139. A successful test

Let's make a cross check by changing the expected result to  $200 \in$ . The test case fails. In the *Failure Details* you can see that the computed value of  $196 \in$  is not the same as the expected value.

| PremiumComputationTest_1  Test Case: PremiumComputationTest_1 (test.Prem | niumComputationTest) |                                                                                                    |  |
|--------------------------------------------------------------------------|----------------------|----------------------------------------------------------------------------------------------------|--|
| Test Case: PremiumComputationTest_1 (test.Prem  Test Data Structure      | ge                   | Test Data Details         HC-Compact 2021-12 : HomeContract         NetPremiumPm       200.00 €         Zipcode       81673         Suminsured       €         ØymentMode       1         BaseCoverage-Compact 2021-12 : HomeBaseCoverage         BicycleTheft 2021-12 : HomeExtraCoverage         OvervoltageDamage 2021-12 : HomeExtraCoverage |  |
| Test Data Documentation                                                  | Failures: 1          |                                                                                                    |  |
| E Test Runs                                                              |                      | e <sup>14</sup> Failure: Details<br>Failure: expected: "200.00 EUR" but was: "196.00 EUR"                                                                                                    |  |

Figure 140. The test case fails

Unfortunately, the error message doesn't yet tell us which attribute it is referring to. In this case, its not a problem as we have got only one expected value, but there can be be cases where you want to compare multiple attributes in one test case – for example, the individual premiums per coverage and the total premium. To get more detailed information about the failure, you can pass the assert\*

statements a reference to the attribute. So we pass two additional parameters; the first one is a string that identifies the test object and the second one is the name of the incorrect attribute. If there are multiple instances of an object in the test, they have to be suffixed by a hash (#) sign followed by an index of the instance, where the index numbers start by 0, as in ExtraCoverage#0 for the first instance of the ExtraCoverage object. The implementation for the netPremiumPm attribute in our example will then look as follows:

If we execute the test case again, (still with the "wrong" expected result), the respective attribute will also be highlighted in red on the user interface and a message in the *Failure Details* will tell us exactly which attribute it is referring to:

| PremiumComputationTest_1 🛛                                                                                                    |               |                                                                                                    |                                |
|----------------------------------------------------------------------------------------------------|---------------|----------------------------------------------------------------------------------------------------|--------------------------------|
| Test Case: PremiumComputationTest_1 (test.PremiumComput                                                                                                    | ationTest)    |                                                                                                    | 🚍 = =   💥   🖪 🔶                |
| Test Data Structure                                                                                                    | + 🗊   🕀 🕞 🛛 隆 | Test Data Details                                                                                                    |                                |
| <ul> <li>▼ ■ HomeContract</li> <li>♥ ■ HomeBaseCoverage</li> <li>♥ BaseCoverage-Compact 2021-12 : HomeBaseCoverage</li> <li>♥ ■ HomeExtraCoverage</li> <li>♥ ■ BicycleTheft 2021-12 : HomeExtraCoverage</li> <li>♥ OvervoltageDamage 2021-12 : HomeExtraCoverage</li> </ul> |               | HC-Compact 2021-12: HomeContract         NetPremiumPm         Zipcode       81673         SumInsured       €         PaymentMode | 200.00 €<br>60,000.00 €<br>1 ▼ |

Figure 141. The attribute that caused the error is highlighted in the Test Editor

So now we have completely implemented a test case type and created and run a test case.

## **Special case: Testing Derived Attributes**

So far, we have implemented the comparison logic in the test case type based on the comparison of member variables of the test objects. In the *Input* instance, we had the attribute computed, while in the *Expected* instance, we entered it into the Test Editor. Then we compared the attributes of both instances. The *netPremiumPm* attribute we used so far, is a derived attribute for which a member variable is generated. The value of this variable is computed by explicitly calling a method (in this

case inputHomeContract.computePremium()). This type of derived attributes can be tested just like
mutable attributes.

In Faktor-IPS we may also define derived attributes that are computed "on the fly" each time the getter method gets called. No member variable is generated for these attributes. Thus, they constitute a special case for test implementations because in our *Expected* instance, we don't have any member variable that can possibly be used in a comparison operation.

The home contract's *ratingDistrict* is such an attribute. We will now create a new test case type (named *RatingDistrictTest*) in order to verify the rating district computation based on the zip code.

We define the attributes *zipCode* of the type HomeContract as input parameters and we enable the *Requires Product Component* checkbox for HomeContract. Now we attach a new attribute called *exptectedDistrict* to the type HomeContract by clicking the *Add* button.

|                                                                          |                                                                                                    |                                                                                                    |                                                                      | 4                            |
|--------------------------------------------------------------------------|----------------------------------------------------------------------------------------------------|----------------------------------------------------------------------------------------------------|----------------------------------------------------------------------|------------------------------|
| Structure                                                                | 🕀 🖃 De                                                                                                    | ails                                                                                                    |                                                                      |                              |
| Structure I fet case type I HomeContract - Input and Expected Result (P) | Person Parameters      Person Parameters      Person Parameters | ails IomeContract - Input and Expect Iame: Impre: Requires Product Component: Maximum Instances: Name in Test Case Type Attrib Contract". Intract" in this test case type. | ted Result (P) HomeContract Input and Expected Result I I I U Cancel | Add<br>Pernove<br>Up<br>Down |

*Figure 142. Attach the new attribute "expectedDistrict" to type HomeContract. Step 1* 

| New Attributes                             |                                                     |      | $\times$ |
|--------------------------------------------|-----------------------------------------------------|------|----------|
| Test attribute not<br>Define a new Test At | based on policy component type attribut<br>tribute. |      |          |
| Test Attribute Name                        | expectedDistrict                                    |      |          |
| Туре:                                      | Expected Result                                     |      | ~        |
| Datatype                                   | String                                              |      | Browse   |
|                                            |                                                     |      |          |
|                                            |                                                     |      |          |
|                                            |                                                     |      |          |
|                                            |                                                     |      |          |
|                                            |                                                     | <br> |          |
| ?                                          | < <u>B</u> ack <u>N</u> ext > <u>Finish</u>         | Car  | ncel     |

Figure 143. Attach the new attribute "expectedDistrict" to type HomeContract. Step 2

Now save the test case type and open the Java class RatingDistrictTest that is generated for it. In the Java source code you can access the value of "attached" attributes via getExtensionAttributeValue(String attrName). Instead of hard coding the attribute name you should use the constant that is generated for it. The following code section shows the details.

```
public class RatingDistrictTest extends IpsTestCase2 {
    /**
    * @generated
    */
    public static final String TESTATTR_HOME_CONTRACT_EXPECTED_DISTRICT =
    "expectedDistrict";
    //...
    /**
    * Executes the business logic under test.
    *
    * @restrainedmodifiable
    */
    @Override
    @IpsGenerated
    public void executeBusinessLogic() {
        // begin-user-code
    }
}
```

```
// nothing to do (the logic to be tested is run by calling the getter)
        // end-user-code
    }
    /**
     * Executes the asserts that compare actual with expected result.
    *
     * @restrainedmodifiable
    */
    @Override
    @IpsGenerated
    public void executeAsserts(IpsTestResult result) {
        // begin-user-code
        String expectedDistrict = (String)getExtensionAttributeValue(
                expectedHomeContract, TESTATTR_HOME_CONTRACT_EXPECTED_DISTRICT);
        String computedDistrict = inputHomeContract.getRatingDistrict();
        assertEquals(expectedDistrict, computedDistrict, result,
                "HomeContract#0", TESTATTR HOME CONTRACT EXPECTED DISTRICT);
        // end-user-code
   }
   //...
}
```

In order to verify this, we create a test case (*RatingDistrictTest\_1*) based on the new test case type and populate the test data for *ZipCode*. In addition, we assign a home product (e.g., *HC-Compact 2021-12*) to the contract. According to the rating district table we expect the district VI for zip code 63066:

| Test Case: RatingDistrictTest_1 (test.RatingDistrictTest) |                 |                                                                            | = <mark>   9/</mark> 😹 |
|-----------------------------------------------------------|-----------------|----------------------------------------------------------------------------|------------------------|
| Test Data Structure                                       | + 1   E =   0 % | Test Data Details                                                          |                        |
| B HomeContract     HC-Compact 2021-12 : HomeContract      |                 | HC-Compact 2021-12 : HomeContract<br>ExpectedDistrict ///<br>Zipcode 63066 |                        |

Figure 144. Testcase to verify the tarifzone. Step 3

After running the test, a green bar confirms that our test case is correct.

## **Creating Test Cases by Copying them**

In the following example we will show you how to create and customize new tests by simply copying them. We want to create a premium computation test for the product HC-Optimal 2021-12 instead of HC-Compact 2021-12.

To do this, we select the test case we want to copy - *PremiumComputationTest1* - in the Model Explorer and call *Copy Test Case...* from the context menu.

| 😫 Package Explorer    | ject Explorer | 👫 Model Exp | lorer $\times$ |     |     |
|-----------------------|---------------|-------------|----------------|-----|-----|
|                       |               |             | Ŷ              | 🖻 🕏 | 000 |
| > 避 HomeModel         |               |             |                |     |     |
| ✓ ₩ HomeProducts      |               |             |                |     |     |
| > 🛋 Maven Dependencie | 25            |             |                |     |     |
| 🗸 🍅 productdata       |               |             |                |     |     |
| > 🌐 coverages         |               |             |                |     |     |
| > 🌐 products          |               |             |                |     |     |
| > 🌐 tables            |               |             |                |     |     |
| 🗸 🌐 test              |               |             |                |     |     |
| 📄 PremiumC            |               | 4 * 4 * 4   |                |     |     |
| 📄 RatingDisti         | New           |             |                |     |     |
| > 📂 META-INF 🛛 👔      | Copy Test     | Case        |                |     |     |
| > 🥭 src               |               |             |                |     |     |
| > Contarant           | Onen          |             |                |     |     |

Figure 145. Copy test case context menu

The wizard shown in the next figure guides us through the creation of the test case.

| Copy Testcase    | e                                               |               |                   | _      |      | $\times$ |
|------------------|-------------------------------------------------|---------------|-------------------|--------|------|----------|
| Create new tes   | st case                                         |               |                   |        |      | E        |
| New test case    |                                                 |               |                   |        |      |          |
| Source Folder    | HomeProducts\productdata                        |               |                   |        | Brov | vse      |
| Target package   | tests                                           |               |                   |        | Brov | vse      |
| Test case name   | PremiumComputationTest_2                        |               |                   |        |      |          |
| Replace produc   | t components<br>It Generations of the same pro- | duct componer | its               |        |      |          |
| Product com      | ponent                                          |               | New product compo | nent   |      |          |
| C HC-Comp        | act 2021-12                                     |               | HC-Compact 2021   | -12    |      |          |
| With different   | t components                                    |               |                   |        |      |          |
| Copy test values | 5                                               |               |                   |        |      |          |
| Input values     |                                                 |               |                   |        |      |          |
| Expected res     | ult values                                      |               |                   |        |      |          |
|                  |                                                 |               |                   |        |      |          |
|                  |                                                 |               |                   |        |      |          |
|                  |                                                 |               |                   |        |      |          |
| ?                |                                                 | < Back        | Next >            | Finish | Canc | el       |

Figure 146. Copy test case wizard, Page 1

We give the test case a name and, using the radio button *With different components*, we decide that we want to replace the product components of the source test case by other product components. As we want our target test case to inherit the existing input values and the expected results, we leave both *Copy test values* checkboxes enabled and click *Next* > to confirm our settings.

We are now able to cancel or replace product components. In order to replace a product component we select it in the left pane of the the structure view. As a result, the list in the right-hand pane now displays all product components that are suitable for this relationship. We then select the new product component and replace HC-Compact 2021-12 by HC-Optimal 2021-12 and BaseCoverage-Compact 2021-12 by BaseCoverage-Optimal 2021-21, respectively.

| Copy Testcase                                                                                                    | _                                                                |        |
|----------------------------------------------------------------------------------------------------|------------------------------------------------------------------|--------|
| Replace product components                                                                                                    |                                                                  | E      |
| Test case structure                                                                                                    | Product component candidates                                     |        |
| <ul> <li>Image: Image: Second second sec</li></ul> | HC-Compact 2021-12     HC-Optimal 2021-12     HC-Optimal 2021-12 |        |
| ⑦                                                                                                    | < Back Next > Finish                                             | Cancel |

Figure 147. Replacing product components in a test copy

Once we click *Finish* to exit the wizard, the new test case will be created and opened in the Test Case Editor.

| PremiumComputationTest_2                                                                                               |                                                                                                    |                                                                                                    |                      |
|----------------------------------------------------------------------------------------------------|----------------------------------------------------------------------------------------------------|----------------------------------------------------------------------------------------------------|----------------------|
| Test Case: PremiumComputationTest_2 (test.PremiumComputationTest)                                                      |                                                                                                    |                                                                                                    | 📃 — —   <u>Q</u>   📾 |
| PremiumComputationTest,2      Test Case: PremiumComputationTest (test.PremiumComputationTest)      Test Data Structure | Test Data Details HC-Optimal 202 NetPremiumPm Zipcode Suminsured PaymentMode BaseCoverage-O BicycleTheft 202 OvervoltageDan | 1-12 : HomeContract<br>81673<br>€<br>ptimal 2021-12 : HomeBaseCoverage<br>21-12 : HomeExtraCoverage<br>nage 2021-12 : HomeExtraCoverage | = □                  |
|                                                                                                    |                                                                                                    |                                                                                                    |                      |

Figure 148. A copied test case

If we execute the test case, we get a deviation in our expected result because the HC-Optimal product has, among others, different premiums than HC-Compact. However, there is a simple means to accept the computed result as the expected result. We just have to click the *Compute expected values* icon:  $\mathbf{N}$ 

The test case will now be run and the computed results will be imported in our test case. So this is a straightforward approach to determine the expected result and to construct a correct test case.

|                 |                   | 😑 🗢 🗕   😡   |
|-----------------|-------------------|-------------|
| Data Details    |                   |             |
| HC-Optimal 2021 | 12 : HomeContract |             |
| NetPremiumPm    |                   | 208.00 €    |
| Zipcode         | 81673             |             |
| SumInsured      | ê.                | 60,000.00 € |
| DevenentMede    |                   | 1 -         |

Figure 149. The computed values have been applied to the test case

## A JUnit-Adapter for Faktor-IPS Test Cases

The Faktor-IPS Runtime includes an adapter to convert Faktor-IPS test cases into JUnit test cases or test suites. This way, Faktor-IPS test cases can also be executed with Gradle or Maven, because these tools provide a suitable JUnit integration. At the same time, this enables effortless automatic execution of Faktor-IPS test cases within a continuous integration environment.

We can use the following code to create an adapter that converts our Faktor-IPS test cases into a JUnit 3/JUnit 4 test suite:

With the following code we create an adapter, that converts our Faktor-IPS test cases into JUnit 5 Dynamic Tests:

We create a RuntimeRepository populated with the product data and call the *getIpsTest(""*) method to provide us a test suite with all the test cases stored in the repository. For JUnit 3/JUnit 4 the *createJUnitTest(...)* method of class IpsTestSuiteJUnitAdapter takes the test suite and makes it a JUnit test suite. For JUnit 5 the method *createTest(...)* of class IpsTestSuiteJUnit5Adapter returns a Stream of DynamicTests. If we execute the test class with the respective JUnit-Testrunner, we can see how our Faktor-IPS test cases are executed and interpreted by JUnit.

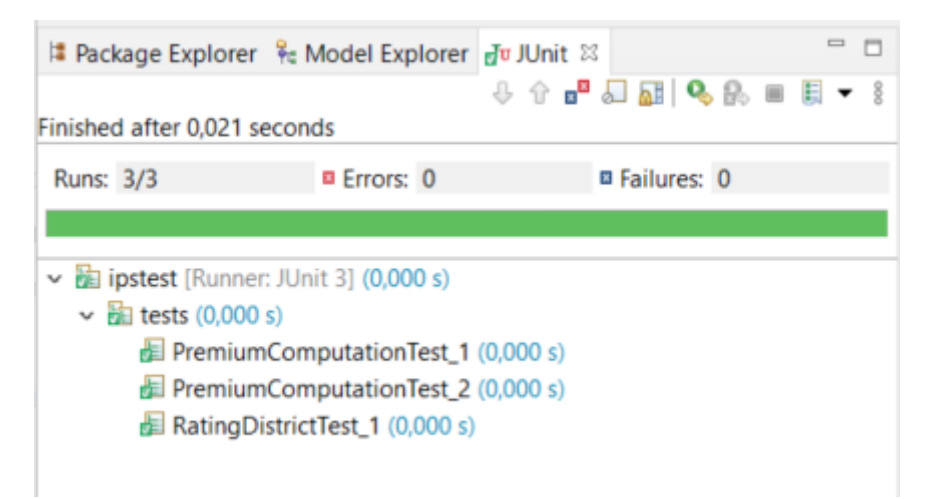

Figure 150. Running a test adapter in the JUnit GUI

### **Configuration of the Maven Surefire Plugin for JUnit 5 tests**

In the test reports of the Maven Surefire Plugin, the dynamic tests generated from the IPS test cases are not listed with their display names (the IPS test case names) but with the name of the method that is annotated with <code>@TestFactory</code>. For example, the code sample above would generate a test report listing three tests named "getTests". That makes it impossible to find out from the test report which IPS test cases have failed.

This problem can be solved by configuring the plugin in the pom.xml as follows. The correct display names of the dynamic tests will then be used in the test reports.

### Summary

In a typical Faktor-IPS project, approx. 60-80% of the business model are generated. This generated part of the source code needs no further testing because it was already tested once and for all in the course of the Faktor-IPS development. Tests for the remaining, custom made part of the source code can be defined with JUnit or using the Faktor-IPS test functions. The following diagram shows criteria that can help you to decide which approach is better suited under the given circumstances.
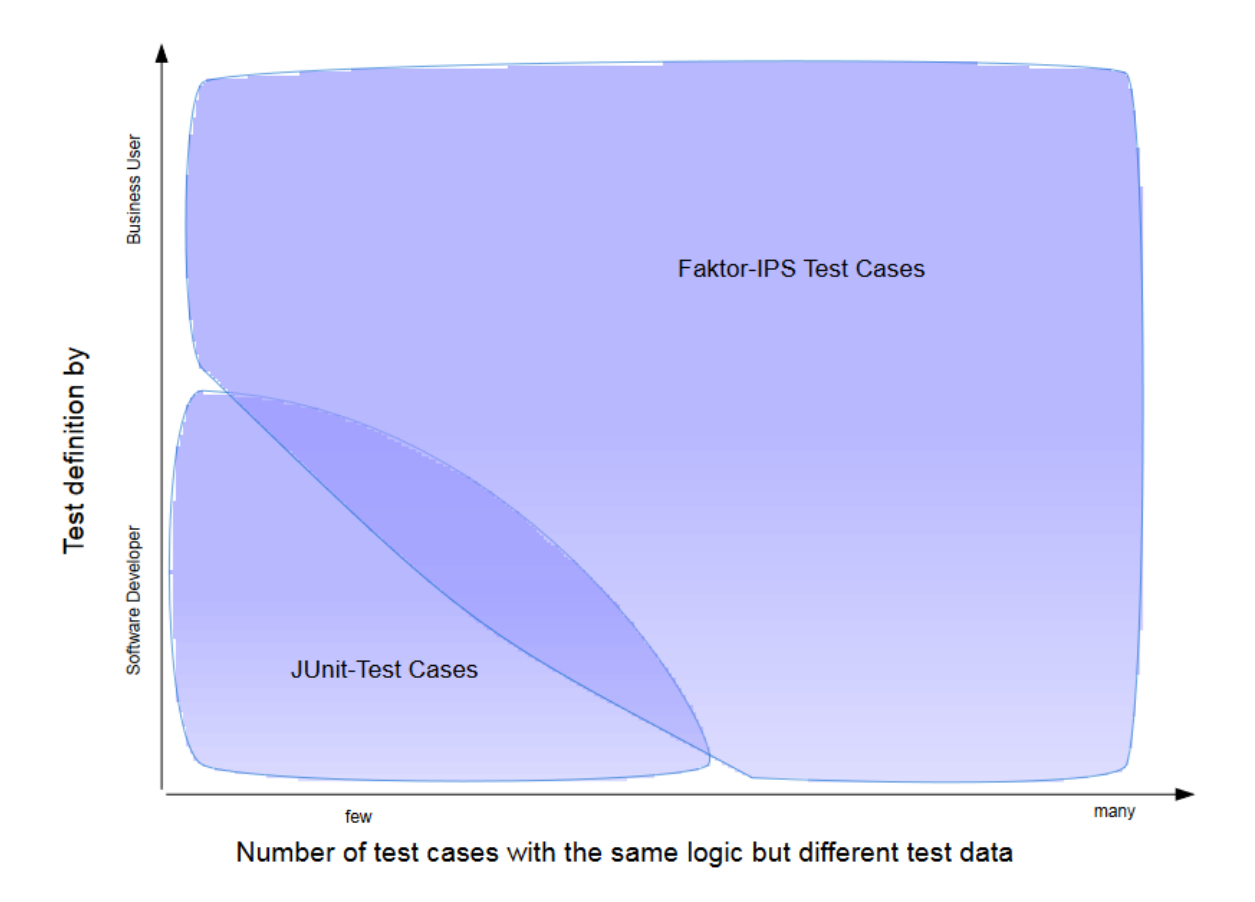

Figure 151. Decision criteria for test tool

The test support in Faktor-IPS is based on the separation between test case types and the test cases themselves. Test case types are defined by the application developer. As it is the case with the business object model, a model-driven approach is used. This approach consists in modeling the structure of the test data first and then generating the source code to read the test data of specific test cases. The only thing that remains for the developer to do, is to call the functions he wants to have tested and to match the actual results against the expected results.

Test cases with concrete test data can be created on the basis of a test case type. To do this, a specific Test Case Editor is provided. You can execute test cases in the test runner and display any differences that might show up. What's more, you can run one test case, multiple test cases, or all test cases in a project.

Both the Test Case Editor and test runner are integrated into the product definition perspective of Faktor-IPS and can easily be used by business users. This way, business users can take advantage of a unified user interface for defining products and tests. It can be used to define and test new products independently of the operational systems.

# FAQ

Dieses FAQ wurde von einem Nicht-Entwickler erstellt um bei möglichen auftretenden Fragen zu unterstützen. Es beinhaltet sowohl Erklärungen von technischen Begriffen als auch Lösungsansätze bei Problemstellungen.

Generell gilt im Tutorial:

Modellobjekte haben lila Icons und werden immer in "Hausratmodell" angelegt. Produktobjekte haben grüne Icons und werden immer in "Hausratprodukte" angelegt.

Java-Testordner (z.B. für JUnit-Tests) sind grundsätzlich unter "src/test/java" anzulegen.

Wenn nach dem Copy-Paste einer Codestelle Fehlermeldungen angezeigt werden kann man mit der Tastenkombination "Strg-Shift-O" fehlende Dependencies automatisch importieren.

Bei den automatisch generierten Codestellen steht "@since 1.0" dabei. Im Tutorial ist das nicht zu sehen - warum?

Die Musterlösung des Tutorials wurde ursprünglich ohne Archetype erstellt. Im Tutorial wird nun aber zum Erstellen der Projekte der Archetype genutzt. Dieser setzt die Version des Projekts auf 1.0 und definiert einen Version Provider in der ".ipsproject"-Datei. Dadurch wird an generierten Codestellen die Version mitgeneriert.

Dies kann ausgeschalten werden indem in der Datei ".ipsproject" der folgende Eintrag gelöscht wird:

<Version versionProvider="org.faktorips.maven.mavenVersionProvider"/>

## Teil 1: Modellierung und Produktkonfiguration

## Hello Faktor-IPS

• Faktor-IPS mit anderer Locale (Sprache) starten

Im Eclipse Installationsordner die Datei "eclipse.ini" suchen. Dort für eine Änderung auf Englisch

-nl en

eintragen. Für Deutsch "de" nutzen.

• Was ist ein Maven Archetype?

Ein Archetype ist ein Maven-Projekt-Template, welches die wichtigsten Projekteinstellungen bereits enthält. Daraus lässt sich nach Eingabe einiger Parameter ein funktionierendes Projekt mit allen benötigten Dateien generieren.

• Probleme beim Archetype mit dem Befehl "mvn"

Dies deutet darauf hin, dass Maven nicht installiert ist und eine PATH-Variable, die den mvn-Befehl übersetzt, fehlt. Dies ist normalerweise in Eclipse integriert, funktioniert aber aufgrund eines Bugs nicht ordnungsgemäß. Um den Fehler zu lösen muss Maven manuell installiert werden:

- 1. https://maven.apache.org/download.cgi (korrekte Binary downloaden)
- 2. In Windows den entpackten Ordner (z.B. apache-maven-3.8.6) nach C:\Program Files\ verschieben
- 3. Settings System About Advanced System Settings Environmental Variables
- 4. Systemvariablen (zweite Box) Variable "Path" suchen und "Bearbeiten..." Neu -"C:\Program Files\apache-maven-3.8.6\bin" einfügen und speichern
- 5. Die PATH Variable für den Befehl "mvn" ist nun gesetzt und wird nun nach einem Neustart der Kommandozeile dort erkannt. Es kann nun mit dem Tutorial fortgefahren werden.
- Fehlermeldung: No plugin found for prefix 'archetype' in the current project and in the plugin groups (org.jenkins-ci.tools, org.glassfish.maven.plugin, org.apache.maven.plugins, org.codehaus.mojo) available from the repositories local (C:\Users\USER\.m2\repository), nexus https://nexus.faktorzehn.de/content/groups/private → (Help 1)

Die Java Version ist zu alt (idR 1.7). Diese kann mit folgendem Befehl über die Kommandozeile gesetzt werden: "export JAVA\_HOME=<Pfad zur aktuellen Java Version (bspw Java 11)>". Beispiel: "export JAVA\_HOME=C:/USER/eclipse/jdk-11.0.15+10"

## Arbeiten mit Modell und Sourcecode

- Wo finde ich die Einstellung "Published Interfaces generieren"?
   Zu finden unter Project → Properties (und nicht unter Window → Preferences).
- Fehlermeldung: Die Version "22.6.1.rfinal\_20220613-1201 des Features org.faktorips.feature ist zu der von diesem Projekt verlangten Version 21.6.0 nicht kompatibel. Versuchen Sie das Projekt zu migrieren."

Das Projekt wurde mit einem zu alten Archetype erstellt. Man kann Projekte in Faktor-IPS einfach migrieren. Bevorzugtes Benennungsschema (in dieser Version!): "Unified".

| Package                 | Expl     | orer × 🛱 Modell-Explorer              |               | J Hausra          | tVertrag.java       | 🕖 Haus      | ratVertrag $\times$ |                           |
|-------------------------|----------|---------------------------------------|---------------|-------------------|---------------------|-------------|---------------------|---------------------------|
| ) 🕌 faktori             | ips-o    | documentation [faktorips.doc ma       | 😪 🗊 응<br>iin] | 👍 Vert            | ragsteiltyp:        | Hausra      | tVertrag Es         | gibt eine Warnung.        |
| ) 🔓 > fakt              | orips    | s-tutorial [faktorips.tutorial.asciid | Allgeme       | ine Informationen |                     |             |                     |                           |
| Haus                    |          | New                                   |               | >                 |                     |             |                     |                           |
| > 👝 Si<br>> ()# Si      |          | Go Into                               |               |                   | <u>»:</u>           |             |                     |                           |
| ∽ ( <u>⊅</u> m          |          | Open in New Window                    |               |                   | akter Typ           |             |                     |                           |
| ~ ≧                     |          | Open Type Hierarchy                   |               | F4                | aurierbar           |             |                     |                           |
| 5 <b>-5</b> 16          |          | Show In                               | Alt+Shift+W > |                   | ktbausteintyp:      |             |                     |                           |
| > 🛋 M                   |          | Show in Local Terminal                |               |                   |                     |             |                     |                           |
| > 🗁 M                   |          | Comu                                  |               | Chill C           | -                   |             |                     |                           |
| > 🦾 sr                  |          | Copy<br>Copy Qualified Name           |               | Cui+C             |                     |             |                     |                           |
| ac                      |          | Darte                                 |               | Ctrl+V            | /eise : Integer     |             |                     |                           |
| 🗎 L                     | 10       | Delete                                |               | Delete            |                     |             |                     |                           |
| мр                      | ~        |                                       |               | Delete            |                     |             |                     |                           |
|                         | <u>_</u> | Remove from Context                   | Ctrl+Alt+Sh   | ift+Down          |                     |             |                     |                           |
|                         |          | Build Path                            |               | >                 |                     |             |                     |                           |
|                         |          | Source                                | A             | It+Shift+S>       |                     |             |                     |                           |
|                         |          | Refactor                              | A             | lt+Shift+T>       |                     |             |                     |                           |
| 1                       | è        | Import                                |               |                   |                     |             |                     |                           |
|                         | 4        | Export                                |               |                   |                     |             |                     |                           |
|                         | S        | Refresh                               |               | F5                |                     |             |                     |                           |
|                         |          | Close Project                         |               |                   |                     |             |                     |                           |
|                         |          | Close Unrelated Projects              |               |                   |                     |             |                     |                           |
|                         |          | Assign Working Sets                   |               |                   |                     |             |                     |                           |
|                         | Q.       | Coverage As                           |               | >                 |                     |             |                     |                           |
|                         | 0        | Run As                                |               | >                 |                     |             |                     |                           |
|                         | \$       | Debug As                              |               | >                 |                     |             |                     |                           |
|                         |          | Profile As                            |               | >                 |                     |             |                     |                           |
| Produkt                 |          | Restore from Local History            |               |                   |                     |             |                     |                           |
|                         |          | Faktor-IPS >                          |               |                   | Überarbeit          | ten         |                     | >                         |
| lm die Pro              |          | Maven                                 |               |                   | 🖑 Projekte n        | nigrieren   | N                   |                           |
| roduktbau               |          | Team                                  |               | >                 | + Faktor-IPS        | S Nature hi | nzufügen            |                           |
| ie Option<br>austein au |          | Compare With                          | >             |                   | Aufräumen           |             |                     |                           |
|                         |          | Configure                             |               | >                 |                     | P           | roiekte auf die al  | tuell installierte Versio |
|                         |          | Validate                              |               |                   | rnings, 0 others    |             | ojence our ure ur   | ta en matamente versio    |
|                         |          | Properties                            |               | Alt+Enter         | ; (2 items)         |             |                     |                           |
|                         |          |                                       |               | 0                 | )as Projekt kann (  | erst gebau  | t werden, wenn s    | seine Einstellungen kor   |
|                         |          |                                       |               |                   | Die Version 22.6.1. | rtinal 2027 | /0613-1201 des F    | eatures org.faktorips.fe  |

### Zugriff auf Produktinformationen zur Laufzeit

• Was ist ein Classloader?

Der Classloader lädt die einzelnen Programmdateien (Klassen und Ressourcen), aus denen ein Java-Programm besteht. Faktor-IPS nutzt ihn auch, um die neben den Klassen liegenden Produktdaten zu finden.

• Ergebnis auf eine Klasse casten - was bedeutet das?

Klassen können voneinander abgeleitet sein. So kann HausratProdukt eine Spezialisierung von Produkt sein (fachliche Spezialisierung), welches wiederum eine Spezialisierung von ProductComponent ist (technische Spezialisierung). Da das Repository nur weiß, dass alle Produkte Instanzen dieser Basisklasse sind müssen wir dem Programm mitteilen, dass wir hier davon ausgehen zu wissen, welche Spezialisierung in diesem Fall genutzt wird und "casten" darauf.

Statt

```
ProductComponent p = repository.getProductComponent("Hausrat Kompakt");
```

schreiben wir

```
HausratProdukt hp = (HausratProdukt) repository.getProductComponent("Hausrat
Kompakt");
```

und können dadurch auch auf die Methoden zugreifen, die HausratProdukt definiert.

## Teil 2: Verwendung von Tabellen und Formeln

### Verwendung von Tabellen

• Erzeugen Sie nun für die Produkte HR-Optimal und HR-Kompakt (bzw. genauer für deren Grunddeckungstypen) jeweils einen Tabelleninhalt mit dem Namen "Tariftabelle Optimal 2019-07" und "Tariftabelle Kompakt 2019-07".

Im Modell Explorer auf HR-Kompakt Rechtsklick  $\rightarrow$  Neu...  $\rightarrow$  Tabelleninhalt  $\rightarrow$  TariftabelleHausrat  $\rightarrow$  Name befüllen  $\rightarrow$  Finish

#### Verwendung von Formeln

• Die Beziehung zwischen HausratZusatzdeckungs und HausratVertrag sollte in HausratVertrag mit dem Typ "Elternteil zu Kind" angelegt werden. Ansonsten kann die HausratZusatzdeckung mehrere HausratVerträge haben (und daher funktioniert die Logik nicht mehr).

## **Teil 3: Testen mit Faktor-IPS**

### Testfall anlegen

Erster Testfall schlägt fehl:

```
CanDt create instance for toc entry
TocEntry(TestCase:produktdaten/test/HausratTest_1.ipstestcase)
java.lang.reflect.InvocationTargetException
Keine Pruefungen vorhanden. Diese muessen in der Java-Klasse, die den Testfalltyp
repraesentiert, implementiert werden.
```

Dies bedeutet, dass keine Asserts in BeitragsberechnungHausratTest.java implementiert wurden:

```
public void executeAsserts(IpsTestResult result) {
// begin-user-code
// TODO : Hier muessen die durchzufuehrenden Pruefungen implementiert werden.
```

Hier nun die Zeile auskommentieren. Es kommt zu einem weiteren Fehler "Not implemented yet!". Es wird in der Methode executeBusinessLogic() die Funktion inputHausratVertrag.berechneBeitrag() aufgerufen. Wir springen zu dieser indem wir berechneBeitrag() anklicken und F3 drücken.

Hier sehen wir, dass die Funktion noch nicht implementiert wurde.

```
public void berechneBeitrag() {
    // TODO implement model method.
    throw new RuntimeException("Not implemented yet!");
}
```

# FAQ

This FAQ was created by a non-developer to provide support for questions that may arise. It contains explanations of technical terms as well as solutions to problems.

In general, the following applies throughout the tutorial:

The model objects have purple icons and should always be created in "HomeModel".

The product objects have green icons and should always be created in "HomeProduct".

Java test folders (e.g. JUnit tests) should always be created in "src/test/java".

If error messages are displayed after copy-pasting a code, missing dependencies can be imported automatically with the key combination "Ctrl-Shift-O".

**@since 1.0** is added to the automatically generated codes. You can't see that in the tutorial - why? The sample solution of this tutorial was originally created without an archetype. In the tutorial the archetype is used to create the projects. This sets the version of the project to 1.0 and defines a version provider in the ".ipsproject" file. As a result, the version is also generated in the generated code.

This can be switched off by deleting the following entry in the ".ipsproject" file:

<Version versionProvider="org.faktorips.maven.mavenVersionProvider"/>

## Part 1: Modeling and Product Configuration

## Hello Faktor-IPS

• Start Faktor-IPS with a different locale (language)

Search for the file "eclipse.ini" in the eclipse installation folder. To change the language to english insert

| -nl |  |  |  |
|-----|--|--|--|
| en  |  |  |  |

For german "de".

• What is a Maven Archetype?

An archetype is a Maven project template that already contains the most important project settings. After entering a few parameters, a working project with all the necessary files will be generated.

• Archetype issues with "mvn" command

This indicates that Maven is not installed and the PATH variable that translates the mvncommand is missing. This is usually built into Eclipse but doesn't work properly at the moment due to a bug. To solve the error, Maven has to be installed manually:

- 1. https://maven.apache.org/download.cgi (download correct binary)
- 2. In Windows move the unpacked folder (apache-maven-3.8.6) to C:\Program Files\

- 3. Settings System About Advanced System Settings Environmental Variables
- 4. System Variables (second box) Find variable "Path" and "Edit..." New Paste "C:\Program Files\apache-maven-3.8.6\bin" and save
- 5. The PATH variable for the "mvn" command is now set and will be recognized after restarting the command line. It is possible to continue with the tutorial now.
- Error message: No plugin found for prefix 'archetype' in the current project and in the plugin groups (org.jenkins-ci.tools, org.glassfish.maven.plugin, org.apache.maven.plugins, org.codehaus.mojo ) available from the repositories local (C:\Users\USER\.m2\repository), nexus https://nexus.faktorzehn.de/content/groups/private → (Help 1)

The Java version is too old (usually 1.7). This can be set with the following command via the command line: "export JAVA\_HOME="path to a newer java version (eg Java 11)>". Example: "export JAVA\_HOME=C:/Users/USER/eclipse/jdk-11.0.15+10"

### Working with the Model and Source-code

• Error: The version 22.6.1.rfinal\_20220613-1201 of the feature org.faktorips.feature is not compatible with the version 21.6.0 required by this project. Try to migrate the project. Migrate Faktor-IPS. Preferred Naming Scheme (in this version!): "Unified"

| 🛱 Package           | Explo            | orer   Project Explorer 🗙                                              | - 8                             |               |            |                  |                     |
|---------------------|------------------|------------------------------------------------------------------------|---------------------------------|---------------|------------|------------------|---------------------|
| March               |                  | E 🕏 7                                                                  | 2 5 8                           |               |            |                  |                     |
| > 📑 faktor          | rips-c<br>rips-t | locumentation (in faktorips.doc<br>utorial (in faktorips.tutorial.asci | :) [faktorips.<br>idoc) [faktor |               |            |                  |                     |
| V 💾 Haus            |                  | New                                                                    |                                 | >             |            |                  |                     |
| > 🕭 sri             |                  | Galata                                                                 |                                 |               |            |                  |                     |
| > 四 sri<br>> 西 m    |                  | do into                                                                |                                 |               | -          |                  |                     |
| > 🛋 JR              |                  | Show In                                                                |                                 | Alt+Shift+W > |            |                  |                     |
| > 🛋 M               |                  | Show in Local Terminal                                                 |                                 | >             |            |                  |                     |
| > 🔁 M               |                  | Сору                                                                   |                                 | Ctrl+C        |            |                  |                     |
| > 🗁 ta              | Ð                | Copy Qualified Name                                                    |                                 |               |            |                  |                     |
| 📄 ag                | Ē                | Paste                                                                  |                                 | Ctrl+V        |            |                  |                     |
| E LI                | ×                | Delete                                                                 |                                 | Delete        |            |                  |                     |
| M pc                | <u>_0_</u>       | Remove from Context                                                    | Ctrl+Alt                        | t+Shift+Down  |            |                  |                     |
| / <u>  </u> / 11005 |                  | Build Path                                                             |                                 | >             |            |                  |                     |
|                     |                  | Refactor                                                               |                                 | Alt+Shift+T > |            |                  |                     |
|                     | è                | Import                                                                 |                                 |               |            |                  |                     |
|                     | 4                | Export                                                                 |                                 |               |            |                  |                     |
|                     | \$               | Refresh                                                                |                                 | F5            |            |                  |                     |
|                     |                  | Close Project                                                          |                                 |               |            |                  |                     |
|                     |                  | Close Unrelated Projects                                               |                                 |               |            |                  |                     |
|                     | Q.               | Coverage As                                                            |                                 | >             |            |                  |                     |
|                     | 0                | Run As                                                                 |                                 | >             |            |                  |                     |
|                     | *                | Debug As                                                               |                                 | >             |            |                  |                     |
|                     |                  | Profile As                                                             |                                 | >             |            |                  |                     |
|                     |                  | Restore from Local History                                             |                                 |               |            |                  |                     |
|                     |                  | Faktor-IPS                                                             |                                 | >             | <b>G</b> B | Migrate Projects |                     |
|                     |                  | Maven                                                                  |                                 | >             | de.        | Add IPS-Nature   | Migrate projects to |
|                     |                  | Team                                                                   |                                 | >             |            | Clean Up         | >                   |
|                     |                  | Compare With                                                           |                                 | >             |            |                  |                     |
|                     |                  | Configure                                                              |                                 | >             |            |                  |                     |
|                     |                  | Source                                                                 |                                 | >             |            |                  |                     |
|                     | ~                | Validate                                                               |                                 |               |            |                  |                     |
|                     |                  | Properties                                                             |                                 | Alt+Enter     |            |                  |                     |
|                     |                  |                                                                        |                                 |               |            |                  |                     |

### Runtime access to Product Information

• What is a classloader?

The classloader loads the individual program files (classes and resources) that are needed to run the Java code. Faktor-IPS also uses it to find the product data next to the classes.

• Cast result to a class - what does that mean?

Classes can be derived from each other. HomeProduct can be a specialization of Product (functional specialization), which in turn is a specialization of ProductComponent (technical specialization). Since the repository only knows that all products are instances of this base class, we have to tell the program that we assume we know which specialization is used in this case

and "cast" to it.

Instead of

```
ProductComponent p = repository.getProductComponent("Home Contents Compact");
```

we write

```
HomeProduct hp = (HomeProduct) repository.getProductComponent("Home Contents
Compact");
```

and can thus also access the methods that HomeProduct defines.

## Part 2: Using Tables and Formulas

### **Using Tables and Formulas**

• Now create two table contents for both the products HC-Optimal and HC-Compact (or, more precisely, for their basic coverage types) with the names "RateTable Optimal 2021-12" and "RateTable Compact 2021-12".

In the Model Explorer, right-click on HC-Optimal(/HC-Compact)  $\rightarrow$  New...  $\rightarrow$  Table content  $\rightarrow$  RateTableHome  $\rightarrow$  Fill in name  $\rightarrow$  Finish.

### **Using Formulas**

• The association between HomeContract and HomeExtraCoverage should be created in HomeContract with the type "Parent to Child". Otherwise the HomeExtraCoverage can have several HomeContracts (and therefore the logic no longer works).

## Part 3: Testing with Faktor-IPS

#### Creating a test case

First test case fails:

CanDt create instance for toc entry TocEntry(TestCase:productdata/test/PremiumComputationTest1.ipstestcase) java.lang.reflect.InvocationTargetException No asserts implemented in the Java class that represents the test case type.

This means that no asserts were implemented in PremiumComputationTest.java:

```
public void executeAsserts(IpsTestResult result) {
    // begin-user-code
    // TOD0 : Inserts the asserts to execute.
    throw new RuntimeException("No asserts implemented in the Java class that
represents the test case type.");
    // end-user-code
}
```

Comment out the line. Now another error occurs: "Not implemented yet!". In the method executeBusinessLogic() the function HomeContract.computePremium() is called. Skip to the function by clicking computePremium() and pressing F3 afterwards. You'll notice that the function is not implemented yet.

```
public void computePremium() {
    // TODO implement model method.
    throw new RuntimeException("Not implemented yet!");
}
```